Pierre-Luc Delisle Guillaume Nadeau Pour Tahar Mokhtari Dans le cours *Implanter un réseau* 12 Mai 2014

# Rapport - Projet 2 Implanter un réseau

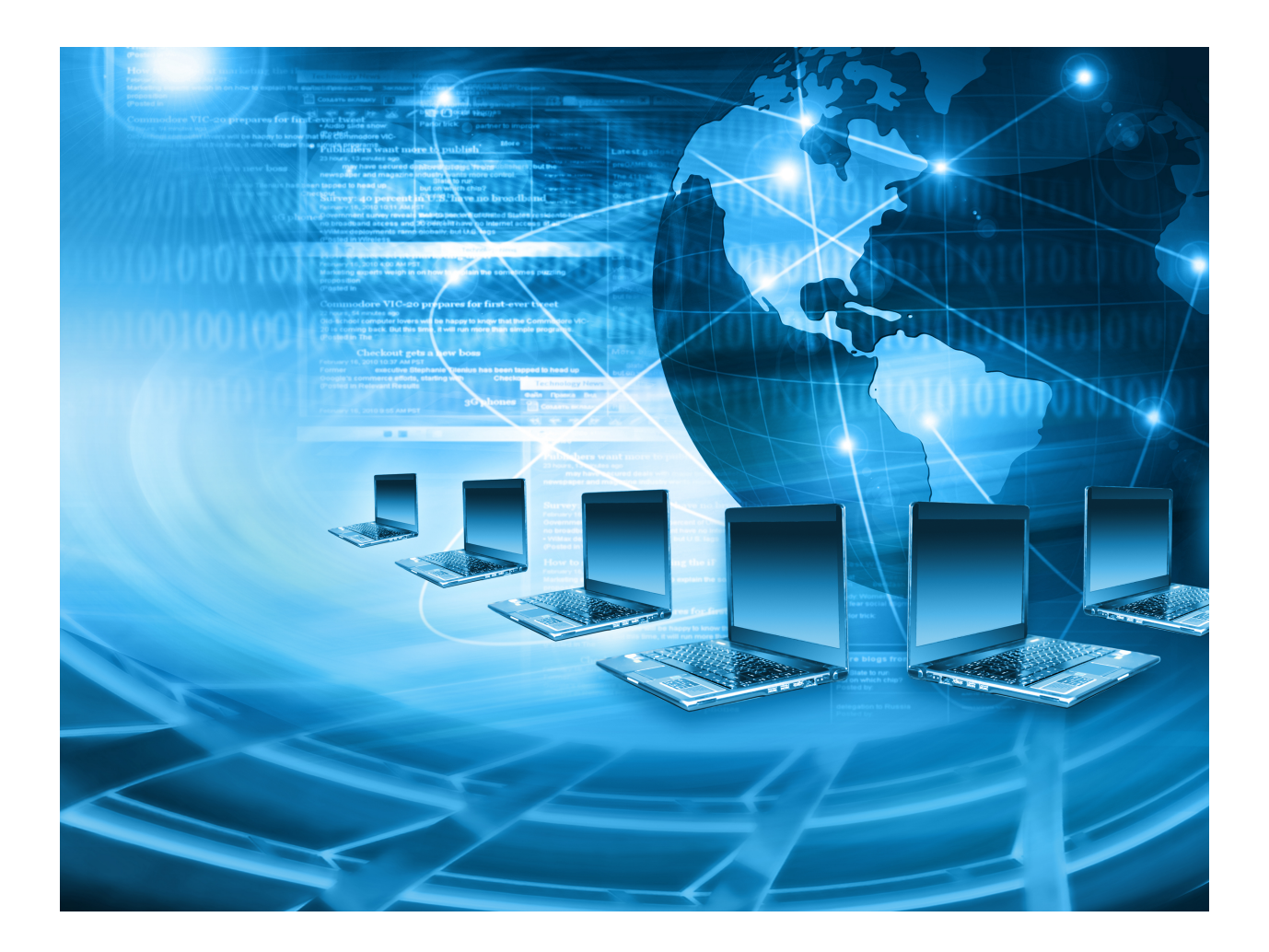

"Server consolidation is the most obvious, longstanding use case, but virtualization is like a Swiss army knife. You can use it in a number of different situations."

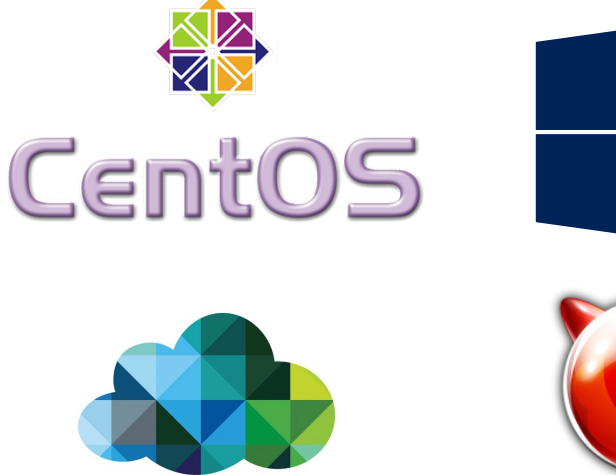

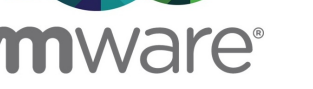

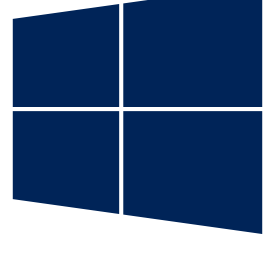

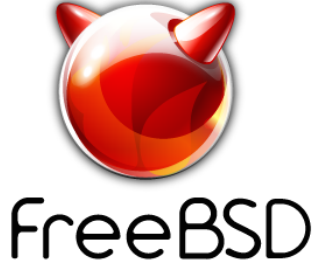

-Raghu Raghuram, Executive Vice President of Cloud Infrastructure and Management at VMware

| Présentation du projet                              | 5   |
|-----------------------------------------------------|-----|
| Modifications apportées au projet                   | 5   |
| Tâches réalisées                                    | 8   |
| Création d'un serveur de déploiement Microsoft      | 8   |
| Partie 1 : Windows Server Update Services           | 9   |
| WSUS via le registre Windows                        | 44  |
| Partie 2 : Windows Deployment Service               | 45  |
| Partie 3 : Capture d'un poste existant              | 68  |
| Création d'un serveur DFS (Distributed File System) | 86  |
| Partie 1 : Création des serveurs Samba              | 87  |
| Partie 2 : Configuration du serveur DFS             | 93  |
| Création d'un serveur LAMP                          | 116 |
| Partie 1 : Installation de MySQL                    | 118 |
| Partie 2 : Activation du pare-feu                   | 121 |
| Partie 3 : Installation de Apache HTTP Server       | 126 |
| Partie 4 : Installation d'un module PHP             | 127 |
| Partie 5 : Installation de PHPMyAdmin               | 129 |
| Création d'un serveur Samba                         | 134 |
| Partie 1 : Désactivation de SELinux                 | 135 |
| Partie 2 : Installation du serveur Samba            | 136 |
| Partie 3 : Activation du pare-feu                   | 138 |
| Partie 4 : Création d'un partage de fichiers        | 148 |
| Création d'un serveur FTP                           | 153 |
| Partie 1 : Activation du pare-feu                   | 154 |

| Partie 2 : Installation du service                         | 159 |
|------------------------------------------------------------|-----|
| Partie 3 : Configuration du service                        | 159 |
| Partie 4 : test de la configuration                        | 161 |
| Création d'un serveur NAS                                  | 163 |
| Partie 1 : Installation de NAS4Free                        | 164 |
| Partie 2 : Configuration de NAS4Free                       | 171 |
| Partie 3 : Configuration des disques                       | 185 |
| Partie 4 : Configuration d'un partage Windows sur NAS4Free | 197 |
| Partie 5 : Configuration d'un compte utilisateur           | 207 |
| Installation d'une caméra IP                               | 212 |
| Partage d'une connexion Internet                           | 213 |
| Conclusion                                                 | 215 |
| Annexes                                                    | 217 |
| Annexe 1 : smb.conf                                        | 217 |
| Annexe 2 : httpd.conf                                      | 229 |
| Annexe 3 : vsftpd.conf                                     | 265 |
| Notes                                                      | 270 |
|                                                            |     |

## Présentation du projet

Dans le cadre du cours de fin d'études collégiales intitulé Implanter un réseau, nous avions pour deuxième projet la configuration de divers serveurs afin d'offrir des services sur le réseau.

Comme premier service réseau, nous avons déployé un serveur de déploiement. Ce serveur joue à la fois le rôle de déploiement de systèmes Microsoft Windows et le rôle de serveur de mises à jour Windows Update. De ce fait, ce même serveur pourra déployer autant des images Windows que des mises à jour du système d'exploitation. Ce service fut monté sur un serveur Microsoft Windows Server 2012 R2 Update 1.

Le deuxième service réseau était un service DFS, ou *Distributed File System*. Ce serveur rassemble en une interface tous les partages réseau d'un réseau. Ce service fut également mis en place sur un serveur Windows Server 2012 R2 Update 1.

Nous avions par la suite à mettre en place un serveur Linux. Ce serveur Linux disposait de trois services que nous avons jumelés, soit un service de partage de fichiers Samba, un service FTP et un service web Apache HTTP.

Un partage de connexion Internet ainsi que la configuration d'une caméra IP étaient également demandés.

Optionnellement, un serveur NAS, ou Network Attached Storage devait être mis en place sur le réseau. Nous avons choisi d'implanter le système Nas4Free.

#### Modifications apportées au projet

Ce projet n'avait pas de réelles directives quant à la manière de réaliser les tâches. Nous avons donc continué sur notre lancée et sur le réseau mis en place lors du premier projet, c'est-àdire en virtualisant tous les systèmes d'exploitation sur un hyperviseur VMware ESXi. Voici donc la topologie du réseau final que nous avons mis en place.

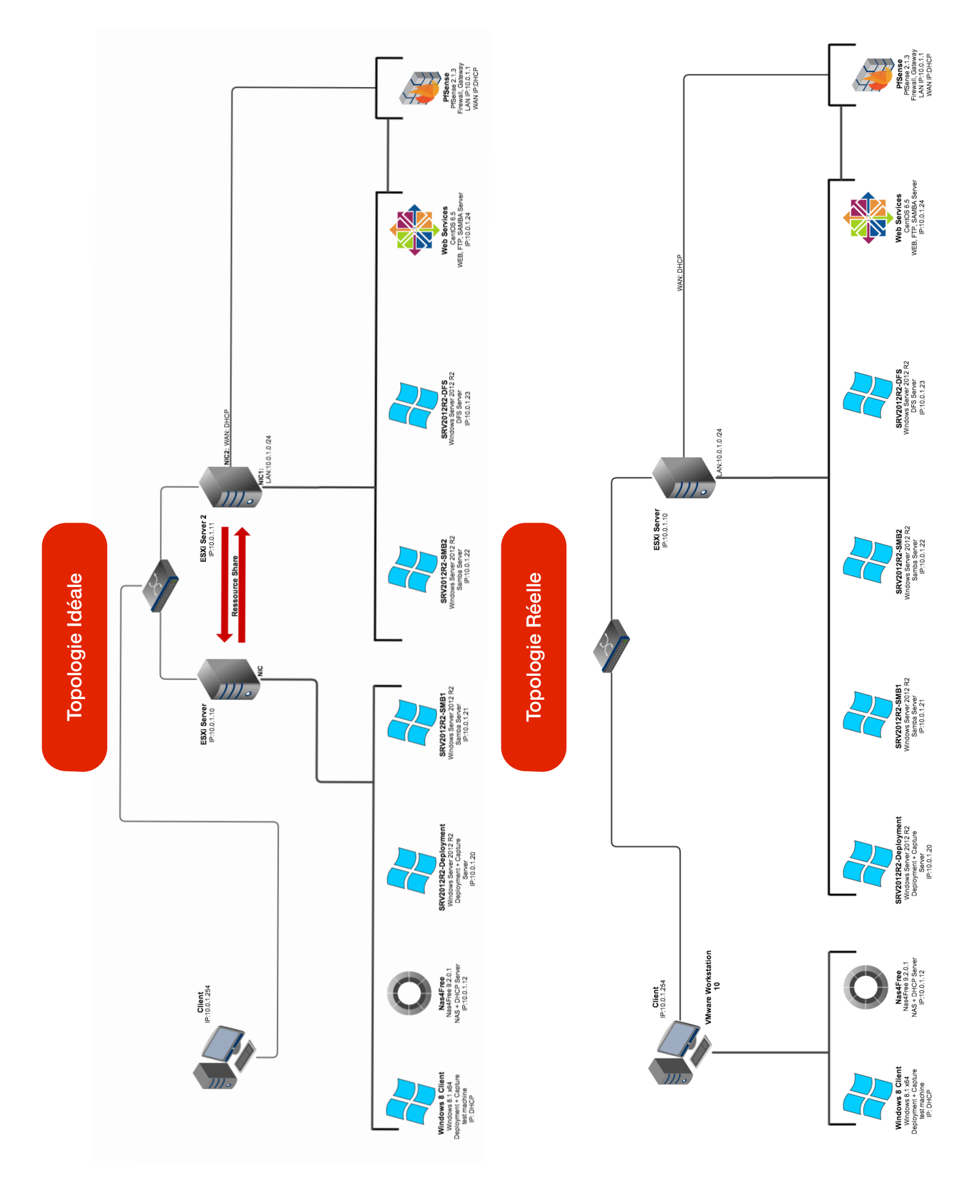

Comme vous pouvez le constater, nous avons beaucoup de serveurs pour assurer tous les services. Si nous en avons autant, c'est que nous avons suivi le modèle one service per VM, ou un service par machine virtuelle. De ce fait, nous exploitons directement le plus grand bénéfice de la virtualisation, soit le temps de disponibilité (uptime) accru. C'est le modèle de réseau qui est désormais le plus utilisé en entreprise lorsque la virtualisation est implantée. Ce modèle de réseau basé sur la ségrégation des services par machine virtuelle permet de décentraliser les services. Si un problème survient avec un service en particulier, le réseau ne se retrouve pas paralysé puisque les autres services se trouvent sur d'autres serveurs qui sont toujours fonctionnels. Ce modèle permet également l'équilibrage de charge ainsi que de la redondance des serveurs. Malheureusement, nous n'avons pas pu expérimenter ces fonctionnalités à cause du manque de matériel et de licences de plus haut niveau de VMware vSphere.

Comme vous pouvez le remarquer, nous avons inclus deux topologies :

- Topologie idéale
- Topologie réelle

La topologie idéale présente la topologie que l'on voit normalement dans une petite entreprise. Un seul hôte VMware opère toutes les machines virtuelles. Cet hôte est généralement un serveur pourvu de matériel de type *server-grade* avec beaucoup de mémoire vive et une solution de stockage performante. Malheureusement, nous ne sommes pas équipés avec du tel matériel pour faire nos laboratoires. C'est pourquoi la topologie réelle est introduite. Cette topologie est la topologie réseau utilisée pour notre laboratoire. Après avoir monté quelques machines virtuelles, l'hôte ESXi se trouvait grandement limité en terme de performances. Notre hôte n'était équipé que de 8 GB de mémoire vive. Or, c'est cette ressource qui est la plus importante en virtualisation. De plus, l'hôte n'avait qu'un seul disque dur 5400 RPM alors que nous retrouvons le plus souvent en entreprise des disques durs 10K voir 15K RPM assemblés en RAID 10 afin d'augmenter le nombre d'IOPS. À cause de ces deux facteurs, nous avons dû diviser la charge de travail (*workload*) en deux hôtes : le serveur VMware ESXi 5.5 accompagné d'une machine cliente virtualisant deux autres machines virtuelles avec le logiciel VMware Workstation 10. Avec cette topologie, nous étions donc capables de virtualiser toutes les machines nécessaires au réseau.

Tout comme le Projet 1, nous utiliserons pfSense afin de connecter notre réseau privé au réseau du collège Montmorency ainsi qu'à Internet.

Dans le cadre du serveur de déploiement, nous avons également décidé d'inclure le service Windows Server Update Services. Ce serveur virtuel pourra donc déployer les mises à jour disponibles sur Windows Update aux machines Windows sur le réseau.

## Tâches réalisées

## Création d'un serveur de déploiement Microsoft

Le service de déploiement Microsoft est une technologie implantée dans toutes les versions de Windows Server depuis la version 2003 SP2. Ce service est le successeur de Remote Installation Service présent dans Windows Server 2000. Il permet notamment de déployer des images d'un système Windows sur des machines en réseau via PXE (Preboot Execution Environment). Le service permet également de capturer intégralement des postes de machines clientes afin de les redéployer ultérieurement.

Le service est relativement léger dans son opération au niveau mémoire vive et processeur. Il est toutefois gourmand en ressources disque et réseau. Les images capturées prennent beaucoup d'espace disque. Heureusement, les différentes versions de Windows sont toutes livrées sur le même disque d'installation. De ce fait, une seule image est nécessaire pour installer toutes les versions de Windows 7, de même que Windows 8. Au niveau des composants réseau, le serveur se doit d'être câblé sur un réseau Gigabit pour délivrer des performances acceptables lors de déploiements ou de captures d'images systèmes.

| Paramètre                    | Réglage                                                                    |
|------------------------------|----------------------------------------------------------------------------|
| Hardware Compatibility       | Workstation/ESXi 10.0                                                      |
| CPU                          | 4 Cores, no HT                                                             |
| RAM                          | 2 GB                                                                       |
| HDD                          | 60 GB*, LSI Logic SAS, SCSI                                                |
| Network Adapter              | Bridged, connected directly to physical network.<br>Connected at power on. |
| Virtualized Operating System | Microsoft Windows Server 2012 R2 Update 1                                  |

Voici la configuration de la machine virtuelle SRV2012R2-Deployment :

\* Nous avons configuré la machine virtuelle avec un disque dur virtuel de 60 GB seulement à des fins de laboratoire. Dans un environnement de production, il faudra compter sur beaucoup plus d'espace disque si l'on veut capturer beaucoup de postes et si l'on veut supporter plusieurs versions du système d'exploitation Microsoft Windows.

#### Partie 1 : Windows Server Update Services

- 1. À partir du Server Manager, installez le rôle Windows Server Update Services et Windows Deployment Services.
  - a) Sélectionnez les rôles dans la fenêtre de sélection.

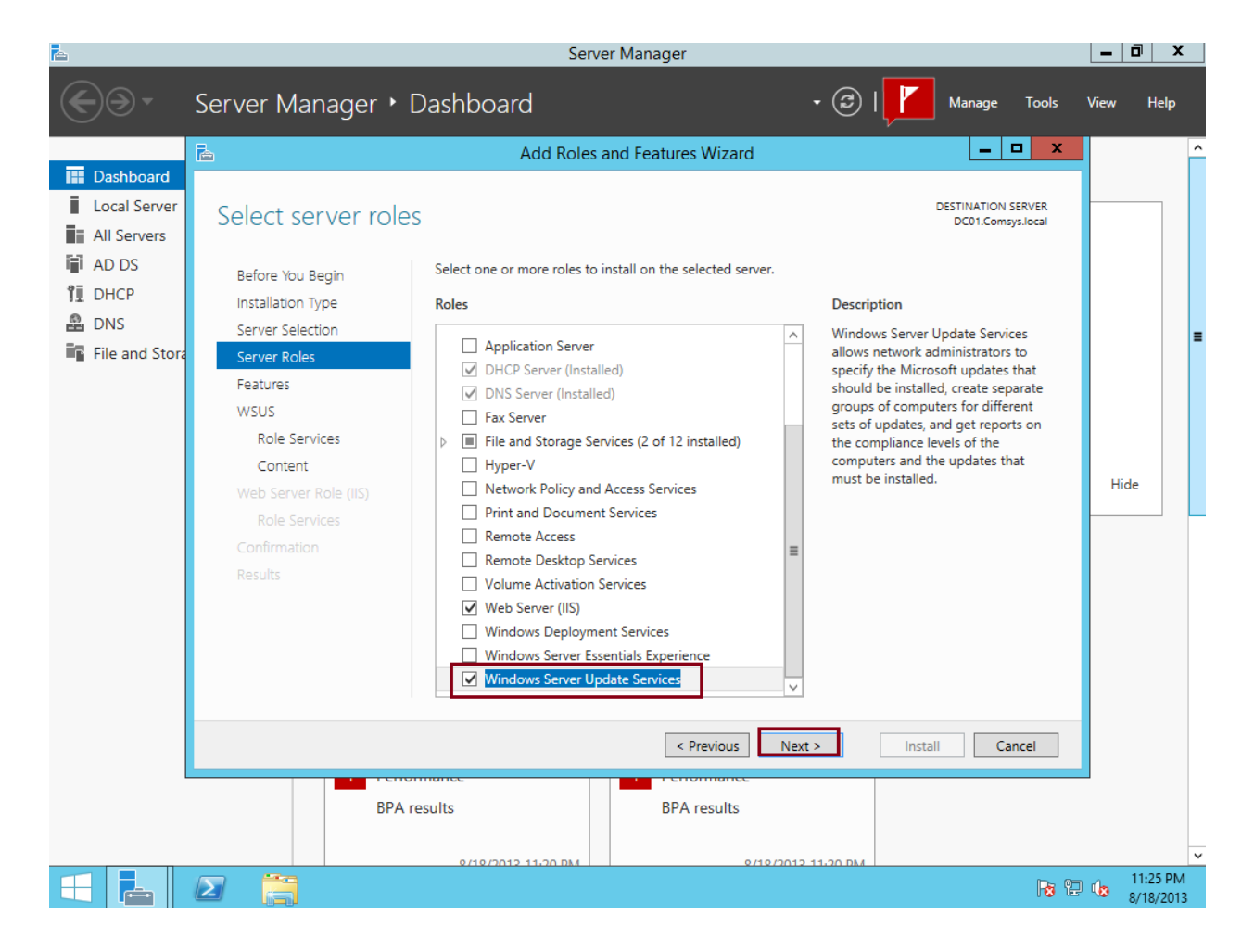

b) Dans la fenêtre de sélection des fonctionnalités, appuyez sur Next.

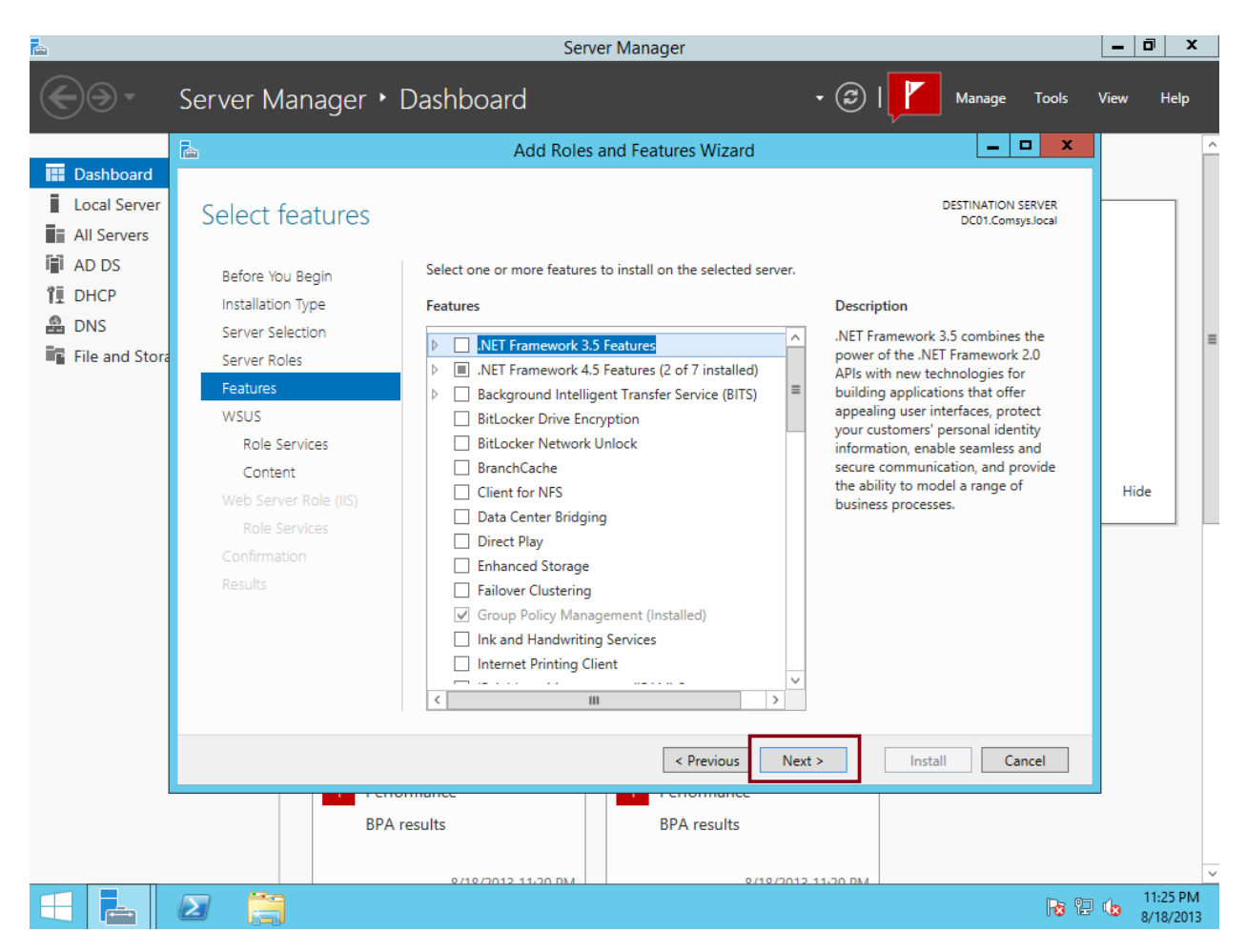

c) Dans la fenêtre WSUS, appuyez sur Next.

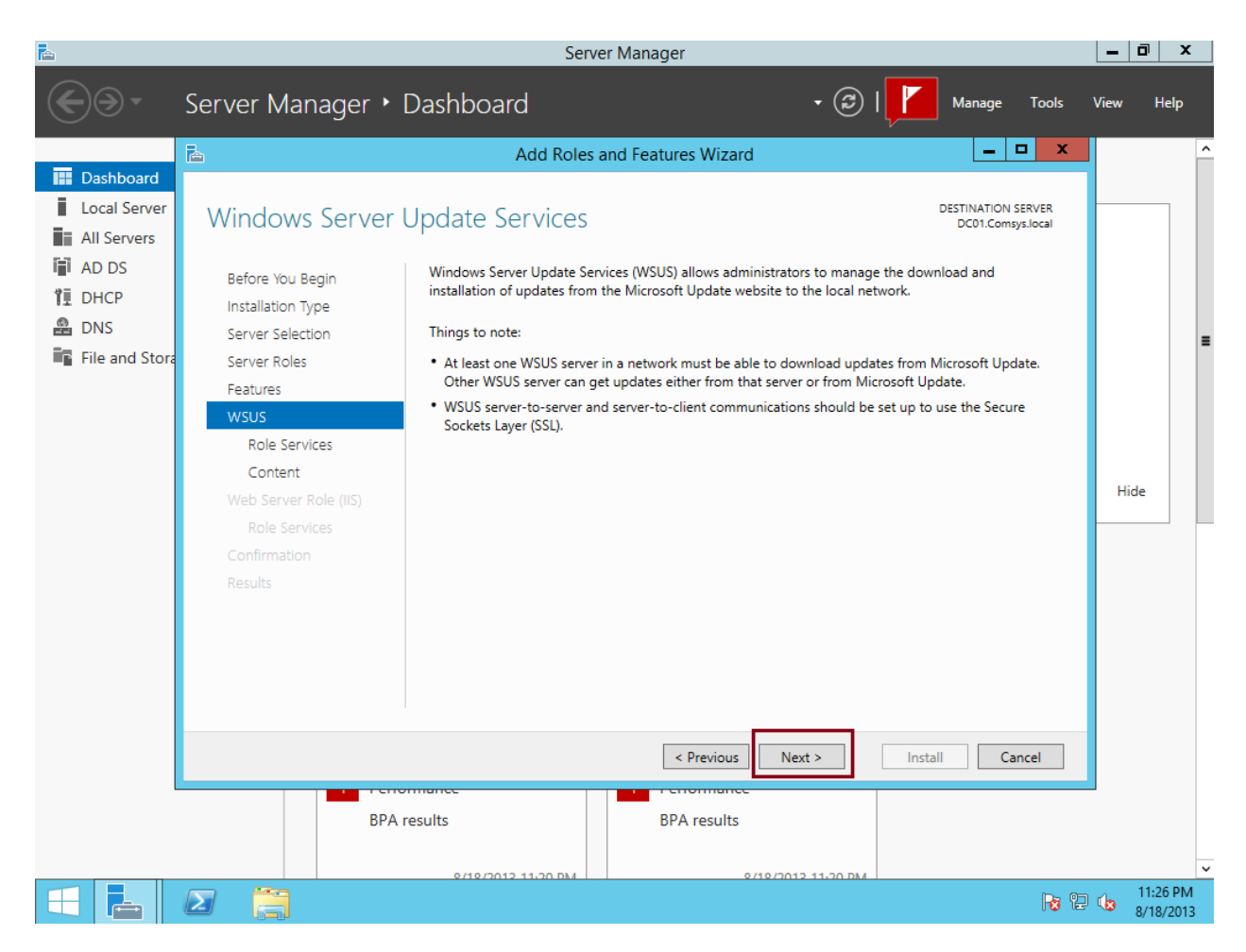

d) Dans la fenêtre **Role Services**, s'assurer que **WID Database** et **WSUS Services** sont cochés.

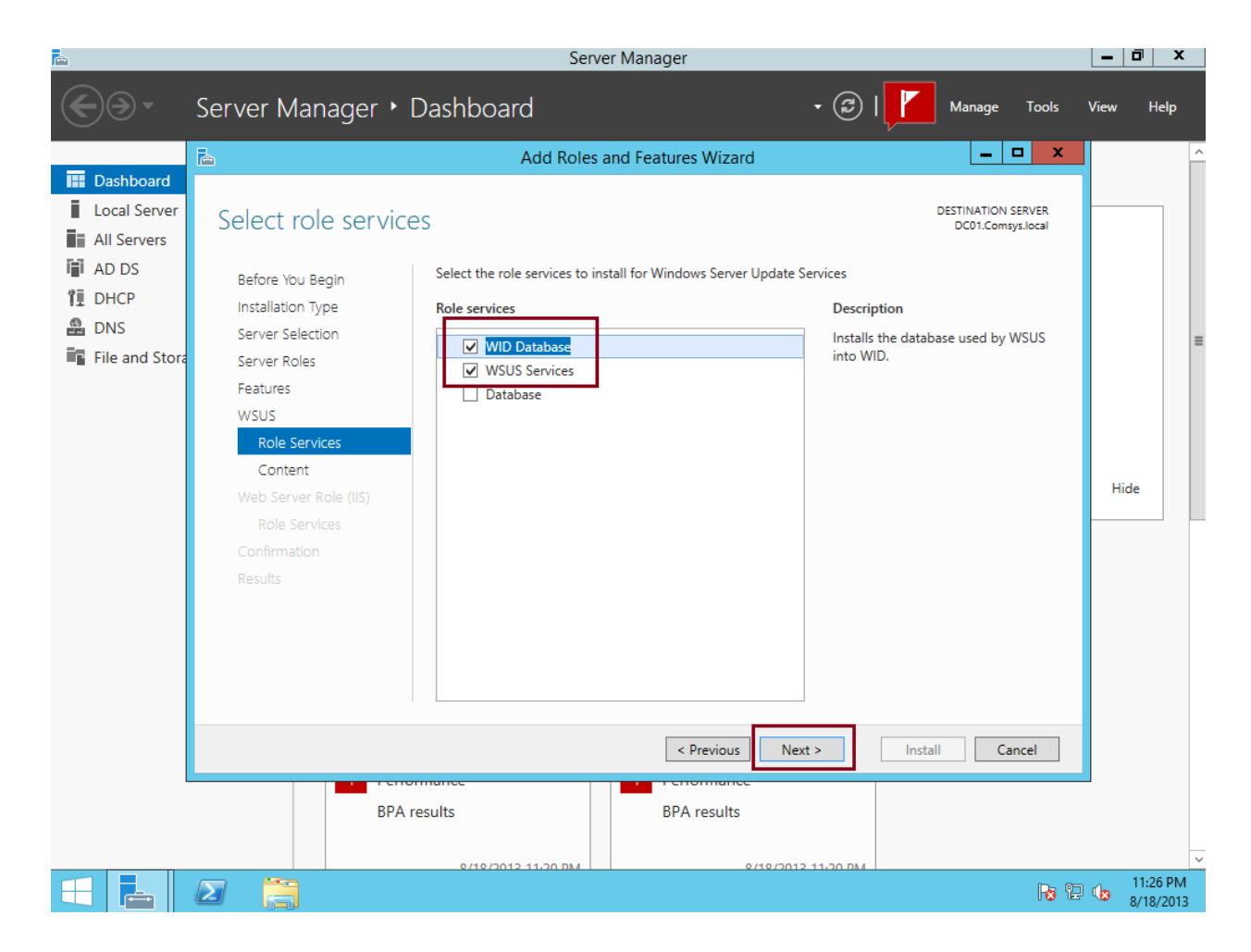

e) Choisissez un emplacement pour y stocker les mises à jour.

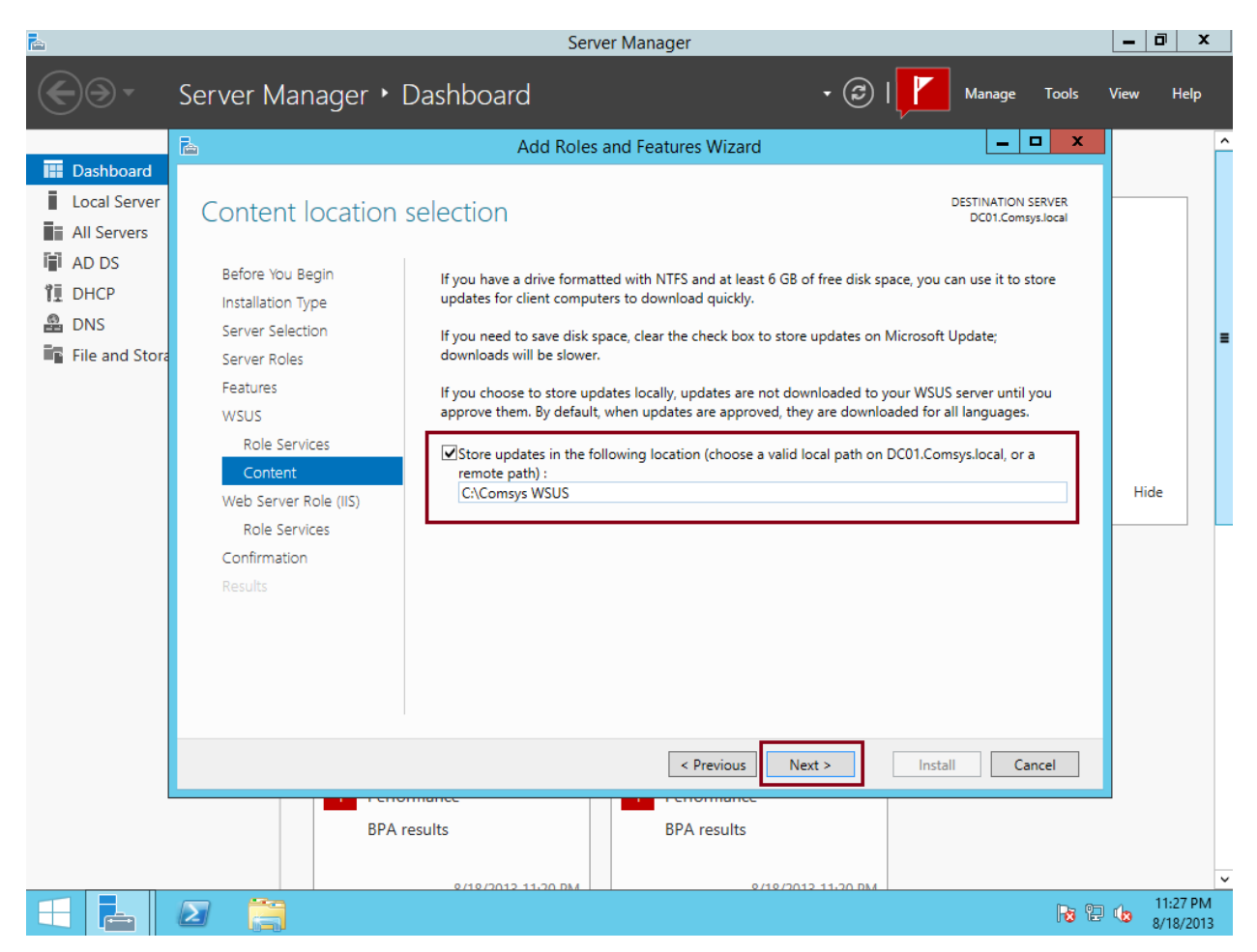

f) Dans la fenêtre Web Server Role (IIS), cliquez sur Next.

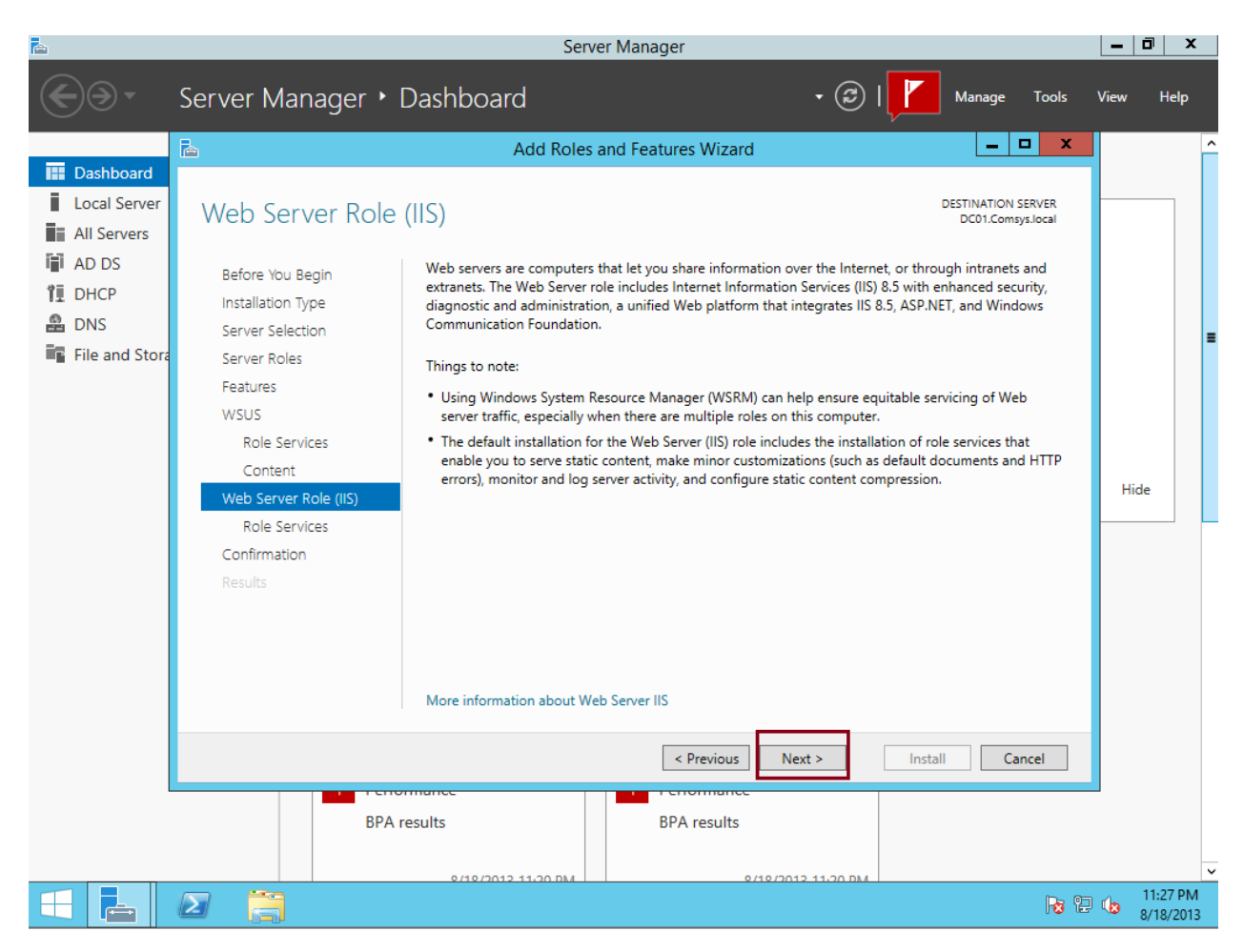

g) Dans la fenêtre Role Services, cliquez sur Next.

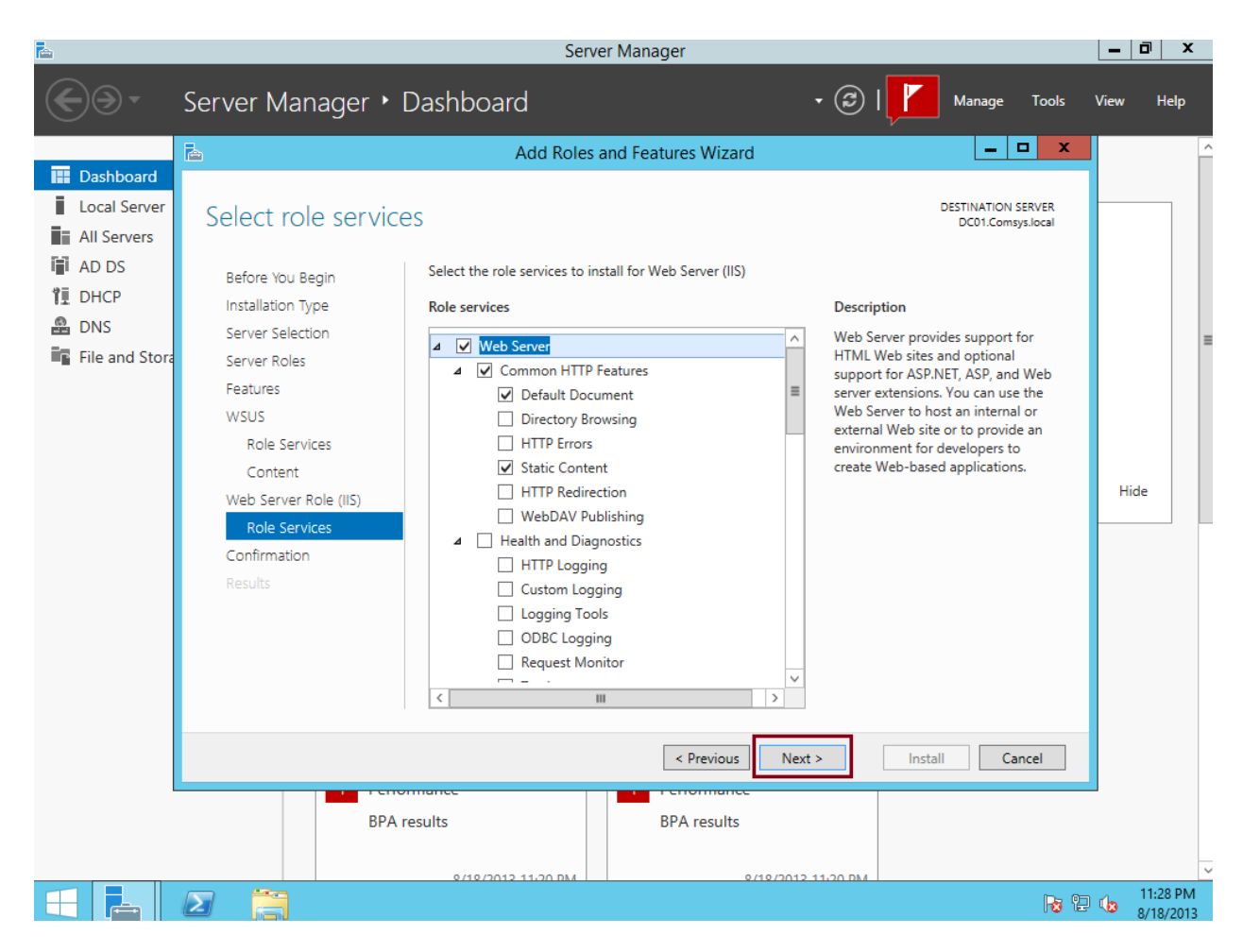

#### h) **Confirmer** l'installation en cliquant sur **Install**.

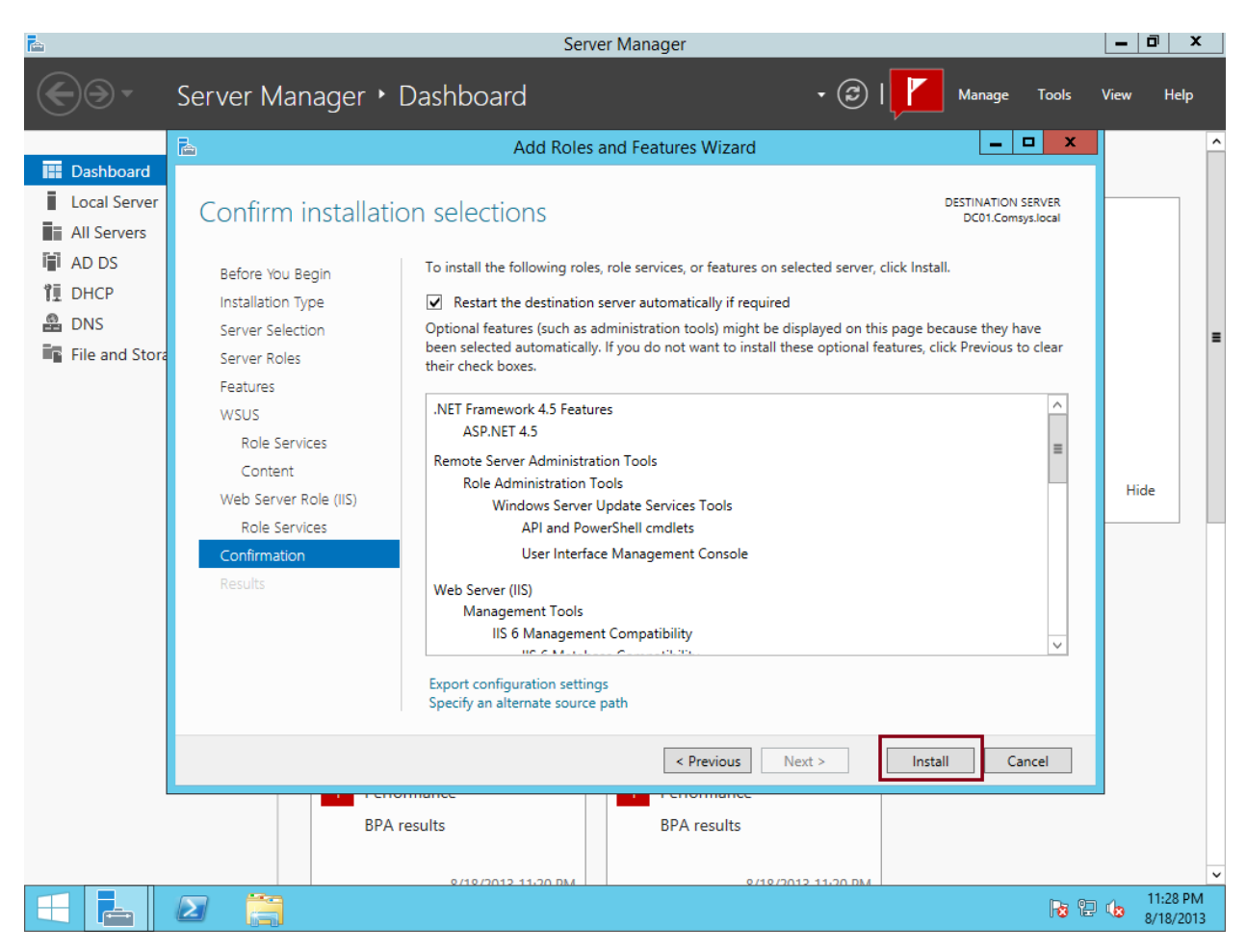

i) Une fois l'installation terminée, appuyez sur Close.

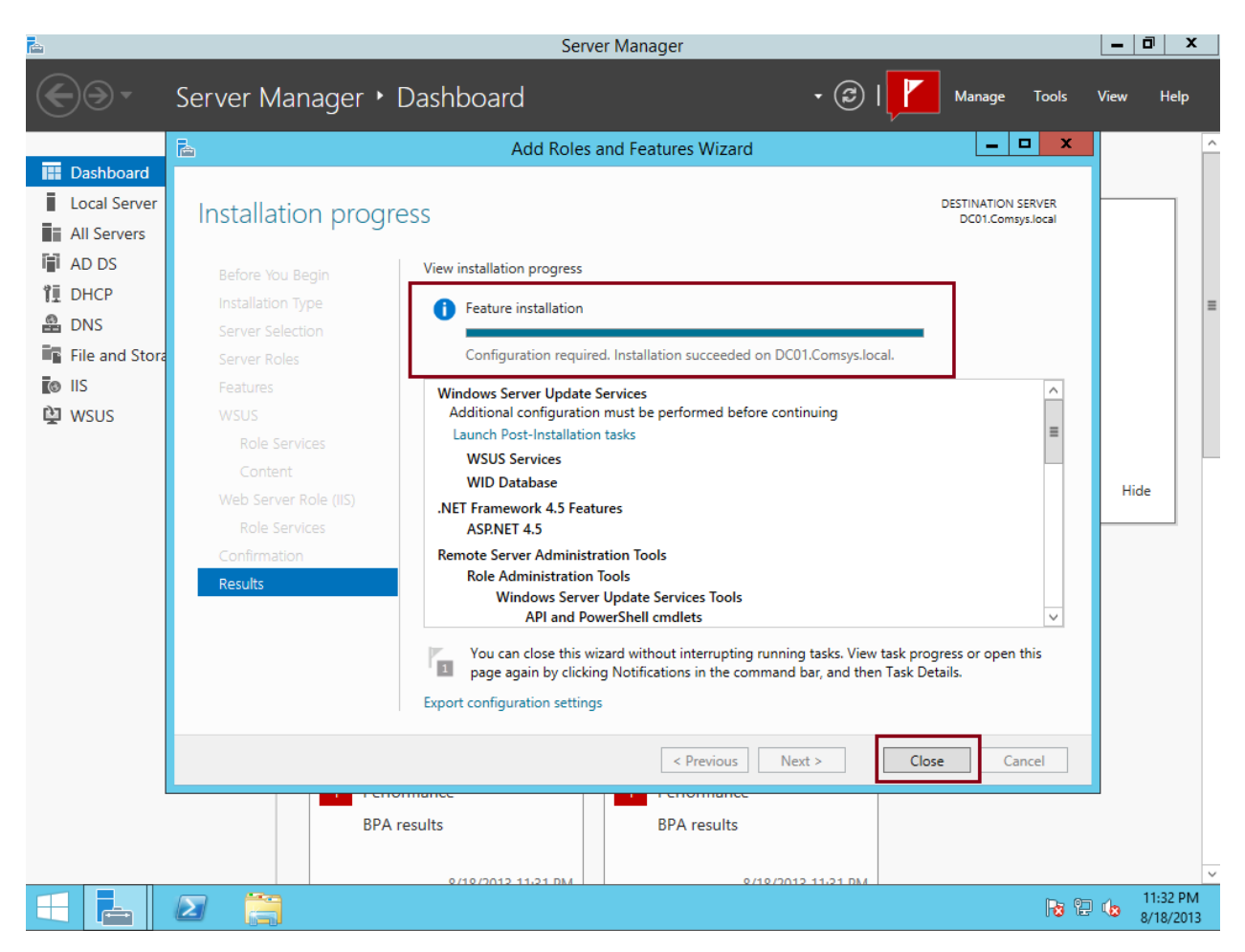

 Complétez la post-installation de Windows Server Update Services en ouvrant pour la première fois le service via le panneau WSUS dans Server Manager. Cliquez sur Run. Une fois complétée, cliquez sur Close.

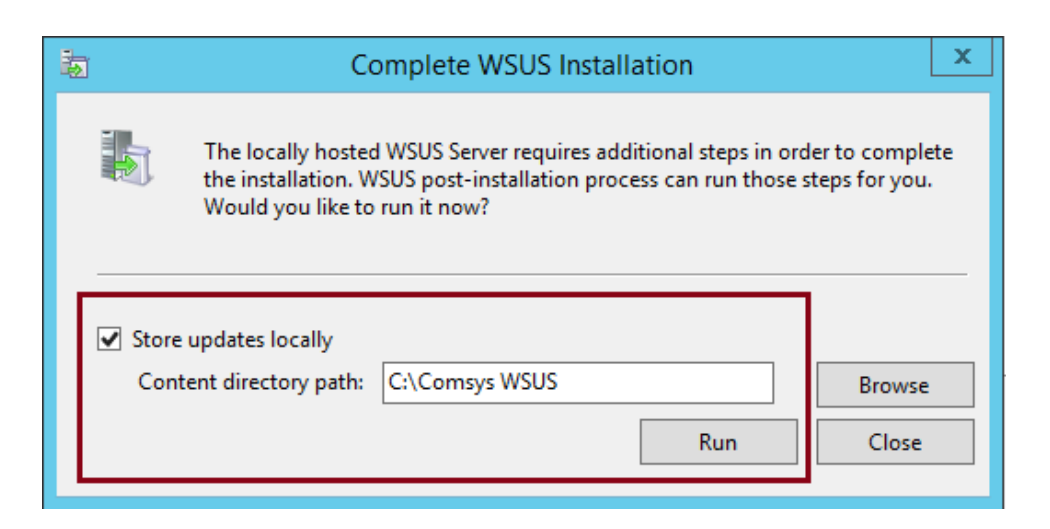

| <b>b</b>   | Complete WSUS Installation                                                                          | x      |  |  |
|------------|----------------------------------------------------------------------------------------------------|--------|--|--|
|            | Post-installation successfully completed. Click Close to launch the WSUS<br>Administration Console. |        |  |  |
| Stor<br>Co | e updates locally<br>ntent directory path: C:\Comsys WSUS                                           | Browse |  |  |
|            | Run                                                                                                 | Close  |  |  |

- 3. Complétez la configuration du service Windows Server Update Services en suivant les étapes ci-dessous.
  - a) Cliquer sur **Next** pour démarrer la configuration.

| 3 Windows                                                                                                    | s Server Update Services Configuration Wizard:WIN-V6N9PFH2JC9                                                                                                    |
|----------------------------------------------------------------------------------------------------|----------------------------------------------------------------------------------------------------|
| <ul> <li>Windows</li> <li>Before You Begin</li> <li>Things you shoul</li> <li>Before You Begin</li> <li>Things you shoul</li> <li>Before You Begin</li> <li>Microsoft Update</li> <li>Improvement Program</li> <li>Choose Upstream Server</li> <li>Specify Proxy Server</li> <li>Choose Languages</li> </ul> | <ul> <li>s Server Update Services Configuration Wizard:WIN-V6N9PFH2JC9</li> <li>Id do before starting this wizard</li> <li>Before you begin:         <ol> <li>Is the server firewall configured to allow clients to access the server?</li> <li>Can this computer connect to the upstream server (such as Microsoft Update)?</li> <li>Do you have user credentials for the proxy server, if needed?</li> </ol> </li> </ul> |
| Choose Products<br>Choose Classifications<br>Configure Sync Schedule<br>Finished<br>What's Next                                                                                                    | To run this wizard again, launch the WSUS Administration Snap-in and go to Options                                                                                                    |
|                                                                                                    | < Back Next > Finish Cancel                                                                                                    |

b) Cochez la case pour joindre le programme d'amélioration de Microsoft si désiré.

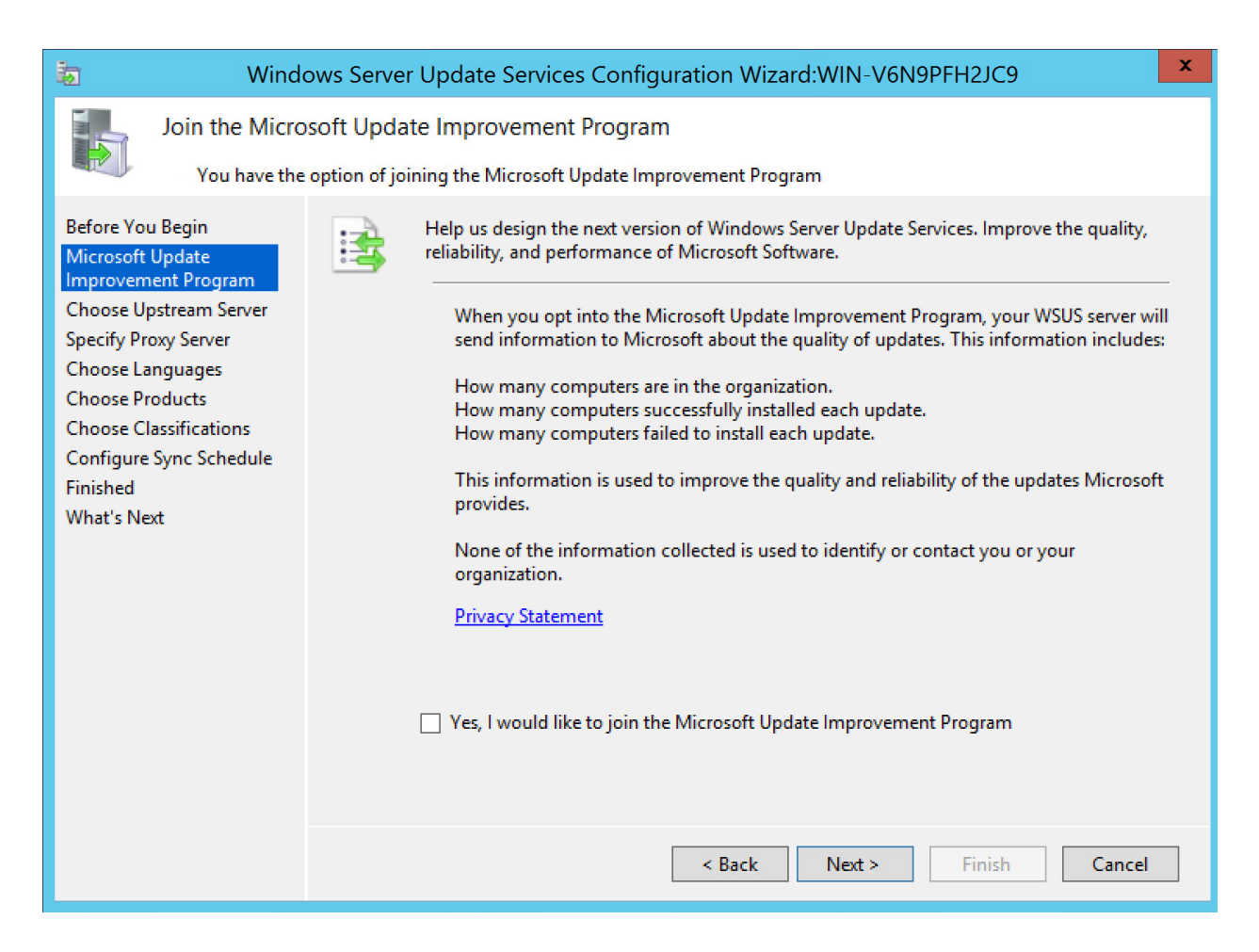

c) Synchronisez le service local avec le service **Windows Update**. Cliquez ensuite sur **Next.** 

| b Winde                                                                                                    | ows Server Update Services Configuration Wizard:WIN-V6N9PFH2JC9                                                                                                    | x |
|----------------------------------------------------------------------------------------------------|----------------------------------------------------------------------------------------------------|---|
| Choose Upstre                                                                                                    | eam Server<br>upstream server from which you want to synchronize content                                                                                                    |   |
| Before You Begin<br>Microsoft Update<br>Improvement Program<br>Choose Upstream Server<br>Specify Proxy Server<br>Choose Languages<br>Choose Products<br>Choose Classifications<br>Configure Sync Schedule<br>Finished<br>What's Next | You can choose the upstream server from which your server synchronizes updates.            • Synchronize from Microsoft Update         • Synchronize from another Windows Server Update Services server         Server name: <ul> <li>Port number:</li> <li>8530</li> <li>Use SSL when synchronizing update information             <li>If using SSL, ensure that the upstream WSUS server is also configured to support SSL.</li> <li>This is a replica of the upstream server</li> <li>A replica server mirrors update approvals, settings, computers and groups from its parent. Updates can be approved only on the upstream server.</li> </li></ul> |   |
|                                                                                                    | < Back Next > Finish Cancel                                                                                                    |   |

d) Dans notre cas, aucun proxy n'a dû être configuré. Cliquez sur **Next**.

| b Wind                                                                                                    | lows Server Update Services Configuration Wizard:WIN-V6N9PFH2JC9                                                                                                    | x |
|----------------------------------------------------------------------------------------------------|----------------------------------------------------------------------------------------------------|---|
| Specify Proxy<br>Provide proxy                                                                                                    | r Server<br>sy server settings for synchronizing updates with Microsoft Update                                                                                                    |   |
| Before You Begin<br>Microsoft Update<br>Improvement Program<br>Choose Upstream Server<br>Specify Proxy Server<br>Choose Languages<br>Choose Products<br>Choose Classifications<br>Configure Sync Schedule<br>Finished<br>What's Next | If this server requires a proxy server to access the upstream server, you can configure the proxy server settings here.         Use a proxy server when synchronizing         Proxy server name:         Port number:       80         Use user credentials to connect to the proxy server         User name:         Domain:         Password:         Allow basic authentication (password is sent in cleartext) |   |
|                                                                                                    | < Back Next > Finish Cancel                                                                                                    |   |

e) Choisir la **langue** des mises à jour. Celle-ci doit correspondre avec la langue des machines clientes installées sur le réseau.

| 🐌 Windo                                                                                                    | vs Server Update Services Configuration Wizard:WIN-V6N9PFH2JC9                                                                                                    |  |  |
|----------------------------------------------------------------------------------------------------|----------------------------------------------------------------------------------------------------|--|--|
| Choose Languages<br>Select the languages for which this server will download updates                                             |                                                                                                    |  |  |
| Microsoft Update<br>Improvement Program<br>Choose Upstream Server<br>Specify Proxy Server<br>Choose Languages<br>Choose Products | <ul> <li>Provide the storing update files locally, you can filter the updates downloaded to your server by language. Choosing individual languages will affect which computers can be updated on this server and any downstream servers.</li> <li>Download updates in all languages, including new languages</li> <li>Download updates only in these languages:</li> </ul>                                                                                                    |  |  |
| Choose Classifications<br>Configure Sync Schedule<br>Finished<br>What's Next                                                     | □       Arabic       □       French       □       Norwegian         □       Bulgarian       □       German       □       Polish         □       Chinese (Hong Kong S.A.R.)       □       Greek       □       Portuguese         □       Chinese (Simplified)       □       Hebrew       □       Portuguese         □       Chinese (Traditional)       □       Hindi       □       Romanian         □       Croatian       □       Hungarian       □       Russian         □       Czech       □       Italian       □       Serbian (Lati         □       Danish       □       Japanese       □       Slovak         □       Dutch       □       Japanese (NEC)       □       Slovenian         □       Estonian       □       Latvian       □       Swedish         □       Finnish       □       Lithuanian       □       Thai |  |  |
|                                                                                                    | < Back Next > Finish Cancel                                                                                                    |  |  |

f) Choisissez les produits Microsoft qui seront tenus à jour. Normalement, on sélectionne seulement les versions des systèmes d'exploitation des machines clientes ainsi que les logiciels installés sur celles-ci.

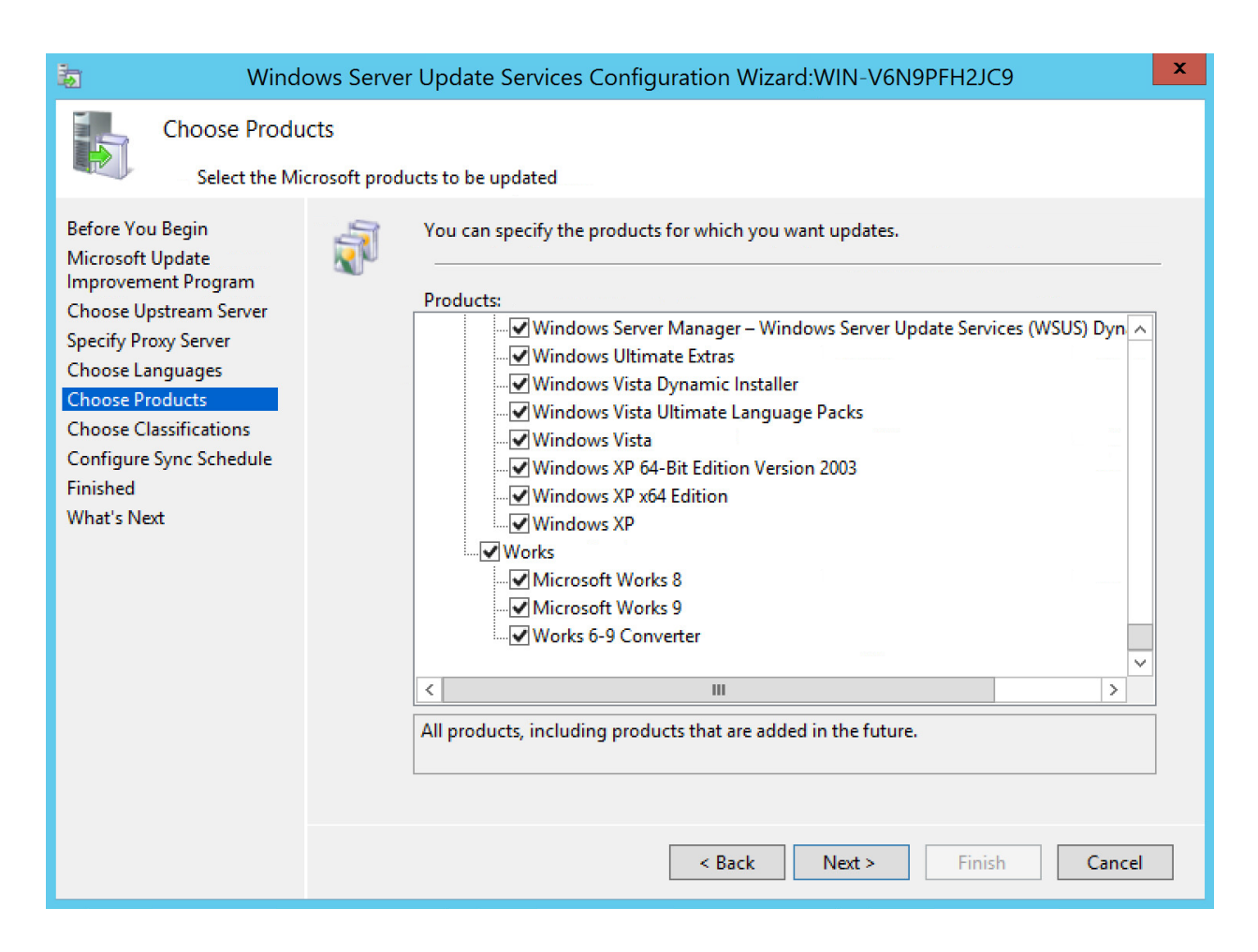

g) Sélectionnez toutes les classifications de mises à jour.

| 🐌 Winde                                                                                                    | ows Server Update Services Configuration Wizard:WIN-V6N9PFH2JC9                                                                                                    |
|----------------------------------------------------------------------------------------------------|----------------------------------------------------------------------------------------------------|
| Choose Classi<br>Select the up<br>Before You Begin                                                                                                    | fications<br>date classifications you want to download<br>You can specify what classification of updates you want to synchronize.                                                                                                    |
| Microsoft Update<br>Improvement Program<br>Choose Upstream Server<br>Specify Proxy Server<br>Choose Languages<br>Choose Products<br>Choose Classifications<br>Configure Sync Schedule<br>Finished<br>What's Next | <ul> <li>Classifications:</li> <li>All Classifications</li> <li>Critical Updates</li> <li>Definition Updates</li> <li>Preature Packs</li> <li>Security Updates</li> <li>Service Packs</li> <li>Tools</li> <li>Update Rollups</li> <li>Updates</li> </ul> |
|                                                                                                    | All classifications, including classifications that are added in the future.                                                                                                    |
|                                                                                                    | < Back Next > Finish Cancel                                                                                                    |

 h) Synchronisez automatiquement les mises à jour de façon périodique ou manuellement. Cochez l'option désirée puis cliquez sur Next.

| 南                                                                                                    | Windows Server Update Services Configuration Wizard:WIN-V6N9PFH2JC9                                                                                                    |
|----------------------------------------------------------------------------------------------------|----------------------------------------------------------------------------------------------------|
| Set Sync Scher<br>Configure wh                                                                                                    | dule<br>nen this server synchronizes with Microsoft Update                                                                                                    |
| Before You Begin<br>Microsoft Update<br>Improvement Program<br>Choose Upstream Server<br>Specify Proxy Server<br>Choose Languages<br>Choose Products<br>Choose Classifications<br>Configure Sync Schedule<br>Finished<br>What's Next | <ul> <li>Synchronize updates manually or set a schedule for daily automatic synchronization.</li> <li>Synchronize manually</li> <li>Synchronize automatically</li> <li>First synchronization: <ul> <li>8:57:17 PM</li> <li>Synchronizations per day:</li> </ul> </li> <li>Note that when scheduling a daily synchronization from Microsoft Update, the synchronization start time will have a random offset up to 30 minutes after the specified time.</li> </ul> |
|                                                                                                    | < Back Next > Finish Cancel                                                                                                    |

i) Cocher la case **Begin initial synchronization**. Appuyez ensuite sur **Next**.

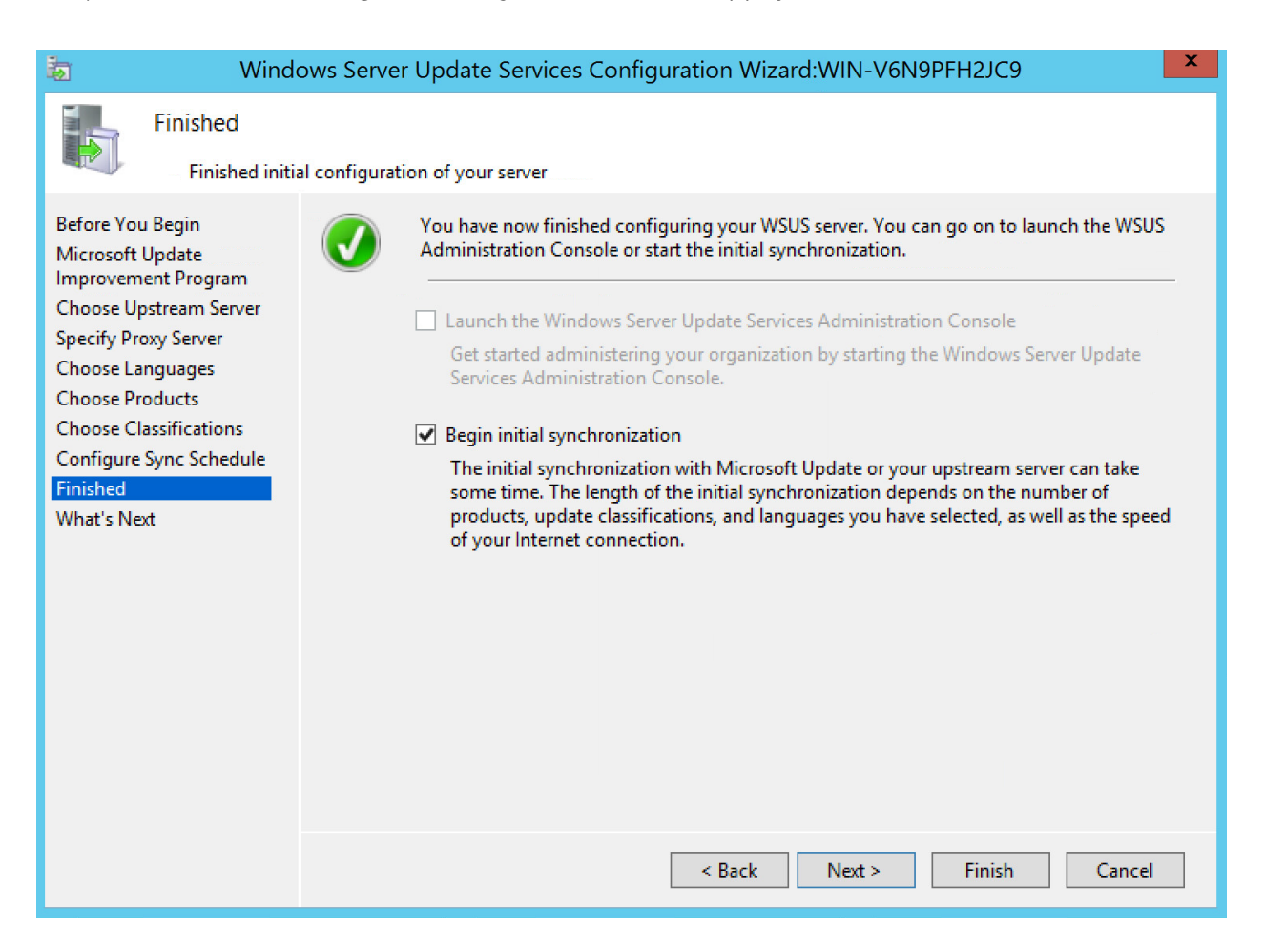

j) L'utilitaire de configuration vous propose ensuite de configurer des options supplémentaires. Une option intéressante serait la première, qui propose de configurer un certificat SSL pour le service WSUS. Un certificat SSL authentifierait le serveur de mise à jour sur le réseau. De cette manière, les machines clientes pourraient vérifier l'authenticité des mises à jour, éliminant tout risque d'installation et de propagation de mises à jour frauduleuse issues d'un autre serveur provenant d'un pirate. La deuxième option permet de créer des groupes d'ordinateurs pour regrouper des postes sur un réseau. La troisième permet de créer des groupes de machines via la stratégie de groupe. Finalement, la quatrième permet de configurer des règles d'approbation automatique. Cliquez sur **Finish**.

| 🐌 Winde                                                                                                    | ows Server Update Services Configuration Wizard:WIN-V6N9PFH2JC9                                                                                                    |
|----------------------------------------------------------------------------------------------------|----------------------------------------------------------------------------------------------------|
| What's Next<br>Next steps to                                                                                                    | get your WSUS Server integrated into your environment                                                                                                    |
| Before You Begin<br>Microsoft Update<br>Improvement Program<br>Choose Upstream Server<br>Specify Proxy Server<br>Choose Languages<br>Choose Products<br>Choose Classifications<br>Configure Sync Schedule<br>Finished<br>What's Next | <ul> <li>Next Steps: To fully configure your system, you should explore the following topics:</li> <li>1. <u>Using SSL with WSUS</u></li> <li>2. <u>Create computer groups</u></li> <li>3. <u>Assign computers to groups using Group Policy</u></li> <li>4. <u>Configure auto-approval rules</u></li> </ul> |
|                                                                                                    | < Back Next > Finish Cancel                                                                                                    |

4. Allez dans les Administrative Tools. Cliquez sur Windows Server Update Services. La console Update Services s'affichera.

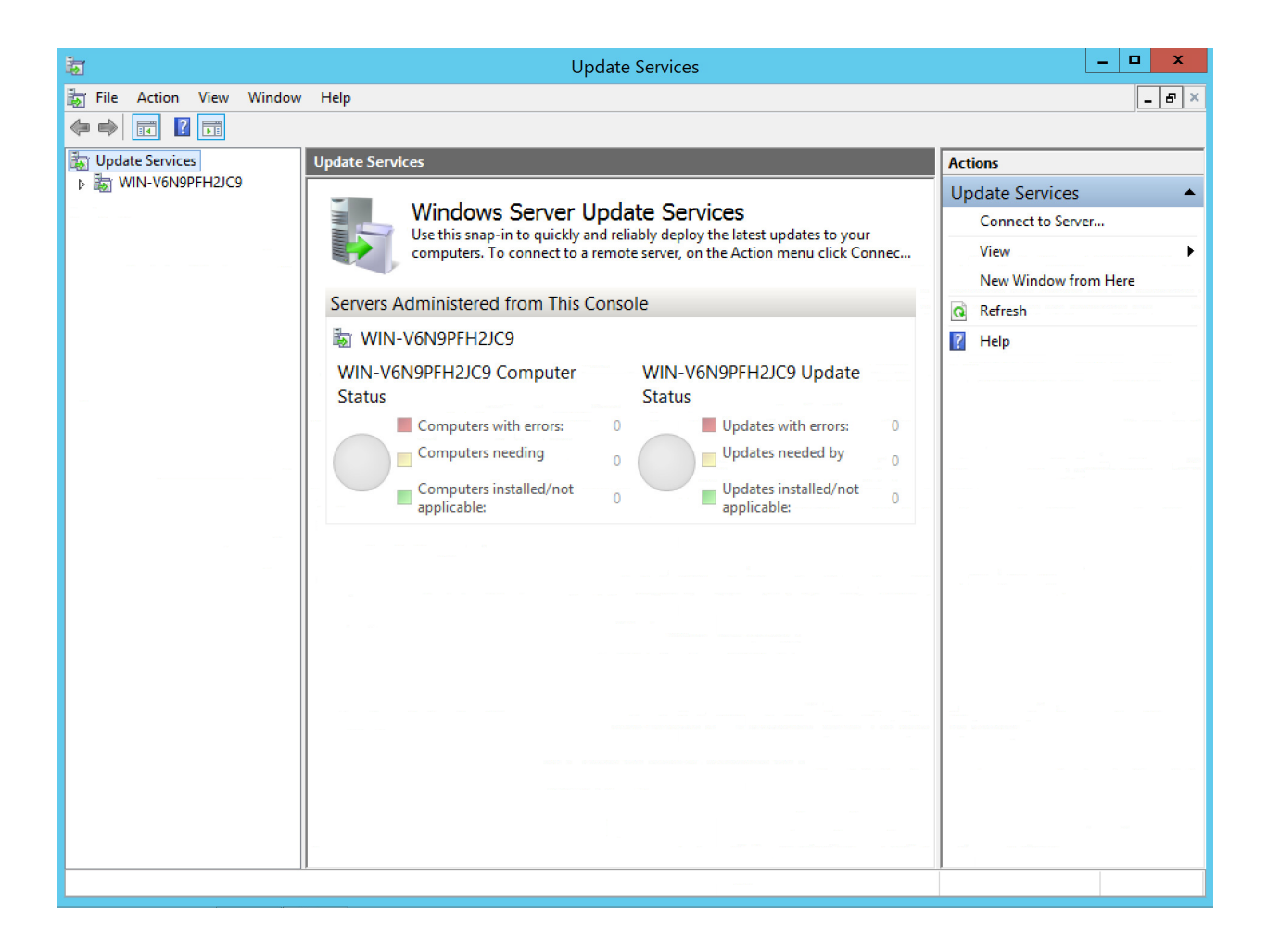

Le serveur de déploiement de mises à jour est désormais prêt à l'utilisation. Cependant, aucun ordinateur n'est encore affecté au serveur. Normalement, un serveur WSUS se fait dans un environnement où un contrôleur de domaine ainsi qu'un *Active Directory* sont en place. Dans un tel environnement, on applique via une stratégie de groupe (*Group Policy*) la stratégie «*Specify intranet Microsoft Update Service location*» et on spécifie dans les paramètres de celle-ci l'adresse du serveur WSUS. Cette méthode active le *client-side targeting*.

5. Pour ajouter des ordinateurs au serveur de déploiement de mises à jours, il faut aller dans le menu **Option** et cliquer sur **Computers**.

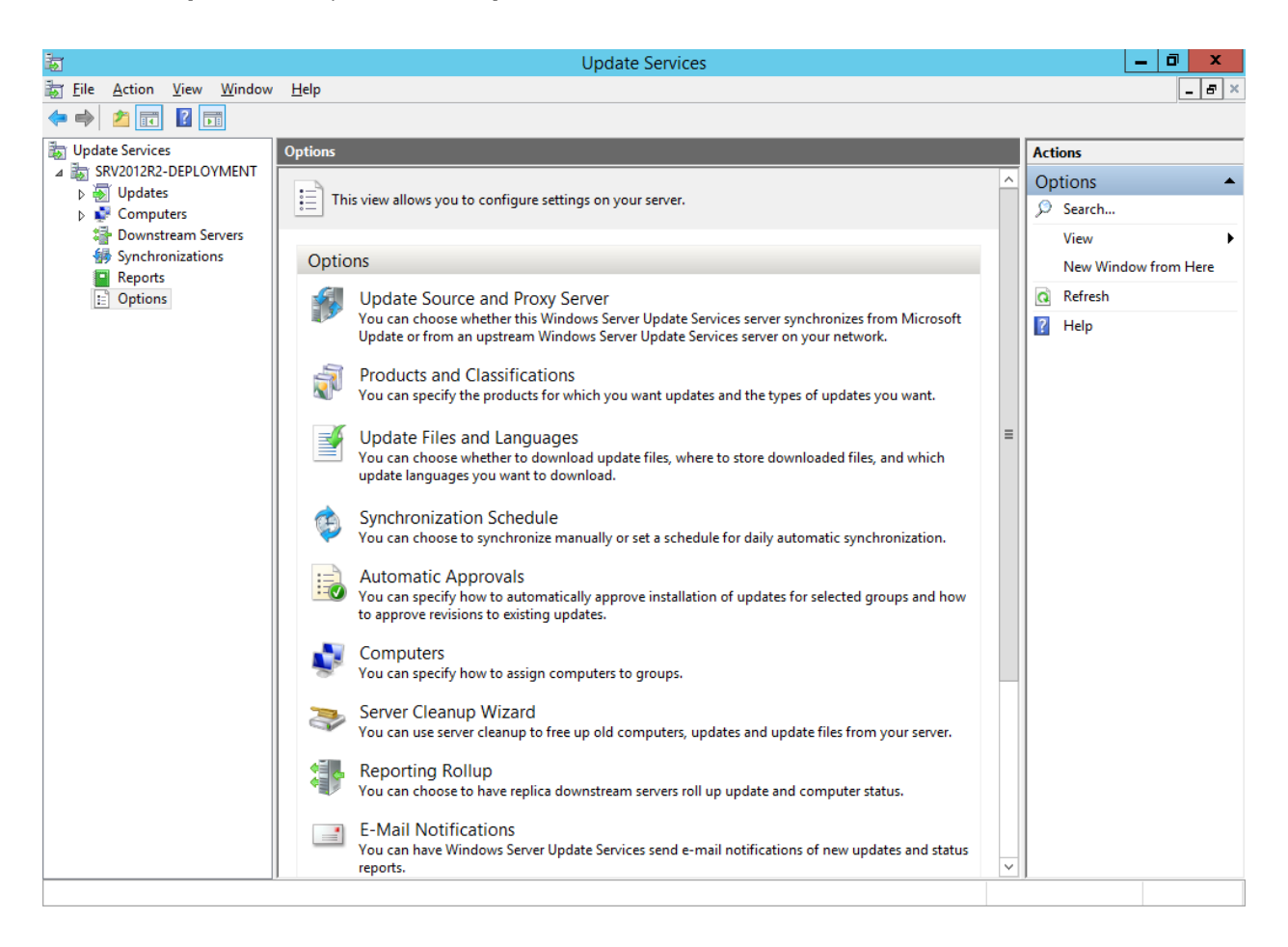

6. Sélectionnez l'option **Use Group Policy or registry settings on computers**. Cliquez sur **Apply** et sur **OK**.

|          | Computers                                                                       | x |
|----------|---------------------------------------------------------------------------------|---|
| General  | ]                                                                               |   |
| \$       | You can specify how to assign computers to groups.                              |   |
| O Use    | the Update Services <u>c</u> onsole                                             |   |
| No<br>Co | te: New computers will automatically be placed in the Unassigned mputers group. |   |
| O Use    | Group Policy or registry settings on computers.                                 |   |
|          |                                                                                 |   |
|          |                                                                                 |   |
|          |                                                                                 |   |
|          |                                                                                 |   |
|          |                                                                                 |   |
|          |                                                                                 |   |
|          |                                                                                 |   |
|          | OK Cancel <u>A</u> pply                                                         | ′ |

7. Il faut ensuite créer un nouveau groupe d'ordinateurs clients. Cliquez droit sur All Computers et cliquez sur Add Computer Group...

| 📷<br>📷 File Action View Window                                  | / Help                      | Update     | Services         |      |                    |            |                      |
|-----------------------------------------------------------------|-----------------------------|------------|------------------|------|--------------------|------------|----------------------|
| 🗢 🄿 🙎 🖬 👔                                                       |                             |            |                  |      |                    |            |                      |
| Update Services All Computers (0 computers of 0 shown, 0 total) |                             |            |                  |      |                    | Ac         | tions                |
| SRV2012R2-DEPLOYMENT Status: Failed or Needed  • Q Refresh      |                             |            |                  | AI   | I Computers        |            |                      |
| ⊿ 💕 Computers                                                   | ① Name                      | IP Address | Operating System | Inst | Last Status Report | <u>م</u>   | Search               |
| All Comp Search                                                 | h                           |            |                  |      |                    |            | Add Computer Group   |
| Downstream Add C                                                | Computer Group              |            |                  |      |                    |            | View 🕨               |
| synchronizat View                                               | •                           |            |                  |      |                    |            | New Window from Here |
| Reports     New \     Options                                   | Window from Here            |            |                  |      |                    | ٥          | Refresh              |
| Refres                                                          | sh                          |            |                  |      |                    | ?          | Help                 |
| Help                                                            |                             |            |                  |      |                    |            |                      |
| < <u>111</u> >                                                  | There are no items selected |            |                  |      |                    |            |                      |
|                                                                 |                             |            |                  |      |                    | <b>•</b> 9 | ENG 11:00 AM         |

8. Donnez un nom à votre groupe d'ordinateurs clients. Cliquez ensuite sur Add.

|           | Add Computer Group                                                                             | x |
|-----------|------------------------------------------------------------------------------------------------|---|
| <b>\$</b> | Specify a name for the new computer group.                                                     |   |
|           | Name: ComSystem Laptops           Name:         ComSystem Laptops           Add         Cancel |   |

9. Une fois que nous avons ajouté un groupe d'ordinateurs clients, nous avons maintenant besoin de créer une nouvelle stratégie de groupe (GPO) et de configurer celle-ci de sorte que les clients du domaine soient affectés par cette nouvelle GPO.

Sur le contrôleur de domaine (DC), dans le **Group Policy Management Editor**, éditez la politique locale. Cliquez droit sur cette dernière et cliquez sur **Create a GPU in this domain, and Link it here...** 

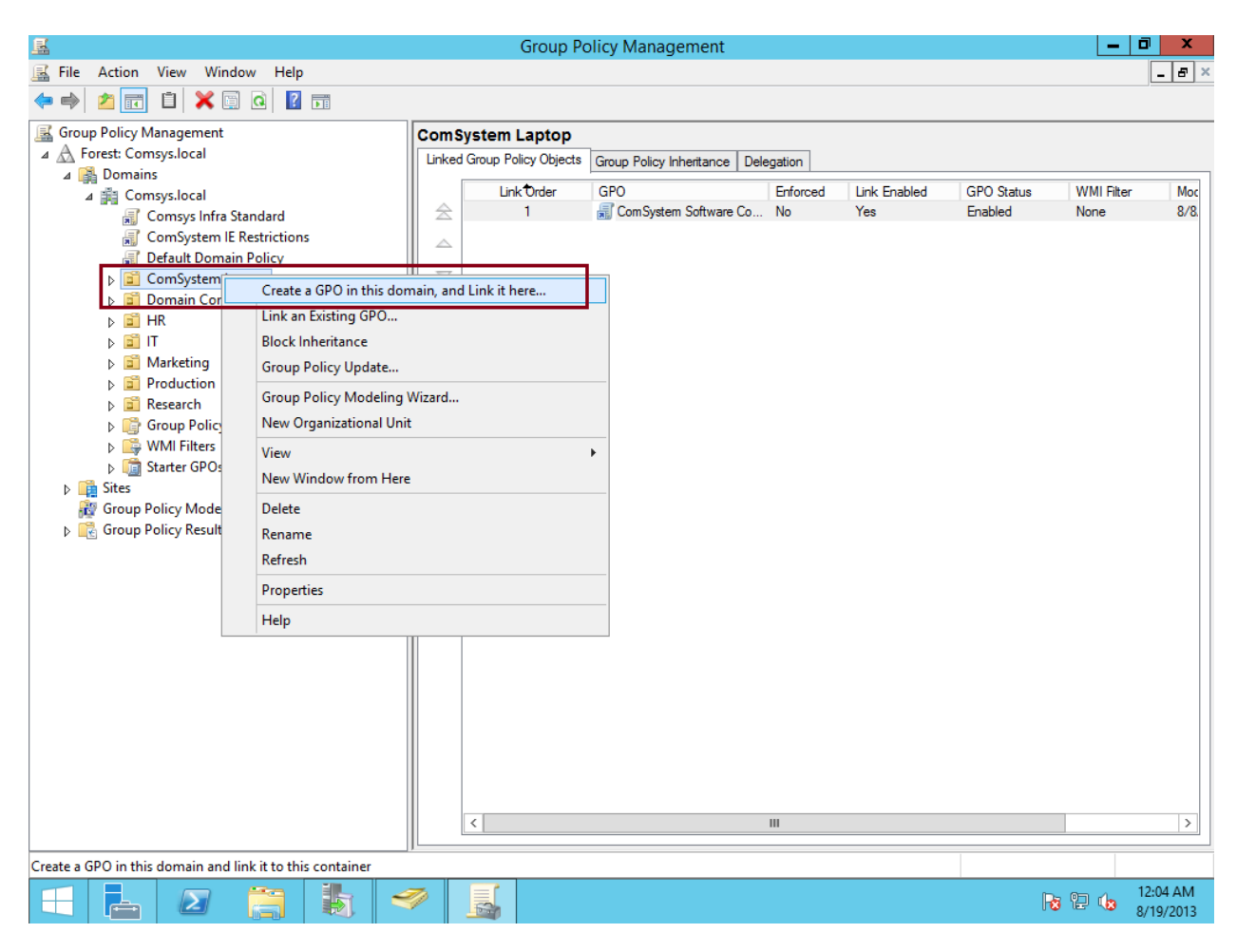

#### 10. Donnez un nom à la nouvelle GPO.

|                                                 |                       | Group Po             | olicy Management              |          |              |            | C          | ) X                 |  |  |
|-------------------------------------------------|-----------------------|----------------------|-------------------------------|----------|--------------|------------|------------|---------------------|--|--|
| 😹 File Action View Window Help                  |                       |                      |                               |          |              |            |            | _ 8 ×               |  |  |
| <table-cell-rows> 🔿 🙍 📋 🗶 🛱 🗖</table-cell-rows> |                       |                      |                               |          |              |            |            |                     |  |  |
| Group Policy Management                         | ComSystem Laptop      |                      |                               |          |              |            |            |                     |  |  |
| A B Domains                                     | Linked                | Group Policy Objects | Group Policy Inheritance Dele | egation  |              |            |            |                     |  |  |
| ∠ iii Comsvs.local                              |                       | LinkOrder            | GPO                           | Enforced | Link Enabled | GPO Status | WMI Filter | Moc                 |  |  |
| 📓 Comsys Infra Standard                         |                       | 1                    | 🛒 ComSystem Software Co       | No       | Yes          | Enabled    | None       | 8/8.                |  |  |
| ComSystem IE Restrictions                       |                       |                      |                               |          |              |            |            |                     |  |  |
| Default Domain Policy                           |                       |                      |                               |          |              |            |            |                     |  |  |
| ComSystem Laptop                                |                       |                      |                               |          |              |            |            |                     |  |  |
| Domain Controllers                              | $   \ge$              |                      |                               |          |              |            |            |                     |  |  |
| D II HR                                         |                       |                      |                               |          |              |            |            |                     |  |  |
| Marketing                                       |                       |                      | New GPO                       | x        |              |            |            |                     |  |  |
| Production                                      | -                     |                      |                               |          |              |            |            |                     |  |  |
| Research                                        | Name:                 |                      |                               |          |              |            |            |                     |  |  |
| Group Policy Objects                            | WSUS ComSystem Laptop |                      |                               |          |              |            |            |                     |  |  |
| WMI Filters                                     |                       |                      |                               |          |              |            |            |                     |  |  |
| Image: Starter GPOs                             | Source Starter GPO:   |                      |                               |          |              |            |            |                     |  |  |
| Sites                                           | (none)                |                      |                               |          |              |            |            |                     |  |  |
| Group Policy Modeling                           |                       |                      | OK                            | Canaal   |              |            |            |                     |  |  |
|                                                 |                       |                      |                               | Cancel   |              |            |            |                     |  |  |
|                                                 |                       |                      |                               |          | -            |            |            |                     |  |  |
|                                                 |                       | <                    |                               | Ш        |              |            |            | >                   |  |  |
|                                                 |                       |                      |                               |          |              |            |            |                     |  |  |
| 🕂 占 🛛 👸 🐌                                       | <b>I</b>              |                      |                               |          |              | F          | 5 12 (b 8  | 2:05 AM<br>/19/2013 |  |  |

11. Cliquez droit sur la nouvelle GPO et cochez la case Link Enabled. Appuyez ensuite sur Edit.

| 📓 Group Policy Management      |                                                                                                    |                                                               |                             |                  |                     | _ 0 ×                         |           |
|--------------------------------|----------------------------------------------------------------------------------------------------|---------------------------------------------------------------|-----------------------------|------------------|---------------------|-------------------------------|-----------|
| 📓 File Action View Window Help |                                                                                                    |                                                               |                             |                  |                     |                               | _ 8 ×     |
| 🗢 🔿 🙍 📰 🗙 🧟                    |                                                                                                    |                                                               |                             |                  |                     |                               |           |
| Group Policy Management        | NSUS ComSystem Laptop                                                                                       |                                                               |                             |                  |                     |                               |           |
| ⊿ 🙀 Domains                    |                                                                                                    | Links                                                         |                             |                  |                     |                               |           |
| Comsys.iocal                   |                                                                                                    | Display links in this locati                                  | ~                           |                  |                     |                               |           |
| ComSystem IE Restrictions      |                                                                                                    | The following sites, domains, and OUs are linked to this GPO: |                             |                  |                     |                               |           |
| Default Domain Policy          |                                                                                                    | Location                                                      |                             | Enforced         | Link Enabled        | Path                          |           |
| ComSystem Laptop               | ontrol GPO                                                                                                  | ComSystem Laptop                                              |                             | No               | Yes                 | Comsys.local/ComSystem Laptor |           |
| 🛒 WSUS ComSystem Lapt          | Edit                                                                                                    |                                                               | 1                           |                  |                     |                               |           |
| Domain Controllers             | Enforced                                                                                                    |                                                               |                             |                  |                     |                               |           |
|                                | ✓ Link Enab                                                                                                 | led                                                           |                             |                  |                     |                               |           |
| Marketing                      | Save Repo                                                                                                   | ort                                                           |                             |                  |                     |                               |           |
| ▷ Droduction                   | View                                                                                                    | •                                                             |                             |                  | Ш                   |                               |           |
| Research Group Policy Objects  | New Wind                                                                                                    | low from Here                                                 |                             |                  |                     |                               |           |
| WMI Filters                    | Delete                                                                                                    |                                                               |                             |                  |                     |                               |           |
| Starter GPOs                   | Rename                                                                                                    |                                                               | can only apply to the folio | wing groups, use | ers, and computers: |                               |           |
| Group Policy Modeling          | Refresh                                                                                                    |                                                               |                             |                  |                     |                               |           |
| Group Policy Results           | Help                                                                                                    |                                                               |                             |                  |                     |                               |           |
|                                |                                                                                                    |                                                               |                             |                  |                     |                               |           |
|                                |                                                                                                    | Add                                                           | Remove                      | Properties       |                     |                               |           |
|                                | WMI Filtering       This GPO is linked to the following WMI filter: <pre></pre> <pre></pre> <pre>Open</pre> |                                                               |                             |                  |                     |                               |           |
| Open the GPO editor            |                                                                                                    | L                                                             |                             |                  |                     |                               |           |
|                                | 16 4                                                                                                    |                                                               |                             |                  |                     |                               | 12:06 AM  |
|                                |                                                                                                    |                                                               |                             |                  |                     | 18 E                          | 8/19/2013 |

12. Toujours dans le *Group Policy Management Editor*, sous **Computer Configuration**, doublecliquez sur **Policies**, **Administrative Templates**, **Windows Components**, et cliquez sur **Windows Update**.

| <u>s</u>                                              | Group Policy Management Editor                  | _    | 0        | ĸ      |
|-------------------------------------------------------|-------------------------------------------------|------|----------|--------|
| File Action View Help                                 |                                                 |      |          |        |
| 🗢 🔿 🙍 🖬 🔒 🛛 🗊 🛛 🝸                                     |                                                 |      |          |        |
| WSUS ComSystem Laptop [DC01.COMSYS.LO ^               | Setting State Comment                           |      |          | ^      |
| 4 🐏 Computer Configuration                            | 🚆 Remote Desktop Services                       |      |          |        |
| ⊿ 🧮 Policies                                          | RSS Feeds                                       |      |          |        |
| Software Settings                                     | 🔁 Security Center                               |      |          |        |
| Windows Settings                                      | Server for NIS                                  |      |          |        |
| A Administrative Templates: Policy de la construcción | Gamma Shutdown Options                          |      |          |        |
| Control Panel                                         | SkyDrive                                        |      |          |        |
| ▷ iii Network                                         | Smart Card                                      |      |          |        |
| Printers                                              | Sound Recorder                                  |      |          |        |
| Server                                                | Sync your settings                              |      |          |        |
| Start Menu and Taskbar                                |                                                 |      |          |        |
| System                                                | Task Scheduler                                  |      |          |        |
| △ Windows Components                                  | Windows Calendar                                |      |          |        |
| ActiveX Installer Service                             |                                                 |      |          |        |
| Add features to Windows 8.                            | Windows Customer Experience Improvement Program |      |          |        |
| App Package Deployment                                | Windows Defender                                |      |          |        |
| App runtime                                           | Windows Bereiden                                |      |          |        |
| AutoDisc Delicies                                     |                                                 |      |          |        |
| Piometrics                                            | Windows Installer                               |      |          |        |
| Biometrics                                            | Windows Logon Options                           |      |          |        |
| Credential User Interface                             |                                                 |      |          |        |
| Deckton Gadgets                                       | Windows Media Center                            |      |          |        |
| Desktop Gaugets                                       | Windows Media Digital Rights Management         |      |          |        |
| Device and Driver Compatib                            | Windows Media Player                            |      |          |        |
| Digital Locker                                        | Windows Messenger                               |      |          | ≡      |
| Event Forwarding                                      | Windows Mobility Center                         |      |          |        |
| Event Log Service                                     | Windows PowerShell                              |      |          |        |
| Fvent Viewer                                          | Windows Reliability Analysis                    |      |          |        |
| Eamily Safety                                         | 📔 Windows Remote Management (WinRM)             |      |          |        |
| ▷ ☐ File Explorer                                     | Windows Remote Shell                            |      |          |        |
| File History                                          | 📓 Windows Update                                |      |          |        |
| Game Explorer                                         | Work Folders                                    |      |          |        |
| HomeGroup                                             |                                                 |      |          | $\sim$ |
| < III >                                               | Extended Standard                               |      |          |        |
|                                                       |                                                 |      |          |        |
|                                                       |                                                 |      | 12:10 AI | м      |
|                                                       |                                                 | H 10 | 8/19/20  | 13     |

13. Dans la fenêtre des paramètres de la GPO, double-cliquez sur **Configure Automatic Updates**, et cliquez par la suite sur **Enabled**. Sous le menu **Options**, dans **Configure automatic updating**, sélectionnez l'option 3 : **Auto download and notify for install**, et cliquez sur **Apply** puis sur **OK**.

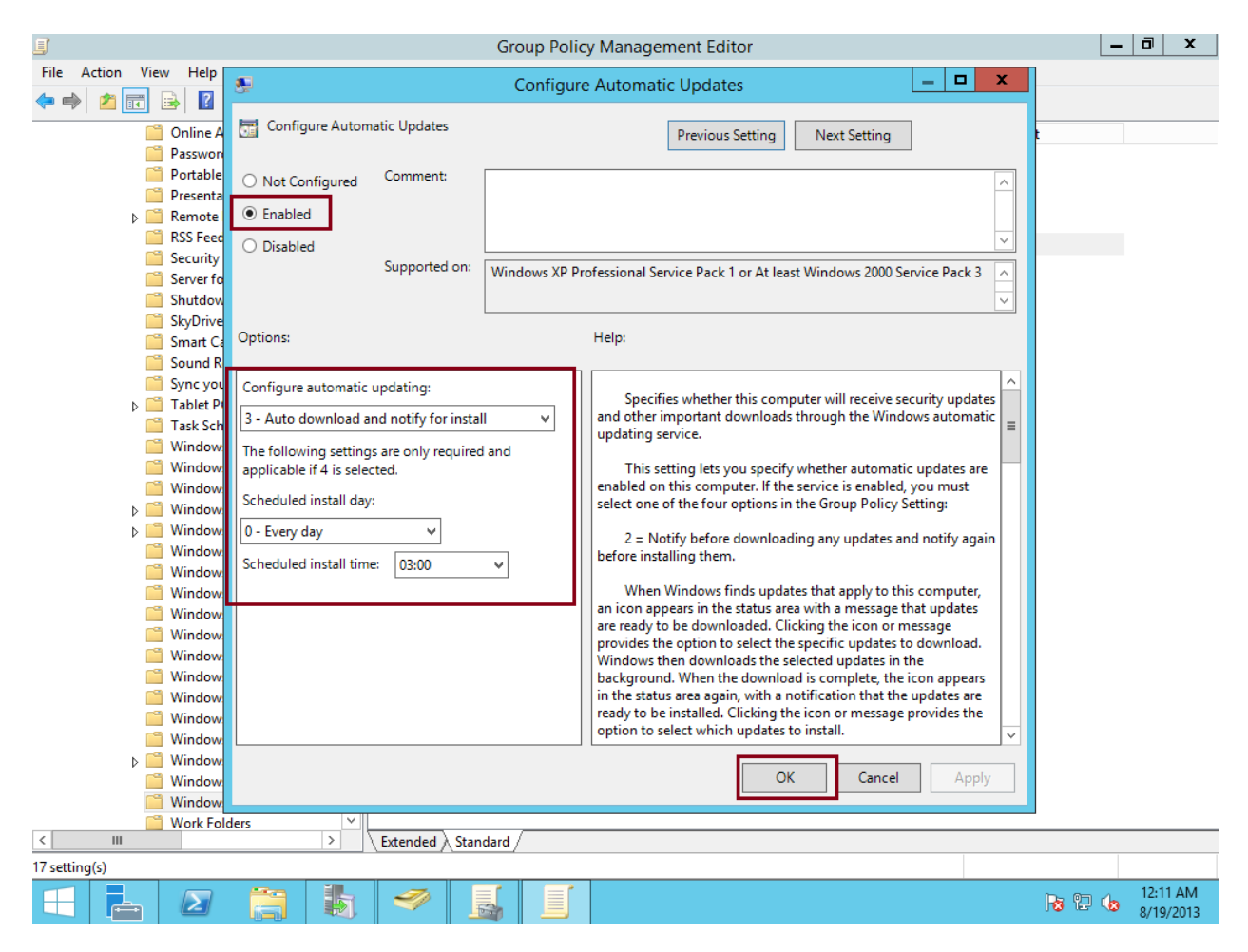
14. Cliquez sur la prochaine GPO, soit Specify intranet Microsoft update service location. Dans le menu des réglages, sélectionnez l'option Enabled. Spécifiez ensuite l'URL du serveur WSUS. N'oubliez pas d'ajouter le port 8530 à la fin de l'URL.

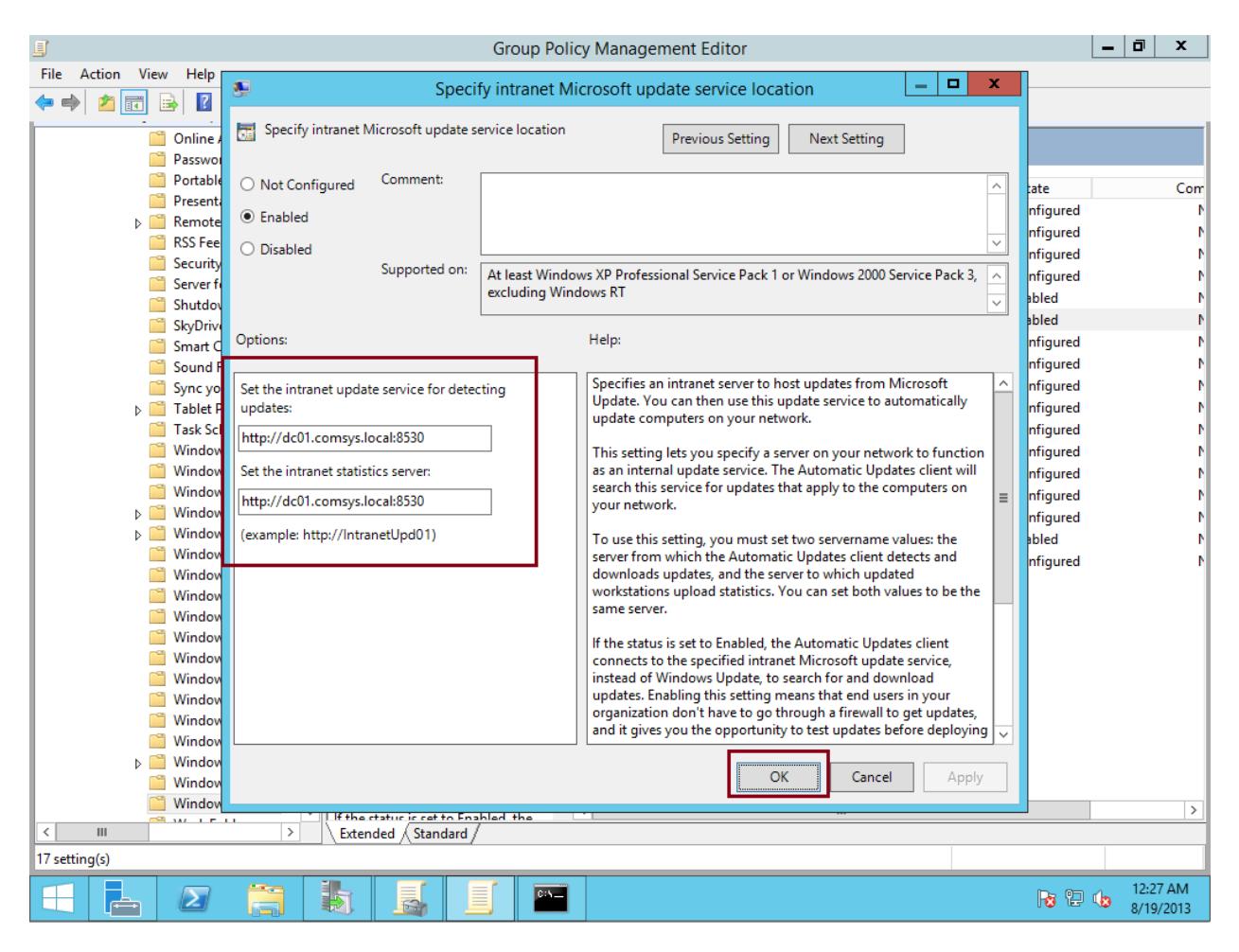

15. Dans la GPO suivante, soit **Enable client-side targeting,** cochez l'option **Enabled**. Dans le champ **Target group name for this computer**, entrez le nom du groupe préalablement créé. **Cliquez sur Apply**, puis sur **OK**.

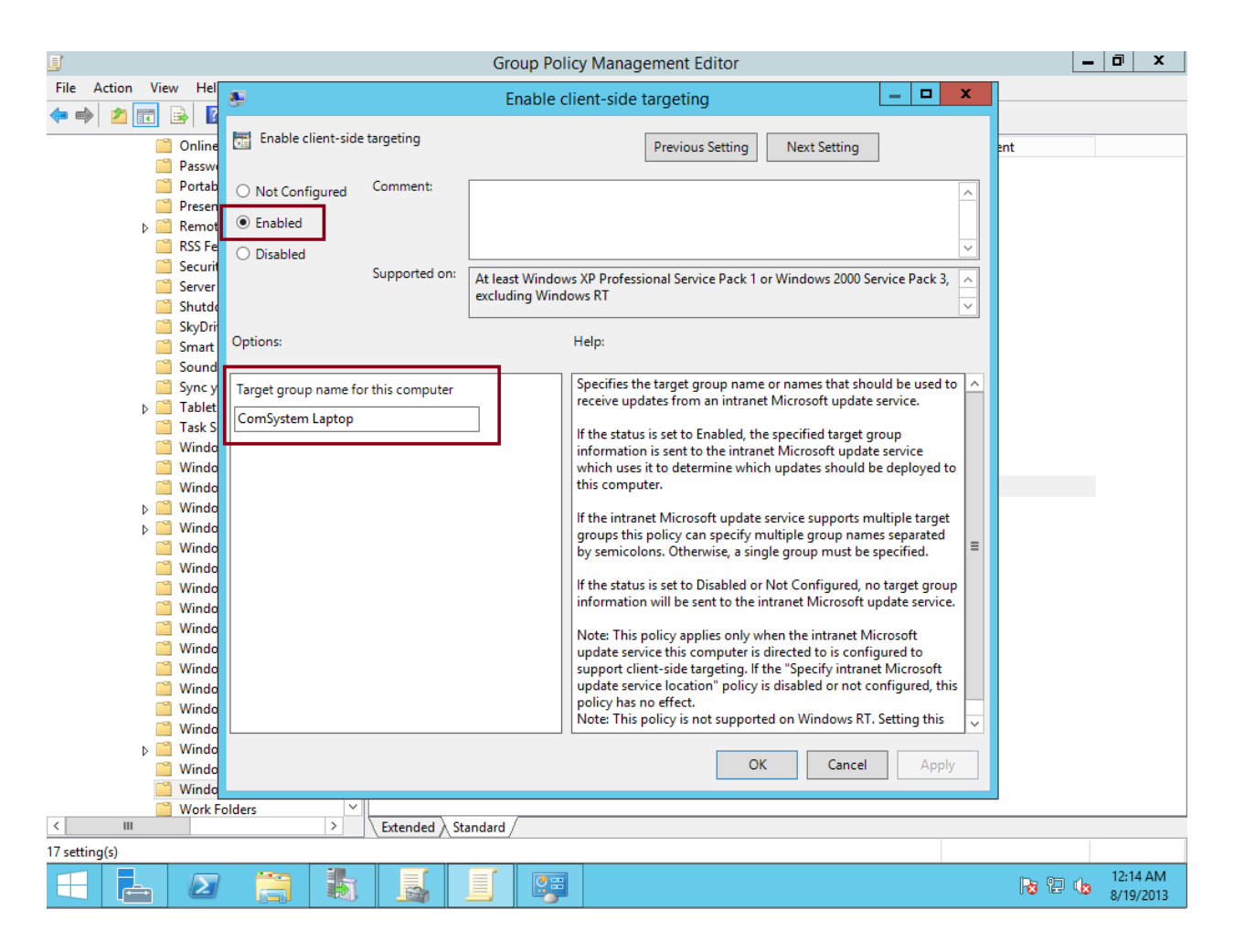

16. Sur la machine cliente, après avoir effectué la commande gpupdate /force pour mettre à jour la stratégie de groupe sur le poste, on peut effectuer la commande gpresult /r pour voir si le client a bien reçu les GPO. Sous COMPUTER SETTINGS, Applied Group Policy Objects, vous retrouverez une ligne WSUS avec le groupe d'ordinateur WSUS auquel la machine cliente appartient.

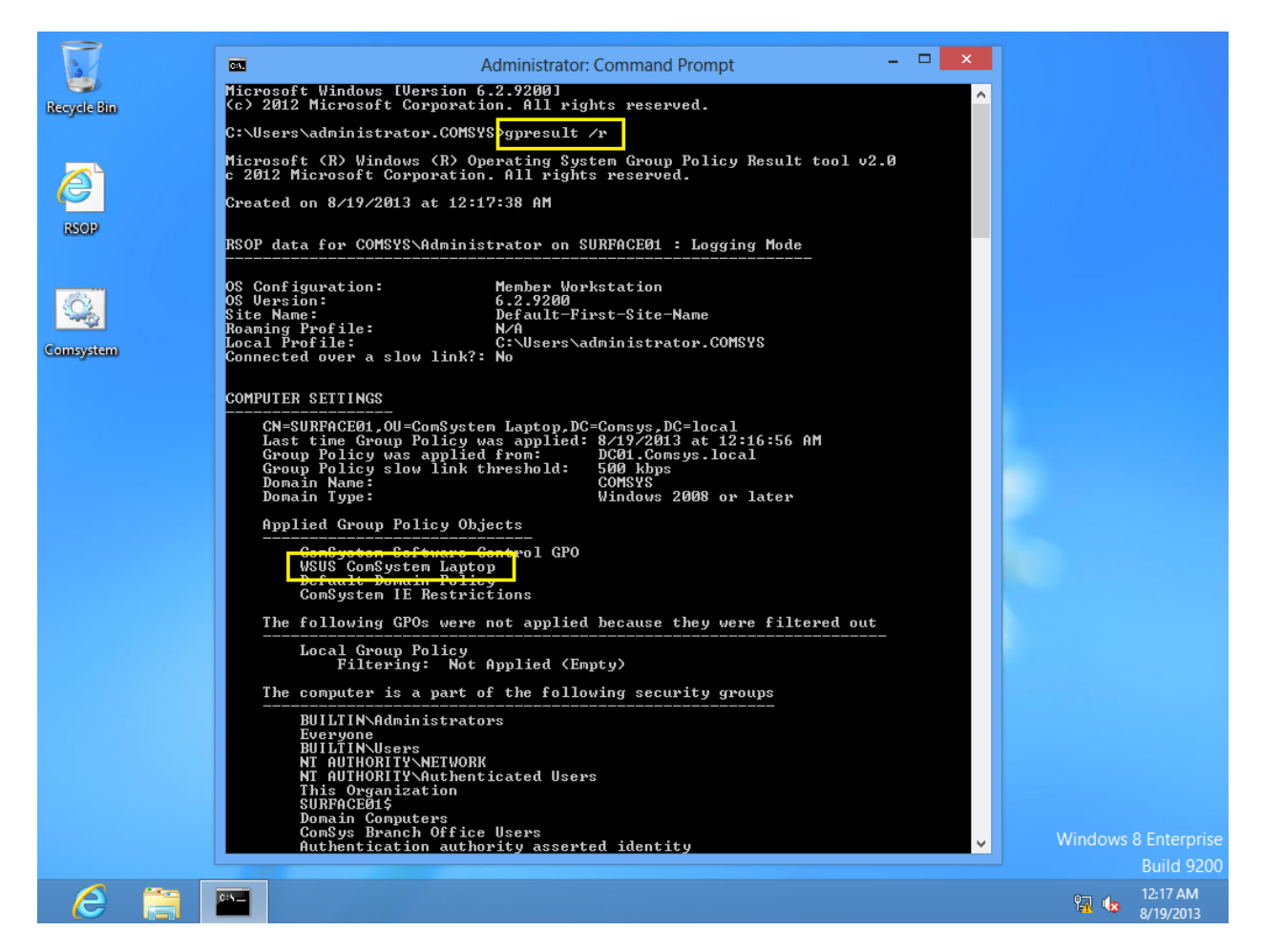

17. Il faut par la suite initialiser Windows Update avec la commande Wuauclt.exe /reportnow /detectnow.

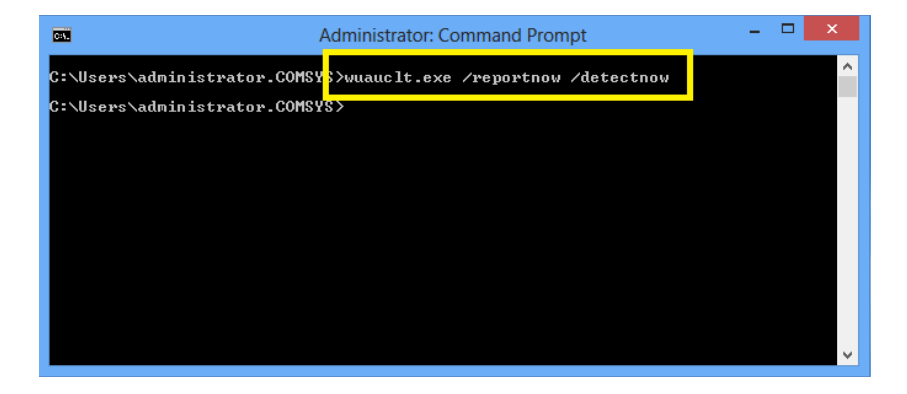

18. Sur le serveur WSUS, il faut approuver les mises à jour pour les PC clients. Dans la **console WSUS**, sous **Updates**, cliquez sur les catégories de mises à jour et approuvez celles-ci en cliquant droit et en cliquant sur **Approve**.

| <b>声</b>                  |                                                                                        | Update S                                    | ervice               | s                        |                                                                  |               | _ 0 ×                |
|---------------------------|----------------------------------------------------------------------------------------|---------------------------------------------|----------------------|--------------------------|------------------------------------------------------------------|---------------|----------------------|
| 🚡 File Action View Window | Help                                                                                   |                                             |                      |                          |                                                                  |               | _ 8 ×                |
| 🗢 🄿 🙍 🖬 🚺 🖬               |                                                                                        |                                             |                      |                          |                                                                  |               |                      |
| by Update Services        | Critical Updates (95 updates of 97 sho                                                 | wn, 97 total)                               |                      |                          |                                                                  |               | Actions              |
| ⊿ 👼 DC01<br>⊿ 🐺 Updates   | Approval: Any Except Declined - Statu                                                  | us: Any                                     | -                    | 🔉 Refresl                | h                                                                |               | Critical Updates     |
| All Updates               | 1 Title                                                                                |                                             |                      | 1                        | nstalle Approval                                                 | ^             | 🔎 Search             |
| 😽 Critical Updates        | Update for Windows 8 (KB2751352)                                                       |                                             |                      |                          | 0% Declined                                                      | _             | 😽 New Update View    |
| Security Updates          | Update for Windows 8 (KB28128                                                          |                                             |                      | 1                        | 0% Not approved                                                  |               | View 🕨               |
| WSUS Updates              | Update for Windows Server 2012                                                         | Approve                                     |                      |                          | 0% Not approved                                                  |               | New Window from Here |
| A NI Computers            | Update for Internet Explorer Flas                                                      | Decline                                     |                      | sed                      | 0% Not approved                                                  |               | Refrech              |
| 🕵 Unassigned Com          | Update for Internet Explorer Flas                                                      | Group By                                    | •                    | ised                     | 0% Not approved                                                  |               |                      |
| 💕 ComSystem Lapti         | Update for Internet Explorer Flas                                                      | Revision History                            |                      | 72)                      | 0% Not approved                                                  |               | Минер                |
| Downstream Servers        | Update for Internet Explorer Flas                                                      | File Information                            |                      | (KB2                     | 0% Not approved                                                  |               | Update 🔺             |
| Reports                   | Update for Internet Explorer Flas                                                      | Status Report                               |                      | ised                     | 0% Not approved                                                  |               | approve              |
| Dptions                   | Update for Internet Explorer Flas                                                      | Help                                        |                      | (KB2                     | 0% Not approved                                                  |               | 👼 Decline            |
|                           | Update for Windows 8 for x64-based Systems (KB2812822) 0% Not approved                 |                                             |                      |                          |                                                                  |               | 🖫 Group By           |
|                           | Update for Internet Explorer Flash Play                                                | ver for Windows 8 (I                        | (B28059              | 40)                      | 0% Not approved                                                  |               | Revision History     |
|                           | Update for Internet Explorer Flash Player for Windows Server 2012 (KB2 0% Not approved |                                             |                      |                          | File Information                                                 |               |                      |
|                           | Update for Internet Explorer Flash Player for Windows Server 2012 (KB2 0% Not approved |                                             |                      |                          |                                                                  | Status Papart |                      |
|                           | Update for Windows 8 for x64-based Systems (KB2803748) 0% Not approved                 |                                             |                      |                          |                                                                  |               |                      |
|                           | Update for Windows 8 (KB2803748) 0% Not approved                                       |                                             |                      | ~                        | I Help                                                           |               |                      |
|                           | Update for Windows 8 (KB2812822)                                                       |                                             |                      |                          |                                                                  |               |                      |
|                           |                                                                                        |                                             |                      |                          |                                                                  | _             |                      |
|                           | This update is superseded by anothe<br>you verify it is no longer needed by a          | er update. Before yo<br>any computers. To e | u declir<br>do so, a | ie any sup<br>pprove the | erseded update, we recommend that<br>e superseding update first. | Ĥ             |                      |
|                           | Status:                                                                                |                                             | MSR                  | `severity                | v. Unspecified                                                   | ≡             |                      |
|                           | Computers with errors:                                                                 | 0                                           | MSRO                 | numbe                    | r: None                                                          |               |                      |
|                           | Computers needing this update: 0<br>Release date: Wednesday, March 13,                 |                                             |                      |                          |                                                                  |               |                      |
|                           | Computers installed/hot                                                                | is: 0                                       |                      |                          | 2013                                                             |               |                      |
|                           |                                                                                        |                                             | KB ar                | ticle nur                | nbers: 2812822                                                   |               |                      |
|                           | Description                                                                            |                                             |                      |                          |                                                                  |               |                      |
| < III >                   | Install this update to resolve issues in W                                             | indows. For a com                           | olete list           | ina of the               | issues that are included in this                                 | ~             |                      |
| Approve selected updates  |                                                                                        |                                             |                      |                          |                                                                  |               |                      |
|                           |                                                                                        |                                             |                      |                          |                                                                  |               | 1:41 AM<br>8/19/2013 |

19. Dans la fenêtre **Approve Update**, cliquez sur le groupe d'ordinateurs et sélectionnez **Approved for install. Cliquez** ensuite sur **OK** puis sur **Close**.

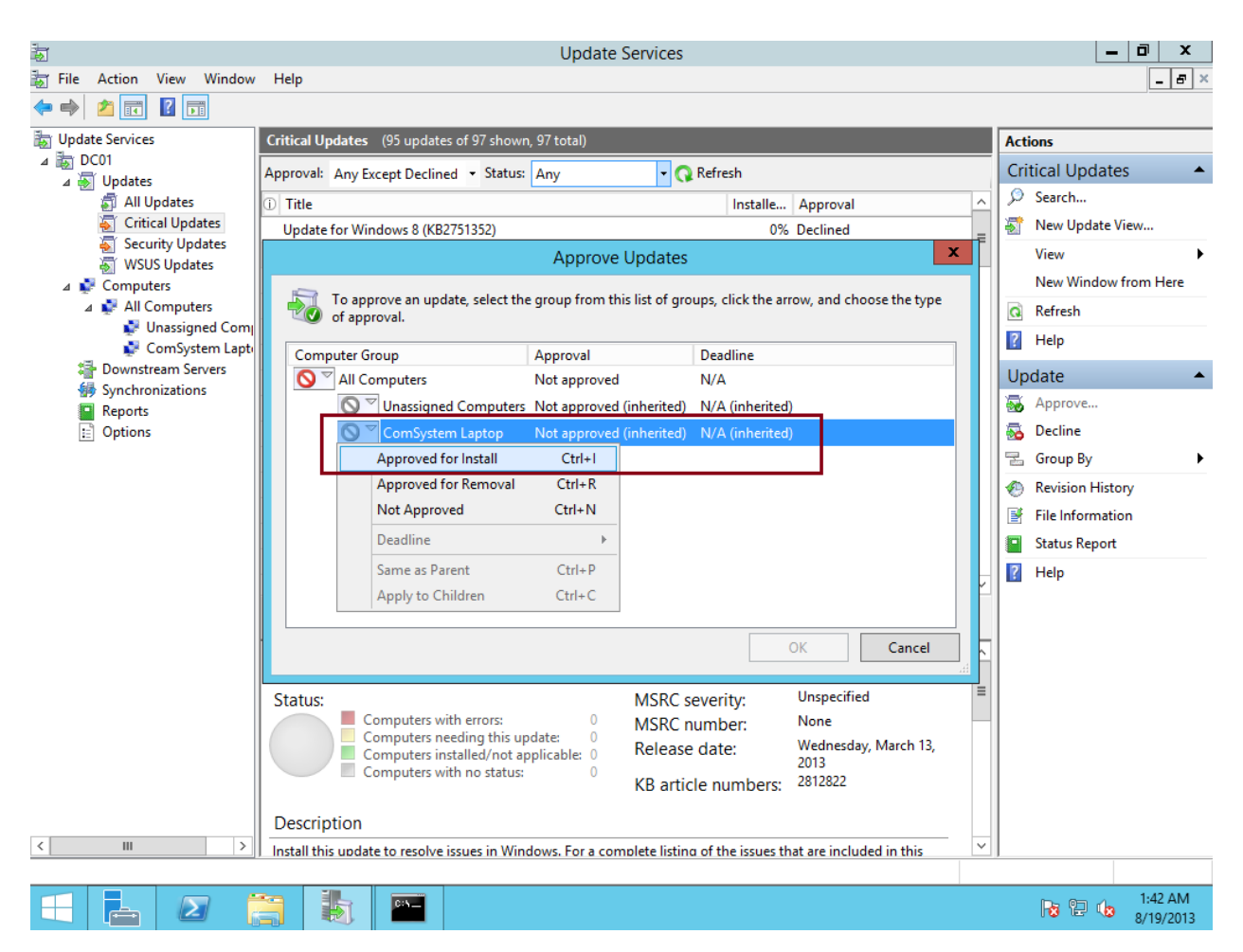

| Approve Updates                               |                               |                                           |  |  |
|-----------------------------------------------|-------------------------------|-------------------------------------------|--|--|
| To approve an update, select the of approval. | e group from this list of gro | ups, click the arrow, and choose the type |  |  |
| Computer Group                                | Approval                      | Deadline                                  |  |  |
| 🚫 🗹 All Computers                             | Not approved                  | N/A                                       |  |  |
| 🚫 🏹 Unassigned Computers                      | Not approved (inherited)      | N/A (inherited)                           |  |  |
| 🕢 🍸 ComSystem Laptop                          | Install                       | None                                      |  |  |
|                                               |                               |                                           |  |  |
|                                               |                               |                                           |  |  |
|                                               |                               |                                           |  |  |
|                                               |                               |                                           |  |  |
|                                               |                               |                                           |  |  |
|                                               |                               |                                           |  |  |
|                                               |                               |                                           |  |  |
|                                               |                               | OK Cancel                                 |  |  |
|                                               |                               |                                           |  |  |

|                    | Approval Progress                                                        | X |
|--------------------|--------------------------------------------------------------------------|---|
| Approval completed | without errors. See below for details.                                   |   |
| Action             | Result Result Success                                                    |   |
| Approving Updat    | e for Windows 8 (KB2812822) for installation to ComSystem Laptop Success |   |
|                    |                                                                          |   |
|                    |                                                                          |   |
|                    | Pause Cancel Close                                                       |   |

20. Les mises à jour se téléchargeront sur le serveur.

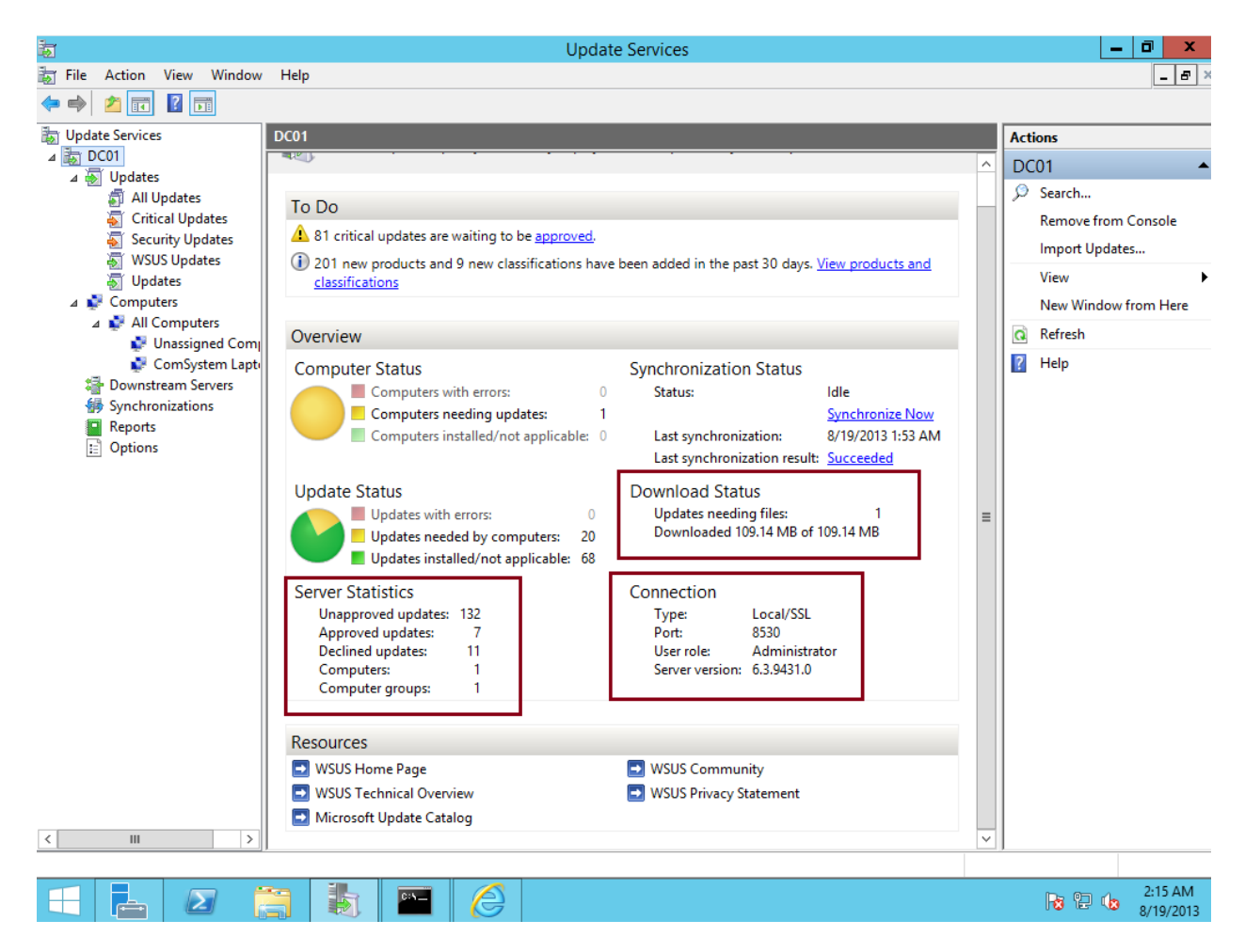

21. Une fois le téléchargement terminé, les mises à jour apparaîtront dans la console Windows Update de l'ordinateur client. **Sélectionnez la mise à jour et cliquez sur Install.** 

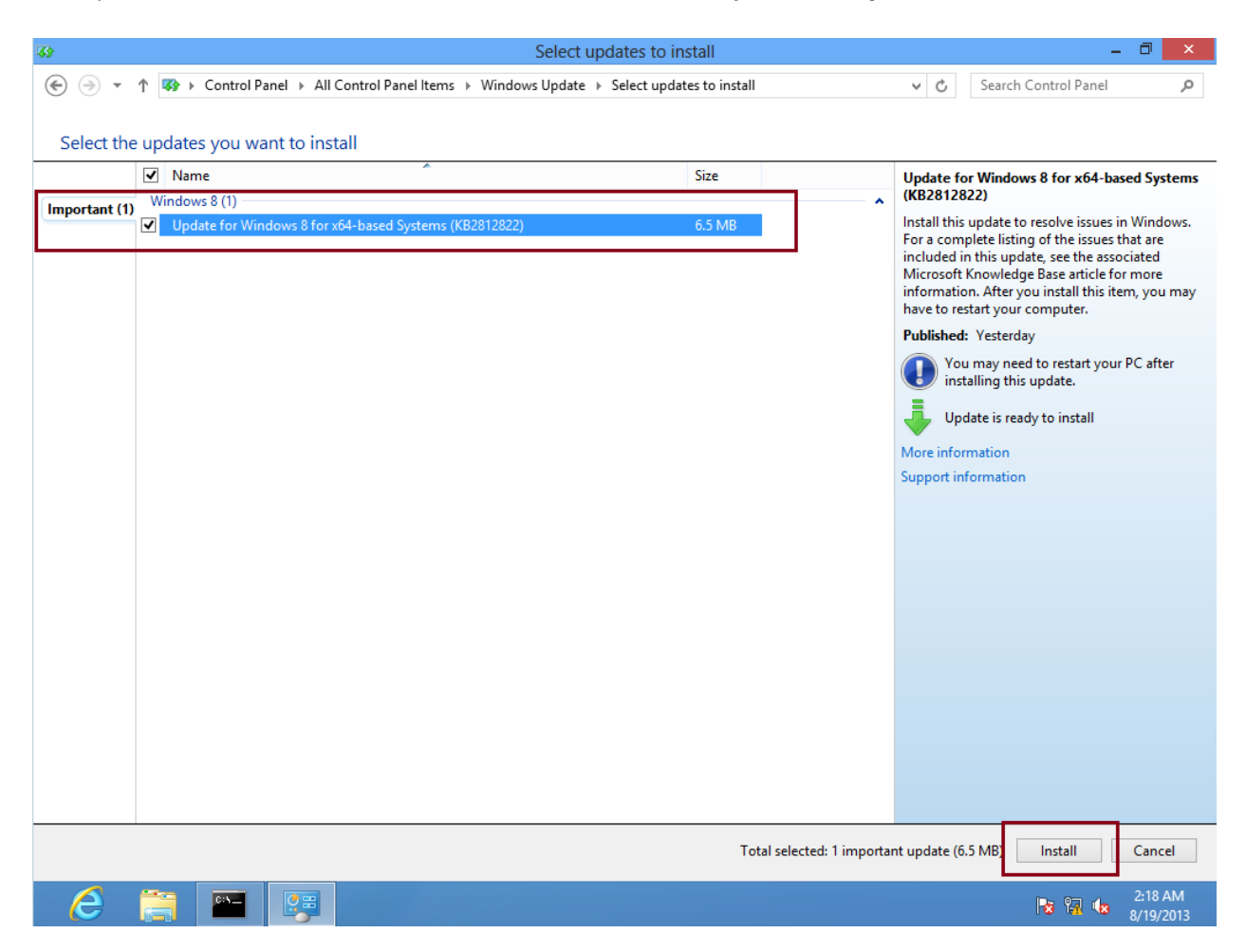

22. La machine cliente installera les mises à jour à partir du serveur WSUS.

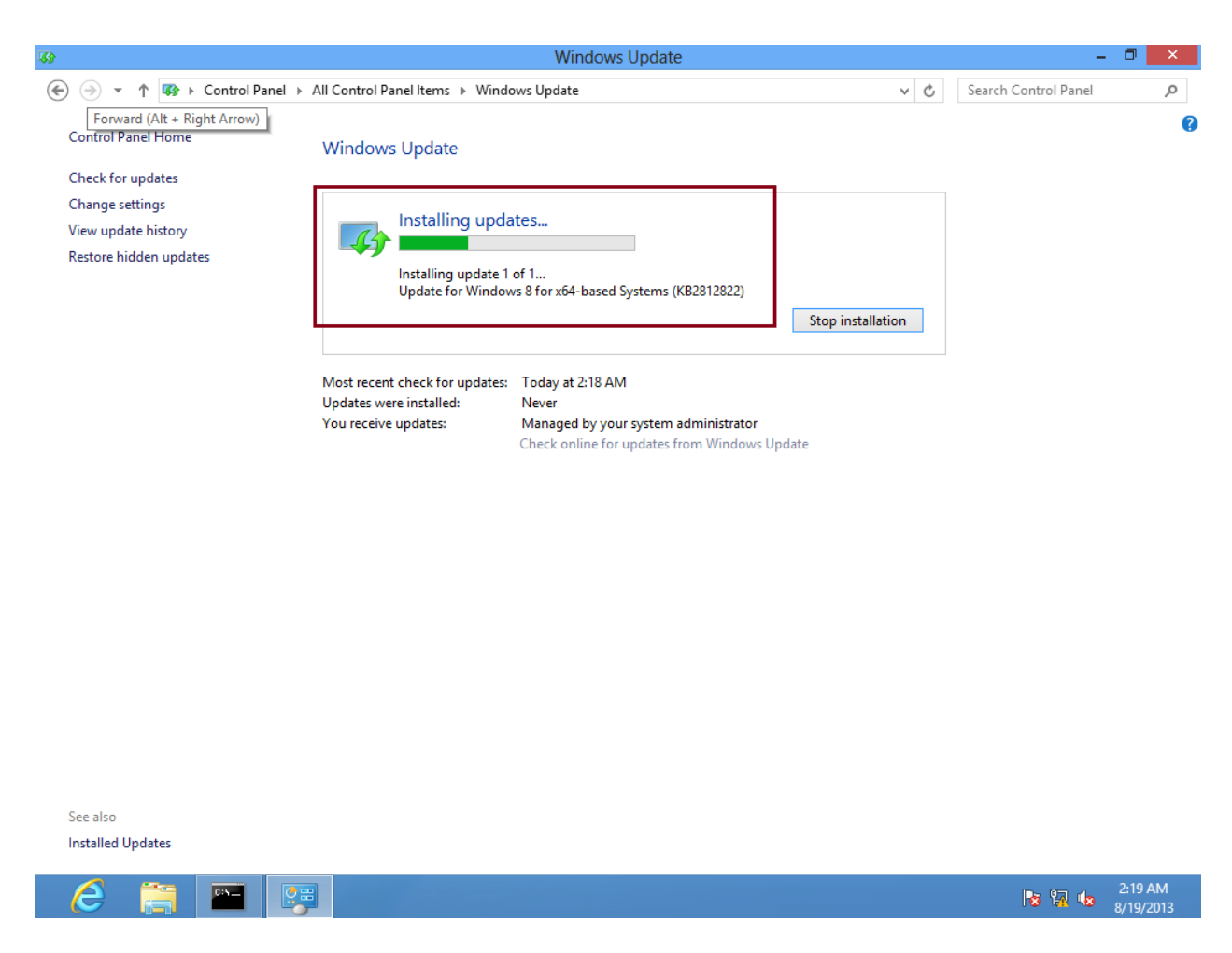

## **WSUS via le registre Windows**

Pour en connaître davantage sur les paramètres requis pour distribuer les mises à jour Windows via des réglages dans le registre, veuillez consulter cette page : http://technet.microsoft.com/en-us/library/dd939844(v=ws.10).aspx

## **Partie 2 : Windows Deployment Service**

1. Le rôle **Windows Deployment Services** étant déjà installé dans la partie 1, allez dans le **Server Manager**, allez dans le rôle **WDS**, puis cliquez droit sur le serveur local. Sélectionnez **Windows Deployment Services Management Console.** 

| <b>B</b>                                                                                                    |                                                                                                    | Server Manager                                                                                                    |                                                                                               | _ 0 ×                        |
|----------------------------------------------------------------------------------------------------|----------------------------------------------------------------------------------------------------|----------------------------------------------------------------------------------------------------|-----------------------------------------------------------------------------------------------|------------------------------|
| Server Ma                                                                                                    | nager • WDS                                                                                                    | •                                                                                                    | C   🍢 Manage Iools                                                                            | : <u>V</u> iew <u>H</u> elp  |
| <ul> <li>Dashboard</li> <li>Local Server</li> <li>All Servers</li> <li>File and Storage Services </li> </ul> | SERVERS<br>All servers   1 total                                                                                                    | P (⊞ ▼ (R) ▼                                                                                                    | Last Undate Windows Activ                                                                     |                              |
| <ul> <li>IIS</li> <li>WDS</li> <li>Windows Server Essenti</li> <li>WSUS</li> </ul>                           | SRV2012R2-DEPLO 10.0                                                                                                    | Add Roles and Features<br>Shut Down Local Server<br>Computer Management<br>Remote Desktop Connection<br>Windows PowerShell<br>Configure NIC Teaming | 3:04 PM 00253-50000-0                                                                         | p0000-AA785 (A               |
|                                                                                                    | EVENTS All events   18 total  Filter                                                                                                    | Configure Windows Automatic Feedback<br>Windows Deployment Services Management Co<br>Manage As<br>Start Performance Counters<br>Refresh             | insole                                                                                        | TASKS V                      |
|                                                                                                    | Server Name         ID         Server Name           SRV2012R2-DEPLO         772         Err           SRV2012R2-DEPLO         772         Err           SRV2012R2-DEPLO         772         Err           SRV2012R2-DEPLO         772         Err           SRV2012R2-DEPLO         772         Err           SRV2012R2-DEPLO         772         Err           SRV2012R2-DEPLO         772         Err           SRV2012R2-DEPLO         772         Err           SRV2012R2-DEPLO         772         Err | Copy verity Source or WDSServer or WDSServer or WDSServer or WDSServer or WDSServer or WDSServer or WDSServer III                                   | Log<br>Application<br>Application<br>Application<br>Application<br>Application<br>Application |                              |
|                                                                                                    |                                                                                                    |                                                                                                    | × 🔁 🕼                                                                                         | ENG 3:53 PM<br>US 2014-05-03 |

2. Le serveur n'est pas configuré. Il faut donc cliquer droit sur SRV2012R2-Deployment (ou le nom de votre serveur) puis cliquer sur **Configure Server.** 

| <u>e</u>                                         | Windows Deployment Services                                                                            | -             | - 0 ×                 |
|--------------------------------------------------|----------------------------------------------------------------------------------------------------|---------------|-----------------------|
| File Action View Help                            |                                                                                                    |               |                       |
| 🗢 🄿 🙍 🖬 🔍 🖬                                      |                                                                                                    |               |                       |
| 🝨 Windows Deployment Services                    | s SRV2012R2-Deployment                                                                                 |               |                       |
| ⊿ III Servers                                    |                                                                                                    |               |                       |
| SRV2012R2-Deployment     Active Directory Presta | Configure Server pws Deployment Services is not configured                                             |               |                       |
|                                                  | Remove Server                                                                                          |               |                       |
|                                                  | View to configured. To configure this server, right-click the server, and then click Configure Server. |               |                       |
|                                                  | Refresh                                                                                                |               |                       |
|                                                  | Help                                                                                                   |               |                       |
|                                                  |                                                                                                    |               |                       |
|                                                  |                                                                                                    |               |                       |
|                                                  |                                                                                                    |               |                       |
|                                                  |                                                                                                    |               |                       |
|                                                  |                                                                                                    |               |                       |
|                                                  |                                                                                                    |               |                       |
|                                                  |                                                                                                    |               |                       |
|                                                  |                                                                                                    |               |                       |
|                                                  |                                                                                                    |               |                       |
|                                                  |                                                                                                    |               |                       |
|                                                  |                                                                                                    |               |                       |
|                                                  |                                                                                                    |               |                       |
|                                                  |                                                                                                    |               |                       |
|                                                  |                                                                                                    |               |                       |
|                                                  |                                                                                                    |               |                       |
|                                                  |                                                                                                    |               |                       |
|                                                  |                                                                                                    |               |                       |
|                                                  |                                                                                                    |               |                       |
| Configures this convertes the first we           |                                                                                                    |               |                       |
| Configures this server for the first us          | J35.                                                                                                   |               |                       |
|                                                  | 🔁 🖕 🔹 🔸                                                                                                | 🗜 🕼 ENG<br>US | 2:38 PM<br>2014-05-03 |

3. La page de départ de la configuration du serveur s'affichera. Cliquez sur Next.

| Windows Deployment Services Configuration Wizard                                                                                                    | x      |
|----------------------------------------------------------------------------------------------------|--------|
| Before You Begin                                                                                                    |        |
| You can use this wizard to configure Windows Deployment Services. Once the server is<br>configured, you will need to add at least one boot image and one install image to the server<br>before you will be able to install an operating system.                     |        |
| Before you begin, ensure that the following requirements are met:                                                                                                    |        |
| <ul> <li>The server is a member of an Active Directory Domain Services (AD DS) domain, or<br/>a domain controller for an AD DS domain. If the server supports Standalone mode, it<br/>can be configured without having a dependency on Active Directory.</li> </ul> |        |
| <ul> <li>There is an active DHCP server on the network. This is because Windows<br/>Deployment Services uses Pre-Boot Execution Environment (PXE), which relies on<br/>DHCP for IP addressing.</li> </ul>                                                           |        |
| <ul> <li>There is an active DNS server on your network.</li> </ul>                                                                                                    |        |
| <ul> <li>This server has an NTFS file system partition on which to store images.</li> </ul>                                                                                                    |        |
| To continue, click Next.                                                                                                    |        |
|                                                                                                    |        |
| < Back Next >                                                                                                    | Cancel |

4. Puisque le serveur est installé dans un environnement où *Active Directory* n'est pas implémenté, sélectionnez **Standalone Server**.

| Windows Deployment Services Configuration Wizard                                                                              | x      |
|----------------------------------------------------------------------------------------------------|--------|
| Install Options                                                                                                    |        |
| Select one of the following options:                                                                                          |        |
| This server is a member of an Active Directory Domain Services (AD DS) domain,<br>or a domain controller for an AD DS domain. |        |
| Configure the server so that it is standalone, operating independently of Active<br>Directory.                                |        |
|                                                                                                    |        |
|                                                                                                    |        |
|                                                                                                    |        |
| < <u>B</u> ack <u>N</u> ext >                                                                                                 | Cancel |

 Sélectionnez un dossier où les installations distantes seront effectuées. Ici, le chemin est C:\Deployment. Appuyez ensuite sur Next.

| Windows Deployment Services Configuration Wi                                                                                                    | zard ×        |
|----------------------------------------------------------------------------------------------------|---------------|
| Remote Installation Folder Location                                                                                                    |               |
| The remote installation folder will contain boot images, install images, PXE boot files,<br>and the Windows Deployment Services management tools. Choose a partition that is<br>large enough to hold all of the images that you will have. This partition must be an<br>NTFS partition and should not be the system partition. | ,             |
| Enter the path to the remote installation folder.                                                                                                    |               |
| Path:                                                                                                    |               |
| C:\Deployment Browse                                                                                                    |               |
|                                                                                                    |               |
|                                                                                                    |               |
|                                                                                                    |               |
|                                                                                                    |               |
|                                                                                                    |               |
|                                                                                                    |               |
|                                                                                                    |               |
|                                                                                                    |               |
| < <u>B</u> ack                                                                                                    | Next > Cancel |

6. Une fenêtre d'avertissement apparaîtra. Elle souligne le fait que le dossier est situé sur le même disque que celui où le système est installé et qu'une telle configuration pourrait diminuer les performances. Dans notre cas, cela nous importe peu puisque nous sommes dans une machine dédiée aux déploiements, qui plus est une machine virtuelle. Cliquez sur **Yes**.

|          | System Volume Warning                                                                                                    | x |
|----------|----------------------------------------------------------------------------------------------------|---|
| <u>^</u> | The volume selected is also the Windows system volume. For best<br>performance and data reliability, the remote installation folder should<br>be stored on a separate volume, and, where possible, on a separate disk<br>from the system volume.<br>Do you want to continue? |   |
|          | <u>Y</u> es <u>N</u> o                                                                                                    |   |

7. La prochaine fenêtre explique le fonctionnement du PXE. Cochez la case **Respond to all client computers (known and unkown)** de sorte que le serveur PXE puisse répondre aux ordinateurs sur le réseau démarrant sur leur adaptateur réseau. Cela inclut une brèche de sécurité puisque n'importe quelle machine sur le réseau sera acceptée par le serveur, y compris les machines inconnues du serveur. Appuyez ensuite sur **Next**.

| windows Deployment Services Configuration Wizard 🗙                                                                                                    |
|----------------------------------------------------------------------------------------------------|
| PXE Server Initial Settings                                                                                                    |
| You can use these settings to define which client computers this server will respond to. Known clients are<br>the clients that have been prestaged. When the physical computer performs a PXE boot, the operating<br>system will be installed based on the settings that you have defined. |
| Select one of the following options:                                                                                                    |
| O Do not respond to any client computers                                                                                                    |
| O Respond only to <u>k</u> nown client computers                                                                                                    |
| Respond to all client computers (known and unknown)                                                                                                    |
| Reguire administrator approval for unknown computers. When you select this option, you must<br>approve the computers using the Pending Devices node in the snap-in. Approved computers will be<br>added to the list of prestaged clients.                                                  |
| To configure this server, click Next.                                                                                                    |
| < <u>B</u> ack <u>N</u> ext > Cancel                                                                                                    |

8. Une fenêtre montrant la progression de la configuration du serveur s'affichera.

| Windows Deployment Services Config      | guration Wizard 🛛 🗙  |
|-----------------------------------------|----------------------|
| Task Progress                           |                      |
| Configuring Windows Deployment Services |                      |
| Starting Windows Deployment Services    |                      |
|                                         |                      |
|                                         |                      |
|                                         |                      |
|                                         |                      |
|                                         |                      |
|                                         |                      |
|                                         |                      |
|                                         |                      |
|                                         |                      |
|                                         | < Back Finish Cancel |

9. Une fois l'opération complétée, l'assistant de configuration vous demandera si vous souhaitez ajouter des images au serveur de déploiement. Assurez-vous que la case Add images to thé server now est bien cochée, puis cliquez sur Finish.

| windows Deployment Services Configuration Wizard                                                                                                    | ×      |
|----------------------------------------------------------------------------------------------------|--------|
| Operation Complete                                                                                                    |        |
| You have successfully configured Windows Deployment Services. To modify any of the server<br>settings, right-click the server, and click Properties.                                                                                                    |        |
| Now that you have configured the server, you will need to add images. These images include a boo<br>image (which is the bootable environment that you initially boot the computer into), and the install<br>images (which are the operating system images that you deploy). | t      |
| To add images when this wizard closes, select the following check box. To add images at a later tim right-click the Install Images or Boot Images node in the snap-in.                                                                                                    | ie,    |
| ▲ Add images to the server now                                                                                                    |        |
| To close this wizard, click Finish.                                                                                                    |        |
|                                                                                                    |        |
|                                                                                                    |        |
| < <u>B</u> ack Finish                                                                                                    | Cancel |

10. Dans le dossier **C:\Deployment**, créez un dossier nommé **ISO**. Ce dossier contiendra les fichiers ISO requis pour les installations.

| 🎉   💽 🚺 = I             | Deploymer                             | nt                 |               |      | x I        |
|-------------------------|---------------------------------------|--------------------|---------------|------|------------|
| File Home Share         | View                                  |                    |               |      | ~ <b>?</b> |
| 🔄 🏵 🔻 🕆 🚺 🕨 Thi         | s PC 🔸 Local Disk (C:) 🔸 Deployment 🕨 | ~ ¢                | Search Deploy | ment | Q          |
| 👉 Favorites             | Name                                  | Date modified      | Туре          | Size |            |
| Desktop                 | 3 Boot                                | 2014-05-03 2:43 PM | File folder   |      |            |
| Downloads               | 📕 Images                              | 2014-05-03 2:43 PM | File folder   |      |            |
| 🖫 Recent places         | 🔒 ISO                                 | 2014-05-03 2:44 PM | File folder   |      |            |
|                         | 퉬 Mgmt                                | 2014-05-03 2:43 PM | File folder   |      | _          |
| 👰 This PC               | 퉬 Stores                              | 2014-05-03 2:43 PM | File folder   |      |            |
|                         | 퉬 Templates                           | 2014-05-03 2:43 PM | File folder   |      |            |
| 👊 Network               | 鷆 Tmp                                 | 2014-05-03 2:43 PM | File folder   |      |            |
|                         | 퉬 WdsClientUnattend                   | 2014-05-03 2:43 PM | File folder   |      |            |
|                         |                                       |                    |               |      |            |
|                         |                                       |                    |               |      |            |
|                         |                                       |                    |               |      |            |
|                         |                                       |                    |               |      |            |
|                         |                                       |                    |               |      |            |
|                         |                                       |                    |               |      |            |
|                         |                                       |                    |               |      |            |
|                         |                                       |                    |               |      |            |
|                         |                                       |                    |               |      |            |
|                         |                                       |                    |               |      |            |
|                         |                                       |                    |               |      |            |
|                         |                                       |                    |               |      |            |
| 8 items 1 item selected |                                       |                    |               |      | :==        |

11. **Copiez** un fichier ISO d'un système d'exploitation Windows. Dans le cas présent, il s'agit d'une image disque de Windows 8.1 Enterprise with Update (x64) - English.

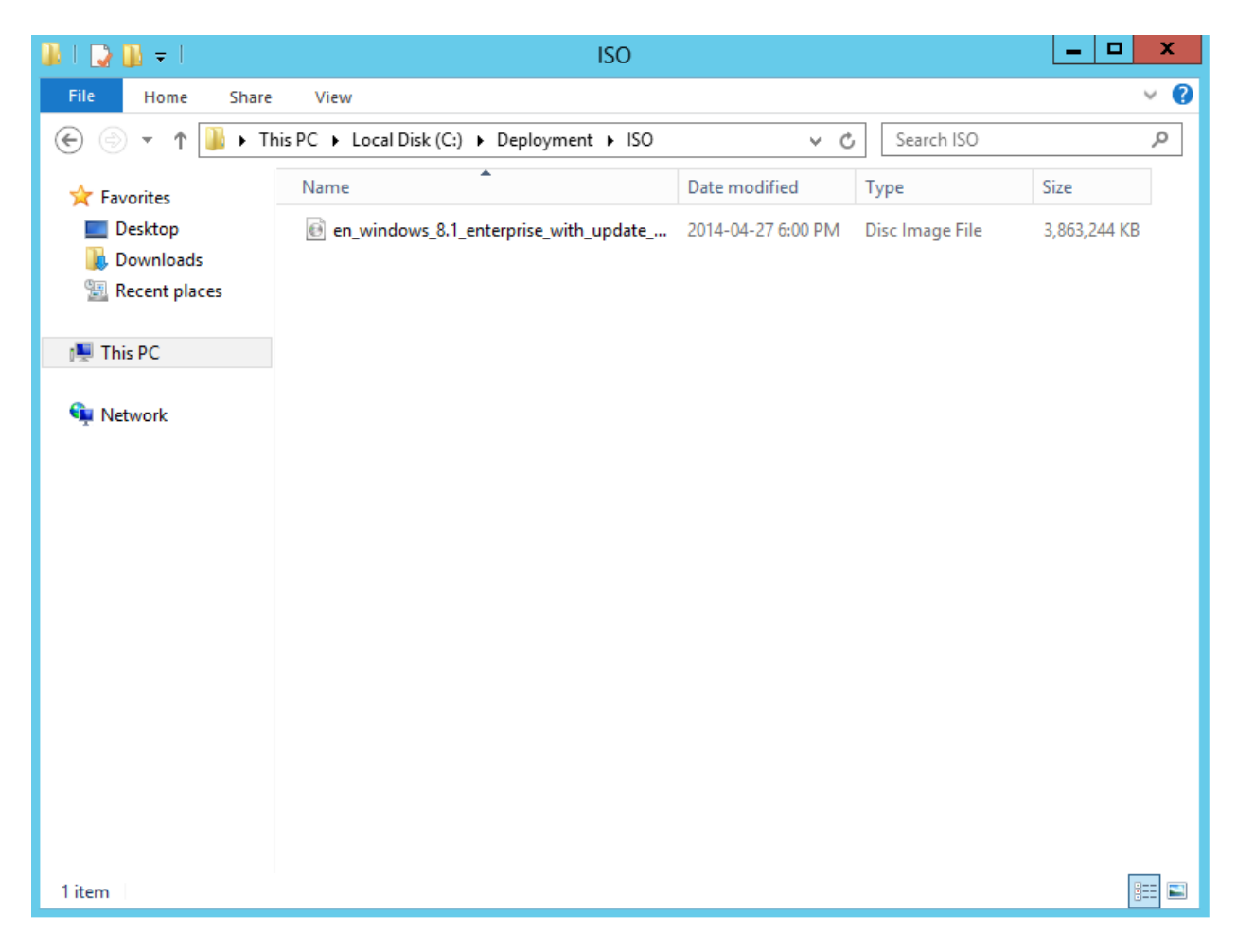

12. Une fois le fichier ISO copié dans le dossier, **décompressez-le** avec un utilitaire tel que *WinRAR* ou *7ZIP*.

| 👪 l 💽 🚯 = l                    |                                                                                                    | Disc Image Tools                                                   |                   | ISO                                 |                         |                      | x            |  |  |
|--------------------------------|----------------------------------------------------------------------------------------------------|--------------------------------------------------------------------|-------------------|-------------------------------------|-------------------------|----------------------|--------------|--|--|
| File Home Share                | View                                                                                                    | Manage                                                             |                   |                                     |                         |                      | ~ <b>(</b> ) |  |  |
| 🔄 🍥 👻 🕆 🌗 🕨 Thi                | s PC ▶ Loca                                                                                                    | l Disk (C:) 🕨 Dep                                                  | oyment 🕨 ISO      | ~ ¢                                 | , Search ISO            |                      | ٩            |  |  |
| ☆ Favorites ■ Desktop          | Name                                                                                                    | dows_8.1_enterpris                                                 | e_with_update     | Date modified<br>2014-04-27 6:00 PM | Type<br>Disc Image File | Size<br>3,863,244 KB |              |  |  |
| 🐌 Downloads<br>🗐 Recent places |                                                                                                    | <ul> <li>Mount</li> <li>Open with</li> <li>Add to archi</li> </ul> | /e                |                                     |                         |                      | r            |  |  |
| 🖳 This PC                      |                                                                                                    | Add to "en_v                                                       | vindows_8.1_enter | prise_with_update_x64_0             | dvd_4065178.rar"        |                      |              |  |  |
| 🗣 Network                      | Add to "en_windows_8.1_enterprise_with_update_xb4_dvd_40b5178.rar" Compress and email Compress to "en_windows_8.1erprise_with_update_x64_dvd_4065178.rar" and email Extract files Extract Here Extract to en_windows_8.1_enterprise_with_update_x64_dvd_4065178\ Restore previous versions Send to Cut |                                                                    |                   |                                     |                         |                      |              |  |  |
|                                |                                                                                                    | Create short<br>Delete<br>Rename<br>Properties                     | :ut               |                                     |                         |                      |              |  |  |
| 1 item   1 item selected 3.6   | 58 GB                                                                                                    |                                                                    |                   |                                     |                         |                      |              |  |  |

Dans la fenêtre Add Image Wizard, sélectionnez le dossier C:\Deployment\ISO\[nom du dossier de l'image]\sources. Ce dossier contient tous les fichiers de démarrage requis. Appuyez sur Next.

| 1 | Add Image Wizard                                                                                                    | x  |
|---|----------------------------------------------------------------------------------------------------|----|
|   | Image File                                                                                                    |    |
|   | Enter the path to the root of the installation DVD which contains the images that you want to add. This location must contain the default boot and install images (Boot.wim and Install.wim). It cannot contain a custom image. |    |
|   | Path:<br>windows_8.1_enterprise_with_update_x64_dvd_4065178\sources Browse                                                                                                    |    |
|   | < <u>B</u> ack <u>N</u> ext > Canc                                                                                                    | el |

14. L'assistant d'ajout d'images vous demandera de créer un groupe d'images. Normalement, on regroupe les images par version de système d'exploitation de sorte à faciliter la gestion. **Créez un nom de groupe d'images** et appuyez sur **Next.** 

| 4 | Add Image                                                                                                    | e Wizard 🛛 🗙                                                                                      |
|---|----------------------------------------------------------------------------------------------------|---------------------------------------------------------------------------------------------------|
|   | Image Group                                                                                                    |                                                                                                   |
|   | This wizard adds an install image to your serve<br>image and one boot image on your server in or<br>Execution Environment (PXE) and install an ope | er. You must have at least one install<br>rder to boot a client using Pre-Boot<br>erating system. |
|   | An image group is a collection of images that s<br>security. Enter the image group for the install i                                               | hare common file resources and<br>image that you want to add.                                     |
|   | O Select an <u>e</u> xisting image group                                                                                                    | ~                                                                                                 |
|   | <u>C</u> reate an image group named     Wir                                                                                                    | ndows-8.1-Update                                                                                  |
|   |                                                                                                    |                                                                                                   |
|   |                                                                                                    |                                                                                                   |
|   |                                                                                                    | < <u>B</u> ack <u>N</u> ext > Cancel                                                              |

15. La fenêtre de résumé des paramètres s'affichera. Appuyez sur Next.

| *                              | Add Image Wizard                                       |
|--------------------------------|--------------------------------------------------------|
| Review Settings                |                                                        |
| Verify that the following info | ormation is correct.                                   |
| Image path:                    | _enterprise_with_update_x64_dvd_4065178\sources        |
| Install image group:           | Windows-8.1-Update                                     |
| Number of install images:      | 1                                                      |
| Number of boot images:         | 1                                                      |
| To make changes, dick Back     | . To add the selected images to the server, dick Next. |
|                                | < <u>B</u> ack <u>N</u> ext > Cancel                   |

16. Le serveur ajoutera les images et vérifiera l'intégrité de celles-ci.

| <b>4</b>               | Add Image Wizard               | X      |
|------------------------|--------------------------------|--------|
| Task Progress          |                                |        |
| Adding boot image      |                                |        |
| Adding Image 1 of 1 (N | /icrosoft Windows Setup (x64)) |        |
|                        |                                |        |
|                        |                                |        |
|                        |                                |        |
|                        |                                |        |
|                        |                                |        |
|                        | < <u>B</u> ack Finish          | Cancel |

17. L'opération est réussie lorsque cette fenêtre apparait. Appuyez sur Finish.

| <u>1</u> | Add Image Wizard                                       | x      |
|----------|--------------------------------------------------------|--------|
| Task P   | rogress                                                |        |
| The      | operation is complete                                  |        |
| The      | enterted impress were successfully added to the conver |        |
| Ine      | selected images were successfully added to the server. |        |
|          | < <u>B</u> ack <b>Finish</b>                           | Cancel |

18. Dans la console *Windows Deployment Services*, vérifiez si les images d'installation et de démarrage ont bel et bien été ajoutées correctement.

| <u>4</u>                                                                                                    |                         | Windows De          | eployme          | nt Services               |              |                        |                    | - 0 | x |
|----------------------------------------------------------------------------------------------------|-------------------------|---------------------|------------------|---------------------------|--------------|------------------------|--------------------|-----|---|
| <u>File Action View H</u> elp                                                                                                    |                         |                     |                  |                           |              |                        |                    |     |   |
| 🗢 🔿 🙍 📰 📑                                                                                                    |                         |                     |                  |                           | _            |                        |                    |     |   |
| 🝨 Windows Deployment Services                                                                                                    | Windows-8.1-Update 1 Ir | nstall Image(s)     |                  |                           |              |                        |                    |     |   |
| <ul> <li>Servers</li> <li>Servers</li> <li>SRV2012R2-Deployment</li> <li>Install Images</li> <li>Windows-8.1-Update</li> <li>Boot Images</li> <li>Pending Devices</li> <li>Prestaged Devices</li> <li>Multicast Transmissions</li> <li>Active Directory Prestaged Devices</li> </ul> | Image Name              | Architecture<br>x64 | Status<br>Online | Expanded Size<br>12023 MB | Date<br>2014 | OS Version<br>6.3.9600 | Priority<br>500000 |     |   |

| Windows Deployment Services                                                                                                    |                               |              |        |               |      |            |          | - C | ז | x |
|----------------------------------------------------------------------------------------------------|-------------------------------|--------------|--------|---------------|------|------------|----------|-----|---|---|
| <u>File Action View H</u> elp                                                                                                    |                               |              |        |               |      |            |          |     |   |   |
| 🗢 🔿 🙍 📰 📑 🚺                                                                                                    |                               |              |        |               | _    |            |          |     |   |   |
| 🝨 Windows Deployment Services                                                                                                    | Boot Images 1 Boot Image(s)   |              |        |               |      |            |          |     |   |   |
| ⊿ Servers                                                                                                    | Image Name                    | Architecture | Status | Expanded Size | Date | OS Version | Priority |     |   |   |
| <ul> <li>SRV2012R2-Deployment</li> <li>Install Images</li> <li>Boot Images</li> <li>Boot Images</li> <li>Perstaged Devices</li> <li>Multicast Transmissions</li> <li>Drivers</li> <li>Active Directory Prestaged Devices</li> </ul> | Microsoft Windows Setup (x64) | x64          | Online | 1198 MB       | 2014 | 6.3.9600   | 500000   |     |   |   |

19. Pour tester le serveur, nous nous sommes créé une nouvelle machine virtuelle. Pour faire en sorte que celle-ci démarre sur l'adaptateur réseau virtuel (en l'occurrence, la carte réseau Intel 1000e), il faut entrer dans le BIOS de la machine virtuelle et **modifier l'ordre de démarrage des périphériques.** Sauvegardez le BIOS avec les modifications et redémarrez la machine virtuelle.

| Ma        | in I                                      | Advar                          | nced                     | Phoen i x<br>Secur i ty | kBIOS<br>J | Setup<br>Boot    | Utility<br>Exit   |                                                                                                    |                                                                                                    |                                         |
|-----------|-------------------------------------------|--------------------------------|--------------------------|-------------------------|------------|------------------|-------------------|----------------------------------------------------------------------------------------------------|----------------------------------------------------------------------------------------------------|-----------------------------------------|
|           | Networi<br>•Removal<br>•Hard D:<br>CD-ROM | k boc<br>ble I<br>rive<br>Driv | ot from<br>Devices<br>De | Intel E10               | 000e       |                  |                   | Item S<br>Keys use<br>configue<br><enter><br/>collapse<br/>a + or<br/><ctrl+en<br>all<br/>&lt;+&gt; and<br/>device u<br/><n> May<br/>device 1<br/>Disk or<br/><d> Reme<br/>that is</d></n></ctrl+en<br></enter> | Specific Hel<br>ed to view o<br>re devices:<br>expands or<br>es devices w<br>nter> expand<br><-> moves t<br>up or down.<br>move remova<br>between Hard<br>Removable D<br>ove a device<br>not install | p<br>r<br>ith<br>s<br>ble<br>isk<br>ed. |
| F1<br>Esc | Help<br>Exit                              | 1↓<br>↔                        | Select<br>Select         | Item -/<br>Menu En      | /+<br>nter | Change<br>Select | Values<br>► Sub-M | F9<br>enu F10                                                                                                    | Setup Defa<br>Save and E                                                                                                    | ults<br>xit                             |

20. Au redémarrage, la machine virtuelle se connectera au réseau et attendra une adresse IP d'un serveur DHCP fonctionnel sur le réseau. Il faudra appuyer sur **F12** pour continuer le démarrage en mode PXE.

Network boot from Intel E1000e Copyright (C) 2003-2008 VMware, Inc. Copyright (C) 1997-2000 Intel Corporation CLIENT MAC ADDR: 00 0C 29 F0 6A 2B GUID: 564D3905-A43F-6E2E-8188-876390F06A2B CLIENT IP: 10.0.3.172 MASK: 255.255.0 DHCP IP: 10.0.2.2 GATEWAY IP: 10.0.3.1 Downloaded WDSNBP from 10.0.3.109 SRV2012R2-Deployment Press F12 for network service boot -

21. La machine virtuelle téléchargera les fichiers de démarrage requis pour Windows depuis le serveur de déploiement, via le réseau virtuel.

| Loading files |                                 |     |  |
|---------------|---------------------------------|-----|--|
|               |                                 |     |  |
| IP: 10.0.3.10 | 9, File: \Boot\x64\Images\boot. | wim |  |
|               |                                 |     |  |
|               |                                 |     |  |

22. La console d'installation du système d'exploitation Windows démarrera. Sélectionnez la langue désirée pour poursuivre l'opération et appuyez sur **Next**.

|                          | Windows Setup                                      |  |
|--------------------------|----------------------------------------------------|--|
|                          | Windows Deployment Services                        |  |
|                          |                                                    |  |
|                          | Locale: English (United States)                    |  |
|                          | © 2013 Microsoft Corporation. All rights reserved. |  |
|                          |                                                    |  |
| 1 Collecting information | 2 Installing Windows                               |  |

23. Entrez le mot de passe administrateur du serveur de déploiement pour procéder aux étapes d'installation suivantes.

|                        | Windows Setup                                                                                                    |
|------------------------|----------------------------------------------------------------------------------------------------|
|                        | Windows Deployment Services     Connect to SRV2012R2-Deployment     Image: Connect to SRV2012R2-Deployment     Image: Connect to SRV2012R2-Deployment        Im |
|                        | © 2013 Microsoft Corporation. All rights reserved.                                                                                                    |
| Collecting information | 2 Installing Windows                                                                                                    |

24. Sélectionnez la version de Windows à installer. Appuyez sur **Next**.

|                                          | Windows Setup<br>Select the operating system you want to<br>Operating system<br>Windows 8.1 Enterprise | install<br>Language<br>en-US | Architecture | Date modified | <u> </u> |  |
|------------------------------------------|----------------------------------------------------------------------------------------------------|------------------------------|--------------|---------------|----------|--|
|                                          | Windows Setup<br>Select the operating system you want to<br>Operating system<br>Windows 8.1 Enterprise | install<br>Language<br>en-US | Architecture | Date modified |          |  |
| 2                                        | Gelect the operating system you want to<br>Operating system<br>Windows 8.1 Enterprise                  | install<br>Language<br>en-US | Architecture | Date modified |          |  |
|                                          | Operating system<br>Windows 8.1 Enterprise                                                             | Language<br>en-US            | Architecture | Date modified |          |  |
|                                          | Windows 8.1 Enterprise                                                                                 | en-US                        |              |               |          |  |
|                                          |                                                                                                    |                              | x64          | 5/3/2014      |          |  |
|                                          |                                                                                                    |                              |              |               |          |  |
|                                          |                                                                                                    |                              |              |               |          |  |
|                                          | Description                                                                                            |                              |              |               |          |  |
| W                                        | Vindows 8.1 Enterprise                                                                                 |                              |              |               |          |  |
|                                          |                                                                                                    |                              |              |               |          |  |
| s<br>G                                   | elect a language to install:                                                                           |                              |              |               |          |  |
| le le le le le le le le le le le le le l | English 💽                                                                                              |                              |              |               | _        |  |
|                                          |                                                                                                    |                              |              | Next          |          |  |
|                                          |                                                                                                    |                              |              |               |          |  |
|                                          |                                                                                                    |                              |              |               |          |  |
|                                          |                                                                                                    |                              |              |               |          |  |
| ollecting information                    | talling Windows                                                                                        |                              |              |               |          |  |

| 25. | Sélectionnez           | la partition sur | laquelle | Windows | devra s'installer. | Appuyez sur <b>Next</b> . |
|-----|------------------------|------------------|----------|---------|--------------------|---------------------------|
|     | e one official and the |                  |          |         |                    |                           |

|                        | 🔏 Windows Setup                      |            |                         |      |
|------------------------|--------------------------------------|------------|-------------------------|------|
|                        | Where do you want to install Windo   | ows?       |                         |      |
|                        | Name                                 | Total size | Free space Type         |      |
|                        | Drive 0 Partition 1: System Reserved | 350.0 MB   | 89.0 MB System          |      |
|                        | Drive 0 Partition 2                  | 59.7 GB    | 25.0 GB Primary         |      |
|                        |                                      |            |                         |      |
|                        |                                      |            |                         |      |
|                        |                                      |            |                         |      |
|                        | A Refrech                            |            | Drive ontions (advanced | 4)   |
|                        | Load driver                          |            | Drive options (auvanced | u)   |
|                        |                                      |            |                         |      |
|                        |                                      |            |                         |      |
|                        |                                      |            |                         | Next |
|                        |                                      |            |                         |      |
|                        |                                      |            |                         |      |
|                        |                                      |            |                         |      |
|                        |                                      |            |                         |      |
|                        |                                      |            |                         |      |
| Collecting information | Installing Windows                   |            |                         |      |

Windows s'installera dans la machine virtuelle depuis le serveur de déploiement.

## Partie 3 : Capture d'un poste existant

 Dans le but de diversifier le projet, nous capturerons un poste existant opérant le système d'exploitation Windows 7 Professional SP1 x64. Pour ce faire, il nous faut ajouter une nouvelle image de démarrage, cette fois-ci sur Windows 7 x64. Cliquez droit dans le dossier Boot Images et sélectionnez Add Boot Image....

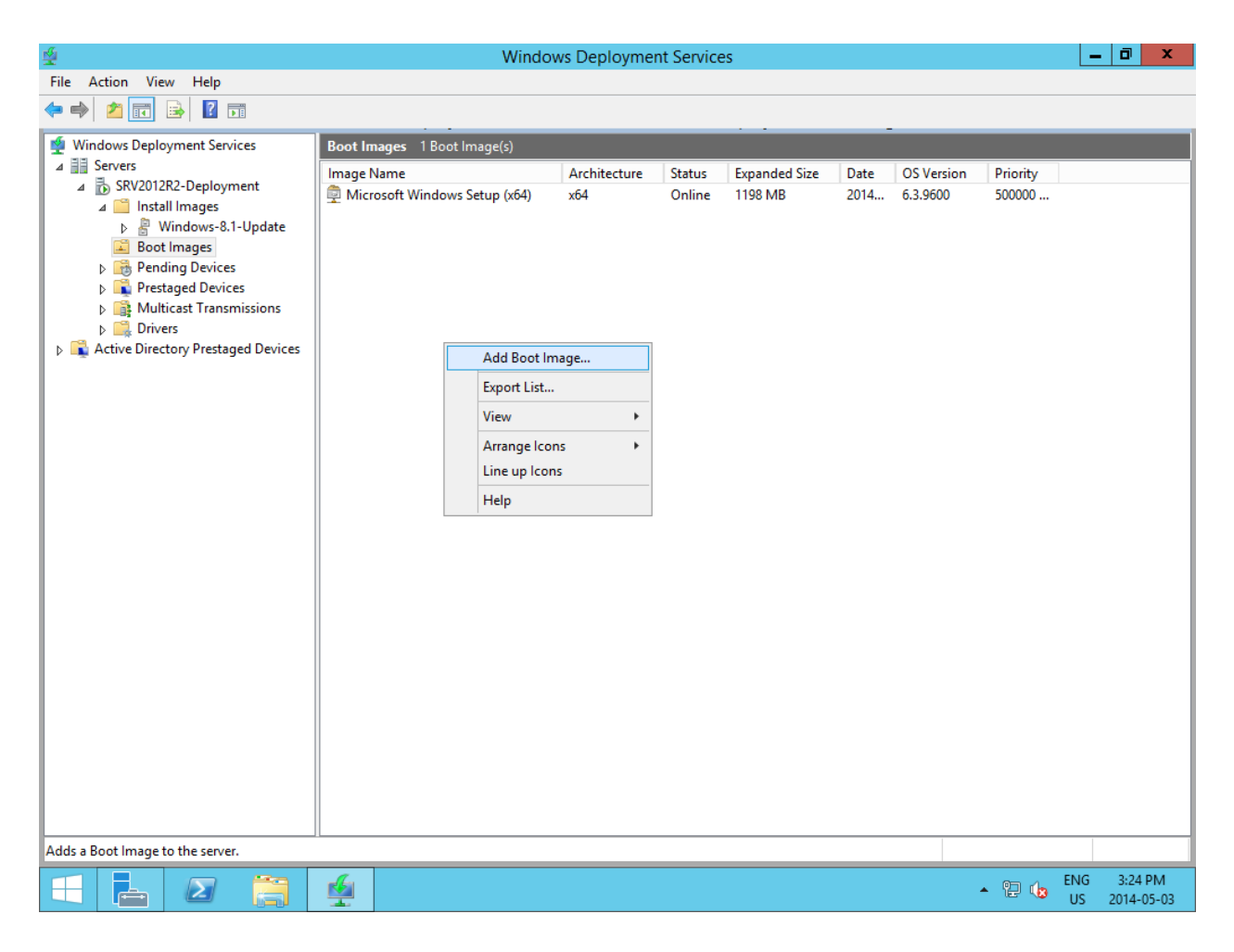

2. Donnez un nom à l'image de démarrage, en l'occurrence Microsoft Windows 7 Setup (x64).

| 🔮 🛛 🗛 Add Im                                                                                                    | nage Wizard                   | x      |
|----------------------------------------------------------------------------------------------------|-------------------------------|--------|
| Image Metadata                                                                                                    |                               |        |
| Enter a name and description for the foll<br>'Microsoft Windows Setup (x64)'<br>Image name:<br>Microsoft Windows 7 Setup (x64)<br>Image description:<br>Microsoft Windows 7 Setup (x64)<br>Image architecture:<br>x64 | owing image:                  |        |
|                                                                                                    | < <u>B</u> ack <u>N</u> ext > | Cancel |

3. La page de résumé de l'image de démarrage s'affichera. Appuyez sur Next.

| 4  |                                                                                                | Add Image Wizard                                            |  |  |  |  |
|----|------------------------------------------------------------------------------------------------|-------------------------------------------------------------|--|--|--|--|
| Su | ummary                                                                                         |                                                             |  |  |  |  |
|    | You have selected                                                                              | the following images                                        |  |  |  |  |
|    | Image group:                                                                                   | Boot Images                                                 |  |  |  |  |
|    | Image file:                                                                                    | $eq:c:deployment_ISO_en_windows_7_professional_with_sp1_x6$ |  |  |  |  |
|    | Selected images:                                                                               |                                                             |  |  |  |  |
|    | Name<br>Microsoft Window                                                                       | /s 7 Setup (x64)                                            |  |  |  |  |
|    | To change your selection, click Back. To add the selected images to the server, click<br>Next. |                                                             |  |  |  |  |
|    |                                                                                                | < <u>B</u> ack <u>N</u> ext > Cancel                        |  |  |  |  |

4. L'assistant ajoutera l'image de démarrage au service de déploiement.

| 👙 🛛 🕹 Add Im                           | nage Wizard           | x      |
|----------------------------------------|-----------------------|--------|
| Task Progress                          |                       |        |
| Adding boot image                      |                       |        |
| Adding Image 1 of 1 (Microsoft Windows | s 7 Setup (x64))      |        |
|                                        |                       |        |
|                                        |                       |        |
|                                        |                       |        |
|                                        |                       |        |
|                                        |                       |        |
|                                        |                       |        |
|                                        | < <u>B</u> ack Finish | Cancel |

5. Cliquez sur **Finish** lorsque l'assistant vous présentera cette fenêtre.

| 4                         | Add Image Wizard                  | X      |
|---------------------------|-----------------------------------|--------|
| Task Progress             |                                   |        |
| The operation is complete |                                   |        |
| The selected images were  | successfully added to the server. |        |
|                           |                                   |        |
|                           |                                   |        |
|                           |                                   |        |
|                           | < <u>B</u> ack Finish             | Cancel |
Il faut par la suite créer une image de capture à partir de l'image de démarrage de Windows 7.
 Pour ce faire, il faut cliquer droit sur l'image actuelle de Windows 7 et cliquer sur Create Capture Image...

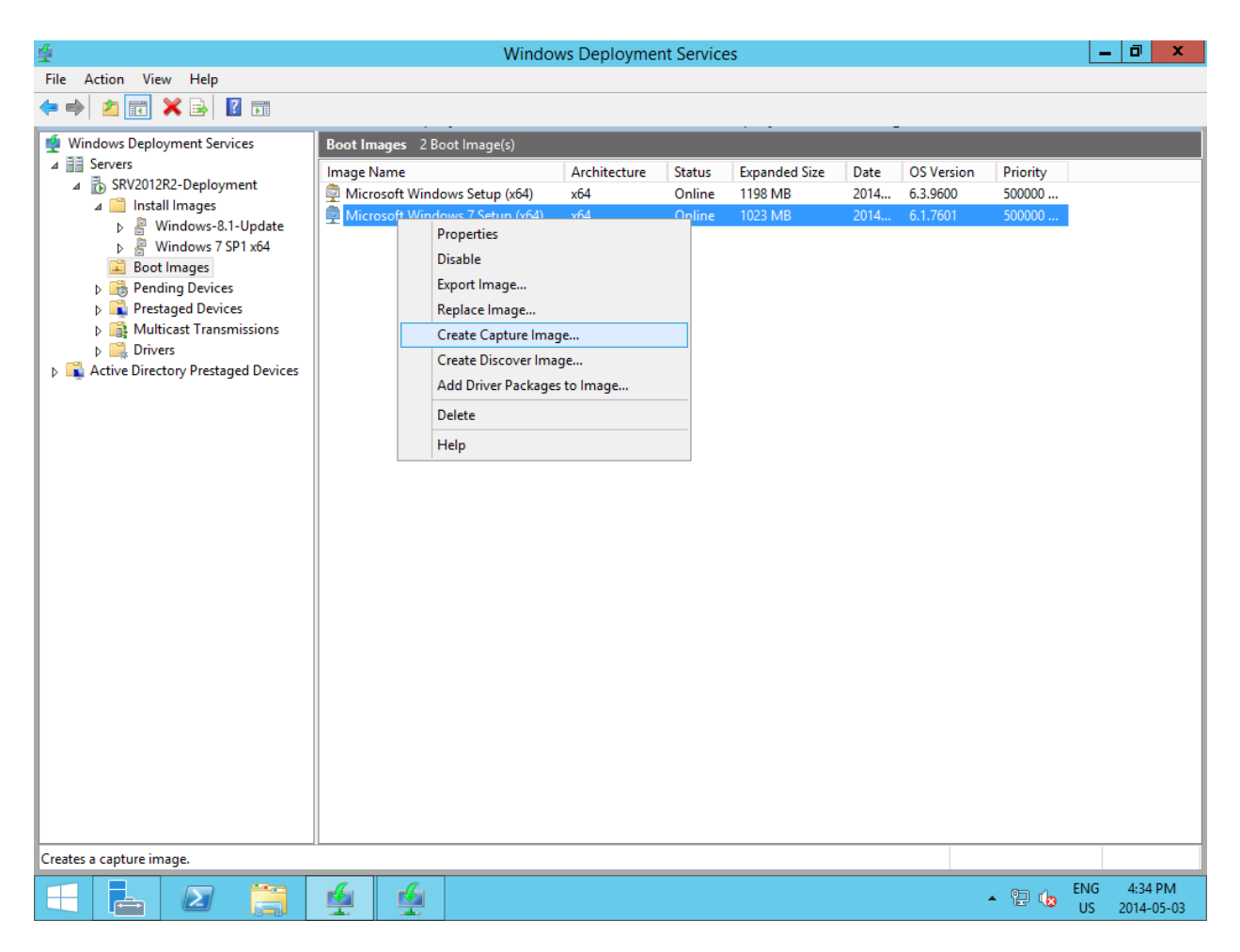

7. **Donnez un nom** à l'image de capture. **Spécifiez** également **le chemin** du fichier .wim où sera stocké la capture du poste.

| 4 | Create Capture Image Wizard                                                                                                    |
|---|----------------------------------------------------------------------------------------------------|
| P | Metadata and Location                                                                                                    |
|   | This wizard creates a capture image from a boot image, and saves it to the location that you specify. At the end of this wizard, you will have the option to add the image back to the server. |
|   | Enter the following information for this capture image.<br>(Note: You cannot use an x64-based capture image for an x86-based computer.)                                                        |
|   | Image na <u>m</u> e:                                                                                                    |
|   | Microsoft Windows 7 Capture Setup (x64)                                                                                                    |
|   | Image <u>d</u> escription:                                                                                                    |
|   | Microsoft Windows 7 Capture Setup (x64)                                                                                                    |
|   | Image architecture:<br>x64<br>Location and file name:                                                                                                    |
|   | C:\Deployment\ImageCapture\Capture.wim Browse                                                                                                    |
|   | To create this capture image, dick Next.<br>More information about capture images                                                                                                    |
|   | < Back Next > Cancel                                                                                                    |

8. L'assistant créera l'image de capture.

| 🔮 Create Capture Image Wizard               | x      |
|---------------------------------------------|--------|
| Task Progress                               |        |
| Creating capture image                      |        |
| Extracting image from the source image file |        |
|                                             |        |
|                                             |        |
|                                             |        |
|                                             |        |
|                                             |        |
|                                             |        |
|                                             |        |
|                                             |        |
| < <u>B</u> ack Finish                       | Cancel |

9. Une fois l'image de capture créée, il faut cocher **Add image to the Windows Deployment Server now** pour que celle-ci entre en activité. Une fois la case cochée, cliquez sur **Finish**.

| 4  | Create Capture Image Wizard                                                  | x      |
|----|------------------------------------------------------------------------------|--------|
| Ta | ask Progress                                                                 |        |
|    | The operation is complete                                                    |        |
|    | The image was created successfully.                                          |        |
|    | Select the check box to add this image to the server when the wizard closes. |        |
|    | ✓ Add image to the Windows Deployment Server now                             |        |
|    |                                                                              |        |
|    |                                                                              |        |
|    | < <u>B</u> ack Finish                                                        | Cancel |

10. **Effectuez la commande** sysprep /oobe /generalize /shutdown sur la machine à capturer. Assurez-vous d'être dans le dossier C:\Windows\System32\Sysprep avant d'effectuer la commande. Une fois l'opération terminée, la machine s'éteindra.

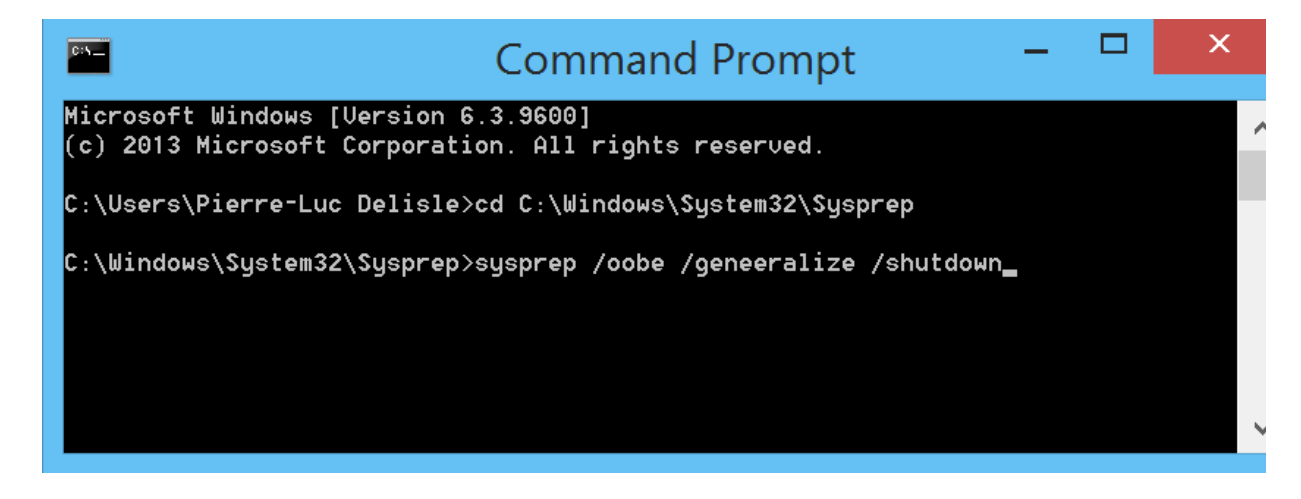

11. Assurez-vous que l'ordre de démarrage des périphériques de la machine virtuelle à capturer est bien réglé pour démarrer en premier sur l'adaptateur réseau Intel 1000e. Appuyez sur F12 pour démarrer en mode PXE. Vous aurez alors un menu Windows Boot Manager. La première option permet d'installer un système Windows 7 64-bit. La deuxième est l'image de démarrage Windows 8 préalablement créée. La dernière est l'image permettant de démarrer en mode capture. Sélectionnez cette option et appuyez sur Enter.

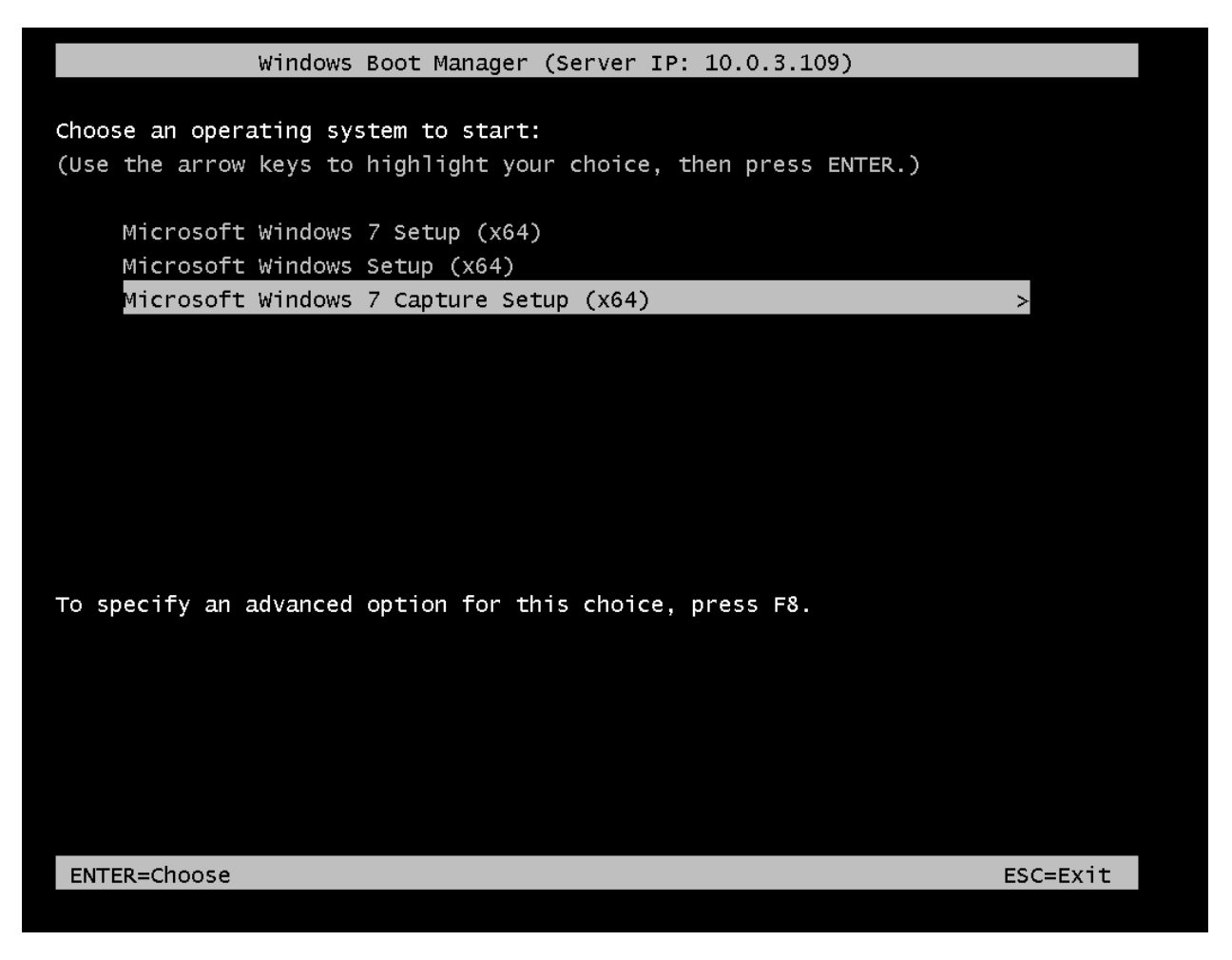

12. La machine cliente démarrera à partir des fichiers de démarrage disponibles sur le serveur de déploiement.

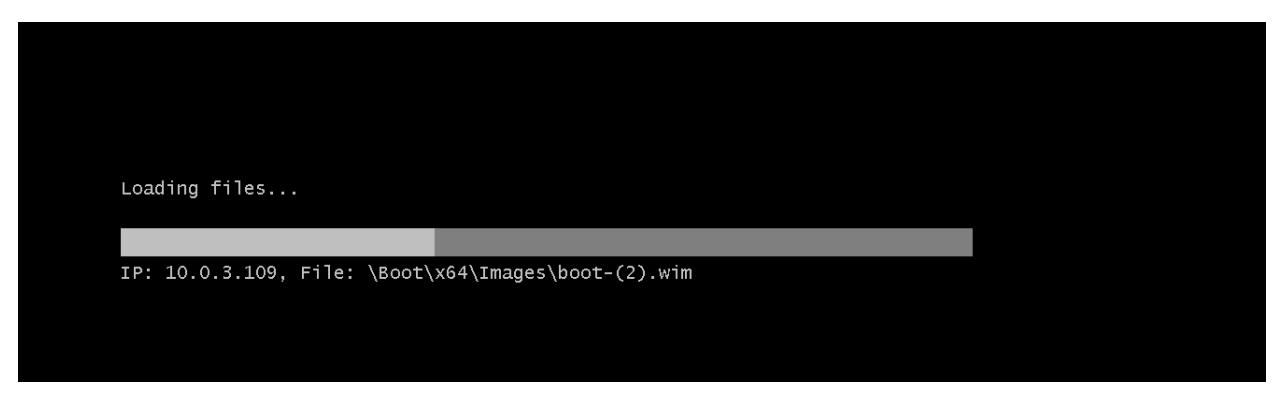

© Pierre-Luc Delisle et Guillaume Nadeau

13. Une fois les modules Windows de base démarrés, l'assistant de capture démarrera. Appuyez sur **Next.** 

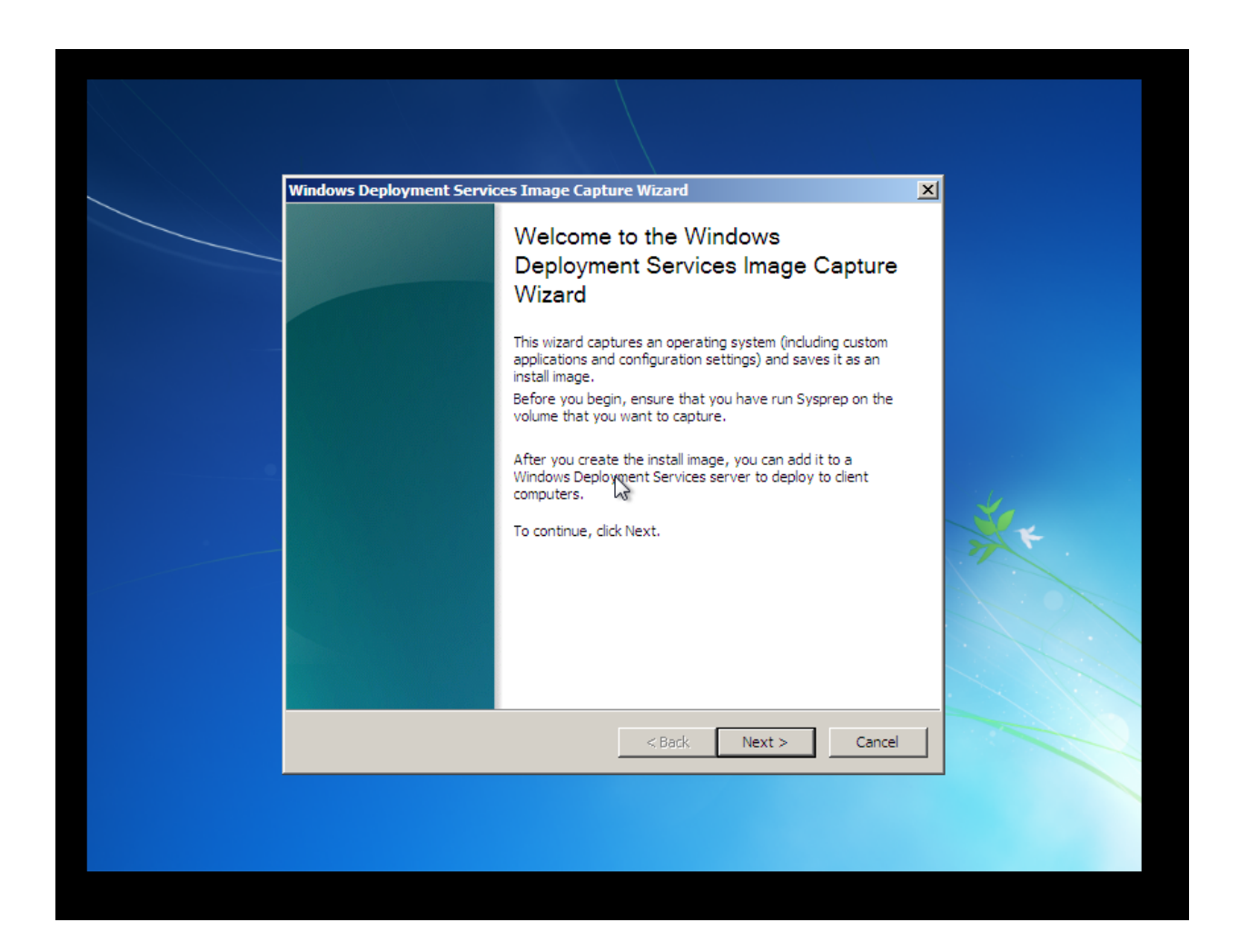

14. Spécifiez le volume à capturer. Normalement, il n'y aura qu'un seul volume. Pour vous assurer que c'est le bon volume à capturer, vous pouvez exécuter cmd.exe en appuyant simultanément sur **SHIFT+F10.** Exécutez le programme Diskpart et listez les volumes avec la commande **list volume**.

Spécifiez un nom et une description à l'image capturée. Dans le cas présent, il s'agit d'une installation fraîche de Windows 7. C'est pourquoi nous avons nommé notre image capturée **Clean installe Windows 7 x64 Pro.** Appuyez ensuite sur **Next**.

| v se se se se se se se se se se se se se | Findows Deployment Services Image Capture Wizard                                                                                                    | <u> </u> |
|------------------------------------------|----------------------------------------------------------------------------------------------------|----------|
|                                          | Directory to Capture                                                                                                    |          |
|                                          | Enter the following information for this image. Note that you will only see volumes that contain operating systems that have been prepared with Sysprep.<br>Volume to capture:<br>D:\<br>Image name:<br>Clean install Windows 7 x64 Pro<br>Image description:<br>Clean install Windows 7 x64 Pro |          |
| -                                        | < Back Next > Cancel                                                                                                    |          |

15. En premier lieu, spécifiez un emplacement pour stocker localement la capture du poste. Cela permettra d'éviter les erreurs de transfert et la corruption de l'image lors du téléchargement de celle-ci vers le serveur de déploiement. **Cliquez sur Browse...** 

| Windows Deployment Services Image Capture Wizard                             |     |
|------------------------------------------------------------------------------|-----|
| New Image Location                                                           |     |
| image is not corrupted if there is a network malfunction.                    |     |
| Browse                                                                       |     |
| Upload image to a Windows Deployment Services server (optional) Server name: |     |
| Image Group name:                                                            | ×+. |
| To create this image, click Next.                                            |     |
|                                                                              |     |
| < Back Next > Cancel                                                         |     |
|                                                                              |     |

16. À la racine du disque dur, créez un dossier nommé **Image**. Ouvrez le dossier et spécifiez comme nom de fichier **CaptureImage**. Cliquez sur **Save**.

| Wi | idows Deployn | nent Services Image Capture Wizard | X                             | X          |
|----|---------------|------------------------------------|-------------------------------|------------|
|    | Save in:      | Local Disk (D:)                    |                               |            |
|    |               | Name                               |                               |            |
|    | <b>4</b> .    | Perflogs                           | 7/13/2009 7:20 PM Eile folder |            |
|    |               | Program Files                      | 5/3/2014 1:05 PM File folder  |            |
|    | Recent Maces  | Program Files (v86)                | 7/13/2009 8:57 PM File folder |            |
|    |               | Ilsers                             | 5/3/2014 12:05 PM File folder |            |
|    | Librariae     | Windows                            | 5/3/2014 1:10 PM File folder  |            |
|    | Libraries     | Image                              | 5/3/2014 5:17 PM File folder  |            |
|    |               | Image: Save as type:               | Op<br>Car                     | en<br>Icel |
| _  |               |                                    |                               |            |
|    |               |                                    |                               |            |
|    |               |                                    |                               |            |

| Windows Deploymer                      | nt Services Im | age Capture Wizard |                                  | >        | <u>&lt;</u> |    |
|----------------------------------------|----------------|--------------------|----------------------------------|----------|-------------|----|
| Save As                                |                |                    |                                  |          | ×           |    |
| Save in: 🚺                             | lmage          |                    | - 3 💋                            | i 📂 🖽 -  |             |    |
| Recent Places<br>Libraries<br>Computer | ame A          | This fold          | ♥ Date modified<br>der is empty. | ▼ Type   |             | *  |
| File                                   | e name:        | CapturedImage      |                                  | L        | Save        | 1/ |
| Sa                                     | ive as type:   | 1                  |                                  | <b>_</b> | Cancel      |    |
|                                        |                |                    |                                  |          |             |    |
|                                        |                |                    |                                  |          |             |    |
|                                        |                |                    |                                  |          |             |    |

17. Entrez le nom du serveur dans la case **Server Name**. Dans le cas présent, il s'agit de SRV2012R2-Depl2. Appuyez sur **Connect**. Vous aurez à rentrer le nom d'utilisateur administrateur du serveur ainsi que le mot de passe de cet utilisateur.

| Windows Deployment Services Image Capture Wizard                                                      |     |
|----------------------------------------------------------------------------------------------------|-----|
| Enter a local location where you want to save the install image. This ensures the<br>Windows Security | × · |
| < Back Next > Cancel                                                                                  |     |
|                                                                                                    |     |

Choisissez un groupe d'images. Nous avons choisi le groupe Windows 7 SP1 x64.
 Une fois tous les renseignements rentrés, cliquez sur Next.

| Windows Deployment Services Image Capture Wizard         X                                                                                                    |  |
|----------------------------------------------------------------------------------------------------|--|
| New Image Location                                                                                                    |  |
| Enter a local location where you want to save the install image. This ensures the image is not corrupted if there is a network malfunction.          Name and location:       Browse         D:\Umage\CapturedImage.wim       Browse         Image \CapturedImage to a Windows Deployment Services server (optional)       Server name:         SRV2012R2-Depl2       Connect         Image Group name:       Windows 7 SP1 x64         To create this image, click Next.       To |  |
| < Back Next > Cancel                                                                                                    |  |
|                                                                                                    |  |

19. La prochaine fenêtre vous affichera l'état d'avancement de la capture du poste. Une fois terminée, cliquez sur **Finish.** 

| Vindows Deployment Services Image Capture Wizard  |     |
|---------------------------------------------------|-----|
| Task Progress Capturing image                     |     |
| Percent complete: 0%                              |     |
|                                                   | ×r. |
| <back cancel<="" finish="" td=""><td></td></back> |     |
|                                                   |     |
|                                                   |     |
|                                                   |     |

# Création d'un serveur DFS (Distributed File System)

Le service DFS de Microsoft est une technologie implantée dans toutes les versions de Windows Server depuis la version Windows 2000 et fut initialement introduit dans NT 4.0. DFS est un ensemble de services côté client et côté serveur qui permet de regrouper en un système de fichiers distribué (DFS) plusieurs partages réseau de type SMB. Le système DFS permet d'avoir une transparence au niveau de la location réelle du partage et permet une redondance sur le réseau en permettant aux partages d'être regroupés logiquement dans un seul dossier DFS.

Une racine DFS peut seulement exister sur une version serveur de Windows (NT 4.0 et supérieur) ou OpenSolaris ainsi qu'un ordinateur ayant le serveur Samba. Dans les versions Enterprise et Data Center de Windows Server, le système d'exploitation peut être l'hôte de plusieurs racines DFS.

Il existe deux types d'implémentation du DFS :

- Standalone DFS namespaces : N'utilise pas Active Directory. La racine DFS est située sur l'ordinateur local. Il ne peut être relié à aucun autre DFS sur le réseau. Il n'offre aucune tolérance de faute. Un serveur DFS standalone est rarement implémenté vu ses capacités limitées.
- Domain-based DFS namespaces : Stock la configuration DFS au sein même d'Active Directory. La racine DFS est accessible à l'URL \domainName\dfsRoot. La racine n'a pas besoin d'être configurée sur le contrôleur de domaine ; elle peut être sur des serveurs membres du domaine. Une solution comportant plusieurs serveurs sur le domaine devrait être utilisée pour offrir une tolérance de panne des partages réseau.

Dans notre cas, nous n'avions pas de contrôleur de domaine sur le réseau. C'est pourquoi nous avons installé un serveur DFS en mode *standalone*. Il aurait toutefois été très intéressant d'explorer la solution *domain-based* puisque c'est celle-ci que nous retrouvons le plus souvent en entreprise. Toutefois, cela ne faisait pas partie du cours.

Le service est relativement léger dans son opération au niveau mémoire vive et processeur, de même qu'au niveau de l'espace disque. Au niveau des composants réseau, le serveur se doit d'être câblé sur un réseau Gigabit pour délivrer des performances acceptables.

Voici la configuration de la machine virtuelle SRV2012R2-DFS :

| Paramètre                    | Réglage                                                                    |
|------------------------------|----------------------------------------------------------------------------|
| Hardware Compatibility       | Workstation/ESXi 10.0                                                      |
| CPU                          | 4 Cores, no HT                                                             |
| RAM                          | 2 GB                                                                       |
| HDD                          | 60 GB, LSI Logic SAS, SCSI                                                 |
| Network Adapter              | Bridged, connected directly to physical network.<br>Connected at power on. |
| Virtualized Operating System | Microsoft Windows Server 2012 R2 Update 1                                  |

À des fins de tests, nous avons utilisé, en plus du serveur SRV2012R2-DFS, deux autres serveurs ayant pour rôle un serveur de fichiers Samba, soit SRV2012R2-SMB1 et SRV2012R2-SMB2. Voici la configuration de ces deux machines virtuelles :

| Paramètre                    | Réglage                                                                    |
|------------------------------|----------------------------------------------------------------------------|
| Hardware Compatibility       | Workstation/ESXi 10.0                                                      |
| CPU                          | 4 Cores, no HT                                                             |
| RAM                          | 2 GB                                                                       |
| HDD                          | 40 GB, LSI Logic SAS, SCSI                                                 |
| Network Adapter              | Bridged, connected directly to physical network.<br>Connected at power on. |
| Virtualized Operating System | Microsoft Windows Server 2012 R2 Update 1                                  |

### Partie 1 : Création des serveurs Samba

Sur chacun des deux serveurs Samba, nous avons partagé un dossier à la racine du disque dur virtuel. Sur SRV2012R2-SMB1, le dossier *C*:\*Wetworking* fut partagé, alors que sur SRV2012R2-SMB2, le dossier *C*:\*Programming* fut partagé.

1. Cliquez droit sur le dossier à partager, puis cliquez sur Properties,

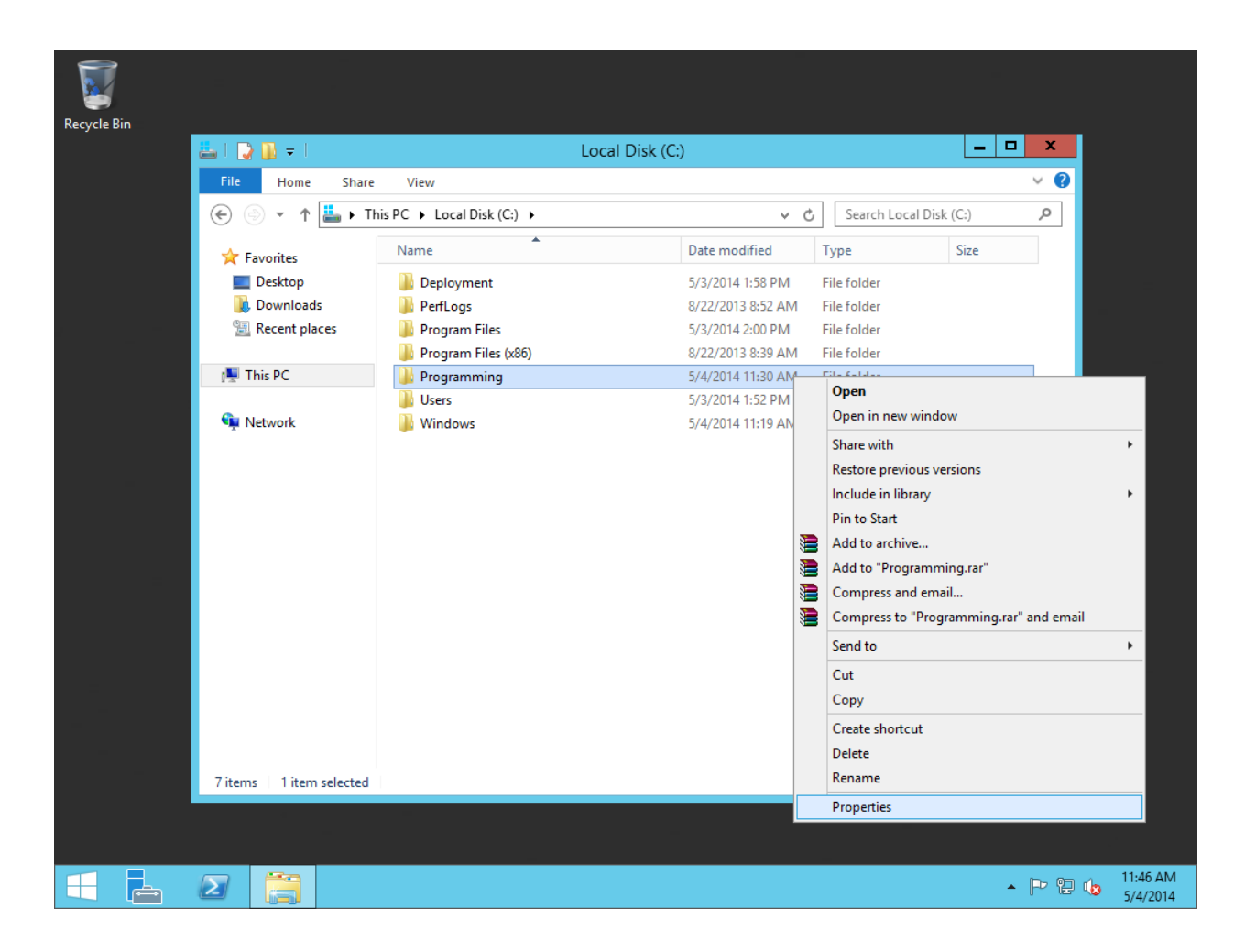

2. Dans l'onglet Sharing, cliquez sur Advanced Sharing...

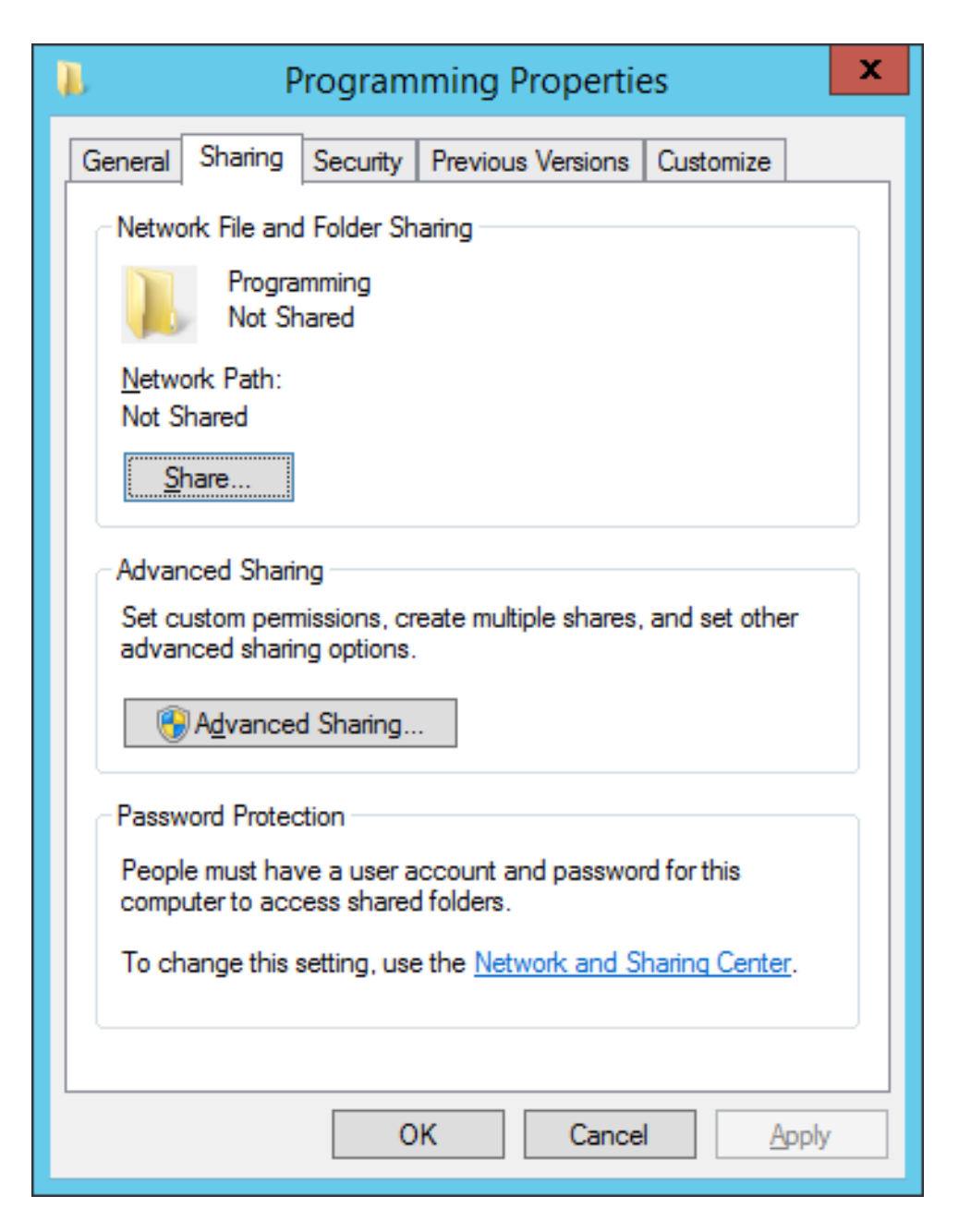

3. Cochez la case Share this folder. Entrez un nom de partage sous Share Name. Cliquez sur Permissions.

| Advanced Sharing                           |
|--------------------------------------------|
| ✓ <u>S</u> hare this folder                |
| Settings                                   |
| S <u>h</u> are name:                       |
| Programming                                |
| Add Remove                                 |
| Limit the number of simultaneous users to: |
| Comments:                                  |
|                                            |
|                                            |
| Permissions Caching                        |
| OK Cancel Apply                            |

4. **Paratagez** le dossier avec le groupe **Everyone**. Accorder le contrôle total au groupe en cochant la case **Allow Full Control**. Cliquez sur **Apply** puis sur **OK**, et **répétez** ces deux clics dans la **fenêtre Advanced Sharing**.

| Permissions for          | or Programmir | ng             | x |
|--------------------------|---------------|----------------|---|
| Share Permissions        |               |                |   |
| Group or user names:     |               |                |   |
| & Everyone               |               |                |   |
|                          |               |                |   |
|                          |               |                |   |
|                          |               |                |   |
|                          |               |                | _ |
|                          | A <u>d</u> d  | <u>R</u> emove |   |
| Permissions for Everyone | Allow         | Deny           |   |
| Full Control             |               |                |   |
| Change                   | ✓             |                |   |
| Read                     | $\checkmark$  |                |   |
|                          |               |                |   |
|                          |               |                |   |
|                          |               |                |   |
|                          |               |                |   |
|                          | Canaal        | And            |   |
| UK                       | Cancel        | Apply          |   |

5. Le résultat du partage devrait être comme suit :

| <b>R</b>                                                                                    | Р                         | rogram                      | ming Propertie        | es 🗙            | : |
|---------------------------------------------------------------------------------------------|---------------------------|-----------------------------|-----------------------|-----------------|---|
| General                                                                                     | Sharing                   | Security                    | Previous Versions     | Customize       |   |
| Netwo                                                                                       | ork File and              | Folder Sh                   | aring                 |                 |   |
|                                                                                             | Progra<br>Shared          | mming<br>1                  |                       |                 |   |
| <u>N</u> etw<br>\\SR                                                                        | ork Path:<br>V2012R2-S    | 6MB2\Prog                   | gramming              |                 |   |
| <u>s</u>                                                                                    | hare                      |                             |                       |                 |   |
| Advar                                                                                       | nced Sharir               | ng                          |                       |                 |   |
| Set c<br>advar                                                                              | ustom perm<br>nced sharir | nissions, cr<br>ng options. | eate multiple shares, | and set other   |   |
|                                                                                             | A <u>d</u> vanced         | d Sharing                   |                       |                 |   |
| Passv                                                                                       | vord Protec               | tion                        |                       |                 |   |
| People must have a user account and password for this<br>computer to access shared folders. |                           |                             |                       |                 |   |
| To change this setting, use the <u>Network and Sharing Center</u> .                         |                           |                             |                       |                 |   |
|                                                                                             |                           |                             |                       |                 |   |
|                                                                                             |                           | Clo                         | ose Cance             | I <u>A</u> pply |   |

6. **Répétez l'opération** sur le serveur SRV2012R2-SMB2 pour créer un second dossier de partage.

## Partie 2 : Configuration du serveur DFS

1. Installez le rôle DFS à partir du Server Manager. Le rôle se situe sous File and Storage Services, File and iSCSI Services, DFS Namespaces. Cochez la case.

| <b>a</b>                                                                                                    | Add Roles and Features Wizard                                                                                                    | _ <b>D</b> X                                                                                                    |
|----------------------------------------------------------------------------------------------------|----------------------------------------------------------------------------------------------------|----------------------------------------------------------------------------------------------------|
| Before You Begin<br>Installation Type<br>Server Selection<br>Server Roles<br>Features<br>Confirmation<br>Results | Add Roles and Features Wizard Select one or more roles to install on the selected server. Roles          DNS Server         Fax Server         File and Storage Services (2 of 12 installed)         File and Storage Services (1 of 11 installed)         File Server (Installed)         File Server (Installed)         File Server (Installed)         File Server (Installed)         DrS Replication         DFS Replication         File Server Resource Manager | DESTINATION SERVER<br>SRV2012R2-DFS<br>Description<br>DFS Namespaces enables you to<br>group shared folders located on<br>different servers into one or more<br>logically structured namespaces.<br>Each namespace appears to users as<br>a single shared folder with a series<br>of subfolders. However, the<br>underlying structure of the<br>namespace can consist of numerous<br>shared folders located on different<br>servers and in multiple sites. |
|                                                                                                    | File Server VSS Agent Service       iSCSI Target Server       iSCSI Target Storage Provider (VDS and VSS)       Server for NFS       <                                                                                                    | > <u>I</u> nstall Cancel                                                                                                    |

2. Confirmez en cliquant sur Add Features.

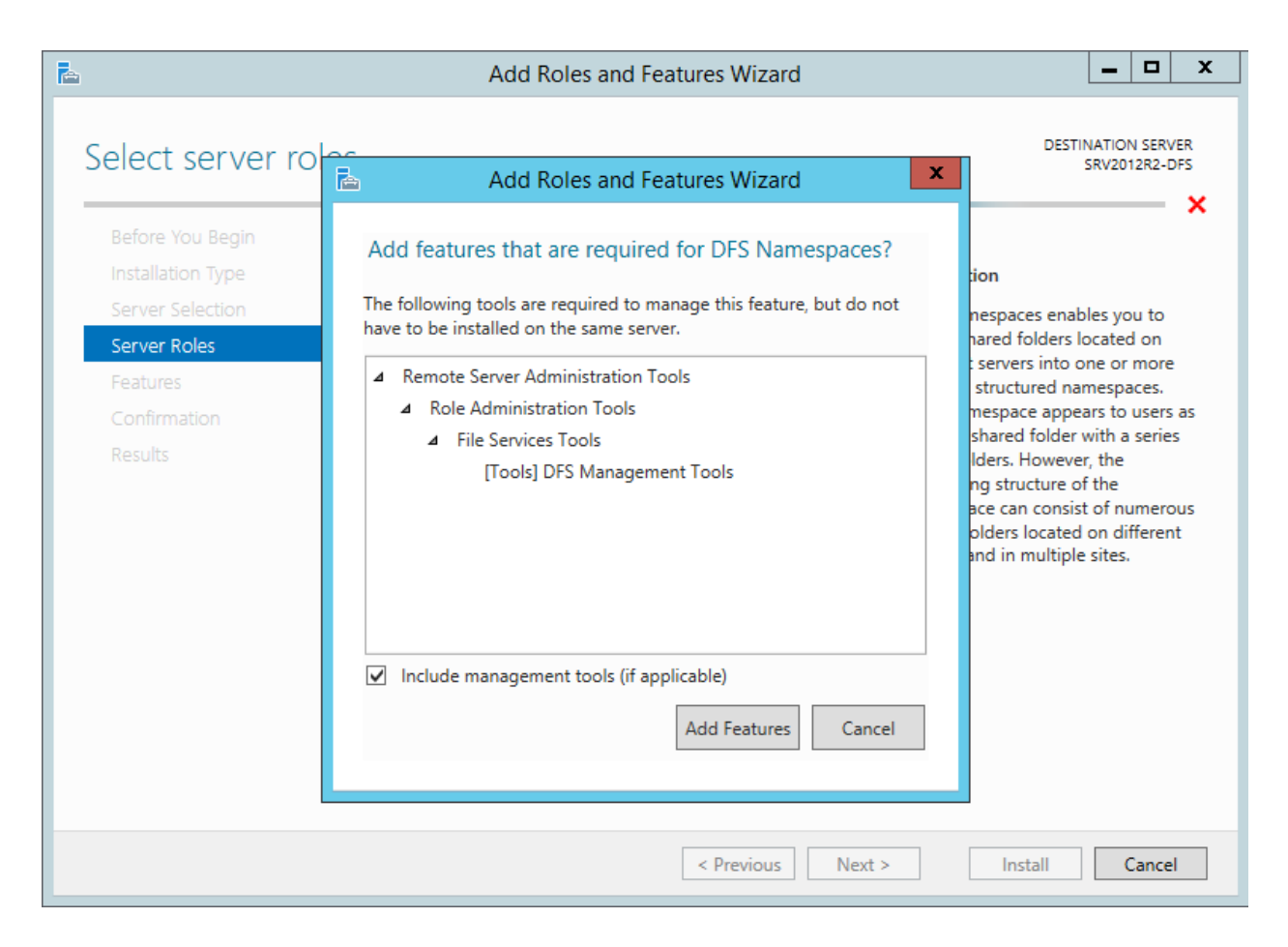

### 3. Cliquez sur Next.

| à                                                                                     | Add Roles and Features Wizard                                                                                                    | _ <b>D</b> X                                                                                                    |
|---------------------------------------------------------------------------------------|----------------------------------------------------------------------------------------------------|----------------------------------------------------------------------------------------------------|
| Before You Begin<br>Installation Type<br>Server Selection<br>Server Roles<br>Features | Add Roles and Features Wizard Select one or more roles to install on the selected server. Roles DNS Server Fax Server Fine and Storage Services (2 of 12 installed)                                                                                                    | DESTINATION SERVER<br>SRV2012R2-DFS<br>Description<br>DFS Namespaces enables you to<br>group shared folders located on<br>different servers into one or more<br>logically structured namespaces.                                                       |
| Confirmation<br>Results                                                               | ▲       ■ File and iSCSI Services (1 of 11 installed)         ●       File Server (Installed)         ●       BranchCache for Network Files         ●       Data Deduplication         ●       DFS Namespaces         ●       DFS Replication         ●       File Server Resource Manager         ●       File Server VSS Agent Service         ●       iSCSI Target Server         ●       iSCSI Target Storage Provider (VDS and VSS)         ●       Server for NFS | Each namespace appears to users as<br>a single shared folder with a series<br>of subfolders. However, the<br>underlying structure of the<br>namespace can consist of numerous<br>shared folders located on different<br>servers and in multiple sites. |
|                                                                                       | < <u>P</u> revious <u>Next</u>                                                                                                    | > Install Cancel                                                                                                    |

4. Dans la fenêtre des **Features**, cliquez sur **Next.** 

| A                 | Add Roles and Features Wizard                                     |                                                                   |
|-------------------|-------------------------------------------------------------------|-------------------------------------------------------------------|
| Select features   |                                                                   | DESTINATION SERVER<br>SRV2012R2-DFS                               |
| Before You Begin  | Select one or more features to install on the selected server.    |                                                                   |
| Installation Type | Features                                                          | Description                                                       |
| Server Selection  | NFT Framework 3.5 Features                                        | .NET Framework 3.5 combines the                                   |
| Server Roles      | <ul> <li>NET Framework 4.5 Features (2 of 7 installed)</li> </ul> | power of the .NET Framework 2.0<br>APIs with new technologies for |
| Features          | ▷ Background Intelligent Transfer Service (BITS)                  | building applications that offer                                  |
| Confirmation      | BitLocker Drive Encryption                                        | appealing user interfaces, protect                                |
| Results           | BitLocker Network Unlock                                          | information, enable seamless and                                  |
|                   | BranchCache                                                       | secure communication, and provide                                 |
|                   | Client for NFS                                                    | the ability to model a range of                                   |
|                   | Data Center Bridging                                              | business processes.                                               |
|                   | Direct Play                                                       |                                                                   |
|                   | Enhanced Storage                                                  |                                                                   |
|                   | Failover Clustering                                               |                                                                   |
|                   | Group Policy Management                                           |                                                                   |
|                   | IIS Hostable Web Core                                             |                                                                   |
|                   | Ink and Handwriting Services                                      |                                                                   |
|                   |                                                                   |                                                                   |
|                   |                                                                   |                                                                   |
|                   | < Previous Next >                                                 | Install Cancel                                                    |

5. Dans la fenêtre Confirmation, cochez la case Restart the destination server automatically if required puis cliquez sur Install.

| B                                | Add Roles and Features Wizard                                                                                                    | _ <b>D</b> X                                           |
|----------------------------------|----------------------------------------------------------------------------------------------------|--------------------------------------------------------|
| Confirm installati               | ion selections                                                                                                    | DESTINATION SERVER<br>SRV2012R2-DFS                    |
| Before You Begin                 | To install the following roles, role services, or features on selected server, click                                                                                                    | k Install.                                             |
| Installation Type                | Restart the destination server automatically if required                                                                                                    |                                                        |
| Server Selection<br>Server Roles | Optional features (such as administration tools) might be displayed on this p<br>been selected automatically. If you do not want to install these optional feature<br>their check boxes. | age because they have<br>Ires, click Previous to clear |
| Features                         |                                                                                                    |                                                        |
| <b>Confirmation</b><br>Results   | File and Storage Services<br>File and iSCSI Services<br>DFS Namespaces<br>Remote Server Administration Tools<br>Role Administration Tools<br>File Services Tools<br>DFS Management Tools |                                                        |
|                                  | Export configuration settings<br>Specify an alternate source path                                                                                                    |                                                        |
|                                  | < <u>P</u> revious <u>N</u> ext >                                                                                                    | Install Cancel                                         |

#### 6. Le rôle DFS s'installera.

|                                     | Add Roles and Features Wizard                                                                                                    |
|-------------------------------------|----------------------------------------------------------------------------------------------------|
| Installation progr                  | CSS DESTINATION SERVER<br>SRV2012R2-DFS                                                                                                    |
| Before You Begin                    | View installation progress                                                                                                    |
| Installation Type                   | i Feature installation                                                                                                    |
| Server Roles                        | Installation started on SRV2012R2-DFS                                                                                                    |
| Features<br>Confirmation<br>Results | File and Storage Services<br>File and iSCSI Services<br>DFS Namespaces<br>Remote Server Administration Tools<br>Role Administration Tools<br>File Services Tools<br>DFS Management Tools                    |
|                                     | You can close this wizard without interrupting running tasks. View task progress or open this page again by clicking Notifications in the command bar, and then Task Details. Export configuration settings |
|                                     | < <u>P</u> revious <u>N</u> ext > Close Cancel                                                                                                    |

7. Lorsque le rôle est installé, cliquez sur Close.

| Ē.                  | Add Roles and Features Wizard                                                                                                    | _ 🗆 🗙                               |
|---------------------|----------------------------------------------------------------------------------------------------|-------------------------------------|
| Installation progre | 5S                                                                                                    | DESTINATION SERVER<br>SRV2012R2-DFS |
| Before You Begin    | View installation progress                                                                                                    |                                     |
| Installation Type   | Feature installation                                                                                                    |                                     |
| Server Selection    |                                                                                                    |                                     |
| Server Roles        | Installation succeeded on SRV2012R2-DFS.                                                                                                    |                                     |
| Features            | File and Storage Services                                                                                                    |                                     |
| Confirmation        | File and iSCSI Services                                                                                                    |                                     |
| Results             | DFS Namespaces                                                                                                    |                                     |
|                     | Remote Server Administration Tools<br>Role Administration Tools                                                                                  |                                     |
|                     | File Services Tools                                                                                                    |                                     |
|                     | DFS Management Tools                                                                                                    |                                     |
|                     |                                                                                                    |                                     |
|                     |                                                                                                    |                                     |
|                     |                                                                                                    |                                     |
|                     | You can close this wizard without interrupting running tasks. View task p page again by clicking Notifications in the command bar, and then Task | rogress or open this<br>Details.    |
|                     | Export configuration settings                                                                                                    |                                     |
|                     | < <u>P</u> revious <u>N</u> ext >                                                                                                    | Cancel                              |

8. Dans le Server Manager, dans le rôle File and Storage, **cliquez droit sur le serveur local**, puis cliquez sur **DFS Management**.

| <b>b</b>                   |                                                                                 |                                                                                                    | Server Manager                                                                                                    |                                  |                                           |       | J X                 |
|----------------------------|---------------------------------------------------------------------------------|----------------------------------------------------------------------------------------------------|----------------------------------------------------------------------------------------------------|----------------------------------|-------------------------------------------|-------|---------------------|
| $\mathbf{E}$               | ● ✓ ✓ File and                                                                  | Storage Servi                                                                                                    | ices • Servers                                                                                                    | • ©   🖡                          | Manage Tools                              | View  | Help                |
| III<br>III<br>IIII<br>IIII | Servers<br>Volumes<br>Disks<br>Storage Pools<br>Shares<br>iSCSI<br>Work Folders | SERVERS<br>All servers   1 tot<br>Filter<br>Server Name IPv4<br>SRV2012R2-DFS 10.0<br>C<br>EVENTS<br>All events   1 total<br>Filter<br>Server Name ID<br>SRV2012R2-DFS 46 | Address Manageability<br>DFS Management<br>Add Roles and Features<br>Shut Down Local Server<br>Computer Management<br>Remote Desktop Connection<br>Windows PowerShell<br>Configure Windows Automatic Feedback<br>Manage As<br>Start Performance Counters<br>Refresh<br>Copy<br>Severity Source Log Date and Time<br>Error volmgr System 5/3/2014 4:50:51 PM | Last Update 5/4/2014 10:45:01 AM | Windows Activation<br>00253-50000-00000-A | TASKS | ▲                   |
|                            |                                                                                 |                                                                                                    |                                                                                                    |                                  | • 🖻                                       | 2 🕼   | 0:45 AM<br>5/4/2014 |

9. Dans la console **DFS Management, cliquez droit sur Namespaces**, puis cliquez sur **New Namespaces...** pour créer un nouvel espace DFS.

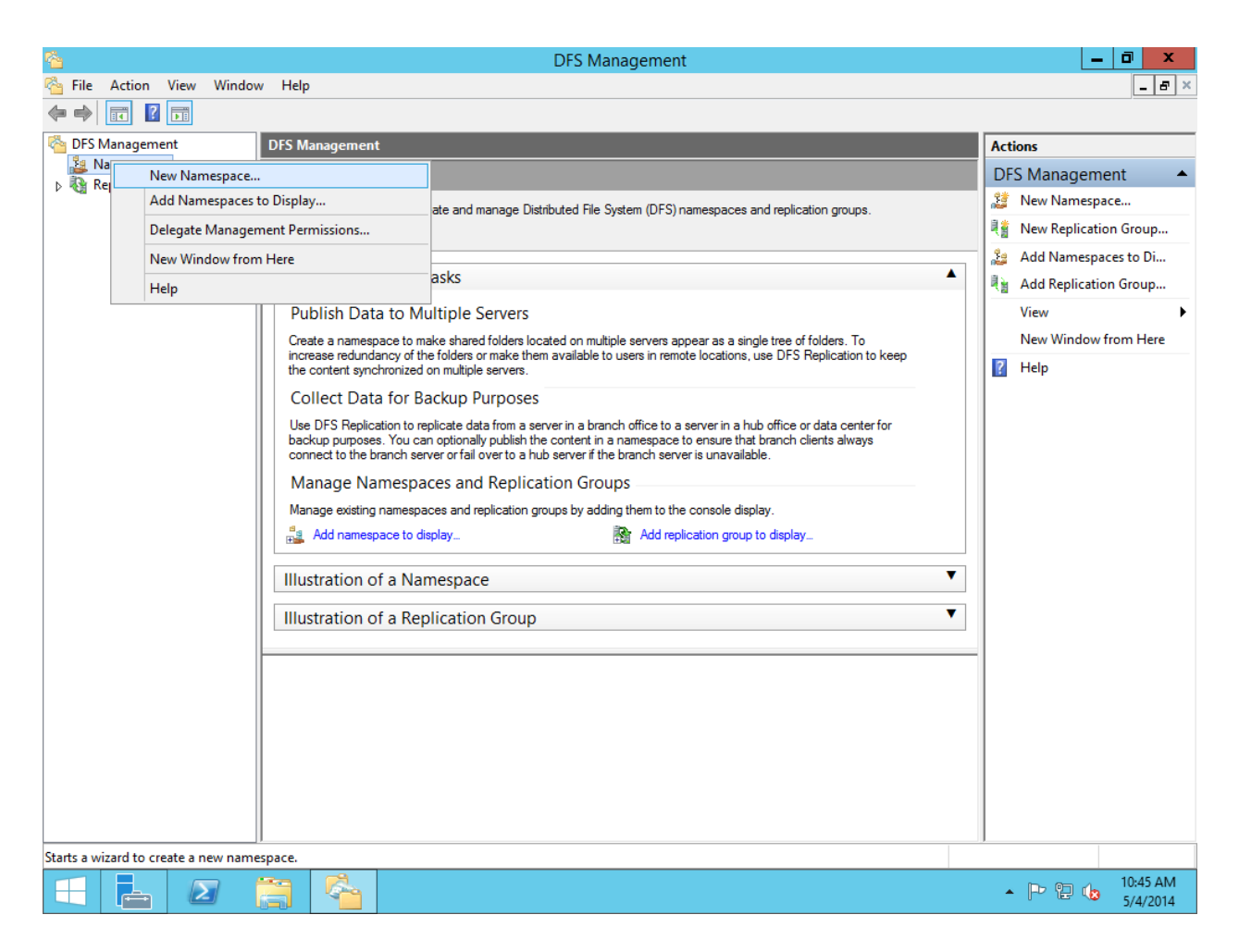

10. Entrez le nom du serveur qui sera l'hôte DFS. Cliquez ensuite sur Next.

| <b>6</b>                                      | New Namespace Wizard                                                                                                    | _ 🗆 X  |
|-----------------------------------------------|----------------------------------------------------------------------------------------------------|--------|
| Namespace Se                                  | erver                                                                                                    |        |
| Steps:<br>Namespace Server                    | Enter the name of the server that will host the namespace. The server you specify will be known as the namespace server. |        |
| Namespace Name and Settings<br>Namespace Type | Server:           SRV2012R2-DFS         Browse                                                                           |        |
| Review Settings and Create<br>Namespace       |                                                                                                    |        |
| Confirmation                                  |                                                                                                    |        |
|                                               | < Previous Next >                                                                                                    | Cancel |

11. Entrez le nom de l'espace DFS (DFS Namespace). En l'occurrence, nous avons choisi *Electronics*. Cliquez par la suite sur Edit Settings.

| <u>^</u>                                | New Namespace Wizard                                                                                                    |  |
|-----------------------------------------|----------------------------------------------------------------------------------------------------|--|
| Namespace N                             | ame and Settings                                                                                                    |  |
| Steps:<br>Namespace Server              | Enter a name for the namespace. This name will appear after the server or domain name in the namespace path, such as \\Server\Name or \\Domain\Name.                                                           |  |
| Namespace Name and Settings             | Name:                                                                                                    |  |
| Namespace Type                          | Electronics                                                                                                    |  |
| Review Settings and Create<br>Namespace | Example: Public                                                                                                    |  |
| Confirmation                            | If necessary, the wizard will create a shared folder on the namespace server. To<br>modify the settings of the shared folder, such as its local path and permissions, click<br>Edit Settings.<br>Edit Settings |  |
|                                         |                                                                                                    |  |
|                                         | < <u>P</u> revious <u>N</u> ext > Cancel                                                                                                    |  |

12. Cochez la case Administrators have full access; other users have read and write permissions. Cliquez ensuite sur OK puis sur Next sur la fenêtre Namespace Name and Settings.

| Edit Settings                                                                                        | x |
|----------------------------------------------------------------------------------------------------|---|
| Namespace server:                                                                                    |   |
| SRV2012R2-DFS                                                                                        |   |
| Shared folder:                                                                                       |   |
| Electronics                                                                                          |   |
| Local path of shared folder:                                                                         | _ |
| C:\DFSRoots\Electronics Browse                                                                       |   |
| Shared folder p <u>e</u> rmissions:                                                                  | - |
| <ul> <li>All users have read and write permissions</li> </ul>                                        |   |
| <ul> <li>Administrators have full access; other users have read-only<br/>permissions</li> </ul>      |   |
| <ul> <li>Administrators have full access; other users have read and write<br/>permissions</li> </ul> |   |
| O Use custom permissions: Customize                                                                  |   |
|                                                                                                    |   |
|                                                                                                    |   |
| OK Cancel                                                                                            |   |

13. Puisque nous ne sommes pas dans un environnement *Active Directory,* **cochez** la case **Stand-alone namespace. Cliquez** ensuite sur **Next**.

| 4                                                                                                    | New Namespace Wizard                                                                                                    |  |  |  |  |  |  |
|----------------------------------------------------------------------------------------------------|----------------------------------------------------------------------------------------------------|--|--|--|--|--|--|
| Namespace Type                                                                                                    |                                                                                                    |  |  |  |  |  |  |
| Steps:<br>Namespace Server<br>Namespace Name and Settings<br>Namespace Type<br>Review Settings and Create<br>Namespace<br>Confirmation | Select the type of namespace to create. <ul> <li> <u>Domain-based namespace</u> </li> <li>                  A domain-based namespace is stored on one or more namespace servers and in Active Directory                  Domain Services. You can increase the availability of a domain-based namespace by using                  multiple servers. When created in Windows Server 2008 mode, the namespace supports                  increased scalability and access-based enumeration.</li></ul> |  |  |  |  |  |  |
|                                                                                                    | \\SRV2012R2-DFS\Electronics         < Previous       Next >         Cancel                                                                                                    |  |  |  |  |  |  |

14. Cliquez sur **Create** après avoir révisé les paramètres de l'espace DFS.

| <b>*</b>                                                                                                    | New Namespace Wizard                                                                                                    |  |  |  |  |  |
|----------------------------------------------------------------------------------------------------|----------------------------------------------------------------------------------------------------|--|--|--|--|--|
| Review Settings and Create Namespace                                                                                                  |                                                                                                    |  |  |  |  |  |
| Steps:<br>Namespace Server<br>Namespace Name and Settings<br>Namespace Type<br>Review Settings and Create<br>Namespace<br>Confimation | You selected the following settings for the new namespace. If the settings are correct, click Create to create your new namespace. To change a setting, click Previous, or select the appropriate page in the orientation pane. Namespace gettings: Namespace Namespace name: \\SRV2012R2-DFS\Electronics Namespace type: Stand-alone Namespace server: SPV2012R2-DFS Root shared folder: A shared folder will be created if one does not exist. Local path of namespace shared folder: C\DFSRoots\Electronics Permissions for namespace shared folder: Administrator full control, everyone read/write |  |  |  |  |  |
|                                                                                                    | < <u>P</u> revious Create Cancel                                                                                                    |  |  |  |  |  |

15. L'espace DFS fut créé lorsque la fenêtre Confirmation apparaîtra.

| 4                                       | New Namespace Wizar                       | d                 | _ <b>D</b> X |
|-----------------------------------------|-------------------------------------------|-------------------|--------------|
| Confirmation                            |                                           |                   |              |
| Steps:                                  |                                           |                   |              |
| Namespace Server                        | You have successfully completed the New N | lamespace Wizard. |              |
| Namespace Name and Settings             | Tasks Errors                              |                   |              |
| Namespace Type                          | Task                                      | Status            |              |
| Review Settings and Create<br>Namespace | 🔇 Create namespace.                       | Success           |              |
| Confirmation                            |                                           |                   |              |
|                                         |                                           |                   | Close        |

16. Cliquez droit sur la nouvelle DFS namespace Electronics et cliquez sur Properties.

| <b>6</b>                                                                                                    |                                 | DFS Management | _ 0 ×                                          |  |
|----------------------------------------------------------------------------------------------------|---------------------------------|----------------|------------------------------------------------|--|
| 🐴 File Action Vi                                                                                                    | ew Window Help                  |                | _ <i>8</i> ×                                   |  |
| 🗢 🄿 🙎 📰 🗉                                                                                                    |                                 |                |                                                |  |
| Carl Contract Contract Contrac | Namespaces                      | A              | ctions                                         |  |
| A A Namespaces                                                                                                    | Name                            | N              | lamespaces 🔺                                   |  |
| Replication                                                                                                    | New Folder                      |                | 💈 New Namespace                                |  |
|                                                                                                    | Delegate Management Permissions |                | 🗯 Add Namespaces to Di                         |  |
|                                                                                                    | Remove Namespace from Display   |                | Delegate Management                            |  |
|                                                                                                    | New Window from Here            |                | View 🕨                                         |  |
|                                                                                                    | Delete                          |                | New Window from Here                           |  |
|                                                                                                    | Refresh                         |                | Export List                                    |  |
|                                                                                                    | Properties                      |                | Help                                           |  |
|                                                                                                    | Help                            |                |                                                |  |
| < III                                                                                                    |                                 |                |                                                |  |
| Upens the properties dialog box for the current selection.                                                                                                    |                                 |                |                                                |  |
|                                                                                                    |                                 |                | <ul> <li>10:59 AM</li> <li>5/4/2014</li> </ul> |  |
17. Dans l'onglet **Advanced**, assurez-vous que la case **Enable access-based enumeration for this namespace** est cochée. Cliquez sur **Apply** puis sur **OK**.

| \\srv2012r2-dfs\electronics Properties                                                              |
|----------------------------------------------------------------------------------------------------|
| General Referrals Advanced                                                                          |
| Access-based enumeration hides folders in this namespace that users do not have permission to view. |
| Enable access-based enumeration for this namespace                                                  |
|                                                                                                    |
|                                                                                                    |
|                                                                                                    |
|                                                                                                    |
|                                                                                                    |
|                                                                                                    |
|                                                                                                    |
|                                                                                                    |
| OK Cancel Apply                                                                                     |

18. Cliquez droit sur l'espace *Electronics*, puis sur New Folder...

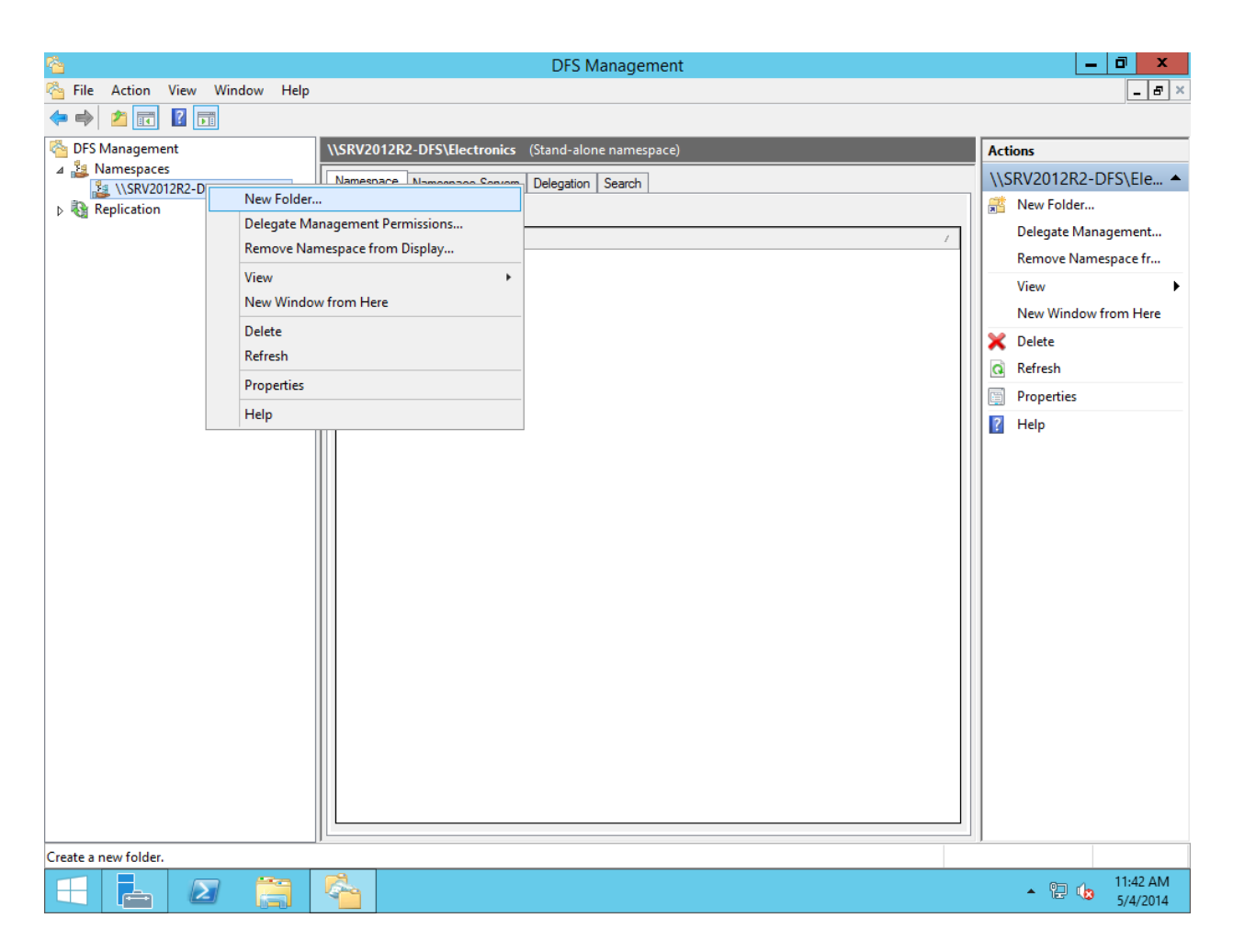

19. Entrez un nom de dossier. Cliquez sur Add... puis entrez le chemin vers le dossier qui se trouve sur un serveur Samba distant, en l'occurrence SRV2012R2-SMB1.

| 🐴                                                                                                    | DFS Management                                     |                                                                                                    |
|----------------------------------------------------------------------------------------------------|----------------------------------------------------|----------------------------------------------------------------------------------------------------|
|                                                                                                    |                                                    |                                                                                                    |
| Image: Dest Management         ▲ Landstand         ▲ Landstand         ▲ Landstand         ▲ Replication | VSRV2012R2-DFS\Electronics (Stand-alone namespace) | Actions       \\SRV2012R2-DFS\Ele ▲       Image: State of the state of the state of |
| 🕂 占 🛛 🚞                                                                                                  | G                                                  | ▲ 🕲 👍 11:42 AM                                                                                                    |

20. La fenêtre New Folder devrait être semblable à celle ci-dessous. Cliquez sur OK.

|                 | New Folder                | x   |
|-----------------|---------------------------|-----|
| <u>N</u> ame:   |                           |     |
| Networking      |                           |     |
| Preview of name | space:                    |     |
| \\SRV2012R2-D   | FS\Electronics\Networking |     |
| Folder targets: |                           |     |
| \\SRV2012R2-S   | MB1\Networking            |     |
|                 |                           |     |
|                 |                           |     |
|                 |                           |     |
|                 |                           |     |
|                 |                           |     |
|                 |                           |     |
| <u>A</u> dd     | Edit <u>R</u> emove       |     |
|                 |                           |     |
|                 |                           |     |
|                 |                           |     |
|                 | Cano                      | ,ei |
|                 |                           |     |

21. Le nouveau dossier devrait se retrouver dans la console DFS Management.

| ~                                                                                                    | DFS Management                                      | _ 0 ×                |
|----------------------------------------------------------------------------------------------------|-----------------------------------------------------|----------------------|
| Eile Action View Window Help                                                                                                    |                                                     | _ 8 ×                |
| 🗢 🌩 🖄 🖬 👔                                                                                                    |                                                     |                      |
| Contract Contract Con | \\SRV2012R2-DFS\Electronics (Stand-alone namespace) | Actions              |
| ⊿ № Namespaces<br>N № \\SRV2012R2-DES\Electronics                                                                                                    | Namespace Namespace Servers Delegation Search       | \\SRV2012R2-DFS\Ele  |
| Replication                                                                                                    | 1 entries                                           | 🕂 New Folder         |
|                                                                                                    | Type Name /                                         | Delegate Management  |
|                                                                                                    | Retworking                                          | Remove Namespace fr  |
|                                                                                                    |                                                     | View 🕨               |
|                                                                                                    |                                                     | New Window from Here |
|                                                                                                    |                                                     | 🗙 Delete             |
|                                                                                                    |                                                     | a Refresh            |
|                                                                                                    |                                                     | Properties           |
|                                                                                                    |                                                     | ? Help               |
|                                                                                                    |                                                     |                      |
|                                                                                                    |                                                     |                      |
|                                                                                                    |                                                     |                      |
|                                                                                                    |                                                     |                      |
|                                                                                                    |                                                     |                      |
|                                                                                                    |                                                     |                      |
|                                                                                                    |                                                     |                      |
|                                                                                                    |                                                     |                      |
|                                                                                                    |                                                     |                      |
|                                                                                                    |                                                     |                      |
|                                                                                                    |                                                     |                      |
|                                                                                                    |                                                     |                      |
|                                                                                                    |                                                     |                      |
|                                                                                                    |                                                     |                      |
|                                                                                                    |                                                     | 9                    |

22. Testez la configuration. Faites les touches **WINDOWS+R** pour ouvrir une fenêtre d'exécution, puis tapez le chemin du serveur DFS : \\SRV2012R2-DFS\Electronics.

| Recycle Bin |                                                                                                    |                                      |           |
|-------------|----------------------------------------------------------------------------------------------------|--------------------------------------|-----------|
| 2<br>       |                                                                                                    |                                      |           |
|             |                                                                                                    |                                      |           |
|             | Run                                                                                                    |                                      |           |
| Open:       | Iype the name of a program, folder, document, or internet resource, and Windows will open it for you.         INSRV2012R2-DFS\Electronics         Instask will be created with administrative privileges. |                                      |           |
|             | OK Cancel <u>B</u> rowse                                                                                                    | ▲ P <sup>2</sup> @ € 11:51/<br>5/4/2 | AM<br>014 |

23. Après avoir entré un nom d'utilisateur (administrateur ou autre, puisque les dossiers sont ouverts à tous les utilisateurs), vous obtiendrez la liste des dossiers partagés. Le dossier *Networking* est situé sur le serveur SRV2012R2-SMB1, alors que le dossier *Programming* est situé sur le serveur SRV2012R2-SMB2.

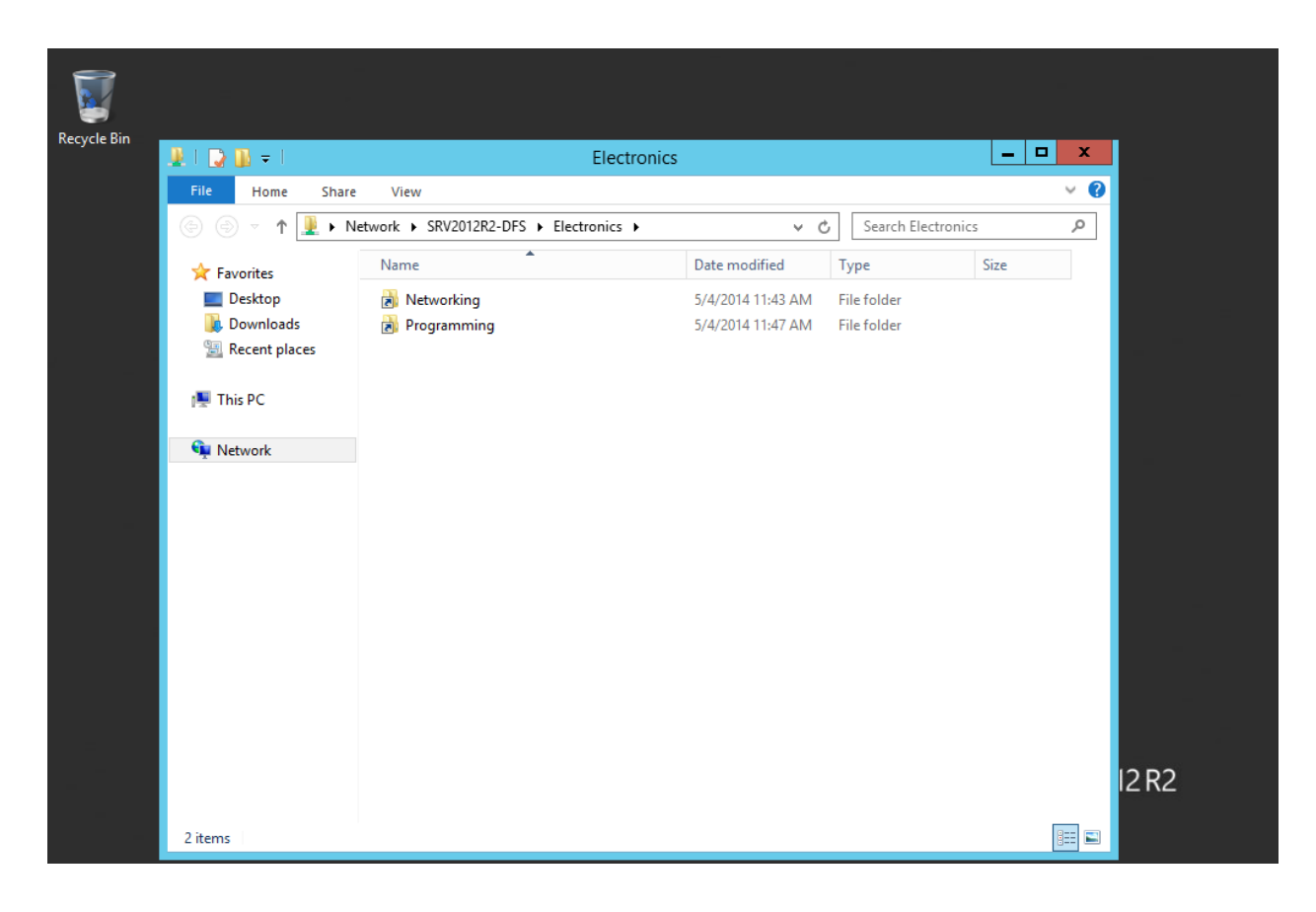

# Création d'un serveur LAMP

La fondation Apache (ou *Apache Foundation Software*) est une organisation à but non lucratif qui fournit plus de 140 projets logiciels OpenSource. La fondation procure ainsi les bases pour étendre les propriétés intellectuelles de plusieurs domaines différents. C'est par un processus de collaboration unique nommé *The Apache Way* que la fondation Apache met à la disposition de nombre de communautés d'utilisateurs des produits de classe entreprise tout à fait gratuitement. La licence Apache permet l'implantation de produits Apache autant dans des milieux commerciaux qu'à usage personnel.

Dans le cadre de ce projet, ce fut le serveur Apache HTTP qui fut choisi d'implanté au sein du système. Conçu dans la mentalité d'Apache, le serveur HTTP de la fondation est robuste, fiable et totalement OpenSource. C'est par conséquent une plateforme de serveur développée par des volontaires de partout dans le monde qui utilise la puissance du Web pour communiquer afin de perfectionner cette plateforme.

Le serveur Apache HTTP est conçu pour être opéré sur des plateformes UNIX, UNIX-*Like* et Windows NT. Le but de ce serveur être d'être sécuritaire, accessible, efficace et peu coûteux à mettre en place. Vu ses qualités, c'est plus de 100 millions de sites web dans le monde qui utilisent cette plateforme pour livrer leurs services et leurs informations. Apache fut le premier serveur à franchir cet important cap.

Le serveur Apache ne fonctionne pas seul. Aujourd'hui, plusieurs sites web se doivent d'avoir une base de données pour stocker diverses informations. Le composant MySQL est un système de gestion de bases de données et il fait partie des logiciels de bases de données les plus utilisés dans le monde. MySQL opère avec le langage Structured Query Language. MySQL est multi-threaded et multi-utilisateur et intègre des composants de sécurité. MySQL est disponible sous une multitude de systèmes d'exploitation : AIX, IBM i-5, BSDi, FreeBSD, HP-UX, Linux, Mac OS X, NetWare, NetBSD, OpenBSD, OS/2 Warp, SGI IRIX, Solaris, SCO OpenServer, SCO UnixWare, Tru64 Unix et Windows. Les bases de données sont accessibles en utilisant les langages de programmation C, C++, VB, VB .NET, C#, Delphi/Kylix, Eiffel, Java, Perl, PHP, Python, Windev, Ruby et Tcl.

De plus en plus de sites web utilisent également le langage de programmation PHP. Puisque le PHP est un langage interprété côté serveur, on se doit aujourd'hui d'intégrer un interpréteur PHP au sein du service web Apache. La solution complète porte donc l'acronyme LAMP, pour *Linux, Apache, MySQL and PHP*.

Samba est quant à lui un logiciel d'interopérabilité qui permet à des ordinateurs UNIX de mettre à disposition des imprimantes et des fichiers dans des réseaux Windows, en mettant en œuvre le protocole SMB/CIFS de Microsoft Windows. Samba peut également faire parti d'un

Active Directory. Samba opère dans la vaste majorité des systèmes d'exploitation UNIX et UNIX-Like tels que Mac OS X, Linux, Solaris et BSD. Samba est un standard dans pratiquement toutes les grandes distributions Linux, que ce soit dans les branches Debian, Slackware Linux ou Red Hat. Il fonctionne sur le principe de client/serveur. Un serveur Samba permet de partager des disques ou des ressources pour que d'autres machines puissent accéder à ces ressources. À l'inverse, un client peut également se retrouver serveur d'une autre machine alors que cette dernière demande accès à ses ressources.

Dans le cas ci-présent, un serveur de partage Samba est configuré pour que toutes les autres machines ou des appareils mobiles du réseau puissent avoir accès aux fichiers partagés. Le tout est configuré dans le serveur Samba de CentOS.

Le serveur Apache fut installé sur le système d'exploitation CentOS 6.5. L'installation se déroule entièrement en ligne de commandes. Le « **#** » signifie que la ligne de commande doit être effectuée en tant qu'utilisateur *root*. La syntaxe du langage *Bash (Shell)* fut gardée tout au long de cette partie du document.

| Paramètre                    | Réglage                                                                      |
|------------------------------|------------------------------------------------------------------------------|
| Hardware Compatibility       | Workstation/ESXi 10.0                                                        |
| CPU                          | 2 Cores, no HT                                                               |
| RAM                          | 1.5 GB                                                                       |
| HDD                          | 40 GB, LSI Logic SAS, SCSI                                                   |
| Network Adapter              | Bridged, connected directly to physical network.<br>Connected at power on.   |
| Virtualized Operating System | Community ENTerprise Operating System (CentOS)<br>6.5<br>Linux Kernel 2.6.32 |

Voici la configuration matérielle de la machine CentOS-Web-6.5

# Partie 1 : Installation de MySQL

1. Il se peut que vous ayez besoin du répertoire EPEL. EPEL est un répertoire d'applications pour Fedora. Il vous faudra donc **ajouter le répertoire EPEL** de Fedora à CentOS.

```
# COMMANDE
```

- 1 # wget <u>http://download.fedoraproject.org/pub/epel/6/x86\_64/</u> epel-release-6-8.noarch.rpm
- 2 # sudo rpm -ivh epel-release\*
- 2. Installez MySQL
- # COMMANDE
- 1 # yum install mysql mysql-server
- 3. Activer et démarrer le service MySQL.
- # COMMANDE
- 1 # /sbin/chkconfig --add mysqld
- 2 **# service** mysqld start
- 4. Démarrez l'installation de MySQL.

## # COMMANDE

1 # mysql\_secure\_installation

## 5. Suivez le déroulement suivant :

# # TEXTE 1 NOTE: RUNNING ALL PARTS OF THIS SCRIPT IS RECOMMENDED FOR ALL MySQL 2 SERVERS IN PRODUCTION USE! PLEASE READ EACH STEP CAREFULLY! 3 In order to log into MySQL to secure it, we'll need the current 4 password for the root user. If you've just installed MySQL, and

| #                                                                                                    | TEXTE                                                                                                    |
|----------------------------------------------------------------------------------------------------|----------------------------------------------------------------------------------------------------|
| 5                                                                                                    | you haven't set the root password yet, the password will be blank,                                                                                                    |
| 6                                                                                                    | so you should just press enter here.                                                                                                    |
|                                                                                                    |                                                                                                    |
| 7                                                                                                    | Enter current password for root (enter for none): < ENTER                                                                                                    |
| 8                                                                                                    | OK, successfully used password, moving on                                                                                                    |
|                                                                                                    |                                                                                                    |
| 9                                                                                                    | Setting the root password ensures that nobody can log into the MySQL                                                                                                    |
| 10                                                                                                    | root user without the proper authorisation.                                                                                                    |
| 11                                                                                                    | Set root password? [Y/n] < ENTER                                                                                                    |
| 12                                                                                                    | New password: < entrez le mot de passe SQL pour l'utilisateur root.                                                                                                    |
| 13                                                                                                    | Re-enter new password: < confirmez le mot de passe                                                                                                    |
| 14                                                                                                    | Password updated successfully!                                                                                                    |
| 15                                                                                                    | Reloading privilege tables                                                                                                    |
| 16                                                                                                    | Success!                                                                                                    |
|                                                                                                    |                                                                                                    |
|                                                                                                    |                                                                                                    |
| 17                                                                                                    | By default, a MySQL installation has an anonymous user, allowing                                                                                                    |
| 17<br>18                                                                                                    | By default, a MySQL installation has an anonymous user, allowing anyone to log into MySQL without having to have a user account                                                                                                    |
| 17<br>18<br>19                                                                                                    | By default, a MySQL installation has an anonymous user, allowing<br>anyone to log into MySQL without having to have a user account<br>created for them. This is intended only for testing, and testing                                                                                                    |
| 17<br>18<br>19<br>20                                                                                                    | By default, a MySQL installation has an anonymous user, allowing<br>anyone to log into MySQL without having to have a user account<br>created for them. This is intended only for testing, and testing<br>and to make the installation go a bit smoother. You should remove                                                                                                    |
| 17<br>18<br>19<br>20<br>21                                                                                                    | By default, a MySQL installation has an anonymous user, allowing<br>anyone to log into MySQL without having to have a user account<br>created for them. This is intended only for testing, and testing<br>and to make the installation go a bit smoother. You should remove<br>them before moving into a production environment.                                                                                                    |
| 17<br>18<br>19<br>20<br>21                                                                                                    | By default, a MySQL installation has an anonymous user, allowing<br>anyone to log into MySQL without having to have a user account<br>created for them. This is intended only for testing, and testing<br>and to make the installation go a bit smoother. You should remove<br>them before moving into a production environment.                                                                                                    |
| <ol> <li>17</li> <li>18</li> <li>19</li> <li>20</li> <li>21</li> <li>22</li> </ol>                                                                         | By default, a MySQL installation has an anonymous user, allowing<br>anyone to log into MySQL without having to have a user account<br>created for them. This is intended only for testing, and testing<br>and to make the installation go a bit smoother. You should remove<br>them before moving into a production environment.<br>Remove anonymous users? [Y/n] < ENTER                                                                                                    |
| <ol> <li>17</li> <li>18</li> <li>19</li> <li>20</li> <li>21</li> <li>22</li> <li>23</li> </ol>                                                             | By default, a MySQL installation has an anonymous user, allowing<br>anyone to log into MySQL without having to have a user account<br>created for them. This is intended only for testing, and testing<br>and to make the installation go a bit smoother. You should remove<br>them before moving into a production environment.<br>Remove anonymous users? [Y/n] < ENTER<br>Success!                                                                                                    |
| <ol> <li>17</li> <li>18</li> <li>19</li> <li>20</li> <li>21</li> <li>22</li> <li>23</li> </ol>                                                             | By default, a MySQL installation has an anonymous user, allowing<br>anyone to log into MySQL without having to have a user account<br>created for them. This is intended only for testing, and testing<br>and to make the installation go a bit smoother. You should remove<br>them before moving into a production environment.<br>Remove anonymous users? [Y/n] < ENTER<br>Success!                                                                                                    |
| <ol> <li>17</li> <li>18</li> <li>19</li> <li>20</li> <li>21</li> <li>22</li> <li>23</li> <li>24</li> </ol>                                                 | By default, a MySQL installation has an anonymous user, allowing<br>anyone to log into MySQL without having to have a user account<br>created for them. This is intended only for testing, and testing<br>and to make the installation go a bit smoother. You should remove<br>them before moving into a production environment.<br>Remove anonymous users? [Y/n] < ENTER<br>Success!<br>Normally, root should only be allowed to connect from 'localhost'.                                                                                                    |
| <ol> <li>17</li> <li>18</li> <li>19</li> <li>20</li> <li>21</li> <li>21</li> <li>22</li> <li>23</li> <li>24</li> <li>25</li> </ol>                         | By default, a MySQL installation has an anonymous user, allowing         anyone to log into MySQL without having to have a user account         created for them. This is intended only for testing, and testing         and to make the installation go a bit smoother. You should remove         them before moving into a production environment.         Remove anonymous users? [Y/n] < ENTER         Success!         Normally, root should only be allowed to connect from 'localhost'.         This ensures that someone cannot guess at the root password from                                                  |
| <ol> <li>17</li> <li>18</li> <li>19</li> <li>20</li> <li>21</li> <li>21</li> <li>22</li> <li>23</li> <li>24</li> <li>25</li> <li>26</li> </ol>             | By default, a MySQL installation has an anonymous user, allowing   anyone to log into MySQL without having to have a user account   created for them. This is intended only for testing, and testing   and to make the installation go a bit smoother. You should remove   them before moving into a production environment.   Remove anonymous users? [Y/n] < ENTER   Success!   Normally, root should only be allowed to connect from 'localhost'.   This ensures that someone cannot guess at the root password from   the network.                                                                                   |
| <ol> <li>17</li> <li>18</li> <li>19</li> <li>20</li> <li>21</li> <li>21</li> <li>22</li> <li>23</li> <li>24</li> <li>25</li> <li>26</li> </ol>             | By default, a MySQL installation has an anonymous user, allowing         anyone to log into MySQL without having to have a user account         created for them. This is intended only for testing, and testing         and to make the installation go a bit smoother. You should remove         them before moving into a production environment.         Remove anonymous users? [Y/n] < ENTER         Success!         Normally, root should only be allowed to connect from 'localhost'.         This ensures that someone cannot guess at the root password from         the network.                             |
| <ol> <li>17</li> <li>18</li> <li>19</li> <li>20</li> <li>21</li> <li>22</li> <li>23</li> <li>24</li> <li>25</li> <li>26</li> <li>27</li> </ol>             | By default, a MySQL installation has an anonymous user, allowing<br>anyone to log into MySQL without having to have a user account<br>created for them. This is intended only for testing, and testing<br>and to make the installation go a bit smoother. You should remove<br>them before moving into a production environment.<br>Remove anonymous users? [Y/n] < ENTER<br>Success!<br>Normally, root should only be allowed to connect from 'localhost'.<br>This ensures that someone cannot guess at the root password from<br>the network.<br>Disallow root login remotely? [Y/n] < n , suivit de ENTER             |
| <ol> <li>17</li> <li>18</li> <li>19</li> <li>20</li> <li>21</li> <li>22</li> <li>23</li> <li>24</li> <li>25</li> <li>26</li> <li>27</li> <li>28</li> </ol> | By default, a MySQL installation has an anonymous user, allowing<br>anyone to log into MySQL without having to have a user account<br>created for them. This is intended only for testing, and testing<br>and to make the installation go a bit smoother. You should remove<br>them before moving into a production environment.<br>Remove anonymous users? [Y/n] < ENTER<br>Success!<br>Normally, root should only be allowed to connect from 'localhost'.<br>This ensures that someone cannot guess at the root password from<br>the network.<br>Disallow root login remotely? [Y/n] < n , suivit de ENTER<br>Success! |

| #  | ТЕХТЕ                                                                   |
|----|-------------------------------------------------------------------------|
| 29 | By default, MySQL comes with a database named 'test' that anyone can    |
| 30 | access. This is also intended only for testing, and should be removed   |
| 31 | before moving into a production environment.                            |
|    |                                                                         |
| 32 | Remove test database and access to it? [Y/n] < ENTER                    |
| 33 | - Dropping test database                                                |
| 34 | Success!                                                                |
| 35 | <ul> <li>Removing privileges on test database</li> </ul>                |
| 36 | Success!                                                                |
| 37 |                                                                         |
| 38 | Reloading the privilege tables will ensure that all changes made so far |
| 39 | will take effect immediately.                                           |
| 40 |                                                                         |
| 41 | Reload privilege tables now? [Y/n] < ENTER                              |
| 42 | Success!                                                                |
| 43 |                                                                         |
| 44 | Reload privilege tables now? [Y/n] < ENTER                              |
| 45 | Success!                                                                |
| 46 |                                                                         |
| 47 | Cleaning up                                                             |
| 48 |                                                                         |
| 49 | All done! If you've completed all of the above steps, your MySQL        |
| 50 | installation should now be secure.                                      |
| 51 | Thanks for using MySQL!                                                 |

# Partie 2 : Activation du pare-feu

1. Activer le pare-feu pour laisser passer les connexions Samba. Si vous n'avez pas d'environnement graphique sur votre serveur, saisissez la commande suivante :

## # COMMANDE

1 # system-config-firewall-tui

Cette commande affichera une simili-interface graphique pour le pare-feu. Cliquez sur Customize en positionnant le curseur sur la case et en appuyant sur ENTER.

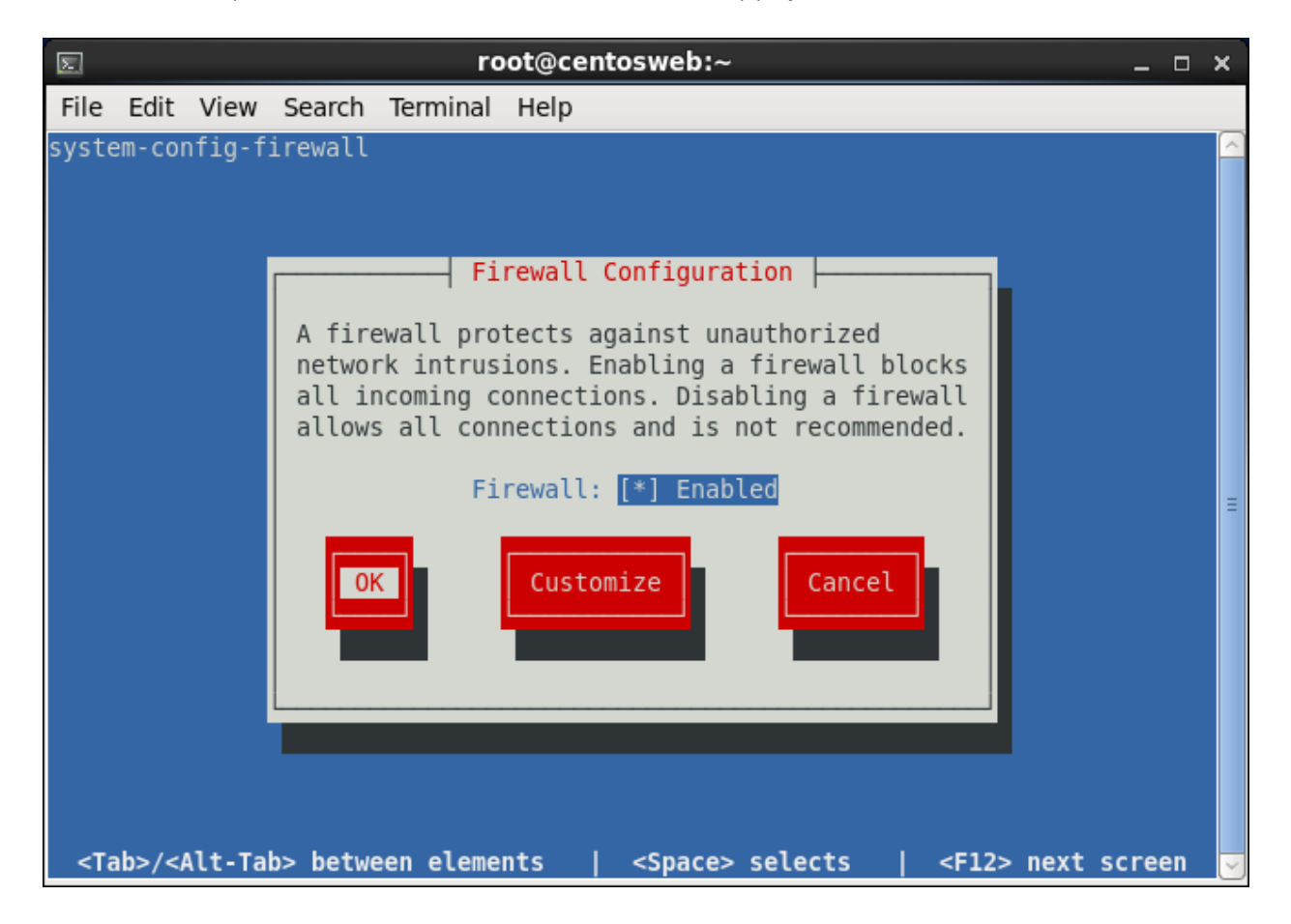

Sélectionnez le service WWW (HTTP) en appuyant sur **SPACE** sur le service. Par la suite, positionnez le curseur sur **Close.** 

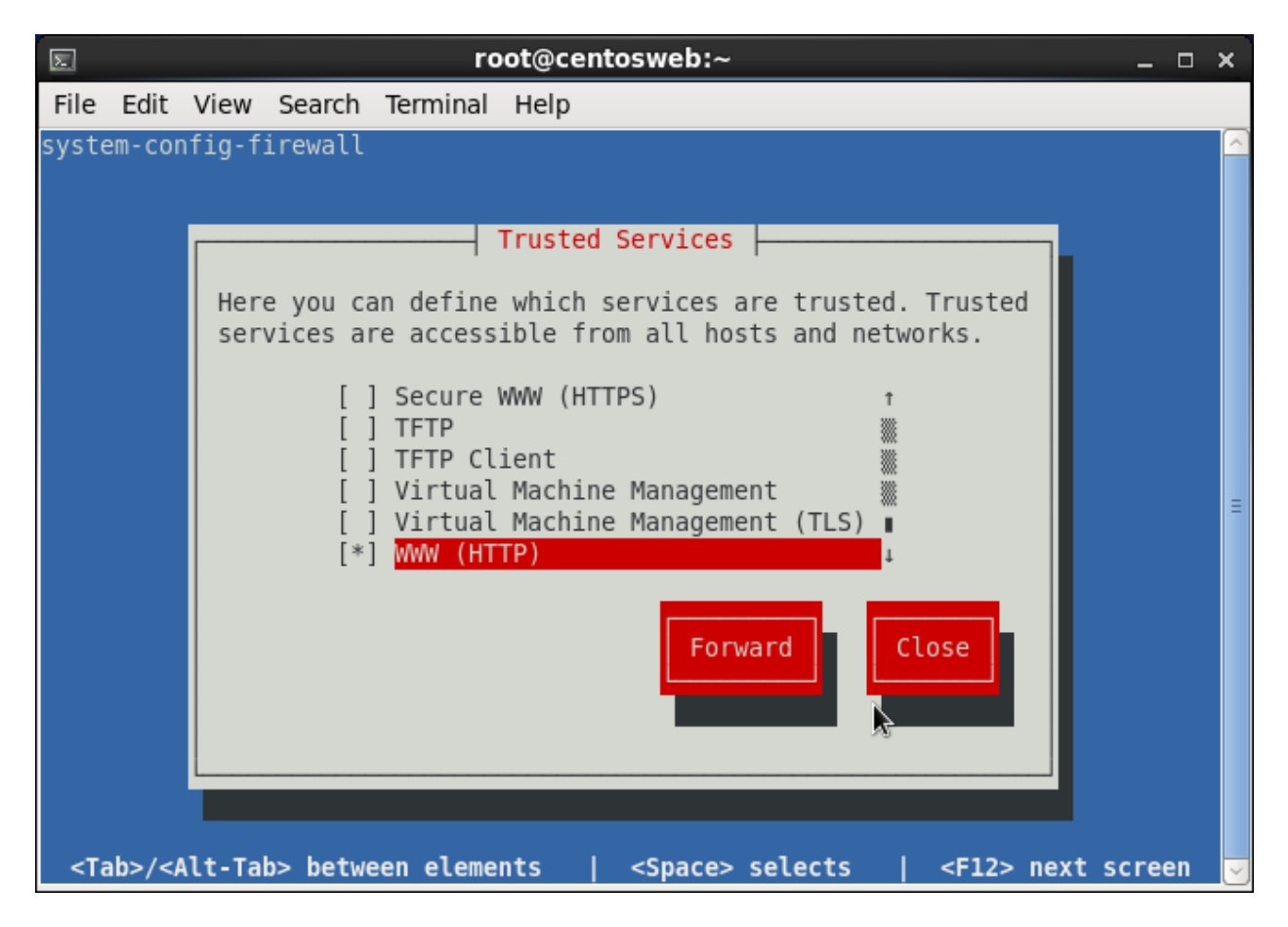

## Appuyez sur OK.

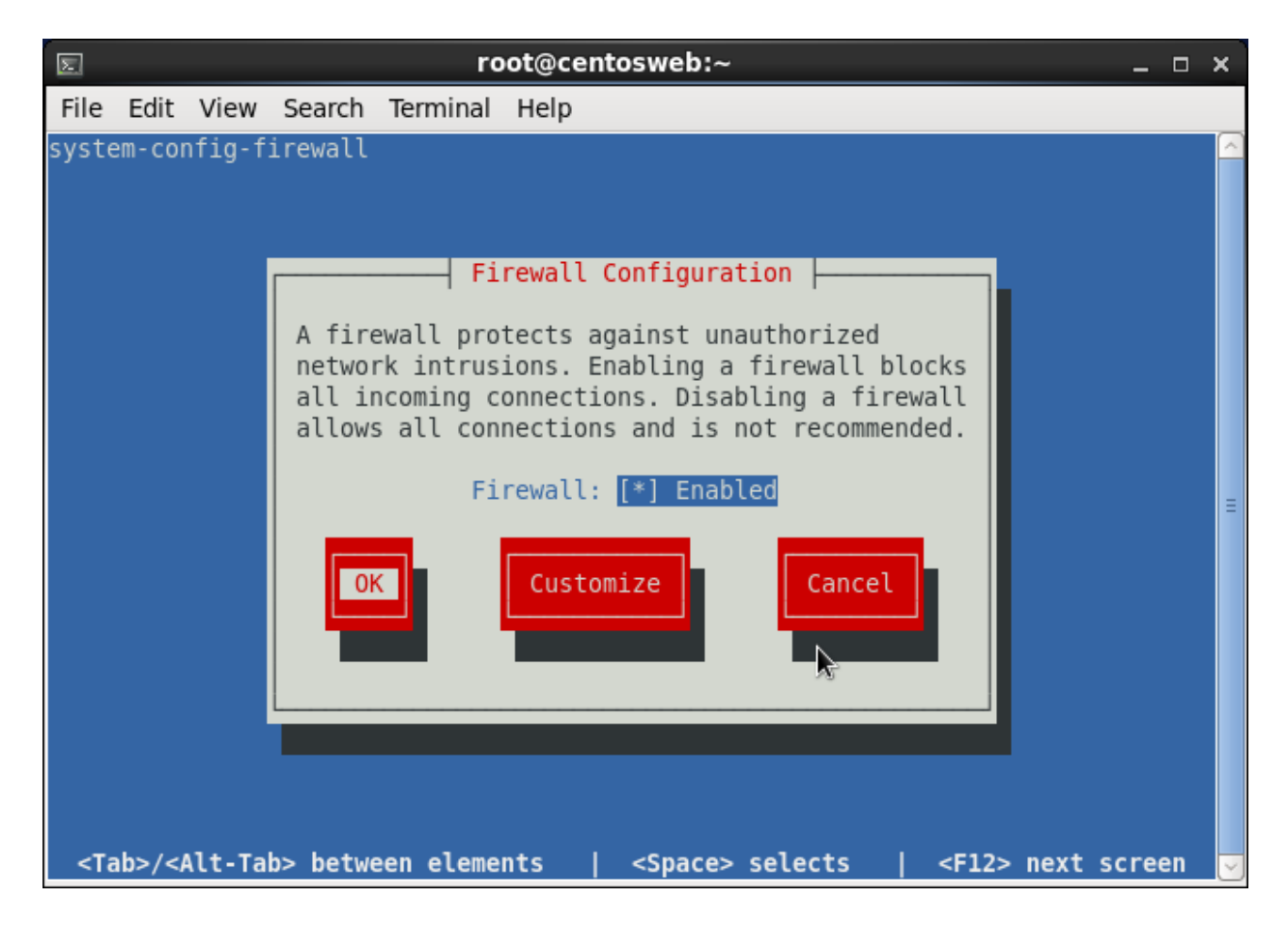

### Appuyez sur Yes.

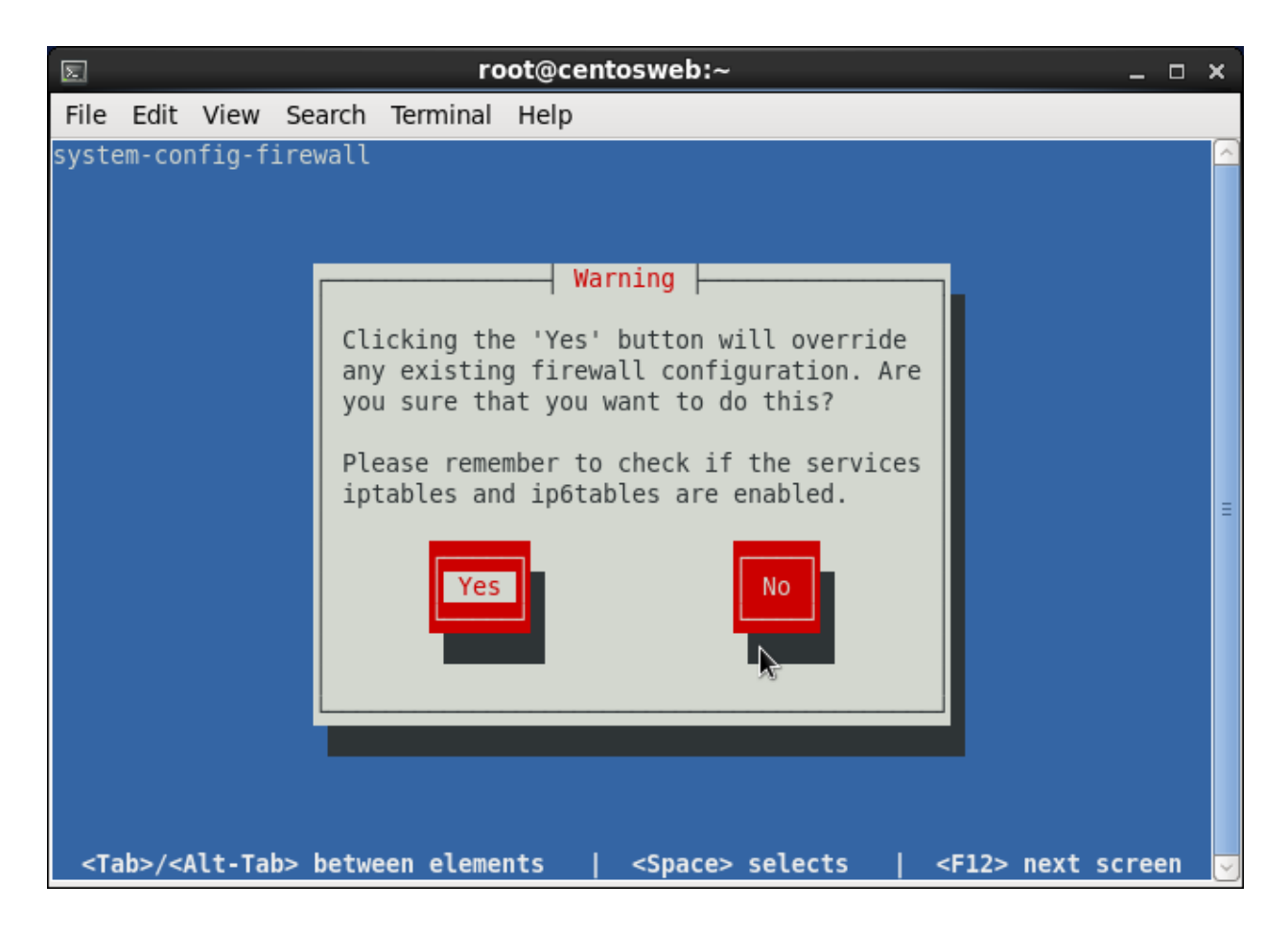

Si vous disposez d'un **environnement graphique**, saisissez la commande suivante :

| # | COMMANDE                            |
|---|-------------------------------------|
| 1 | <pre># system-config-firewall</pre> |

La fenêtre de configuration du pare-feu s'affichera. Après avoir **rentré le mot de passe root**, **cochez la case WWW (HTTP)** puis cliquez sur **Apply.** 

| -<br>-                                    | Firewall Configurat                                            | ion                                         | _ = ×                  |
|-------------------------------------------|----------------------------------------------------------------|---------------------------------------------|------------------------|
| <u>F</u> ile <u>O</u> ptions <u>H</u> elp |                                                                |                                             |                        |
| Wizard Apply Reloa                        | ad Enable Disable                                              |                                             |                        |
| Trusted Services H<br>Other Ports a       | lere you can define which services a<br>Il hosts and networks. | re trusted. Trusted servic                  | es are accessible from |
| Trusted Interfaces                        | Service                                                        | ✓ Port/Protocol                             | Conntrack Helper       |
| Masquerading<br>Port Forwarding           | Red Hat Cluster Suite                                          | 11111/tcp, 21064/tcp,<br>5404/udp, 5405/udp |                        |
| ICMP Filter<br>Custom Rules               | ✓ Samba                                                        | 139/tcp, 445/tcp, 137/<br>udp, 138/udp      | netbios_ns             |
| 8                                         | <ul> <li>Samba Client</li> </ul>                               | 137/udp, 138/udp                            | netbios_ns             |
|                                           | Secure WWW (HTTPS)                                             | 443/tcp                                     |                        |
|                                           | ✓ SSH                                                          | 22/tcp                                      |                        |
|                                           | TFTP                                                           | 69/udp                                      | tftp                   |
|                                           | TFTP Client                                                    |                                             | tftp                   |
|                                           | Virtual Machine Management                                     | 16509/tcp                                   |                        |
|                                           | Virtual Machine Management (TL                                 | S) 16514/tcp                                |                        |
|                                           | WWW (HTTP)                                                     | 80/tcp                                      |                        |
| 4                                         | Allow access to necessary servic                               | es, only.                                   |                        |
| The firewall is enabled. (n               | nodified)                                                      |                                             |                        |

# Partie 3 : Installation de Apache HTTP Server

1. Installez Apache HTTP Server

#### # COMMANDE

- 1 **# yum install** httpd
- 2. Activez et démarrez le service httpd.

#### **# COMMANDE**

- 1 # /sbin/chkconfig --add https
- 2 # service https start

Le serveur Apache HTTP est maintenant fonctionnel. Il suffit d'entrer l'adresse IP du serveur pour constater son fonctionnement. Vous pourrez visionner en annexe le fichier de configuration de notre serveur. Le fichier de configuration se trouve dans le répertoire suivant :

#### **# RÉPERTOIRE**

1 /etc/httpd/conf/httpd.conf

| 8 C 10.0.3.248 - Apache HTTP Server Test Page powered by CentOS                                                                                                    | C Reader                                                                                                    |
|----------------------------------------------------------------------------------------------------|----------------------------------------------------------------------------------------------------|
| Apache 2<br>powered by                                                                                                    | Test Page<br>CentOS                                                                                                    |
| This page is used to test the proper operation of the Apache HTTP server after it has been installed. If yo                                                                                                    | ou can read this page it means that the Apache HTTP server installed at this site is working properly.                                                                                                    |
| If you are a member of the general public:                                                                                                    | If you are the website administrator:                                                                                                    |
| The fact that you are seeing this page indicates that the website you just visited is either<br>experiencing problems or is undergoing routine maintenance.                                                                                                    | You may now add content to the directory /var/www/html/. Note that until you do so, people<br>visiting your website will see this page and not your content. To prevent this page from ever being<br>used (follow the instructions in the file (for the follow for a follow for a formation of the formation of the follow). |
| If you would like to let the administrators of this website know that you've seen this page instead of<br>the page you expected, you should send them e-mail. In general, mail sent to the name<br>"webmaster" and directed to the website's domain should reach the appropriate person. | used, follow the mean declarate in the line year of the part of the declarate count of the declarate count.<br>You are free to use the images below on Apache and CentOS Linux powered HTTP servers.<br>Thanks for using Apache and CentOS!                                                                                  |
| For example, if you experienced problems while visiting www.example.com, you should send e-<br>mail to "webmaster@example.com".                                                                                                    |                                                                                                    |
| About CentOS:                                                                                                    |                                                                                                    |
| The Community ENTerprise Operating System (CentOS) is an Enterprise-class Linux Distribution der<br>CentOS conforms fully with the upstream vendors redistribution policy and aims to be 100% binary comp<br>CentOS Project is the organization that builds CentOS.                      | ived from sources freely provided to the public by a prominent North American Enterprise Linux vendor.<br>atlible. (CentOS mainly changes packages to remove upstream vendor branding and artwork.) The                                                                                                    |
| For information on CentOS please visit the CentOS website.                                                                                                    |                                                                                                    |
| Note:                                                                                                    |                                                                                                    |
| CentOS is an Operating System and it is used to power this website; however, the webserver is owned b<br>contact the owner of the domain, not the CentOS project.                                                                                                    | by the domain owner and not the CentOS Project. If you have issues with the content of this site,                                                                                                    |
| Unless this server is on the CentOS.org domain, the CentOS Project doesn't have anything to do with th                                                                                                    | e content on this webserver or any e-mails that directed you to this site.                                                                                                    |

For example, if this website is www.example.com, you would find the owner of the example.com domain at the following WHOIS server:

http://www.internic.net/whois.html

# Partie 4 : Installation d'un module PHP

1. Installez PHP ainsi que ses modules complémentaires.

APC est un *opcode cacher* gratuit et libre qui sert à mettre en cache et à optimiser le code intermédiaire de PHP. Pour de meilleures performances, il est recommandé d'installer ce module additionnel. Pour ce faire, il suffit de faire la ligne de commande ci-dessous :

## # COMMANDE

- 1 **# yum install** php
- 2 # yum install php-mysql php-gd php-imap php-ldap php-odbc php-pear php-xml php-xmlrpc php-magickwand php-mbstring phpmcrypt php-mssql php-shout php-snmp php-soap php-tidy
- 3 # yum install php-pecl-apc
- 2. Redémarrez le service Apache HTTP.

### # COMMANDE

1 # service httpd restart

Le répertoire racine pour le site web par défaut est /var/www/html. Nous allons créer un fichier php (info.php) dans ce répertoire et faire charger ce fichier dans le navigateur web. Ce fichier fera apparaître des renseignements importants et utiles à propos de l'installation de PHP.

Pour ce faire, toujours dans le Terminal en mode *power user*, effectuez la commande suivante :

## # COMMANDE

## 1 # nano /var/www/html/info.php

Cela créera un fichier vierge du non de info.php dans le répertoire.

Dans ce fichier, écrire les lignes de code suivantes :

| # | COMMANDE              |
|---|-----------------------|
| 1 | php</th               |
| 2 | <pre>phpinfo();</pre> |
| 3 | ?>                    |

Faites CTRL+X pour sortir de l'éditeur de texte Nano et sauvegarder le fichier info.php.

Appeler le lien http://[ip address] : [port]/info.php dans le navigateur web. Une page web illustrant toutes les informations relatives à l'interpréteur PHP s'affichera.

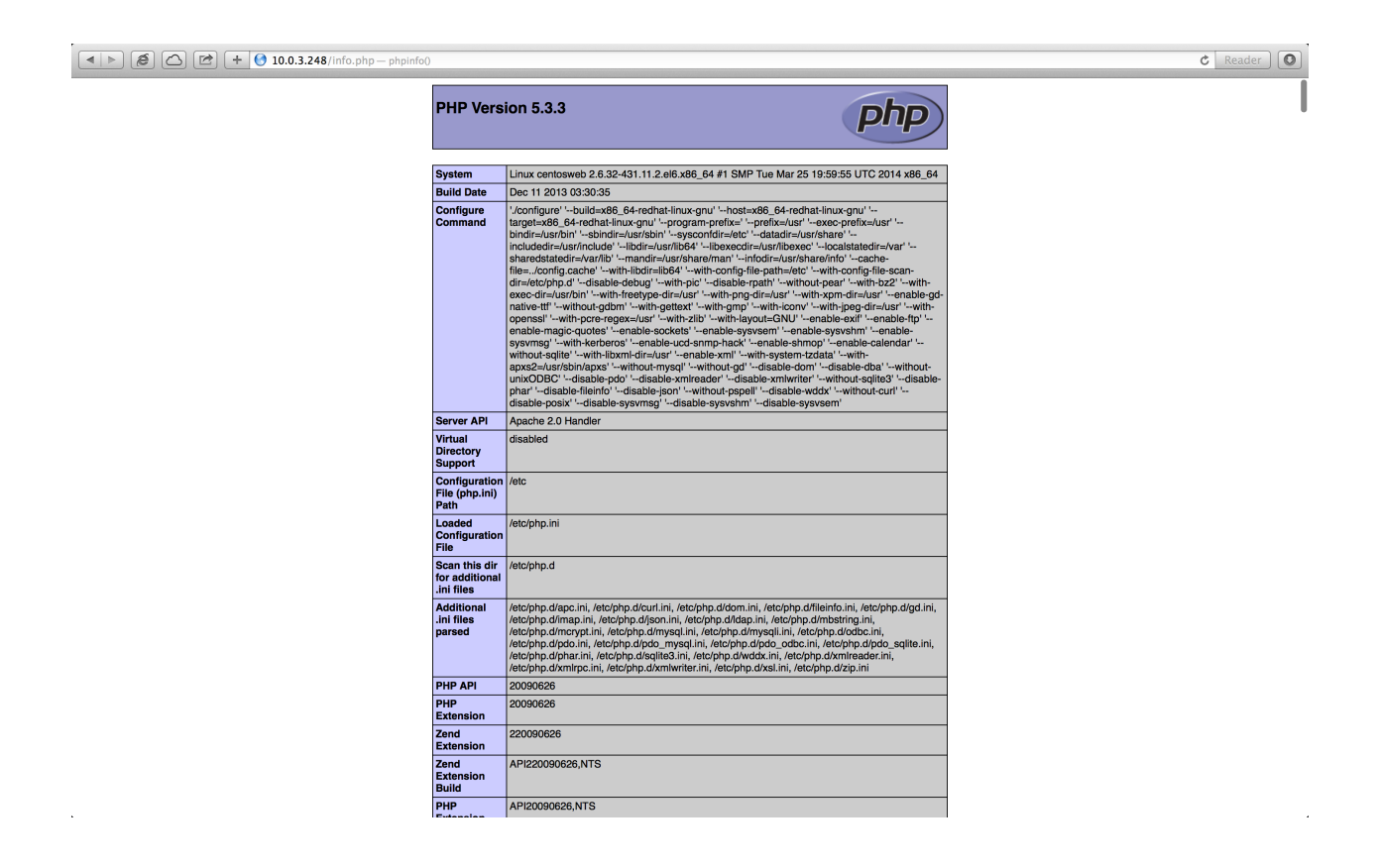

# Partie 5 : Installation de PHPMyAdmin

Une fois que PHP est installé, il faut par la suite installer le support MySQL dans PHP5.

1. Téléchargez et installez des supports additionnels MySQL pour PHP.

## # COMMANDE

- 1 **# yum install** phpmyadmin
- 2. Il faut désormais configurer PHPMyAdmin. Pour ce faire, il faut changer la configuration d'Apache pour faire en sorte que PHPMyAdmin n'accepte pas seulement les connexions de localhost.

# COMMANDE

1 # nano /etc/httpd/conf.d/phpMyAdmin.conf

Le fichier de configuration devrait ressembler à celui ci-dessous :

| #  | ТЕХТЕ                                                                         |
|----|-------------------------------------------------------------------------------|
| 1  | # Allows only localhost by default                                            |
| 2  | #                                                                             |
| 3  | # But allowing phpMyAdmin to anyone other than localhost should be considered |
| 4  | <pre># dangerous unless properly secured by SSL</pre>                         |
| 5  |                                                                               |
| 6  | Alias /phpMyAdmin /usr/share/phpMyAdmin                                       |
| 7  | Alias /phpmyadmin /usr/share/phpMyAdmin                                       |
| 8  |                                                                               |
| 9  | <directory phpmyadmin="" share="" usr=""></directory>                         |
| 10 | <ifmodule mod_authz_core.c=""></ifmodule>                                     |
| 11 | # Apache 2.4                                                                  |
| 12 | <requireany></requireany>                                                     |
| 13 | Require ip 127.0.0.1                                                          |
| 14 | Require ip ::1                                                                |
| 15 |                                                                               |
| 16 |                                                                               |
| 17 | <ifmodule !mod_authz_core.c=""></ifmodule>                                    |

| #  | TEXTE                                                                         |
|----|-------------------------------------------------------------------------------|
| 18 | # Apache 2.2                                                                  |
| 19 | Order Deny,Allow                                                              |
| 20 | # Deny from All                                                               |
| 21 | Allow from 127.0.0.1                                                          |
| 22 | Allow from ::1                                                                |
| 23 |                                                                               |
| 24 | Require all granted                                                           |
| 25 |                                                                               |
| 26 |                                                                               |
| 27 | <directory phpmyadmin="" setup="" share="" usr=""></directory>                |
| 28 | <lfmodule mod_authz_core.c=""></lfmodule>                                     |
| 29 | # Apache 2.4                                                                  |
| 30 | <requireany></requireany>                                                     |
| 31 | Require ip 127.0.0.1                                                          |
| 32 | Require ip ::1                                                                |
| 33 |                                                                               |
| 34 |                                                                               |
| 35 | <lfmodule !mod_authz_core.c=""></lfmodule>                                    |
| 36 | # Apache 2.2                                                                  |
| 37 | Order Deny,Allow                                                              |
| 38 | Deny from All                                                                 |
| 39 | Allow from 127.0.0.1                                                          |
| 40 | Allow from ::1                                                                |
| 41 |                                                                               |
| 42 |                                                                               |
| 43 |                                                                               |
| 44 | # These directories do not require access over HTTP - taken from the original |
| 45 | <pre># phpMyAdmin upstream tarball</pre>                                      |
| 46 | #                                                                             |
| 47 | <directory libraries="" phpmyadmin="" share="" usr=""></directory>            |
| 48 | Order Deny,Allow                                                              |

| #  | ТЕХТЕ                                                                     |
|----|---------------------------------------------------------------------------|
| 49 | Deny from All                                                             |
| 50 | Allow from None                                                           |
| 51 |                                                                           |
| 52 |                                                                           |
| 53 | <directory lib="" phpmyadmin="" setup="" share="" usr=""></directory>     |
| 54 | Order Deny,Allow                                                          |
| 55 | Deny from All                                                             |
| 56 | Allow from None                                                           |
| 57 |                                                                           |
| 58 |                                                                           |
| 59 | <directory frames="" phpmyadmin="" setup="" share="" usr=""></directory>  |
| 60 | Order Deny,Allow                                                          |
| 61 | Deny from All                                                             |
| 62 | Allow from None                                                           |
| 63 |                                                                           |
| 64 |                                                                           |
| 65 | # This configuration prevents mod_security at phpMyAdmin directories from |
| 66 | # filtering SQL etc. This may break your mod_security implementation.     |
| 67 | #                                                                         |
| 68 | # <ifmodule mod_security.c=""></ifmodule>                                 |
| 69 | # <directory phpmyadmin="" share="" usr=""></directory>                   |
| 70 | # SecRuleInheritance Off                                                  |
| 71 | #                                                                         |
| 72 | #                                                                         |

## 3. Redémarrer le service Apache HTTP.

#### **# COMMANDE**

# 1 # service httpd restart

4. Se connecter à l'interface PHPMyAdmin via un navigateur Web.

| To rever this page, you must log in to this area<br>on 10.0.3.248:80:<br>phpMyAdmin localhost<br>Your password will be sent unencrypted.<br>Name:<br>Password:<br>Remember this password in my keychain<br>Cancel Log In                                                                                                    |         |
|----------------------------------------------------------------------------------------------------|---------|
| Image: Second Second | eader   |
| phpMyAdmin                                                                                                    |         |
| G Databases     G Databases     G SQL     G Status     SQL     G Status     Superior     Superior          |         |
| (Recent tables)     Image: Constraint of the constraint of the constrain                            |         |
| Change password     Server: Localhost via UNIX socket     Software: MySQL     Software: wySQL     Software: wySQL     Software: wySQL     Software: wySQL     Software: wySQL                                                                                                    |         |
| mysql     Protoci Version: 10     Version: 10     Version: 10     Version: 10     Version: 10     Version: 10     Version: 10                                                                                                    |         |
| Appearance Settings • Server charset: UTF-8 Unicode (utf8)                                                                                                    |         |
| Language : English     Theme: nmahamme 1                                                                                                    |         |
| Font size: 82%      Catabase client version: librayal - 5.1.73                                                                                                    |         |
| PHP extension: mysqli 🕢                                                                                                    |         |
| phpMyAdmin                                                                                                    |         |
| Version information: 3.5.8.2, latest stable version: 4.1.14                                                                                                    |         |
| Documentation     Wild     Official Homepage                                                                                                    |         |
| Contribute     Get support                                                                                                    |         |
| • List of changes                                                                                                    |         |
|                                                                                                    |         |
| A newer version of phpMyAdmin is available and you should consider upgrading. The newest version is 4.1.14, released on 2014-04-26.                                                                                                    |         |
|                                                                                                    | <b></b> |
|                                                                                                    |         |
|                                                                                                    |         |
|                                                                                                    |         |

Si après la fin de l'installation les fichiers que contient le répertoire /var/www/html ne sont plus accessible sur le serveur, il faut modifier le fichier httpd.conf du répertoire /etc/httpd/conf et ajouter les lignes suivantes :

| # | TEXTE                   |
|---|-------------------------|
| 1 | <directory></directory> |
| 2 | AllowOverride None      |
| 3 | Order Deny,Allow        |
| 4 | Deny from all           |
| 5 |                         |

| # . | TEXTE                                         |
|-----|-----------------------------------------------|
| 6 · | <directory html="" var="" www=""></directory> |
| 7   | Order Deny,Allow                              |
| 8   | Allow from all                                |
| 9   |                                               |

Explication des lignes :

| # | TEXTE              |
|---|--------------------|
| 1 | AllowOverride None |

• Enlève l'accès aux utilisateurs de modifier le fichier .htaccess du serveur, ce qui permettrait de contourner des règles de sécurités pré-établies.

| # | TEXTE |
|---|-------|
| π |       |

- 1 Order Deny,Allow
- 2 Deny from all
  - Enlève le droit de visionner la racine du serveur (http://[IP address]:[Port]/), ce qui protège le système de fichier du serveur.

| # | ТЕХТЕ                                         |
|---|-----------------------------------------------|
| 1 | <directory html="" var="" www=""></directory> |
| 2 | Order Deny,Allow                              |
| 3 | Allow from all                                |
| 4 |                                               |

 Permets aux clients du serveur de consulter ce qu'il y a dans le contenu du répertoire /var/ www/html

# Création d'un serveur Samba

Samba est quant à lui un logiciel d'interopérabilité qui permet à des ordinateurs UNIX de mettre à disposition des imprimantes et des fichiers dans des réseaux Windows, en mettant en œuvre le protocole SMB/CIFS de Microsoft Windows. Samba peut également faire partie d'un *Active Directory*. Samba opère dans la vaste majorité des systèmes d'exploitation UNIX et *UNIX-Like* tels que Mac OS X, Linux, Solaris et BSD. Samba est un standard dans pratiquement toutes les grandes distributions Linux, que ce soit dans les branches Debian, Slackware Linux ou Red Hat. Il fonctionne sur le principe de client/serveur. Un serveur Samba permet de partager des disques ou des ressources pour que d'autres machines puissent accéder à ces ressources. À l'inverse, un client peut également se retrouver serveur d'une autre machine alors que cette dernière demande accès à ses ressources.

Dans le cas ci-présent, un serveur de partage Samba est configuré pour que toutes les autres machines ou des appareils mobiles du réseau puissent avoir accès aux fichiers partagés. Le tout est configuré dans le serveur Samba de CentOS.

Le serveur Samba fut installé sur le système d'exploitation CentOS 6.5 dans la même machine virtuelle que le serveur LAMP. L'installation se déroule entièrement en ligne de commandes. Le « **#** » signifie que la ligne de commande doit être effectuée en tant qu'utilisateur *root*. La syntaxe du langage *Bash (Shell)* fut gardée tout au long de cette partie du document.

# Partie 1 : Désactivation de SELinux

 Il faut d'abord s'assurer que le module SELinux (Security Enhanced Linux) soit désactivé. Sachez qu'on peut toutefois le laisser activer pour plus de sécurité, mais que la simple désactivation de ce module permet de rendre moins complexes l'installation et l'opération du serveur. Pour désactiver SELinux, il faut éditer le fichier *config* du répertoire /etc/selinux/config pour qu'il soit identique aux lignes décrites ci-dessous.

#### # COMMANDE

1 # nano /etc/selinux/config

| #  | TEXTE                                                                   |
|----|-------------------------------------------------------------------------|
| 1  | # This file controls the state of SELinux on the system.                |
| 2  | <pre># SELINUX= can take one of these three values:</pre>               |
| 3  | <pre># enforcing - SELinux security policy is enforced.</pre>           |
| 4  | <pre># permissive - SELinux prints warnings instead of enforcing.</pre> |
| 5  | <pre># disabled - No SELinux policy is loaded.</pre>                    |
| 6  | SELINUX=disabled                                                        |
| 7  | <pre># SELINUXTYPE= can take one of these two values:</pre>             |
| 8  | <pre># targeted - Targeted processes are protected,</pre>               |
| 9  | <pre># minimum - Modification of targeted policy. Only selected</pre>   |
| 10 | processes are protected                                                 |
| 11 | <pre># mls - Multi Level Security protection.</pre>                     |
| 12 | SELINUXTYPE=targeted                                                    |

2. Il faut par la suite redémarrer le système pour que celui-ci applique la désactivation de SELinux.

#### # COMMANDE

1 # reboot

# Partie 2 : Installation du serveur Samba

1. Installez le serveur Samba.

#### # COMMANDE

1 # yum install cups-libs samba samba-common samba-client

Pour configurer le serveur samba, il faut éditer le fichier smb.conf du répertoire /etc/samba. La configuration de base est satisfaisante pour les besoins de la machine ci-présente. Toutefois, pour des mesures de sécurité, il faut s'assurer d'avoir ces lignes écrites comme ci-dessous dans le fichier :

#### # COMMANDE

1 # nano /etc/samba/smb.conf

```
# TEXTE
```

```
1 # ------ Standalone Server Options ------
2 # security = the mode Samba runs in. This can be set to user,
3 # share
4 # (deprecated), or server (deprecated).
5 #
6 # passdb backend = the backend used to store user information in.
7 # New installations should use either tdbsam or ldapsam. No
7 # additional configuration is required for tdbsam. The "smbpasswd"
8 # utility is available for backwards compatibility.
10 #
12 security = user
13 passdb backend = tdbsam
```

3. Activer le service Samba au démarrage et démarrer le service.

## # COMMANDE

- 1 # /sbin/chkconfig --add smb
- 2 # service smb start

# Partie 3 : Activation du pare-feu

1. Activer le pare-feu pour laisser passer les connexions Samba. Si vous n'avez pas d'environnement graphique sur votre serveur, saisissez la commande suivante :

| # | COMMANDE                                |
|---|-----------------------------------------|
| 1 | <pre># system-config-firewall-tui</pre> |

Cette commande affichera une simili-interface graphique pour le pare-feu. Cliquez sur Customize.

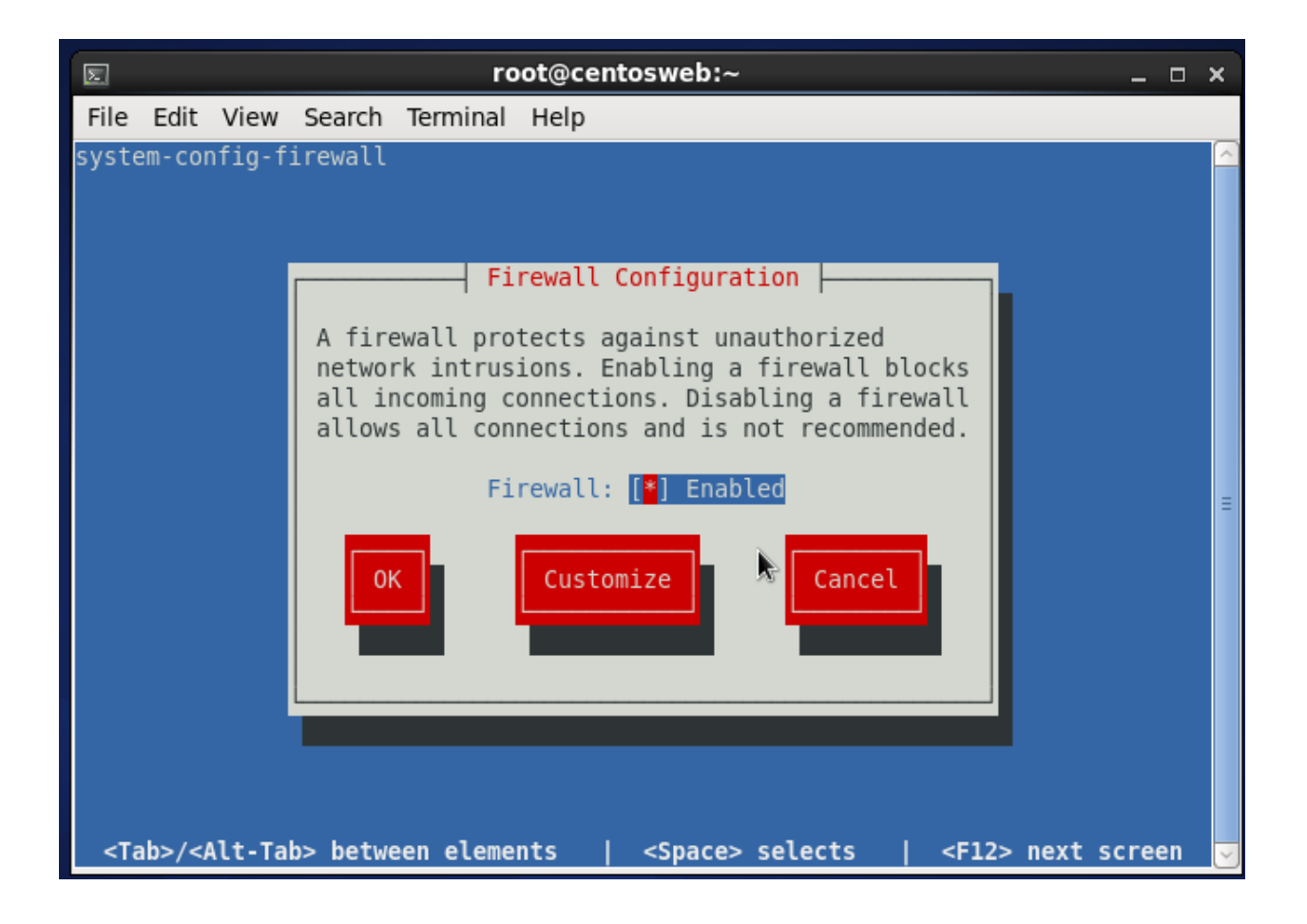

Cochez les cases Samba et Samba Client en appuyant sur la touche SPACE. Faites ensuite ENTER sur Forward.

Le reste de la configuration s'illustre comme suit :

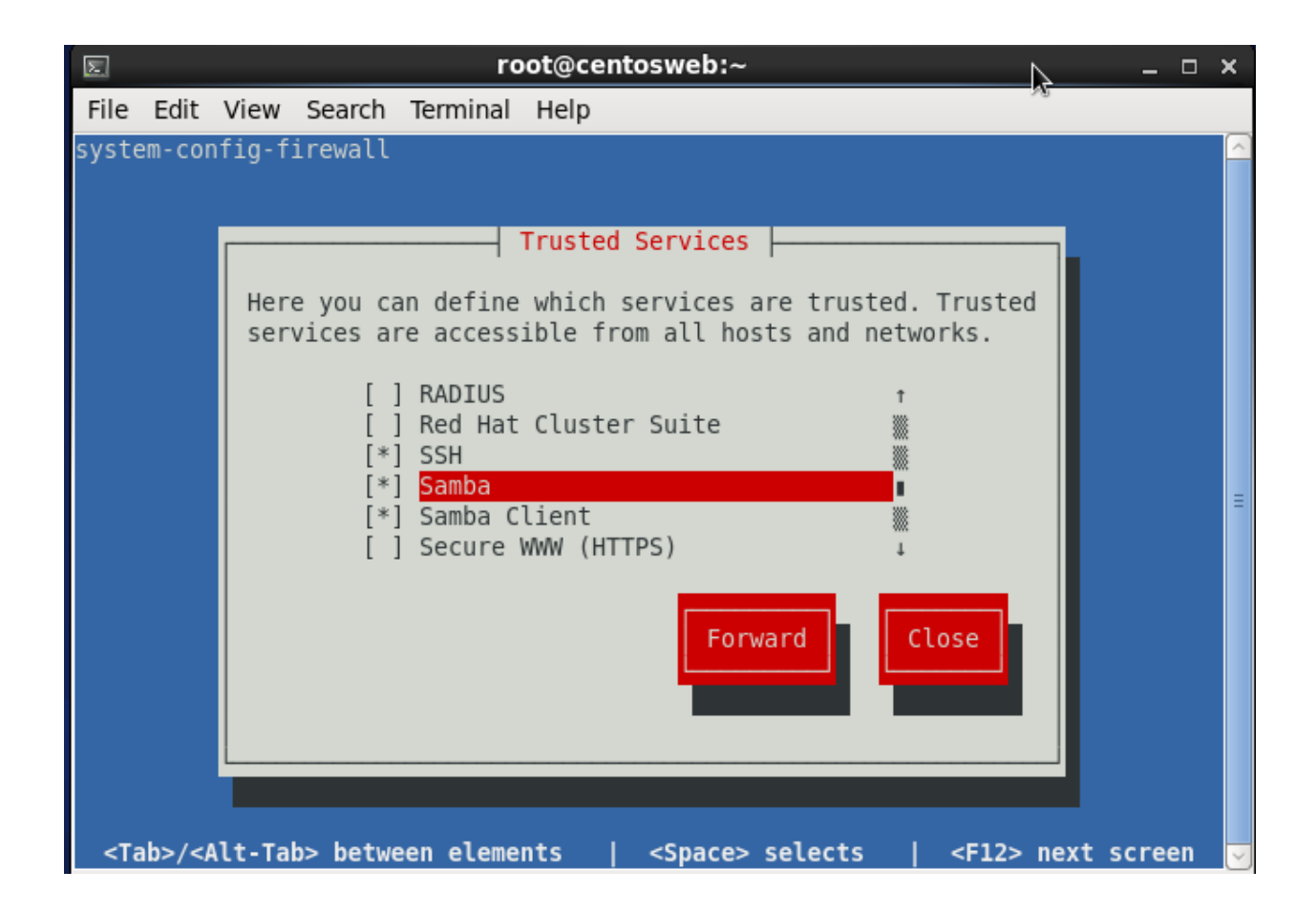

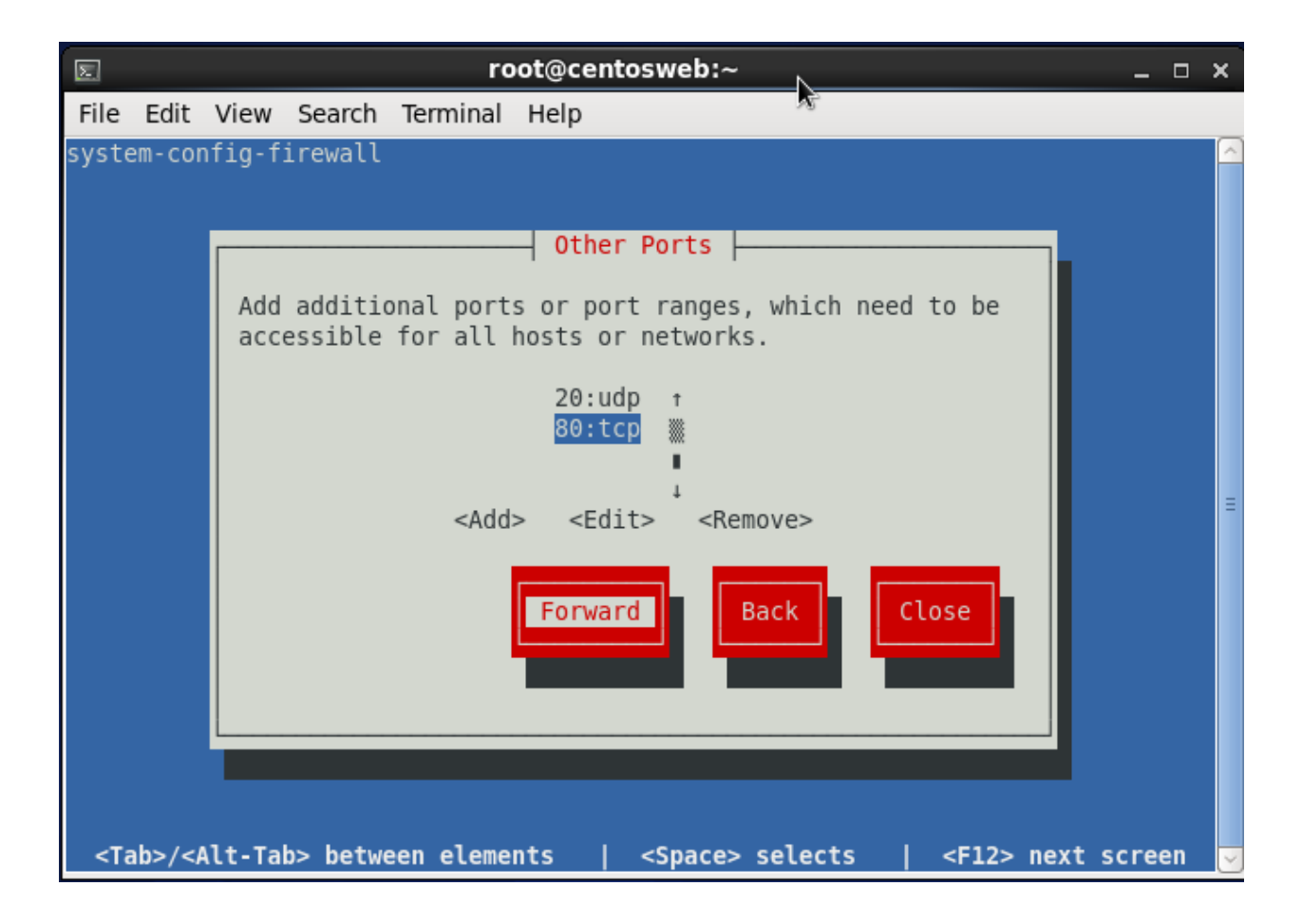

| Σ                                                                                                    |                                                                                                    | root@centosweb:~                                                             | □ ×      |
|----------------------------------------------------------------------------------------------------|----------------------------------------------------------------------------------------------------|------------------------------------------------------------------------------|----------|
| File                                                                                                    | Edit                                                                                                    | View Search Terminal Help                                                    |          |
| systen                                                                                                    | n-con                                                                                                    | ıfig-firewall                                                                | <u>^</u> |
|                                                                                                    |                                                                                                    |                                                                              |          |
|                                                                                                    |                                                                                                    | Trusted Interfaces                                                           |          |
|                                                                                                    |                                                                                                    | Mark all interfaces as trusted which should have full access to the system.  |          |
|                                                                                                    |                                                                                                    | [ ] isdn+ ↑<br>[ ] ppp+ ▓<br>[ ] tun+ ■<br>[ ] <mark>wlan+</mark> ↓          | Ξ        |
|                                                                                                    |                                                                                                    | Forward Back Close                                                           |          |
|                                                                                                    |                                                                                                    |                                                                              |          |
|                                                                                                    |                                                                                                    |                                                                              |          |
| <tal< td=""><td>b&gt;/<a< td=""><td>llt-Tab&gt; between elements   <space> selects   <f12> next scree</f12></space></td><td>n 🗸</td></a<></td></tal<> | b>/ <a< td=""><td>llt-Tab&gt; between elements   <space> selects   <f12> next scree</f12></space></td><td>n 🗸</td></a<> | llt-Tab> between elements   <space> selects   <f12> next scree</f12></space> | n 🗸      |

|                                                                                                    | root@centosweb:~                                                                                                    | _ (  | ⊐ ×      |
|----------------------------------------------------------------------------------------------------|----------------------------------------------------------------------------------------------------|------|----------|
| File E                                                                                                    | dit View Search Terminal Help                                                                                                    |      |          |
| system                                                                                                    | -config-firewall                                                                                                    |      | <u>^</u> |
|                                                                                                    | Add entries to forward ports either from one port to another on<br>the local system or from the local system to another system.<br>Forwarding to another system is only useful if the interface is<br>masqueraded. Port forwarding is IPv4 only. |      | III      |
| <tab:< td=""><td>&gt;/<alt-tab> between elements   <space> selects   <f12> next s</f12></space></alt-tab></td><td>cree</td><td>n 🗸</td></tab:<> | >/ <alt-tab> between elements   <space> selects   <f12> next s</f12></space></alt-tab>                                                                                                    | cree | n 🗸      |

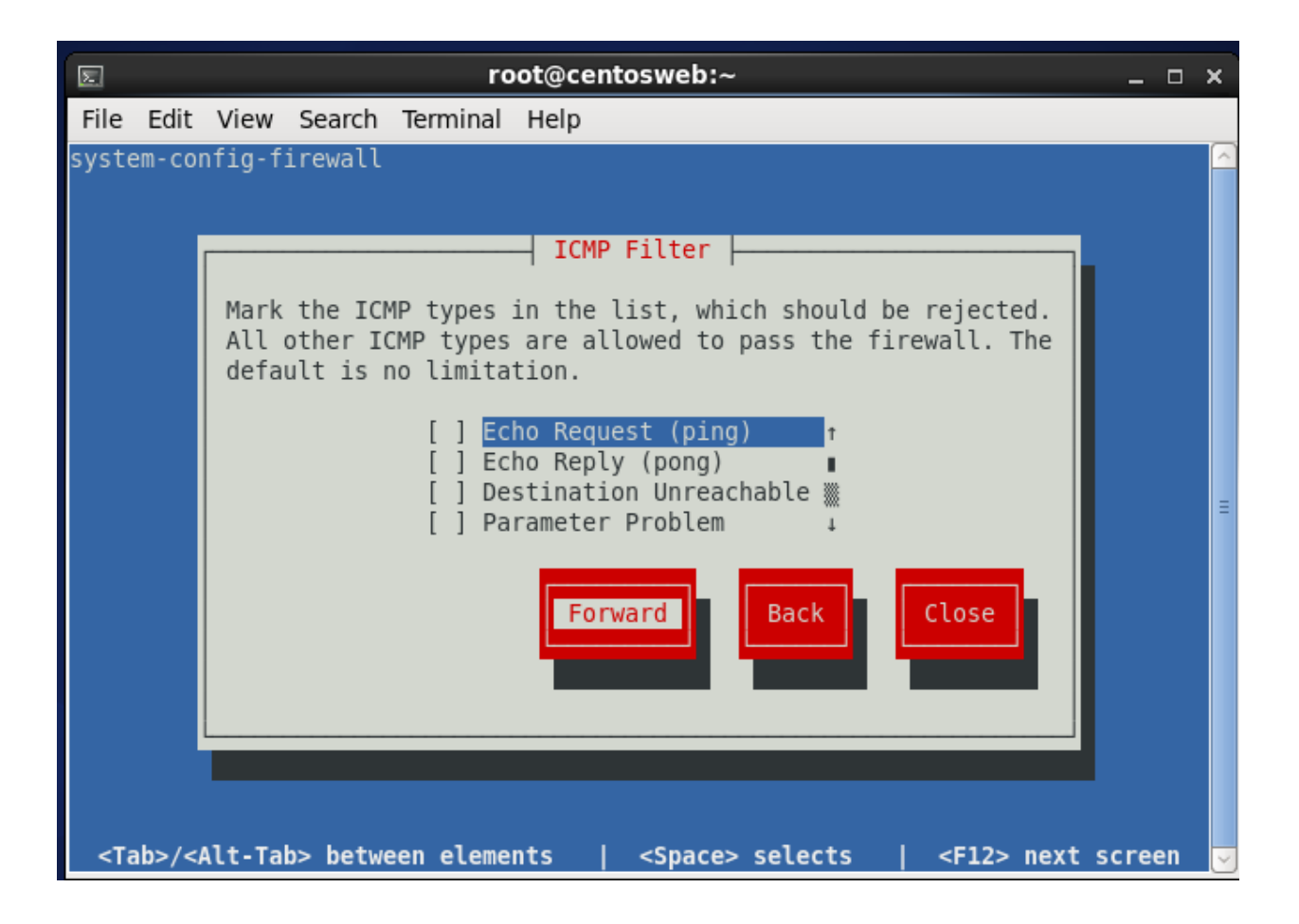

|                                                                                                    | root@centosweb:~                                                                                | _ 🗆 🗙    |
|----------------------------------------------------------------------------------------------------|-------------------------------------------------------------------------------------------------|----------|
| File                                                                                                    | Edit View Search Terminal Help                                                                  |          |
| syste                                                                                                    | em-config-firewall                                                                              | <u>_</u> |
|                                                                                                    |                                                                                                 |          |
|                                                                                                    | Custom Rules                                                                                    |          |
|                                                                                                    | Use custom rules files to add additional rules to the firewall                                  |          |
|                                                                                                    | The custom rules are added after the default rules. The files                                   |          |
|                                                                                                    | must have the iptables-save format.                                                             |          |
|                                                                                                    | t                                                                                               |          |
|                                                                                                    |                                                                                                 |          |
|                                                                                                    |                                                                                                 | Ξ        |
|                                                                                                    | <add> <edit> <remove></remove></edit></add>                                                     |          |
|                                                                                                    |                                                                                                 |          |
|                                                                                                    | Back Close                                                                                      |          |
|                                                                                                    |                                                                                                 |          |
|                                                                                                    |                                                                                                 |          |
|                                                                                                    |                                                                                                 |          |
|                                                                                                    |                                                                                                 |          |
| <ta< th=""><th>ab&gt;/<alt-tab> between elements      <space> selects      <f12> next so</f12></space></alt-tab></th><th>:reen 🚽</th></ta<> | ab>/ <alt-tab> between elements      <space> selects      <f12> next so</f12></space></alt-tab> | :reen 🚽  |
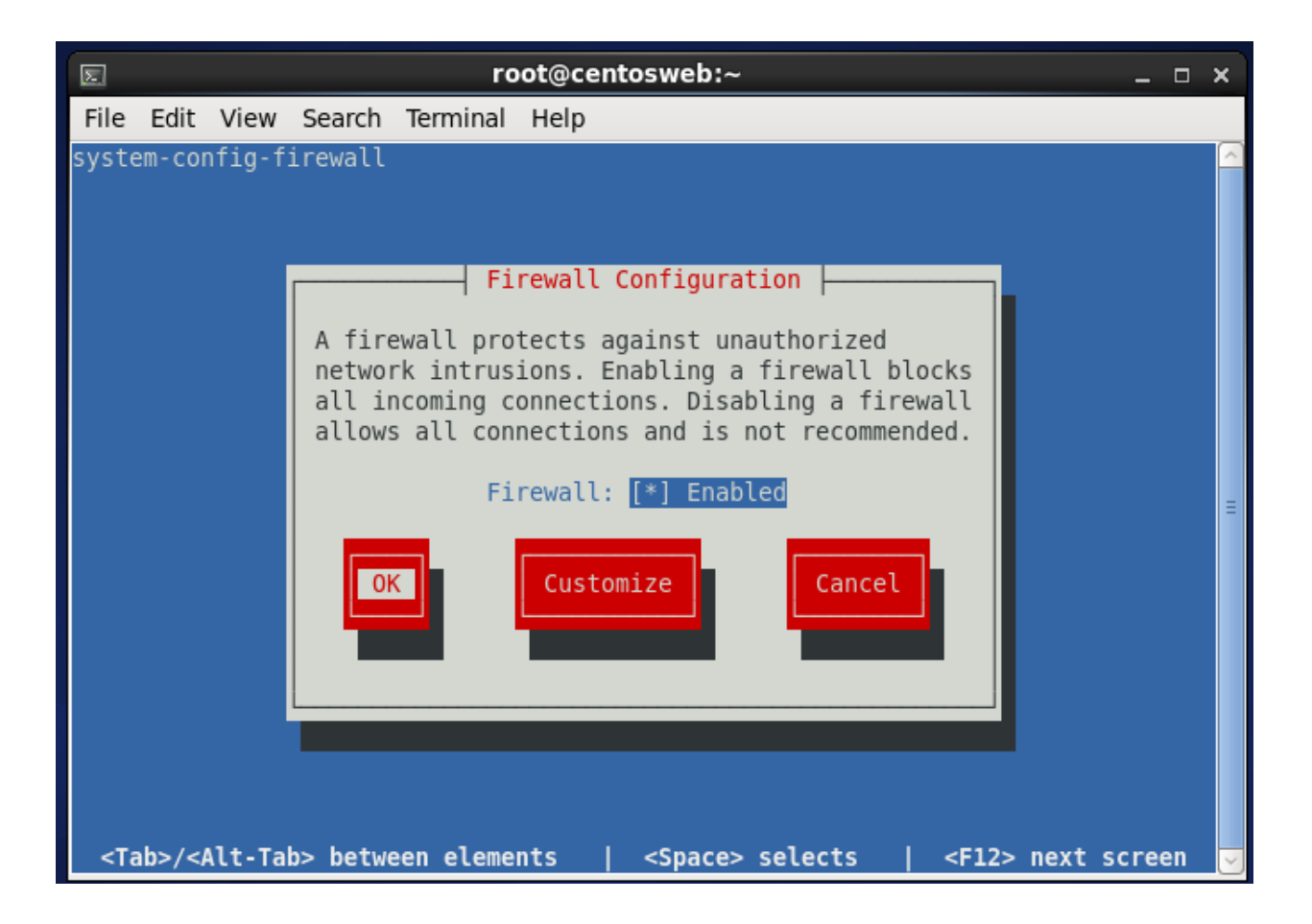

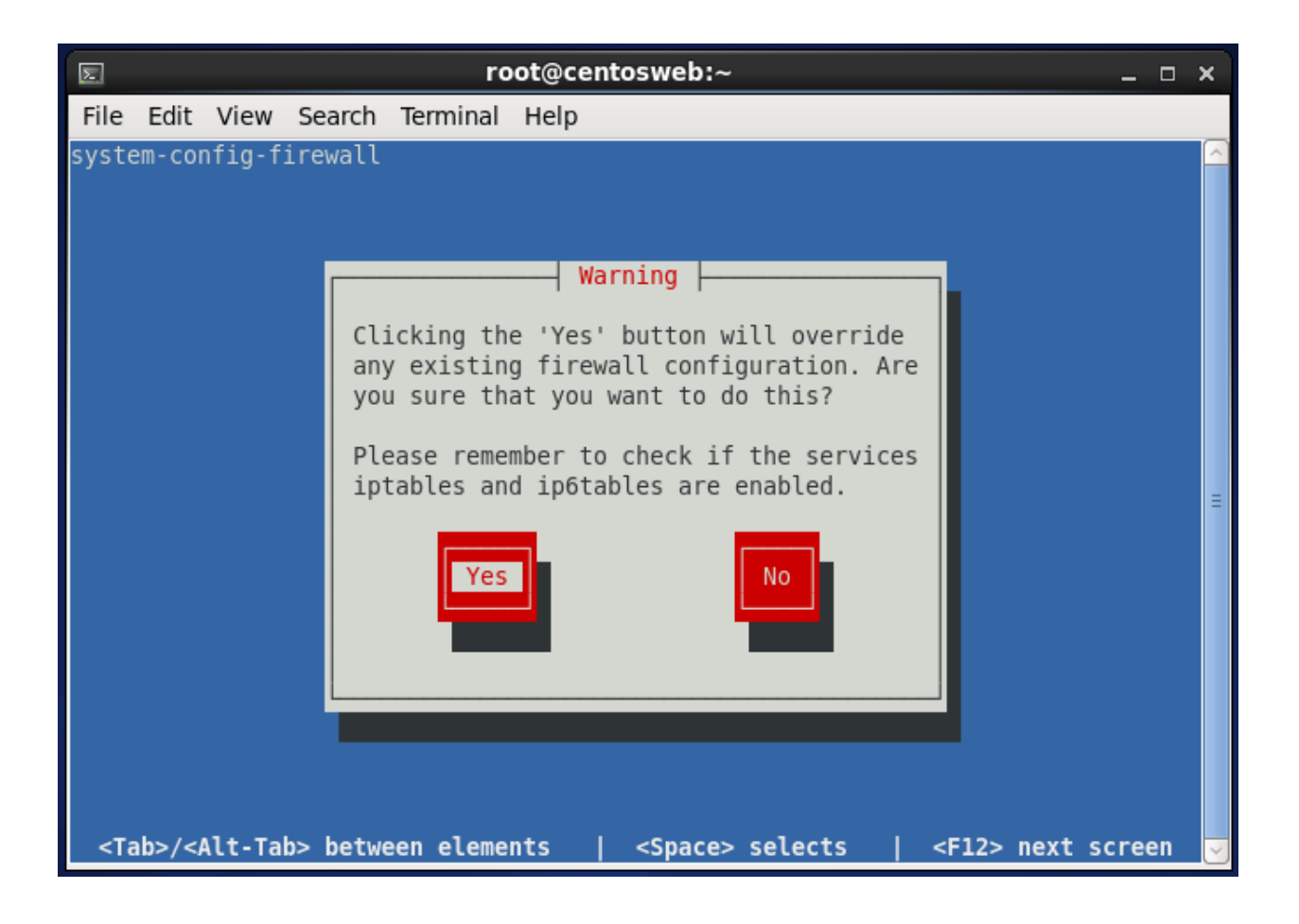

Si vous disposez d'un **environnement graphique**, saisissez la commande suivante :

## # COMMANDE

## 1 # system-config-firewall

La fenêtre de configuration du pare-feu s'affichera. Après avoir **entré le mot de passe root**, **cochez les cases Samba** et **Samba Client** puis cliquez sur **Apply**.

| <b>.</b>                                  | Firewall Configurati                                            | on                                          | _ = ×                  |
|-------------------------------------------|-----------------------------------------------------------------|---------------------------------------------|------------------------|
| <u>F</u> ile <u>O</u> ptions <u>H</u> elp |                                                                 |                                             |                        |
| Wizard Apply Reloa                        | d Enable Disable                                                |                                             |                        |
| Trusted Services H<br>Other Ports a       | ere you can define which services are<br>Il hosts and networks. | e trusted. Trusted servic                   | es are accessible from |
| Trusted Interfaces                        | Service 🗸                                                       | Port/Protocol                               | Conntrack Helper       |
| Masquerading<br>Port Forwarding           | Red Hat Cluster Suite                                           | 11111/tcp, 21064/tcp,<br>5404/udp, 5405/udp |                        |
| ICMP Filter<br>Custom Rules               | 🛛 Samba                                                         | 139/tcp, 445/tcp, 137/<br>udp, 138/udp      | netbios_ns             |
| 6                                         | Z Samba Client                                                  | 137/udp, 138/udp                            | netbios_ns             |
|                                           | Secure WWW (HTTPS)                                              | 443/tcp                                     |                        |
| 8                                         | SSH                                                             | 22/tcp                                      |                        |
|                                           | TFTP                                                            | 69/udp                                      | tftp                   |
|                                           | TFTP Client                                                     |                                             | tftp                   |
|                                           | Virtual Machine Management                                      | 16509/tcp                                   |                        |
|                                           | Virtual Machine Management (TLS                                 | ) 16514/tcp                                 |                        |
|                                           | WWW (HTTP)                                                      | 80/tcp                                      |                        |
| 4                                         | Allow access to necessary service                               | s, only.                                    |                        |
| The firewall is enabled. (m               | nodified)                                                       |                                             |                        |

## Partie 4 : Création d'un partage de fichiers

1. Pour partager des fichiers, créez un dossier de partage.

#### # COMMANDE

- 1 # mkdir -p /samba/shares
- 2. Affectez ces dossiers des permissions UNIX 770.

## # COMMANDE

- 1 # chmod 770 /samba
- 2 # chmod 770 /samba/shares
- 3. Pour rendre le dossier accessible, ajoutez les lignes ci-dessous au fichier smb.conf :

#### **# COMMANDE**

1 # nano /etc/samba/smb.conf

#### **# TEXTE**

- 1 [allusers]
- 2 comment = All Users
- 3 path = /home/shares/allusers
- 4 valid users = @users
- 5 force group = users
- 6 create mask = 0660
- 7 directory mask = 0771
- 8 writable = yes
- 4. Pour ajouter des utilisateurs au partage Samba, il suffit d'effectuer la série de commandes suivantes :

**# COMMANDE** 

- 1 # useradd [utilisateur] -m -G users
- 2 # passwd [utilisateur]
- **3** # smbpasswd -a [utilisateur]
- 5. Si l'administrateur veut que les utilisateurs puissent écrire directement dans leur dossier /home, il faut enlever les caractères de commentaire sur les lignes suivantes et ajouter les deux dernières lignes.

| # | ТЕХТЕ                      |
|---|----------------------------|
| 1 | [homes]                    |
| 2 | comment = Home Directories |
| 3 | browseable = no            |
| 4 | valid users = %S           |
| 5 | writable = yes             |
| 6 | create mask = 0700         |
| 7 | directory mask = 0700      |

### 6. Sauvegardez le fichier smb.conf.

7. **Testez** les **paramètres Samba** avec la commande ci-dessous et vérifiez si aucune erreur n'est détectée:

### # COMMANDE

1 # testparm

### 8. Redémarrez le service Samba et le service nmb.

### **# COMMANDE**

- 1 # service smb restart
- 2 # service nmb restart

Le serveur Samba est maintenant opérationnel. Sur un système d'exploitation Microsoft, vous pouvez y accéder de la même manière qu'un partage de fichiers entres machines Windows.

|               | Run ×                                                                                                 |
|---------------|----------------------------------------------------------------------------------------------------|
|               | Type the name of a program, folder, document, or Internet resource, and Windows will open it for you. |
| <u>O</u> pen: | \\10.0.3.248\shares V                                                                                 |
|               | OK Cancel <u>B</u> rowse                                                                              |

Sur une machine Linux pourvu d'un environnement graphique, utilisez Nautilus.

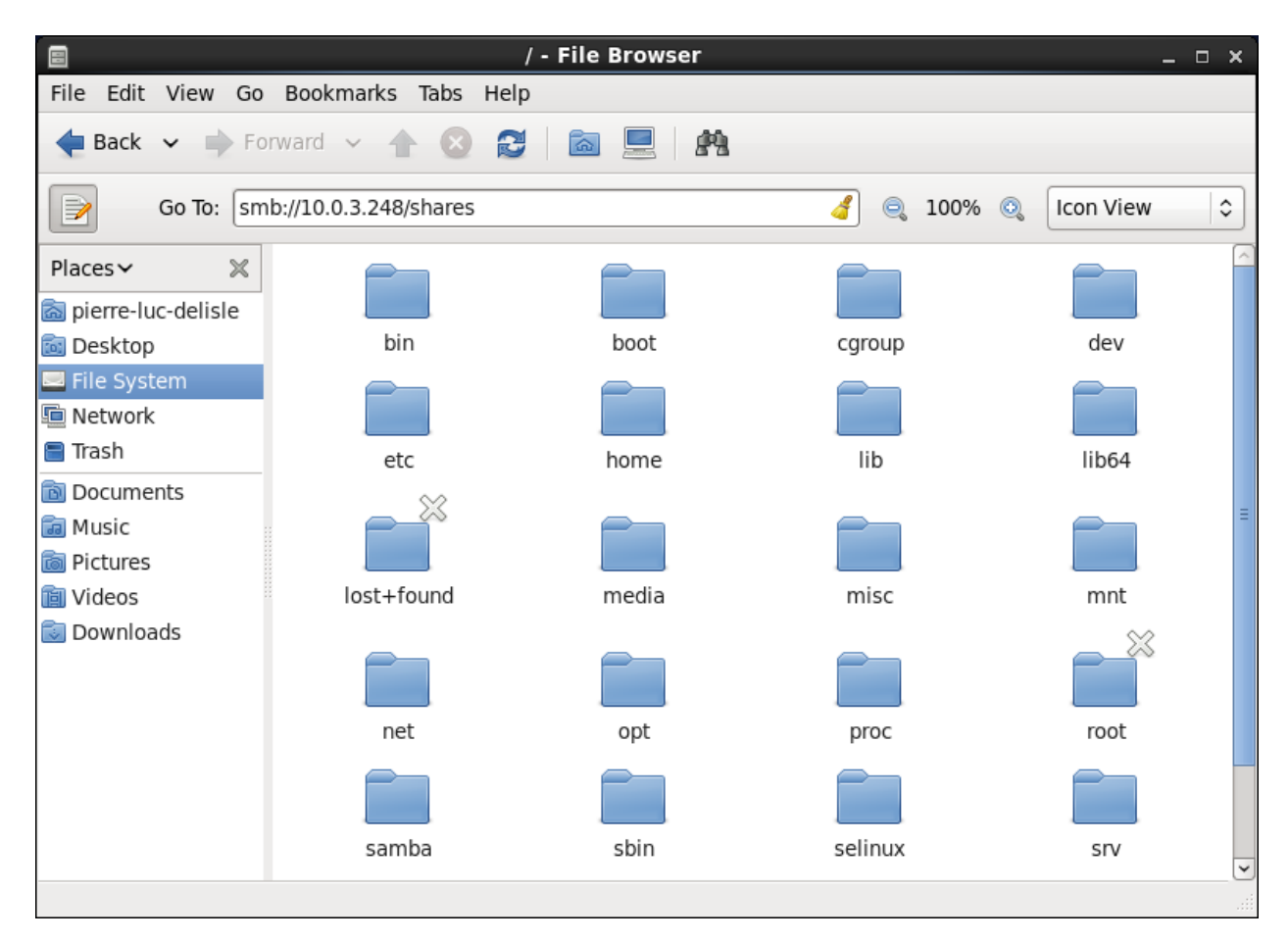

Sur une machine Linux dépourvu d'environnement graphique, utilisez cette ligne de commandes :

### # COMMANDE

1 smbclient //<hostname>/<sharename> -U <username>

Pour monter (mount) le partage Samba, entrez la ligne suivante :

| # | COMMAN   | DE       |                                 |                                                                  |  |
|---|----------|----------|---------------------------------|------------------------------------------------------------------|--|
| 1 | mount -t | smbfs -o | username= <username></username> | // <servername>/<sharename> /mnt/point/</sharename></servername> |  |

Sur Mac OS X, utilisez Finder.

| Connect to Server                  |
|------------------------------------|
| Server Address:                    |
| smb://10.0.3.248/shares + G •      |
| Favorite Servers:                  |
| cifs://srvfich2/Depots             |
| 🕮 afp://10.0.2.2                   |
| 🕮 cifs://srvfich2/Regulier/0966406 |
| 🕮 cifs://srvfich2/Publics          |
| 🕮 cifs://srvfich2/regulier/0966406 |
| 🕮 smb://10.0.3.3                   |
| 🕮 ftps://pldelisle.no-ip.info      |
|                                    |
| Remove   Browse                    |

Voici le résultat sur Windows :

| 👱   🕞 🕕 = I            |                             | shares           |               |               | _ 🗆 🗙 |
|------------------------|-----------------------------|------------------|---------------|---------------|-------|
| File Home Share        | View                        |                  |               |               | ~ 🕐   |
| 🔄 🏵 🕆 👖 🕨 Ne           | etwork → 10.0.3.3 → shares  |                  | v ¢           | Search shares | Q,    |
| 🔶 Favorites            | Name                        | Date modified    | Туре          | Size          |       |
| Downloads              | Welcome on Samba Server.txt | 2014-05-04 11:08 | Text Document | 0 KB          |       |
| Desktop                |                             |                  |               |               |       |
| E Recent places        |                             |                  |               |               |       |
| 🛤 This PC              |                             |                  |               |               |       |
| Desktop                |                             |                  |               |               |       |
| Documents              |                             |                  |               |               |       |
| 🐌 Downloads            |                             |                  |               |               |       |
| 🚺 Music                |                             |                  |               |               |       |
| 📔 Pictures             |                             |                  |               |               |       |
| 📔 Videos               |                             |                  |               |               |       |
| 🃥 Local Disk (C:)      |                             |                  |               |               |       |
| 🔊 RAID 1 Array Wester  |                             |                  |               |               |       |
| 📷 RAID 1 Array Seagate |                             |                  |               |               |       |
| 👌 DVD Drive (F:) IRM_S |                             |                  |               |               |       |
| 👝 iSCSI LUN-1 (L:)     |                             |                  |               |               |       |
|                        |                             |                  |               |               |       |
| 📭 Network              |                             |                  |               |               |       |
|                        |                             |                  |               |               |       |
|                        |                             |                  |               |               |       |
|                        |                             |                  |               |               |       |
|                        |                             |                  |               |               |       |
|                        |                             |                  |               |               |       |
|                        |                             |                  |               |               |       |
| 1 item                 |                             |                  |               |               |       |

# Création d'un serveur FTP

« File Transfer Protocol » (protocole de transfert de fichiers), ou « FTP », est un protocole de communication destiné à l'échange informatique de fichiers sur un réseau TCP/IP. Il permet, depuis un ordinateur, de copier des fichiers vers un autre ordinateur du réseau, ou encore de supprimer ou de modifier des fichiers sur cet ordinateur. Ce mécanisme de copie est souvent utilisé pour alimenter un site web hébergé chez un tiers.

La variante de FTP protégée par les protocoles SSL ou TLS (SSL étant le prédécesseur de TLS) s'appelle FTPS. FTP sans cryptage est vulnérable et peu sécuritaire. Il ne devrait être utilisé que pour distribuer des données peu sensibles.

FTP obéit à un modèle client-serveur, c'est-à-dire qu'une des deux parties, le client, envoie des requêtes auxquelles réagit l'autre, appelé serveur. En pratique, le serveur est un ordinateur sur lequel fonctionne un logiciel lui-même appelé serveur FTP, qui rend publique une arborescence de fichiers similaire à un système de fichiers UNIX. Pour accéder à un serveur FTP, on utilise un logiciel client FTP (possédant une interface graphique ou en lignes de commandes).

FTP, qui appartient à la couche application du modèle OSI et du modèle ARPA, utilise une connexion TCP.

Par convention, deux ports sont attribués pour les connexions FTP : le port 21 pour les commandes et le port 20 pour les données. Pour le FTPS dit implicite, le port conventionnel est le 990.

Ce protocole peut fonctionner avec IPv4 et IPv6.

Par contrainte matérielle, ce serveur fut installé dans la même machine virtuelle que les services LAMP et Samba. Idéalement, nous aurions dû ségréguer les services présents sur cette machine. Toutefois, vers la fin du projet, notre hôte ESXi qui ne comportait que 8 GB de mémoire vive commençait à manquer de cette ressource matérielle et l'unique disque dur Western Digital Caviar Blue 5400 RPM 2.5" manquait cruellement d'IOPS pour opérer convenablement le système. Nous avons donc dû mettre tous les services Linux au sein de la même machine virtuelle, puisque plusieurs instances de CentOS, même sans environnement graphique, peuvent faire monter grandement la consommation de mémoire vive ainsi que d'IOPS et ce même si les services sont très légers à opérer.

## Partie 1 : Activation du pare-feu

1. Activer le pare-feu pour laisser passer les connexions Samba. Si vous n'avez pas d'environnement graphique sur votre serveur, saisissez la commande suivante :

| # CC | OMMANDE |
|------|---------|
|------|---------|

1 # system-config-firewall-tui

Cette commande affichera une simili-interface graphique pour le pare-feu. Cliquez sur Customize.

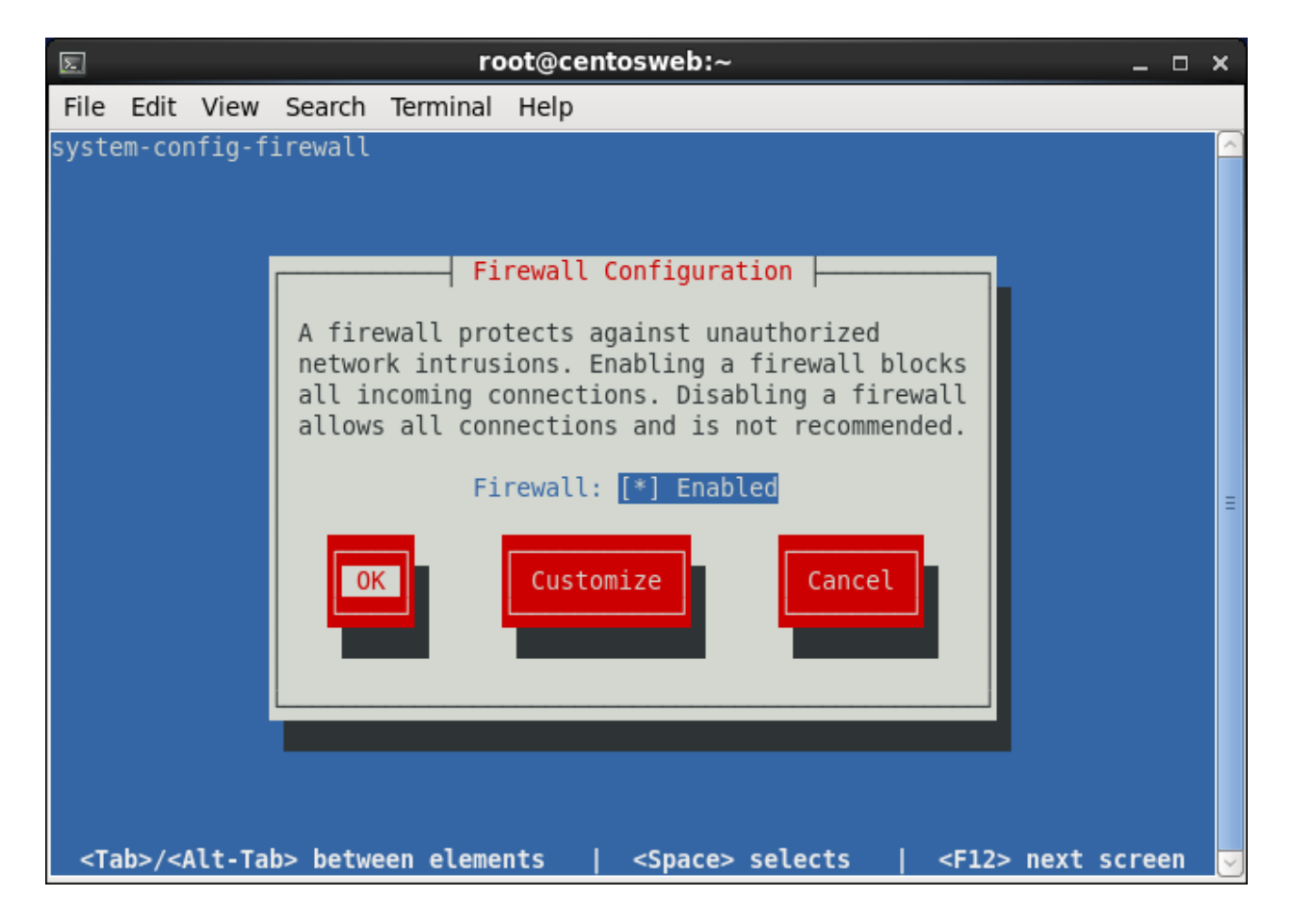

**Cochez la case FTP** en positionnant le curseur sur cette ligne et en appuyant sur la touche **SPACE**. Cliquez par la suite sur **Close**.

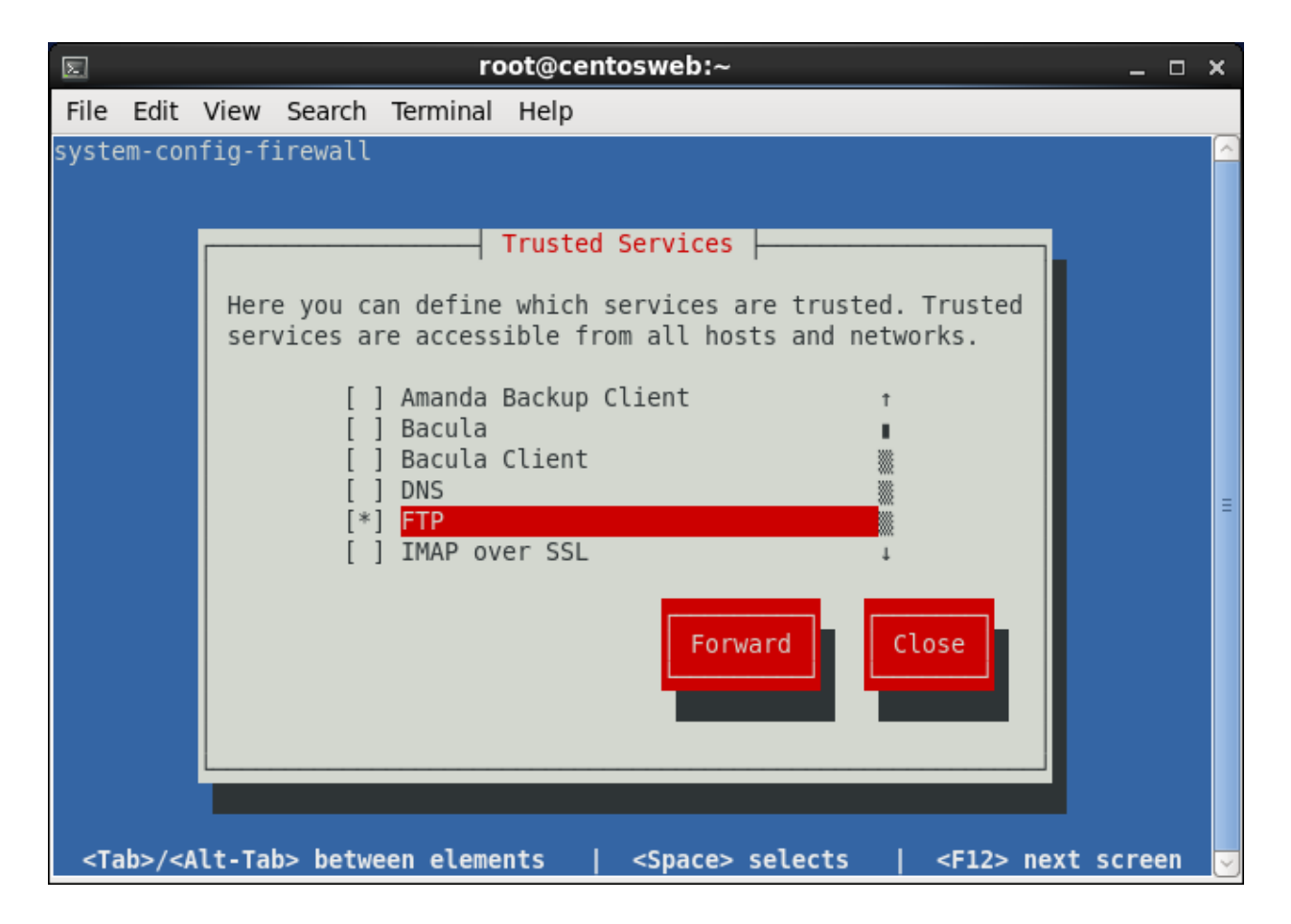

### Cliquez sur OK.

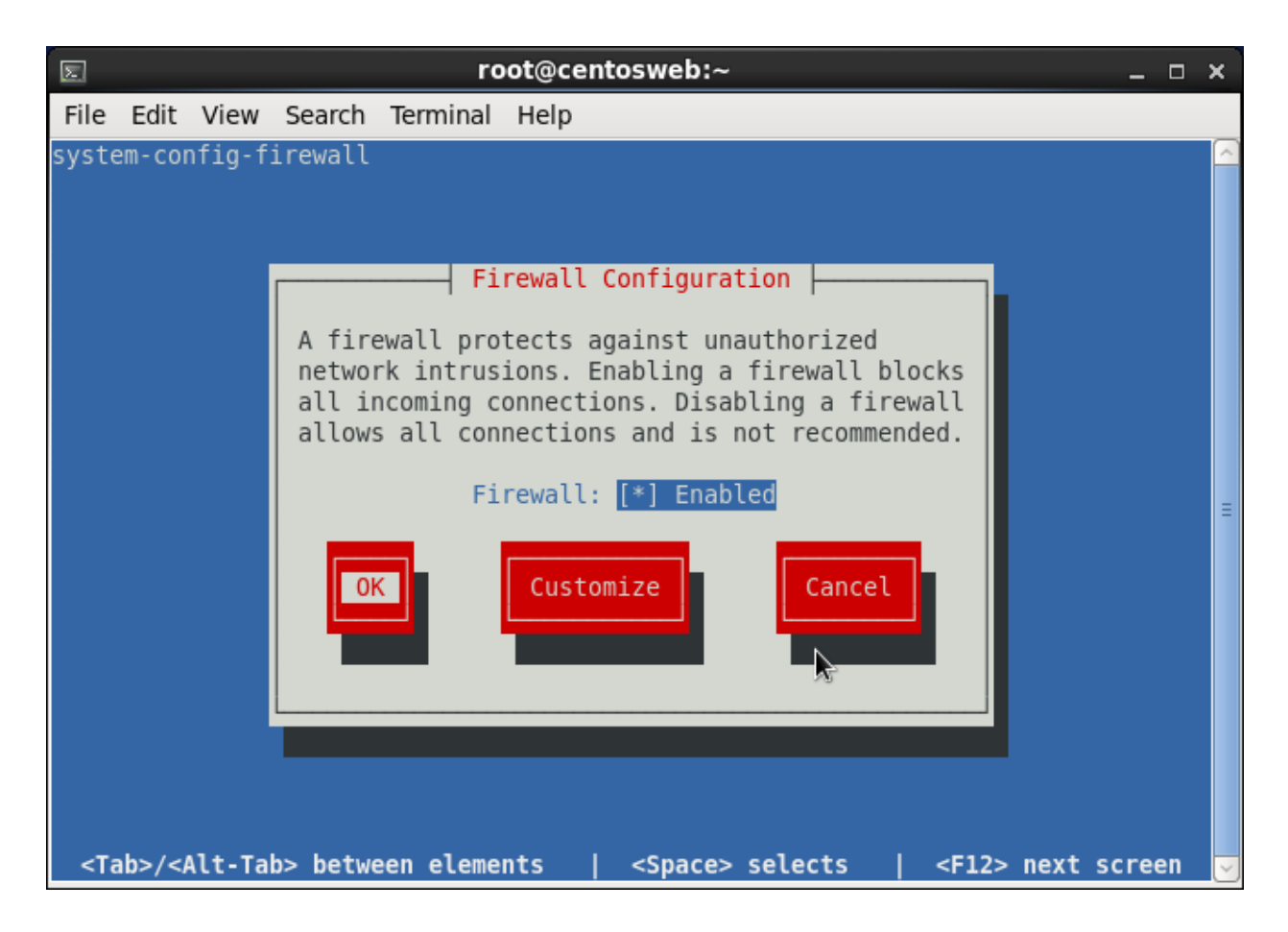

## Cliquez sur Yes.

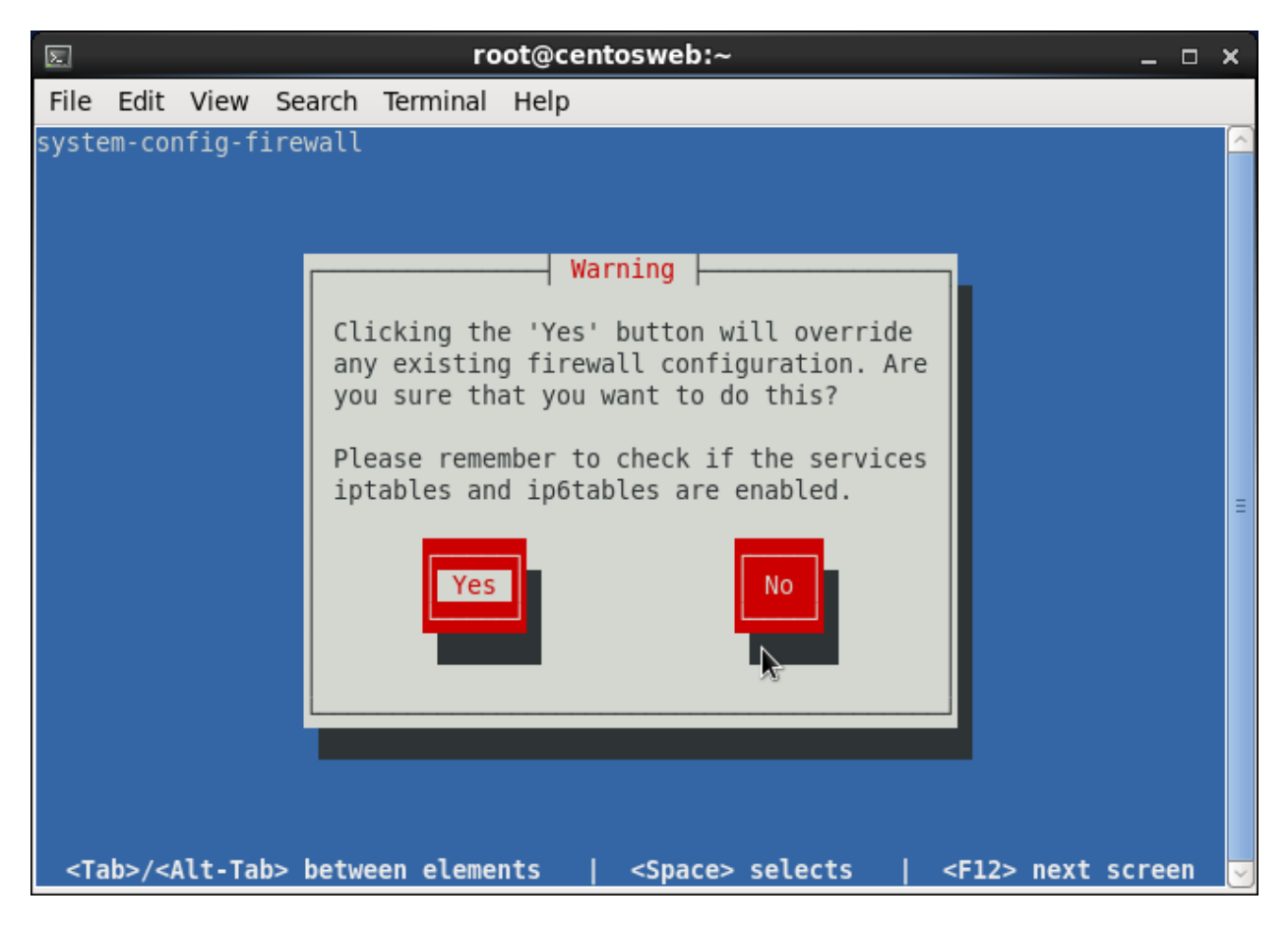

Si vous disposez d'un environnement graphique, saisissez la commande suivante :

## # COMMANDE

## 1 # system-config-firewall

La fenêtre de configuration du pare-feu s'affichera. Après avoir **entré le mot de passe** root, cochez la case FTP puis cliquez sur **Apply**.

|                                 | Firewall Configurati                                             | on                              | _ <b>_ x</b>            |
|---------------------------------|------------------------------------------------------------------|---------------------------------|-------------------------|
| File Options Help               |                                                                  |                                 |                         |
| Wizard Apply Relo               | ad Enable Disable                                                |                                 |                         |
| Trusted Services<br>Other Ports | Here you can define which services an<br>all hosts and networks. | e trusted. Trusted servio       | ces are accessible from |
| Trusted Interfaces              | Service ~                                                        | Port/Protocol                   | Conntrack Helper        |
| Masquerading                    | Amanda Backup Client                                             | 10080/udp                       | amanda                  |
| Port Forwarding<br>ICMP Filter  | 🗌 Bacula                                                         | 9101/tcp, 9102/tcp,<br>9103/tcp | =                       |
| Custom Rules                    | 🗌 Bacula Client                                                  | 9102/tcp                        |                         |
|                                 | DNS                                                              | 53/tcp, 53/udp                  |                         |
|                                 | ✓ FTP                                                            | 21/tcp                          | ftp                     |
|                                 | IMAP over SSL                                                    | 993/tcp                         |                         |
|                                 | IPsec                                                            | /ah, /esp, 500/udp              |                         |
|                                 | Mail (SMTP)                                                      | 25/tcp                          |                         |
|                                 | Multicast DNS (mDNS)                                             | 5353/udp                        |                         |
|                                 | Network Printing Client (IPP)                                    | 631/udp                         |                         |
|                                 | Network Printing Server (IPP)                                    | 631/tcp, 631/udp                | ~                       |
|                                 | Allow access to necessary service                                | s, only.                        |                         |
| The firewall is enabled. (      | modified)                                                        |                                 |                         |

## Partie 2 : Installation du service

1. Installez le service FTP.

```
# COMMANDE
```

- 1 **# yum install -y** vsftpd
- 2. Activez le service au démarrage et démarrez le service.

- 1 # /sbin/chkconfig --add vsftpd
- 2 # service vsftpd start

## Partie 3 : Configuration du service

1. La configuration du serveur FTP se fait entièrement dans le fichier de configuration /etc/ vsftpd/vsftpd.conf.

Voici ici les lignes importantes à modifier.

Cette portion de texte définie que tous les usagers du serveur FTP doivent être authentifiés.

| # | ТЕХТЕ                                                             |
|---|-------------------------------------------------------------------|
| 1 | # Allow anonymous FTP? (Beware - allowed by default if you        |
| 2 | comment this out).                                                |
| 3 | anonymous_enable=NO                                               |
|   | La portion de texte suivante active les transferts en mode ASCII. |

| # | ТЕХТЕ                                                        |
|---|--------------------------------------------------------------|
| 1 | # By default the server will pretend to allow ASCII mode but |
| 2 | in fact ignore                                               |
| 3 | # the request. Turn on the below options to have the server  |

| #  | ТЕХТЕ                                                                  |
|----|------------------------------------------------------------------------|
| 4  | actually do ASCII                                                      |
| 5  | <pre># mangling on files when in ASCII mode.</pre>                     |
| 6  | # Beware that on some FTP servers, ASCII support allows a              |
| 7  | denial of service                                                      |
| 8  | <pre># attack (DoS) via the command "SIZE /big/file" in ASCII</pre>    |
| 9  | mode. vsftpd                                                           |
| 10 | <pre># predicted this attack and has always been safe, reporting</pre> |
| 11 | the size of the                                                        |
| 12 | # raw file.                                                            |
| 13 | # ASCII mangling is a horrible feature of the protocol.                |
| 14 | ascii_upload_enable=YES                                                |
| 15 | ascii_download_enable=YES                                              |

Les deux lignes suivantes personnalisent la bannière d'accueil du serveur FTP lors d'une connexion.

| # | ТЕХТЕ                                              |
|---|----------------------------------------------------|
| 1 | # You may fully customise the login banner string: |
| 2 | ftpd_banner=Welcome to CentOS 6.5 Web FTP Service. |

À la fin du fichier, on peut ajouter cette ligne si elle ne s'y retrouve pas :

```
# TEXTE
```

- 1 use\_localtime=YES
- 2. Une fois la configuration effectuée, il faut redémarrer le serveur FTP.

### # COMMANDE

- 1 # service vsftpd restart
- 3. L'utilisateur *root* n'est pas autorisé à se connecter sur un serveur FTP. Il faut donc créer des utilisateurs pour utiliser le serveur.

| # | COMMANDE                                                |
|---|---------------------------------------------------------|
| 1 | [root@mainserver ~]# useradd ftpuser1                   |
| 2 | [root@mainserver ~]# passwd ftpuser1                    |
| 3 | Changing password for user ftpuser1.                    |
| 4 | New password:                                           |
| 5 | BAD PASSWORD: it is based on a dictionary word          |
| 6 | Retype new password:                                    |
| 7 | passwd: all authentication tokens updated successfully. |

## Partie 4 : test de la configuration

1. Pour **tester** la **connexion** en ligne de commandes, il faut **installer** le **client FTP** avec la ligne de commande suivante.

## # COMMANDE

1 **# yum install -y** ftp

 Il faut modifier une variable de SELinux afin que les utilisateurs puissent se connecter directement dans leur dossier personnel sur le serveur FGTP. Pour ce faire, exécutez la ligne cidessous.

# COMMANDE

- 1 # setsebool -P ftp\_home\_dir on
- 3. Connectez-vous au serveur FTP.

## # COMMANDE

- 1 # ftp 10.0.3.248
- **2** Connected to 10.0.3.248 (10.0.3.248).
- 3 220 Welcome to CentOS 6.5 Web FTP Service.
- 4 Name (10.0.3.238:root): ftpuser1

| #  | COMMANDE                             |
|----|--------------------------------------|
| 5  | 331 Please specify the password.     |
| 6  | Password:                            |
| 7  | 230 Login successful.                |
| 8  | Remote system type is UNIX.          |
| 9  | Using binary mode to transfer files. |
| 10 | ftp> pwd                             |
| 11 | 257 "/home/ftpuser1"                 |

Vous pouvez également tester la connexion FTP au travers d'un navigateur web.

| Firefox <b>*</b>                     | ×                                  |
|--------------------------------------|------------------------------------|
| Index of ftp://10.0.3.248/         + |                                    |
| <b>( () (t)</b> ://10.0.3.248        | ☆ ▼ C Socgle     P     □ ▼ ↓     ↑ |
|                                      |                                    |
|                                      |                                    |
| In days of the (140.0.2.2.40.1       |                                    |
| Index of ftp://10.0.3.248/           |                                    |
| Up to higher level directory         |                                    |
| Name                                 | Size Last Modified                 |
| pub                                  | 2013-03-01 12:00:00 AM             |
|                                      |                                    |
|                                      |                                    |
|                                      |                                    |
|                                      |                                    |
|                                      |                                    |
|                                      |                                    |
|                                      |                                    |
|                                      |                                    |
|                                      |                                    |
|                                      |                                    |
|                                      |                                    |
|                                      |                                    |
|                                      |                                    |
|                                      |                                    |

# **Création d'un serveur NAS**

NAS4Free est un système d'exploitation destiné au stockage mis réseau. Il est basé sur FreeBSD tout comme pfSense. Il est la solution libre pour faire compétition aux serveurs NAS que l'on retrouve dans les magasins qui dispose déjà de leur propre système d'opération, comme Synology ou QNap. NAS4Free peut donc transformer n'importe quel PC en NAS (*Network Attached Storage*). Le but d'un serveur NAS est de fournir un stockage distant ou un stockage central en entreprise. Un NAS dispose habituellement de plusieurs téraoctets de stockage réparti sur plusieurs disques durs en configuration RAID. C'est aussi l'endroit idéal pour utiliser des SSD pour faire une cache qui rendra la copie de fichiers plus rapide entre le client et le serveur. La beauté de ce système est qu'il est capable de fonctionner autant sur des PC plus vieux (32-bit), jusqu'au PC dernier cri équipée d'un processeur 64-bit. Il ne faut cependant pas espérer de grandes performances lors de l'utilisation sur un ancien PC. Mais il permet de facilement créer un espace pour faire des sauvegardes, ou de se faire soit même un *cloud* personnel lorsque combiné avec un DDNS (*Dynamic DNS*).

NAS4Free peu facilement se virtualisé, ce qui permet de le combiné sur un même serveur avec d'autres services.

De plus, NAS4Free nous servira aussi de serveur DHCP pour les besoins du projet

| Paramètre                    | Réglage                                                                    |
|------------------------------|----------------------------------------------------------------------------|
| Hardware Compatibility       | Workstation/ESXi 10.0                                                      |
| CPU                          | 2 Cores, no HT                                                             |
| RAM                          | 512 MB                                                                     |
| System HDD                   | 2 GB, LSI Logic SAS, SCSI                                                  |
| Data HDD                     | 64 GB, LSI Logic SAS, SCSI                                                 |
| Network Adapter              | Bridged, connected directly to physical network.<br>Connected at power on. |
| Virtualized Operating System | NAS4Free 9.2.0.1 (FreeBSD 9.2 x64)                                         |

Pour les besoins du projet, les configurations sont des plus minimalistes:

## Partie 1 : Installation de NAS4Free

1. Après avoir **connecté l'ISO** de NAS4Free dans le lecteur CD/DVD virtuel, **démarrez** la machine.

Network bootrom is installed. Trying to boot from Primary Master IDE drive ... failed. Trying to boot from CD-ROM drive... CD Loader 1.2 Building the boot loader arguments Looking up /BOOT/LOADER... Found Relocating the loader and the BTX Starting the BTX loader BTX loader 1.00 BTX version is 1.02 Consoles: internal video/keyboard BIOS CD is cd0 BIOS drive A: is disk0 BIOS drive C: is disk1 BIOS 639kB/523200kB available memory FreeBSD/x86 bootstrap loader, Revision 1.1 (root@bake.isc.freebsd.org, Fri Sep 27 04:58:05 UTC 2013) Loading /boot/defaults/loader.conf /boot/kernel/kernel text=0xfa2290 data=0x33f190+0x113a28 syms=[0x8+0x17cf88+0x8+ 0x1d082a ] /boot/kernel/zfs.ko size 0x23d298 at 0x1b43000 loading required module 'opensolaris' /boot/kernel/opensolaris.ko size 0x84d0 at 0x1d81000

#### NAS4Free: 9.2.0.1 (revision 943)

Build on: Mon Jan 20 08:51:18 CET 2014 Platform: x64-livecd Copyright (c) 2012-2013 The NAS4Free Project. All Rights Reserved. Visit: http://www.nas4free.org for system updates!

LAN Network IPv4 Address: 192.168.1.250 LAN Network Interface: em0

Now, the blank USB memory for installation can be inserted. To redisplay Console Menu, press enter key.

Console Menu

- 1) Configure Network Interfaces
- 2) Configure Network IP Address
- 3) Reset WebGUI Password
- 4) Reset to Factory Defaults
- 5) Ping Host 6) Shell

- 7) Reboot Server 8) Shutdown Server
- 9) Install/Upgrade from LiveCD/LiveUSB

Enter a number:

2. Maintenant que la machine est démarrée, appuyez sur 9 puis sur ENTER.

NAS4Free: 9.2.0.1 (revision 943) Build on: Mon Jan 20 08:51:18 CET 2014 Platform: x64-livecd Copyright (c) 2012-2013 The NAS4Free Project. All Rights Reserved. Visit: http://www.mas4free.org for system updates! LAN Network IPv4 Address: 192.168.1.250 LAN Network Interface: em0 Now, the blank USB memory for installation can be inserted. To redisplay Console Menu, press enter key. Console Menu 1) Configure Network Interfaces 2) Configure Network IP Address 3) Reset WebGUI Password 4) Reset to Factory Defaults 5) Ping Host 6) Shell 7) Reboot Server 8) Shutdown Server 9) Install/Upgrade from LiveCD/LiveUSB Enter a number: 9

Welcome to NAS4Free!

- 1. Boot NAS4Free in Normal Mode
- 2. Boot NAS4Free with ACPI enabled
- 3. Boot NAS4Free in Safe Mode
- 4. Boot NAS4Free with verbose logging
- 5. Escape to loader prompt
- 6. Reboot system

Select option, [Enter] for default or [Space] to pause timer 2 3. **Sélectionnez** la première option en appuyant sur **ENTER**.

|                                                                                                    | NAS4Free Install & Upgrade Options Menu |  |  |
|----------------------------------------------------------------------------------------------------|-----------------------------------------|--|--|
| <pre>i Install 'Embedded' OS on CF/USB Flash Drive or Hard Drive i Install 'Embedded' OS on HDD/Flash/USB + DATA + SWAP partition i Install 'Full' OS on HDD + DATA + SWAP partition i Upgrade 'Embedded' OS from LiveCD/LiveUSB i 5 Upgrade 'Full' OS from LiveCD/LiveUSB i 6 Upgrade and convert 'Full' OS to 'Embedded'</pre> |                                         |  |  |
|                                                                                                    | <_O <mark>K &gt; &lt; E</mark> xit >    |  |  |

4. Faites **OK** en appuyant sur **ENTER.** 

| +                                                                                                    |  |  |
|----------------------------------------------------------------------------------------------------|--|--|
| NAS4Free 'Embedded' installer for CF, USB Flash Drive or HDD.                                                                                                    |  |  |
| - Create 1 partition for OS image<br>- Uses a RAM disk to limit read/write access to the device                                                                           |  |  |
| WARNING: There will be some limitations:<br>1. This will erase ALL partitions and data on the destination disk<br>2. You can't use your destination disk for sharing data |  |  |
| Installing on CF or USB Flash Drive is the preferred way:<br>It saves you Power and a IDE/SATA/SCSI channel for more storage<br>drives.                                   |  |  |
| Cancel>                                                                                                    |  |  |
|                                                                                                    |  |  |
|                                                                                                    |  |  |

5. Sélectionnez la source de l'installation, dans notre cas, cd0 (CD-ROM).

| <mark>≥d0</mark> | + |
|------------------|---|
|                  |   |
| Cancel>          | + |

6. Sélectionnez la destination, **sélectionner** le disque de **2GB**.

| Free OS should be instal | lled.                                              |
|--------------------------|----------------------------------------------------|
| .0 65536MB <>            |                                                    |
|                          |                                                    |
|                          | : :                                                |
|                          | <br>  +                                            |
| <cancel></cancel>        | ++<br>                                             |
|                          | Free OS should be instal<br>65536MB <><br>(Cancel> |

7. Une fois terminé, appuyez sur ENTER pour continuer.

Mount CDROM/USB. kern.geom.debugflags: 0 -> 16 Installing system image on device ada0. kern.geom.debugflags: 16 -> 0 Unmount CDROM/USB. NAS4Free has been installed on ada0. You can now safely remove the LiveCD/USB and reboot the server.

Press ENTER to continue.

8. Sélectionnez EXIT en utilisant les flèches et en appuyant sur ENTER.

9. Appuyez sur 7 puis sur **ENTER**.

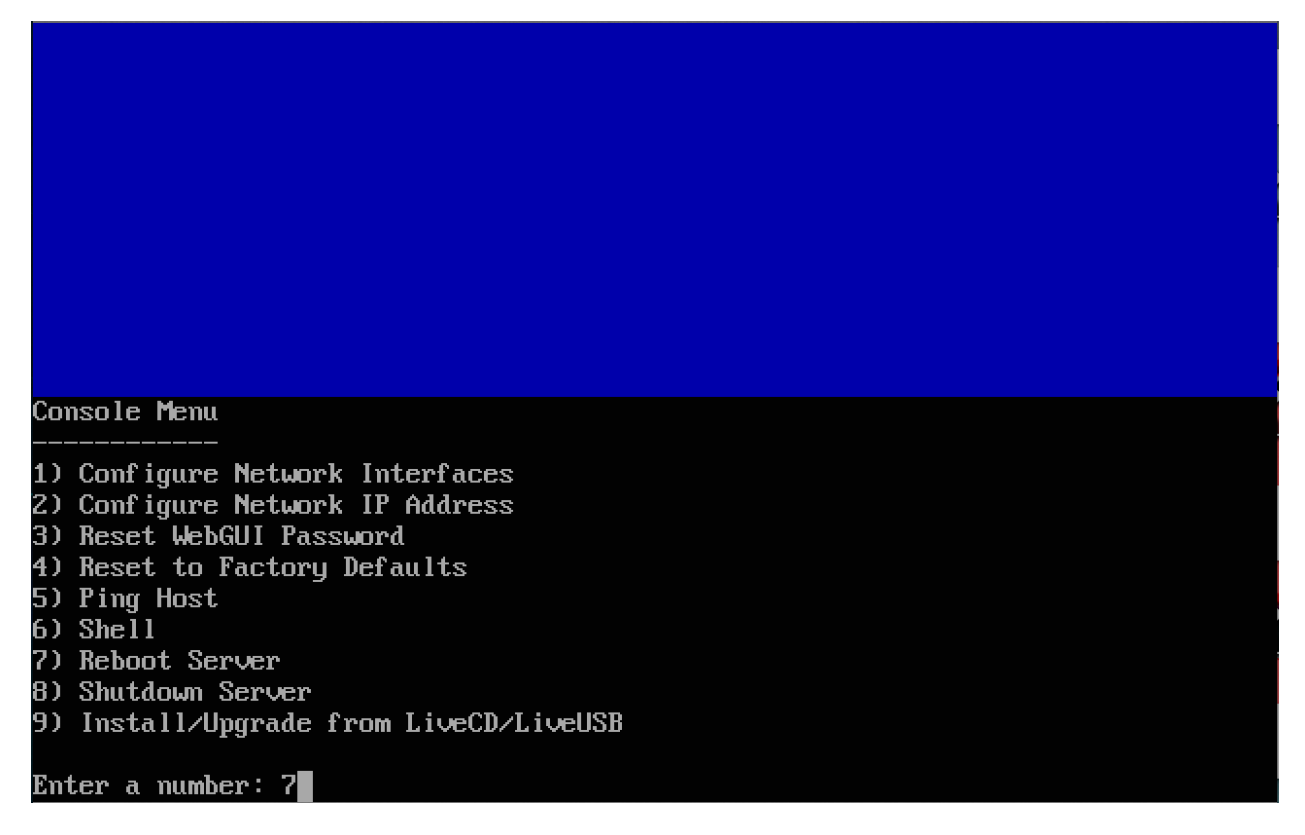

10. Sélectionnez YES en appuyant sur ENTER, la machine redémarrera.

| Do you really want to reboot the server?      |
|-----------------------------------------------|
| <pre>     Yes &gt; &lt; No &gt;      t </pre> |
|                                               |
|                                               |
|                                               |

Déconnectez l'ISO de la machine virtuelle pour s'assurer que la machine démarre sur le disque dur.

## Partie 2 : Configuration de NAS4Free

1. Une fois la machine redémarrée, **appuyez** sur **2** puis sur **ENTER**.

```
FreeBSD/amd64 (nas4free.local) (ttyv0)
Welcome to NAS4Free!
    NAS4Free: 9.2.0.1 (revision 943)
    Build on: Mon Jan 20 08:51:18 CET 2014 Platform: x64-embedded
    Copyright (c) 2012-2013 The NAS4Free Project. All Rights Reserved.
    Visit: http://www.nas4free.org for system updates!
        LAN Network IPv4 Address: 192.168.1.250
        LAN Network Interface:
                                  em⊙
Console Menu
1) Configure Network Interfaces
2) Configure Network IP Address
3) Reset WebGUI Password
4) Reset to Factory Defaults
5) Ping Host
6) Shell
7) Reboot Server
8) Shutdown Server
Enter a number: 2
```

 Il vous sera alors demandé si vous désirez configurer l'interface réseaux par DHCP, sélectionner NO puisqu'il est préférable de configurer une adresse IP statique pour ce genre de service.

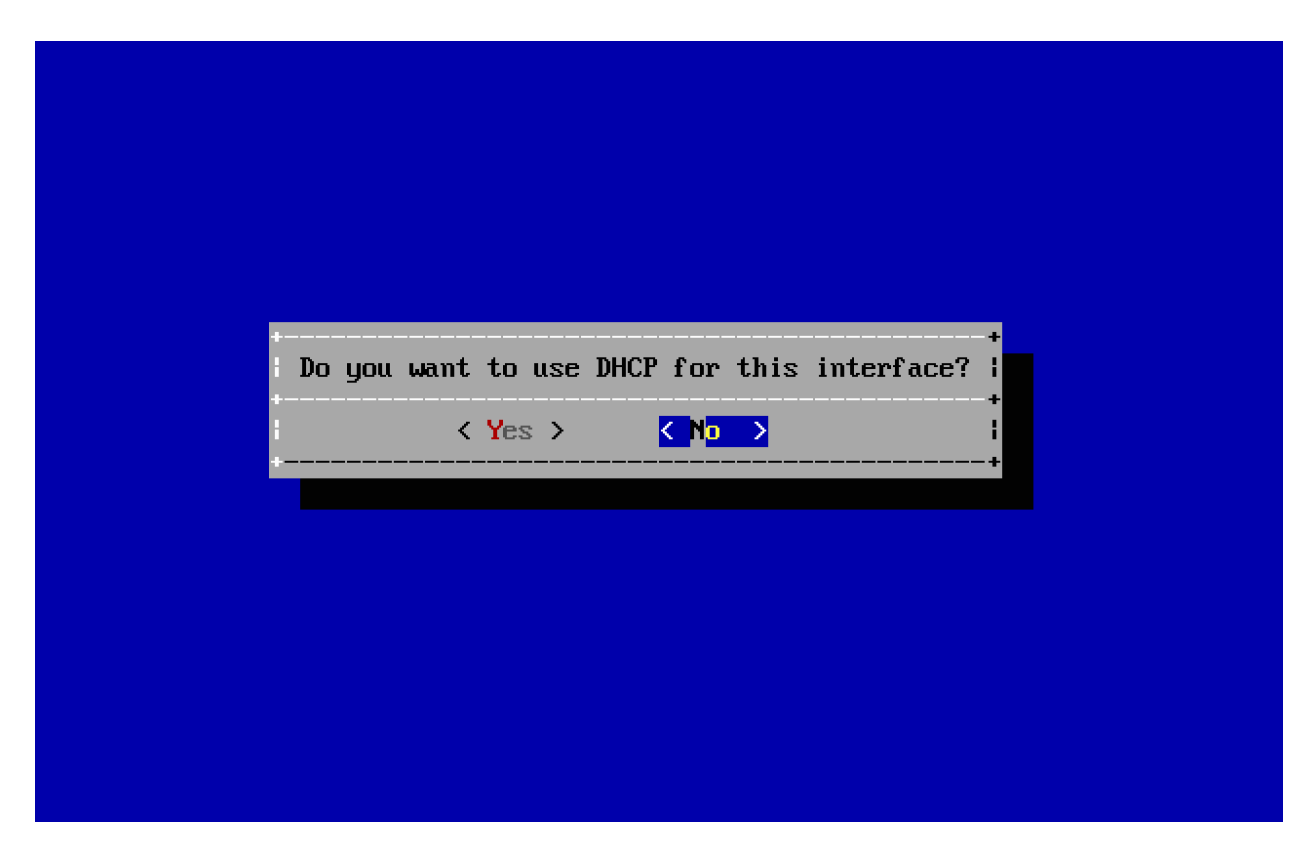

3. **Entrez** alors une adresse IP faisant partie de votre plage réseau. Pour le projet, nous sommes donc sur le réseau 10.0.1.X.

| Enter new LAN IPv4 address. | +<br>!   |
|-----------------------------|----------|
| +                           |          |
|                             | <b>+</b> |
|                             |          |

4. Entrez l'adresse IP de la passerelle par défaut, pour nous ce sera l'adresse IP de pfSense.

| Enter IPv4 defau<br>+     | ult gateway.      | +      |
|---------------------------|-------------------|--------|
| ¦10.0.1.1∎<br>⁺           |                   | ;<br>+ |
| <mark>&lt; 0K &gt;</mark> | <cancel></cancel> | +      |

5. Entrer l'adresse du serveur DNS, pour nous une fois de plus, ce sera celle de pfSense.

| Enter DNS IPv4<br>+ | address.          | +<br>+      |  |
|---------------------|-------------------|-------------|--|
| < <u>0k</u> >       | <cancel></cancel> | +<br> <br>+ |  |
|                     |                   |             |  |
|                     |                   |             |  |

6. Il vous sera demandé si vous désirez configurer **IPv6** sur cette interface. Sélectionnez **NO**.

7. Une fois l'interface **configurée**, appuyez sur **ENTER** pour continuer.

Initializing interface. Please wait...

The IP address has been set to: LAN Network IPv4 Address: 10.0.1.12/24

You can access the WebGUI using the following URL: http://10.0.1.12

Press ENTER to continue.

8. Maintenant, le NAS est accessible par un **navigateur web.** Tapez l'adresse IP précédemment configurée dans la barre d'adresse.

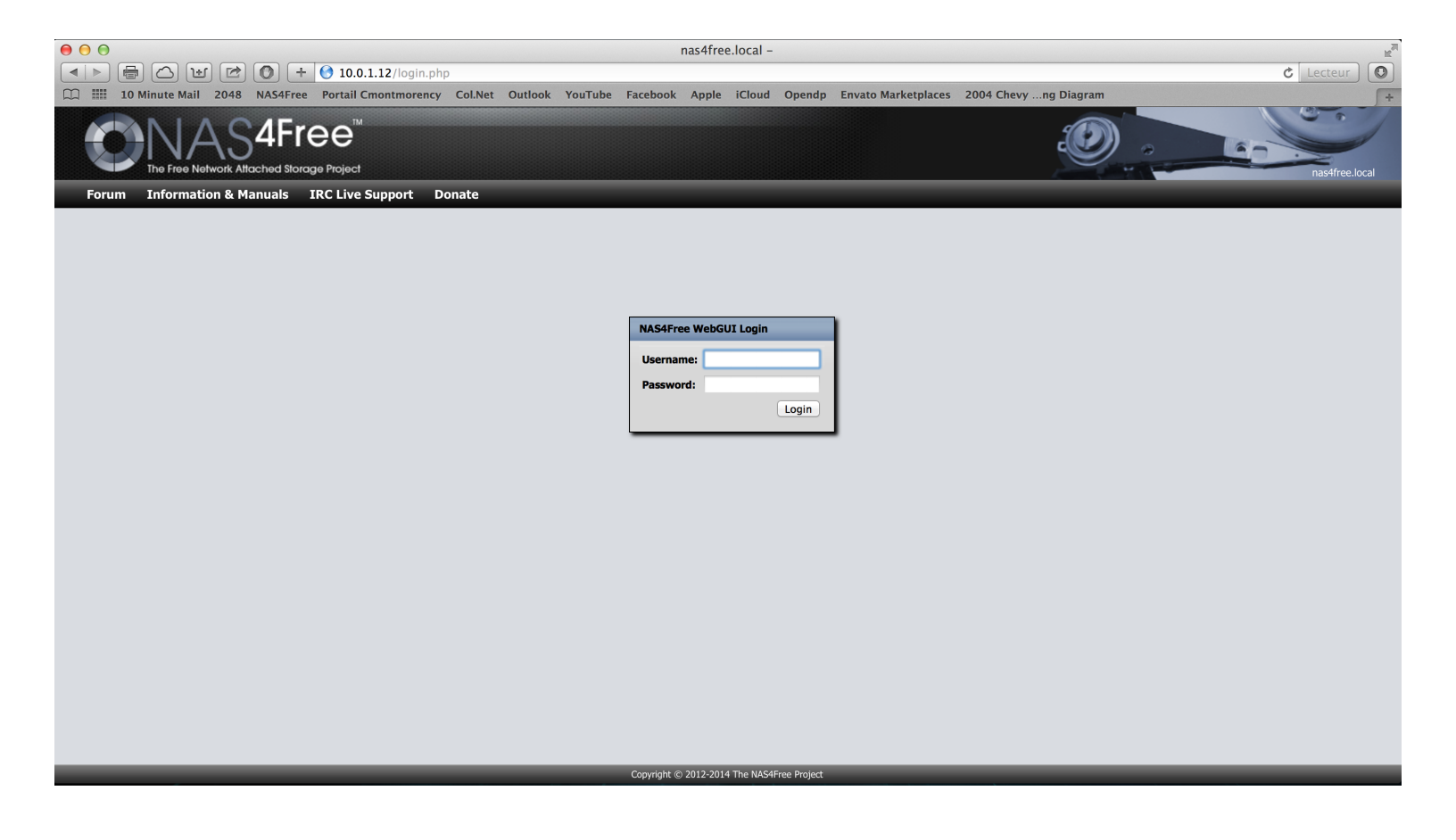

9. Tapez alors « admin » dans le champ Username puis « nas4free » dans le champ Password.

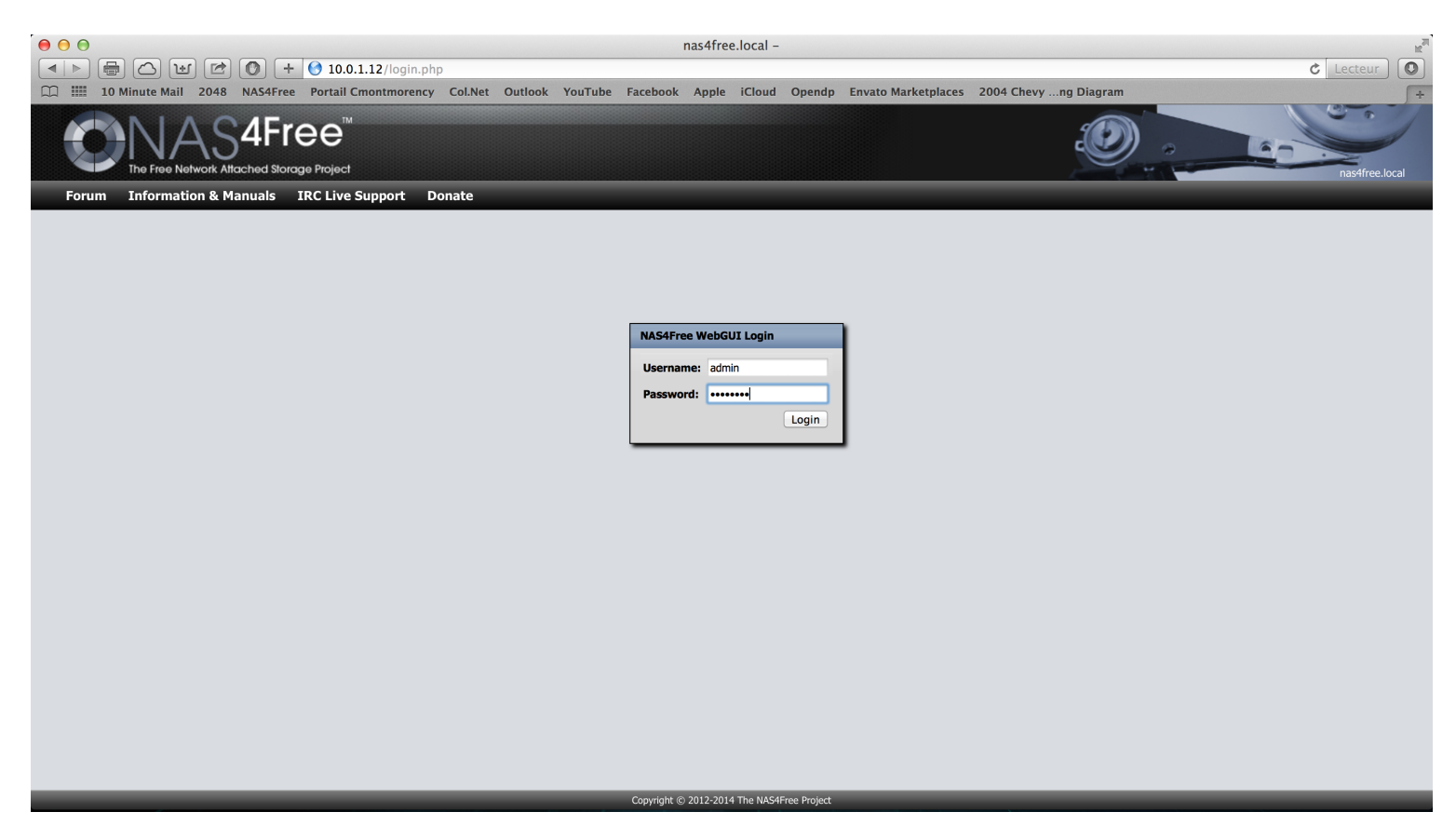

## 10. Vous serez alors dirigé vers l'interface de statut de NAS4Free.

| )                                                                                                    | nas4free.local - System information                                                                                                    |          |
|----------------------------------------------------------------------------------------------------|----------------------------------------------------------------------------------------------------|----------|
| ) 🖶 🛆 🕑 📂 💽 + 📀 10.0.1.12                                                                                            | 2/index.php                                                                                                    | C Lecter |
| 10 Minute Mail 2048 NAS4Free Portail Cmor                                                                            | ntmorency Col.Net Outlook YouTube Facebook Apple iCloud Opendp Envato Marketplaces 2004 Chevy ng Diagram                                                                                                    |          |
|                                                                                                    | <u> </u>                                                                                                    | nastir   |
| stem Network Disks Services Acces                                                                                    | s Status Diagnostics Advanced Help                                                                                                    |          |
| System information                                                                                                   |                                                                                                    |          |
| Hostname                                                                                                    | nas4free.local                                                                                                    |          |
| Version                                                                                                    | 9.2.0.1 - Shigawire (revision 943)                                                                                                    |          |
| Build date                                                                                                    | Mon Jan 20 08:51:18 CET 2014                                                                                                    |          |
| Platform OS                                                                                                    | FreeBSD 9.2-RELEASE-p3 (kern.osreldate: 902001)                                                                                                    |          |
| Platform                                                                                                    | x64-embedded on Intel(R) Core(TM) i7-4750HQ CPU @ 2.00GHz                                                                                                    |          |
| System                                                                                                    | Parallels Software International Inc. Parallels Virtual Platform                                                                                                    |          |
| System bios                                                                                                    | Parallels Software International Inc. version: 9.0.24172.951362 Tue, 03 Dec 2013 19:24:49                                                                                                    |          |
|                                                                                                    |                                                                                                    |          |
| System time                                                                                                    | Tue May 6 14:52:53 UTC 2014                                                                                                    |          |
| System time<br>System uptime                                                                                         | Tue May 6 14:52:53 UTC 2014<br>3 minute(s) 4 second(s)                                                                                                    |          |
| System time<br>System uptime<br>Last config change                                                                   | Tue May 6 14:52:53 UTC 2014           3 minute(s) 4 second(s)           Tue May 6 14:40:52 UTC 2014                                                                                                    |          |
| System time<br>System uptime<br>Last config change<br>CPU usage                                                      | Tue May 6 14:52:53 UTC 2014           3 minute(s) 4 second(s)           Tue May 6 14:40:52 UTC 2014           0%                                                                                                    |          |
| System time<br>System uptime<br>Last config change<br>CPU usage<br>Memory usage                                      | Tue May 6 14:52:53 UTC 2014           3 minute(s) 4 second(s)           Tue May 6 14:40:52 UTC 2014           0%           33% of 244MiB                                                                                    |          |
| System time<br>System uptime<br>Last config change<br>CPU usage<br>Memory usage<br>Load averages                     | Tue May 6 14:52:53 UTC 2014           3 minute(s) 4 second(s)           Tue May 6 14:40:52 UTC 2014           0%           33% of 244MiB           0.21, 0.32, 0.15 [Show process information]                              |          |
| System time<br>System uptime<br>Last config change<br>CPU usage<br>Memory usage<br>Load averages<br>Disk space usage | Tue May 6 14:52:53 UTC 2014           3 minute(s) 4 second(s)           Tue May 6 14:40:52 UTC 2014           0%           33% of 244MiB           0.21, 0.32, 0.15 [Show process information]           No disk configured |          |

Copyright © 2012-2014 The NAS4Free Project

## 11. Sélectionnez General sous l'onglet System.

| 00                |                                                            | nas4free.local – System information                                                               | H2            |  |  |  |
|-------------------|------------------------------------------------------------|---------------------------------------------------------------------------------------------------|---------------|--|--|--|
|                   | ) 🖶 🛆 🖭 🖻 🔘 🕂 🚱 10.0.1.12/inde                             | x.php c Le                                                                                        | cteur         |  |  |  |
| □ ■               | 10 Minute Mail 2048 NAS4Free Portail Cmontmore             | ncy Col.Net Outlook YouTube Facebook Apple iCloud Opendp Envato Marketplaces 2004 Chevyng Diagram | +             |  |  |  |
|                   |                                                            |                                                                                                   | as4free.local |  |  |  |
| Sys               | stem Network Disks Services Access S                       | tatus Diagnostics Advanced Help                                                                   |               |  |  |  |
| Ger<br>Adr<br>Fin | neral<br>avanced <u>General</u><br>mware<br>- Jung Restore |                                                                                                   |               |  |  |  |
| Fac               | tory defaults                                              | nastfree local                                                                                    |               |  |  |  |
| Re                | poot                                                       | Security Shipawire (revision 943)                                                                 | -             |  |  |  |
| Shi               | utdown                                                     | Mon Jan 20 08:51:18 CET 2014                                                                      | -             |  |  |  |
| Log               | gout                                                       | FreeBSD 9.2-RELEASE-p3 (kern.osreldate: 902001)                                                   | -             |  |  |  |
|                   | Platform                                                   | x64-embedded on Intel(R) Core(TM) i7-4750HQ CPU @ 2.00GHz                                         | -             |  |  |  |
|                   | System                                                     | Parallels Software International Inc. Parallels Virtual Platform                                  |               |  |  |  |
|                   | System bios                                                | Parallels Software International Inc. version: 9.0.24172.951362 Tue, 03 Dec 2013 19:24:49         |               |  |  |  |
|                   | System time                                                | Tue May 6 14:52:59 UTC 2014                                                                       |               |  |  |  |
|                   | System uptime                                              | 3 minute(s) 10 second(s)                                                                          | -             |  |  |  |
|                   | Last config change Tue May 6 14:40:52 UTC 2014             |                                                                                                   |               |  |  |  |
|                   | CPU usage                                                  | 0%                                                                                                | _             |  |  |  |
|                   | Memory usage                                               | 33% of 244MiB                                                                                     |               |  |  |  |
|                   | Load averages                                              | 0.19, 0.31, 0.15 [Show process information]                                                       |               |  |  |  |
|                   | Disk space usage                                           | No disk configured                                                                                |               |  |  |  |
|                   | UPS Status                                                 | UPS disabled [Show ups information]                                                               |               |  |  |  |

Copyright © 2012-2014 The NAS4Free Project

## 12. Il vous sera alors possible de **changer** la **langue** si vous le désirez.

| 00           |                                           | nas4free.local – System General Setup                                                                                    | H.         |
|--------------|-------------------------------------------|----------------------------------------------------------------------------------------------------|------------|
|              | 🖶 🛆 🖭 🖻 💽 + 🚱 10.0.1.3                    | 2/system.php & C                                                                                                    | ur 🔘       |
|              | 10 Minute Mail 2048 NAS4Free Portail Cmg  | ntmorency Col.Net Outlook YouTube Facebook Apple iCloud Opendp Envato Marketplaces 2004 Chevyng Diagram                  | <b>+</b>   |
|              | The Free Nelwork Attached Storage Project |                                                                                                    | iree.local |
| Syste        | em Network Disks Services Acce            | is Status Diagnostics Advanced Help                                                                                      |            |
| S)<br>d      | ystem   General Setup<br>General Password |                                                                                                    |            |
|              | WebGUI                                    |                                                                                                    |            |
|              | Username                                  | admin<br>It's recommended to change the default username and password for accessing the WebGUI, enter the username here. |            |
|              | Protocol                                  | HTTP = :<br>Select Hypertext Transfer Protocol (HTTP) or Hypertext Transfer Protocol Secure (HTTPS) for the WebGUI.      |            |
|              | Port                                      | Enter a custom port number for the WebGUI if you wint to override the default (80 for HTTP, 443 for HTTPS).              |            |
|              | Language                                  | French ±)<br>Select the language of the WebGUI.                                                                          |            |
|              | Hostname                                  |                                                                                                    |            |
|              | Hostname                                  | nas4free<br>Name of the NAS host, without domain part e.g. <i>nas4free</i> .                                             | '          |
|              | Domain                                    | local<br>e.g. com, local                                                                                                 |            |
| DNS settings |                                           |                                                                                                    |            |
|              | IPv4 DNS servers                          | 10.0.1.1                                                                                                    |            |
|              |                                           |                                                                                                    |            |
|              |                                           | IPv4 addresses                                                                                                    |            |
|              |                                           | Copyright © 2012-2014 The NAS4Free Project                                                                               |            |
13. Descendez un peu plus bas, et cliquez sur **Save**.

|                                        | nas4free.local – System General Setup                                                                          |           |
|----------------------------------------|----------------------------------------------------------------------------------------------------|-----------|
|                                        | 0.0.1.12/system.php                                                                                            | C Lecteur |
| 10 Minute Mail 2048 NAS4Free Port      | ill Cmontmorency Col.Net Outlook YouTube Facebook Apple iCloud Opendp Envato Marketplaces 2004 Chevyng Diagram |           |
| The Free Network Atlached Storage Proj | n<br>oct                                                                                                    | nas4free. |
| em Network Disks Services              | Access Status Diagnostics Advanced Help                                                                        |           |
| Language                               | French                                                                                                    |           |
|                                        | Select the language of the WebGUI.                                                                             |           |
| Hostname                               |                                                                                                    |           |
| Hostname                               | nas4free                                                                                                    |           |
|                                        | Name of the NAS host, without domain part e.g. nas4free.                                                       |           |
| Domain                                 | local                                                                                                    |           |
|                                        | e.g. com, local                                                                                                |           |
|                                        |                                                                                                    |           |
| DNS settings                           |                                                                                                    |           |
| IPv4 DNS servers                       | 10.0.1.1                                                                                                    |           |
|                                        |                                                                                                    |           |
|                                        | IPv4 addresses                                                                                                 |           |
| IPv6 DNS servers                       |                                                                                                    |           |
|                                        |                                                                                                    |           |
|                                        | IPVo addresses                                                                                                 |           |
| Time                                   |                                                                                                    |           |
| Time zone                              | Etc/UTC ÷                                                                                                    |           |
|                                        | Select the location closest to you.                                                                            |           |
| System time                            |                                                                                                    |           |
|                                        | Enter desired system time directly (format mm/dd/yyyy hh:mm) or use icon to select it.                         |           |
| Enable NTP                             | Use the specified NTP server.                                                                                  |           |
|                                        |                                                                                                    |           |
| Save                                   |                                                                                                    |           |
|                                        |                                                                                                    |           |
| •                                      | Convolution 2017 2014 The NASAGree Devicet                                                                     |           |

14. Cliquez sur Mot de passe, pour changer le mot de passe par défaut, à des fins de sécurité.

| 00        |                                            | nas4free.local – System General Setup                                                                           |                |
|-----------|--------------------------------------------|----------------------------------------------------------------------------------------------------|----------------|
| ▲   ▶ [r] | 🖶 🛆 🕑 📂 💽 🕂 😚 10.0.1.                      | 12/system.php                                                                                                   | 🖒 Lecteur      |
| CC IIII 1 | 0 Minute Mail 2048 NAS4Free Portail Cm     | ontmorency Col.Net Outlook YouTube Facebook Apple iCloud Opendp Envato Marketplaces 2004 Chevyng Diagram        | 1              |
|           | The First Network Attached Storage Project |                                                                                                    | nas4free.local |
| Systen    | n vices Acce                               | ss Status Diagnostics Advanced Help                                                                             | _              |
| Sve       | stem i General Setun                       |                                                                                                    |                |
| J J       | Stemp General Setap                        |                                                                                                    |                |
| Ge        | neral Password                             |                                                                                                    |                |
|           |                                            |                                                                                                    |                |
|           | WebCHT                                     |                                                                                                    |                |
|           | Webdol                                     |                                                                                                    | _              |
|           | Username                                   | admin                                                                                                    |                |
| -         |                                            | It's recommended to change the default username and password for accessing the webgui, enter the username nere. |                |
|           | Protocol                                   | HTTP :                                                                                                    |                |
| _         |                                            | Select Hypertext Transfer Protocol (HTTP) or Hypertext Transfer Protocol Secure (HTTPS) for the WebGUI.         |                |
|           | Port                                       |                                                                                                    |                |
|           |                                            | Enter a custom port number for the WebGUI if you want to override the default (80 for HTTP, 443 for HTTP5).     |                |
|           | Language                                   | French ÷                                                                                                    |                |
|           |                                            | Select the language of the WebGUI.                                                                              |                |
|           |                                            |                                                                                                    |                |
|           | Hostname                                   |                                                                                                    | _              |
|           | Hostname                                   | nas4free                                                                                                    |                |
|           |                                            | Name of the NAS host, without domain part e.g. nas4free.                                                        |                |
|           | Domain                                     | local                                                                                                    |                |
|           |                                            | e.g. com, local                                                                                                 |                |
|           | DNS sottings                               |                                                                                                    |                |
|           |                                            |                                                                                                    |                |
|           | TLAT DIAD SELAGLE                          | 10.0.1.1                                                                                                    |                |
|           |                                            | To deallance                                                                                                    |                |
|           |                                            | 1744 duuresses                                                                                                  |                |

15. Entrer « **nas4free** » dans le champ *Mot de passe actuel*, puis votre **nouveau mot de passe** dans les deux champs inférieurs. Cliquez ensuite sur **Enregistrer**.

|                                                                                                    |                                                      | nacéfree local - SystèmelCénérallMot de nasse                                                           |                |
|----------------------------------------------------------------------------------------------------|------------------------------------------------------|----------------------------------------------------------------------------------------------------|----------------|
| <image/>                                                                                                    |                                                      | 2/system_password.php                                                                                   | C Lecteur      |
|                                                                                                    | III 10 Minute Mail 2048 NAS4Free Portail Cmc         | ntmorency Col.Net Outlook YouTube Facebook Apple iCloud Opendp Envato Marketplaces 2004 Chevyng Diagram | [+             |
| Système Réseau Disques Services Accès Statut Diagnostics Avancé Alde  Système   Général   Mot de passe  Filter Red Passe actuel  Filter Red Passe actuel  Filter Red Passe | The Free Network Attached Storage Project            | ا                                                                                                    | nastfree.local |
| Système J Général J Mot de passe     Interface Web     Interface Web                                                                                                    | Système Réseau Disques Services Ac                   | cès Statut Diagnostics Avancé Aide                                                                      |                |
| Interface Web         Mureau mot de passe         Suvais sublatez changer le mot de passe d'accès à l'Interface web, entrer-le la deux fus.         Enregistrer         Nomeau mot de passe ent bien le mot de passe rote par défaut du système!                                                                                                    | Système   Général   Mot de passe                     |                                                                                                    |                |
| Interface Web         Mod de passe actuel         Nouveau mod de passe         S vous souhatez changer le mot de passe d'accès à l'interface web, entrec·le ki deux fois.    Note:          • Le nouveau mot de passe est bien le mot de passe root par défaut du système!                                                                                                    |                                                      |                                                                                                    |                |
| Mot de passe actuel                                                                                                    | Interface Web                                        |                                                                                                    |                |
| Nouveau mot de passe         Image: Strate in the image: Strate in the image:                                                          | Mot de passe actuel                                  |                                                                                                    |                |
| Si vous souhaltez changer le mot de passe d'accès à l'interface web, entrez-le id deux fois.                                                                                                    | Nouveau mot de passe                                 | (Confirmation)                                                                                          |                |
| Erregistrer Nete • Le nouveau mot de passe est bien le mot de passe root par défaut du système!                                                                                                    |                                                      | Si vous souhaitez changer le mot de passe d'accès à l'interface web, entrez-le ici deux fois.           |                |
| Note:<br>• Le nouveau mot de passe est bien le mot de passe root par défaut du système!                                                                                                    | Enregistrer                                          |                                                                                                    |                |
|                                                                                                    | Note:                                                | t are défaut du quitàmal                                                                                |                |
|                                                                                                    | Le nouveau mot de passe est bien le mot de passe roc | t par deraut ou systeme!                                                                                |                |
|                                                                                                    |                                                      |                                                                                                    |                |
|                                                                                                    |                                                      |                                                                                                    |                |
|                                                                                                    |                                                      |                                                                                                    |                |
|                                                                                                    |                                                      |                                                                                                    |                |
|                                                                                                    |                                                      |                                                                                                    |                |
|                                                                                                    |                                                      |                                                                                                    |                |
|                                                                                                    |                                                      |                                                                                                    |                |
|                                                                                                    |                                                      |                                                                                                    |                |

Vous aurez alors la confirmation que le changement a été sauvegardé.

|                                                                  | nas4free.local – Système Général Mot de passe                                                                   | ¢ lecteur 0    |
|------------------------------------------------------------------|----------------------------------------------------------------------------------------------------|----------------|
| 10 Minute Mail 2048 NAS4Free Portail Cmor                        | tmorency Col.Net Outlook YouTube Facebook Apple iCloud Opendp Envato Marketplaces 2004 Chevyng Diagram          | +              |
| The Free Network Alfached Storage Project                        | <u>e</u>                                                                                                    | nas4free.local |
| Système Réseau Disques Services Acc                              | ès Statut Diagnostics Avancé Aide                                                                               |                |
| Système   Général   Mot de passe                                 |                                                                                                    |                |
| Les modifications ont été appliquées avec suo                    | ės.                                                                                                    |                |
| Interface Web                                                    |                                                                                                    |                |
| Mot de passe actuel                                              |                                                                                                    |                |
| Nouveau mot de passe                                             | (Confirmation)<br>Si vous souhaitez changer le mot de passe d'accès à l'interface web, entrez-le ici deux fois. |                |
| Enregistrer                                                      |                                                                                                    |                |
| Note:<br>• Le nouveau mot de passe est bien le mot de passe root | par défaut du système!                                                                                          |                |
|                                                                  |                                                                                                    |                |
|                                                                  |                                                                                                    |                |
|                                                                  |                                                                                                    |                |
|                                                                  |                                                                                                    |                |
|                                                                  | Copyright © 2012-2014 The NAS4Free Project                                                                      |                |

## Partie 3 : Configuration des disques

1. Cliquez sur Gestion sous l'onglet Disques.

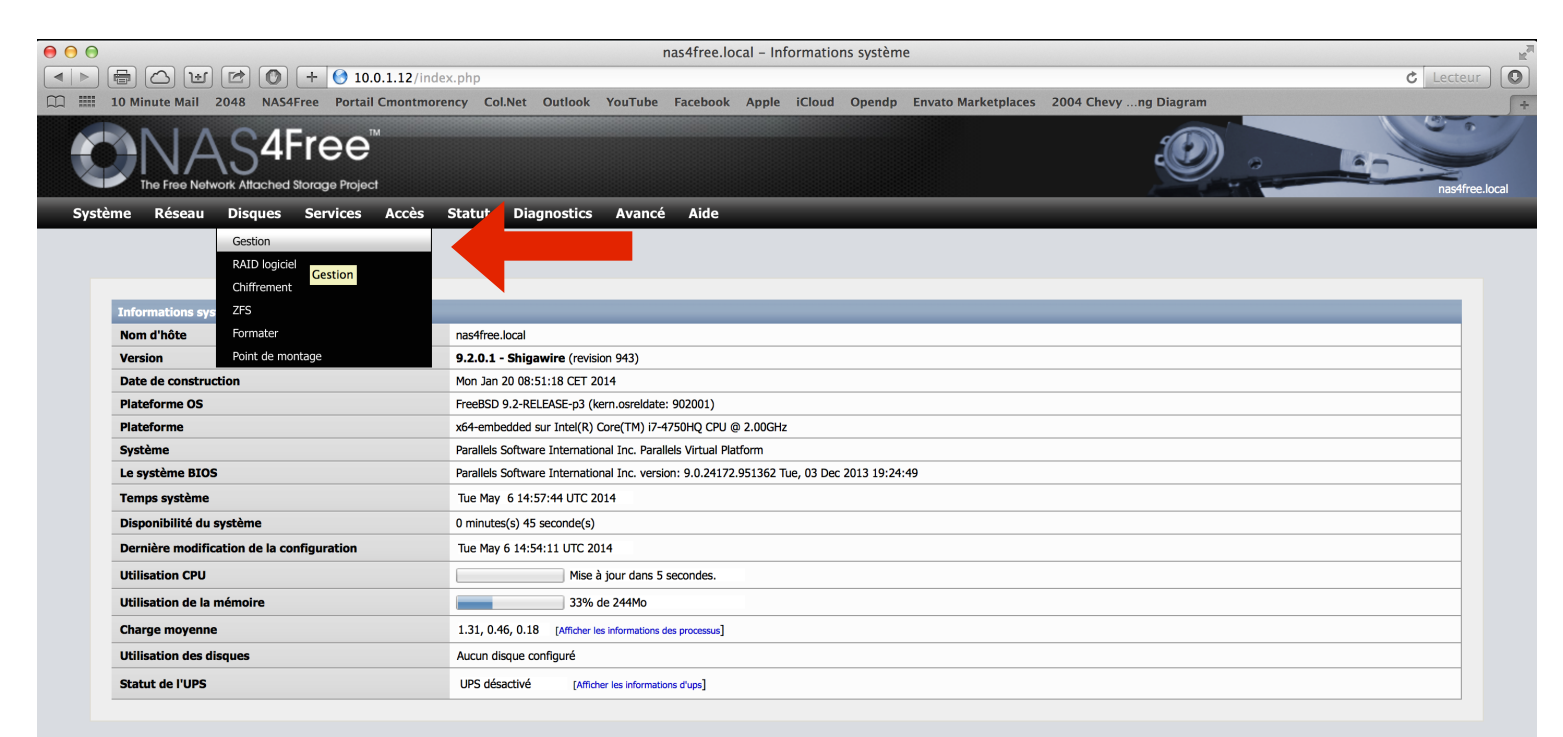

Copyright © 2012-2014 The NAS4Free Project

#### 2. Cliquez sur Importer des disques.

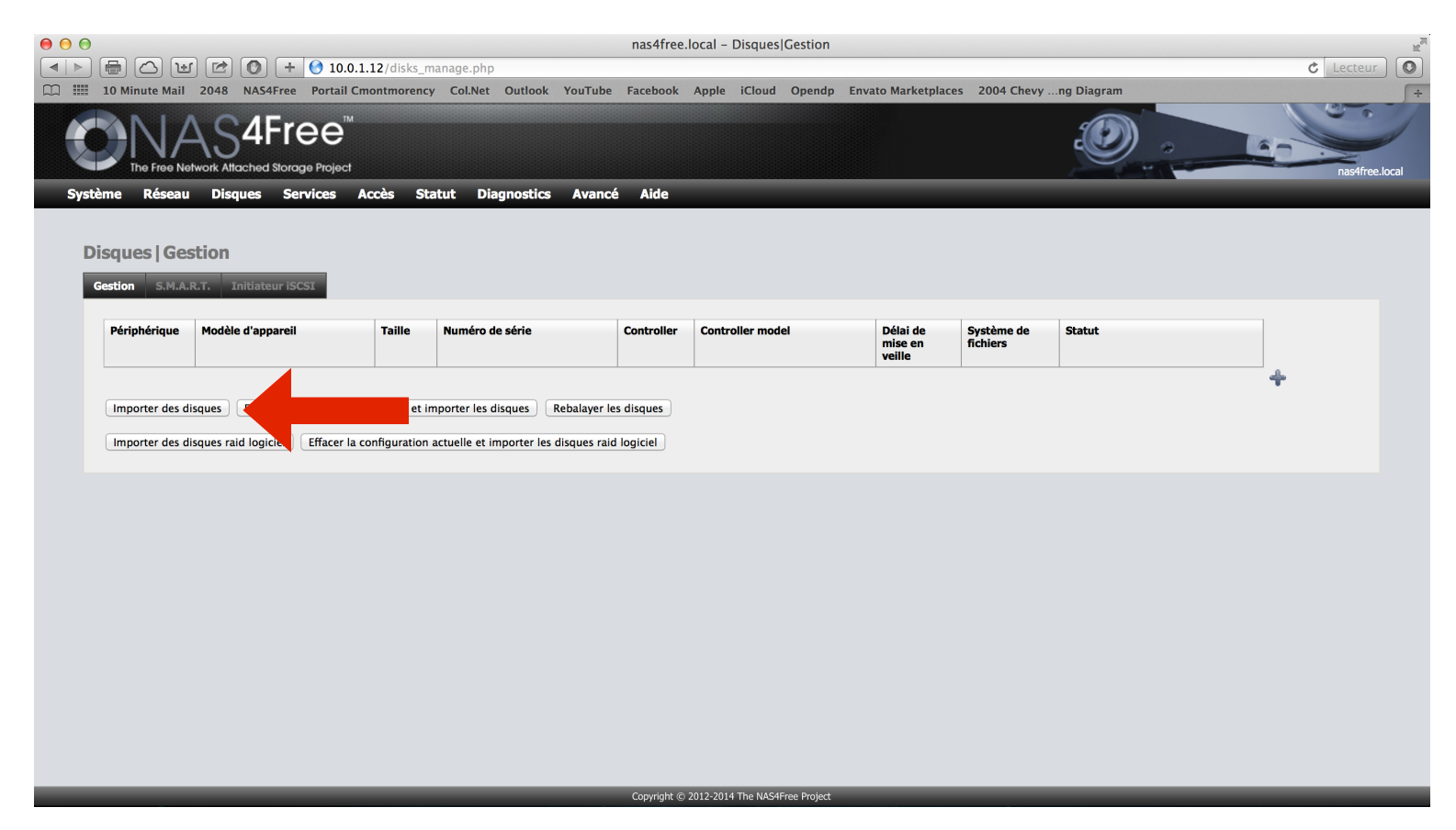

3. Vos disques durs apparaîtront, dans notre cas: le disque de 2GB avec l'OS et l'autre de 64GB pour des fins de stockage. Cependant, ce dernier n'est pas encore formaté.

|        |                                        |                                   | 12/11-1-       |                                        | nas4free.l    | ocal – Disques Gestion         |                               |                           |             | A 1       |         |
|--------|----------------------------------------|-----------------------------------|----------------|----------------------------------------|---------------|--------------------------------|-------------------------------|---------------------------|-------------|-----------|---------|
|        | 副していていていていていていていています。<br>O Minute Mail | 2048 NAS4Free Portail Cm          | 12/disks_m     | anage.php<br>• Col.Net Outlook YouTube | Facebook      | Apple iCloud Opendp Enva       | to Marketplace:               | 2004 Chevy                | .ng Diagram | C Lecteur |         |
|        |                                        |                                   |                |                                        |               |                                |                               |                           |             | nas4free  | e.local |
| Systèm | ne Réseau                              | Disques Services Ac               | cès Sta        | atut Diagnostics Avancé                | Aide          | _                              | _                             | _                         | _           | _         |         |
|        |                                        |                                   |                |                                        |               |                                |                               |                           |             |           |         |
| Disc   | ques   Ges                             | tion                              |                |                                        |               |                                |                               |                           |             |           |         |
| Ges    | stion S.M.A.F                          | R.T. Initiateur iSCSI             |                |                                        |               |                                |                               |                           |             |           |         |
|        |                                        | o dianuas continuo dés            |                |                                        |               |                                |                               |                           |             |           |         |
|        |                                        | s aisques sont importes.          |                |                                        |               |                                |                               |                           |             |           |         |
| ľ      | Périphérique                           | Modèle d'appareil                 | Taille         | Numéro de série                        | Controller    | Controller model               | Délai de<br>mise en<br>veille | Système de<br>fichiers    | Statut      |           |         |
| a      | ada0                                   | Nas4Free-0 SSD                    | 2048MB         | XQB96T9083R4Z7T8V0S5                   | ata0          | Intel ICH2 UDMA100 controller  | Toujours actif                | UFS                       | CONNEC      | 4 💢       |         |
| a      | ada1                                   | Nas4Free-1 SSD                    | 65536MB        | 1Z8W05KDJ564966C8F3B                   | ata1          | Intel ICH2 UDMA100 controller  | Toujours actif                | Inconnu ou non<br>formaté |             | 4 💢       |         |
|        |                                        |                                   |                |                                        |               |                                |                               |                           |             | +         |         |
|        | Importer des di                        | sques Effacer la configuration a  | ictuelle et ir | nporter les disques Rebalayer les      | s disques     |                                |                               |                           |             |           |         |
|        | Importer des di                        | sques raid logiciel Effacer la co | nfiguration    | actuelle et importer les disques raid  | logiciel      |                                |                               |                           |             |           |         |
|        |                                        |                                   |                |                                        |               |                                |                               |                           |             |           |         |
|        |                                        |                                   |                |                                        |               |                                |                               |                           |             |           |         |
|        |                                        |                                   |                |                                        |               |                                |                               |                           |             |           |         |
|        |                                        |                                   |                |                                        |               |                                |                               |                           |             |           |         |
|        |                                        |                                   |                |                                        |               |                                |                               |                           |             |           |         |
|        |                                        |                                   |                |                                        |               |                                |                               |                           |             |           |         |
|        | _                                      |                                   | _              |                                        | Copyright © 2 | 2012-2014 The NAS4Free Project | _                             | _                         | _           | _         |         |

4. Cliquez sur **Formater** sous l'onglet **Disques**.

| 0<br>                                          | r) 🖻 💽 + 🕑 10.0                                                                                                    | .1.12/disks_m     | anage.php                                    | nas4free.l    | ocal - Disques Gestion                                         |                               |                        |            | Č Lecteur   |
|------------------------------------------------|----------------------------------------------------------------------------------------------------|-------------------|----------------------------------------------|---------------|----------------------------------------------------------------|-------------------------------|------------------------|------------|-------------|
| 10 Minute Mail                                 | 2048 NAS4Free Portail                                                                                                    | Cmontmorency      | / Col.Net Outlook YouTube                    | Facebook      | Apple iCloud Opendp Enva                                       | to Marketplace                | s 2004 Chevy           | ng Diagram | nas4free.lo |
| ystème Réseau<br>Disques Ges<br>Gestion S.M.A. | Disques         Services           Gestion         RAID logical           Chiffrement         Chiffrement           ZFS         Formater           Point de montage         Formater           Sidques sont importe         Formater | Accès Sta         | atut Diagnostics Avancé                      | Aide          |                                                                |                               |                        |            |             |
| Périphérique                                   | Modèle d'appareil                                                                                                    | Taille            | Numéro de série                              | Controller    | Controller model                                               | Délai de<br>mise en<br>veille | Système de<br>fichiers | Statut     |             |
| ada0<br>ada1                                   | Nas4Free-0 SSD<br>Nas4Free-1 SSD                                                                                                    | 2048MB<br>65536MB | XQB96T9083R4Z7T8V0S5<br>1Z8W05KDJ564966C8F3B | ata0<br>ata1  | Intel ICH2 UDMA100 controller<br>Intel ICH2 UDMA100 controller | Toujours actif                | UFS<br>Inconnu ou non  | CONNECTE   | 4 🗙         |
| Importer des d                                 | Importer des disques       Effacer la configuration actuelle et importer les disques       Rebalayer les disques       Inter les disques                                                                                             |                   |                                              |               |                                                                |                               |                        | +          |             |
|                                                |                                                                                                    |                   |                                              |               |                                                                |                               |                        |            |             |
|                                                |                                                                                                    |                   |                                              |               |                                                                |                               |                        |            |             |
|                                                |                                                                                                    |                   |                                              | Copyright @ 2 | 2012-2014 The NAS4Free Project                                 |                               |                        |            |             |

5. Sélectionnez le **disque dur à formater** avec le menu déroulant, et indiquez-lui un nom. \*\*ATTENTION\*\*\* Ne pas sélectionner le disque contenant le système NAS4Free.

| 0 0 0 nas                                                                                                    | s4free.local - Disques Formater                                                                              |
|----------------------------------------------------------------------------------------------------|----------------------------------------------------------------------------------------------------|
| (▲) ►) ⊕ △ 𝔄 𝔅 𝔅 𝔅 (𝔅) + 𝔅 10.0.1.12/disks_init.php                                                                                                    | C Lecteur                                                                                                    |
| 10 Minute Mail 2048 NAS4Free Portail Cmontmorency Col.Net Outlook YouTube Fac                                                                                                    | ebook Apple iCloud Opendp Envato Marketplaces 2004 Chevyng Diagram                                           |
| The Free Network Atlached Storage Project                                                                                                    | nas4free.local                                                                                               |
| Système Réseau Disques Services Accès Statut Diagnostics Avancé A                                                                                                    | lide                                                                                                    |
| Disques   Formater          Disque       ada1: 65536MB 0 ÷         Système de fichiers       UFS (GPT and Soft Updates) ÷         Étiquette de volume       NASDATA         Étiquette de volume       NASDATA |                                                                                                    |
| Espace disque minimum           8 ÷           Indiquez le pourcentage d'espace disque inaccessible a                                                                                                    | ux utilisateurs normaux. Notez qu'abaisser ce seuil peut nuire aux performances et à l'auto-défragmentation. |
| Format avancé 💿 Activer le format avancé (secteur de 4 KOctets)                                                                                                    |                                                                                                    |
| Ne pas effacer le MBR  Conserver le MBR intact (utile avec certains contrô                                                                                                    | leurs RAID)                                                                                                  |
| Formater le disque                                                                                                    |                                                                                                    |

Copyright © 2012-2014 The NAS4Free Project

6. Du texte défilera alors au bas de la page, lorsque complété, la dernière ligne sera marqué *Terminé!* 

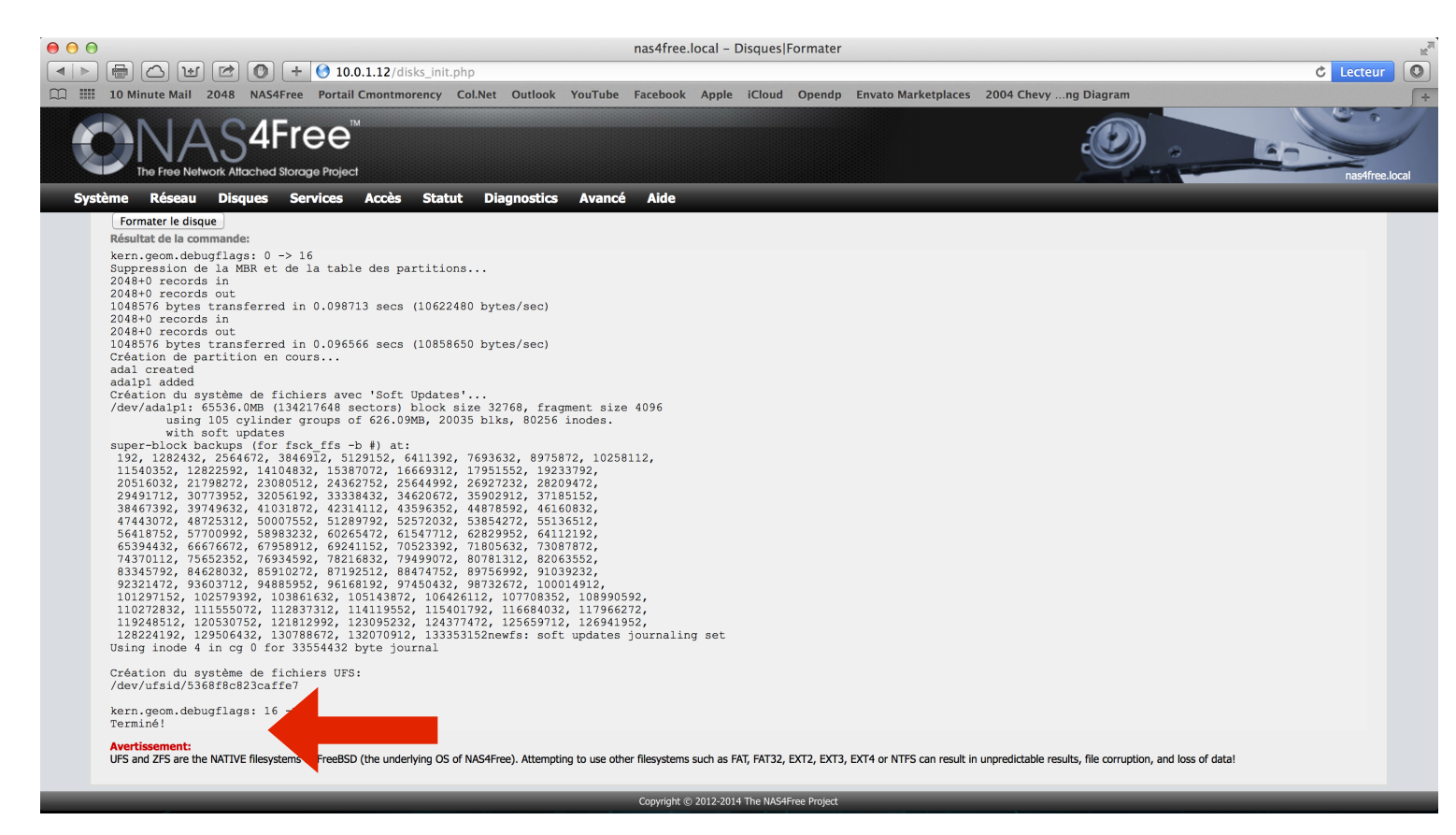

#### 7. Sélectionnez Point de montage sous l'onglet Disques.

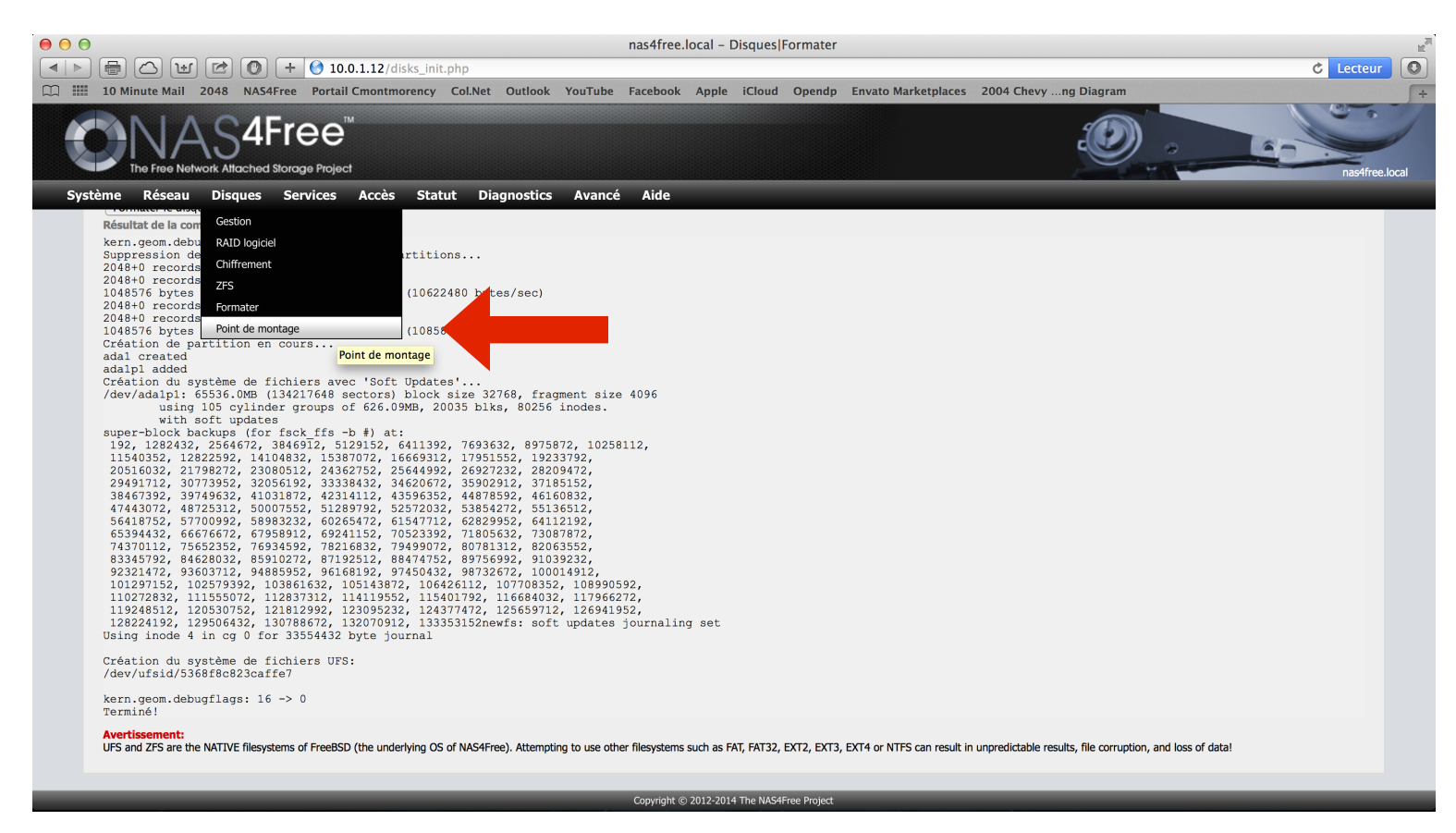

8. Cliquez sur le symbole « + » pour ajouter un point de montage.

|                                                                                                    | nas4free.local                            | – Disques Point de montage Ge          | estion                                             |                                   | ¢ Lecteur O    |
|----------------------------------------------------------------------------------------------------|-------------------------------------------|----------------------------------------|----------------------------------------------------|-----------------------------------|----------------|
| III 10 Minute Mail 2048 NAS4Free Portail Cmontmorency Col.                                            | Net Outlook YouTube Facebo                | ok Apple iCloud Opendp E               | Envato Marketplaces 2004 Chevyng D                 | Diagram                           | nas4free.local |
| Système Réseau Disques Services Accès Statut Disques   Point de montage   Gestion Gestion Outlis Fack | Diagnostics Avancé Aide                   |                                        |                                                    |                                   | _              |
| Disque                                                                                                | Système de fichiers                       | Nom                                    | Description                                        | Statut                            |                |
| Avertissement:<br>UFS and ZFS are the NATIVE filesystems of FreeBSD (the underlying OS of NA          | S4Free). Attempting to use other filesyst | ems such as FAT, FAT32, EXT2, EXT3, EX | CT4 or NTFS can result in unpredictable results, f | ile corruption, and loss of uata! | •              |

9. Sélectionnez le disque dur de stockage dans le menu déroulant. Donnez-lui un nom et une description.

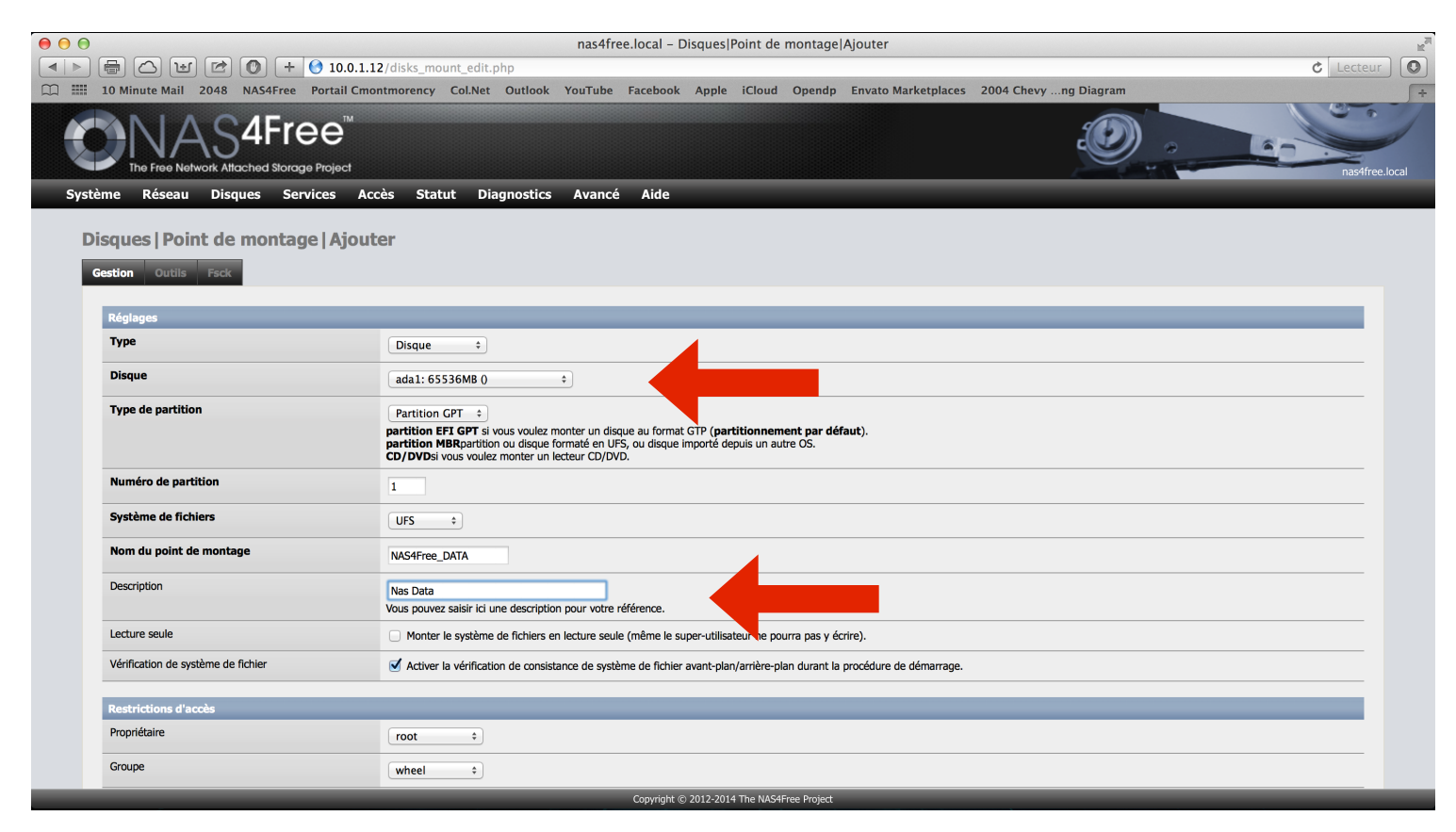

10. Descendez plus bas et cliquez sur Ajouter.

| The Free Network Attached Storage Pro | O<br>Njøct                                                   |                                                               | I A A A A A A A A A A A A A A A A A A A |          |
|---------------------------------------|--------------------------------------------------------------|---------------------------------------------------------------|-----------------------------------------|----------|
| me Réseau Disques Service             | s Accès Statut Diagnostics<br>CD/DVDsi vous voulez monter un | Avancé Aide<br>lecteur CD/DVD.                                | _                                       | _        |
| Numéro de partition                   | 1                                                            |                                                               |                                         |          |
| Système de fichiers                   | UFS ‡                                                        |                                                               |                                         |          |
| Nom du point de montage               | NAS4Free_DATA                                                |                                                               |                                         |          |
| Description                           | Nas Data<br>Vous pouvez saisir ici une descriptic            | on pour votre référence.                                      |                                         |          |
| Lecture seule                         | Monter le système de fichiers e                              | en lecture seule (même le super-utilisateur ne pourra pas y é | crire).                                 |          |
| Vérification de système de fichier    | Activer la vérification de consist                           | tance de système de fichier avant-plan/arrière-plan durant la | a procédure de démarrage.               |          |
| Restrictions d'accès                  |                                                              |                                                               |                                         |          |
| Propriétaire                          | root \$                                                      |                                                               |                                         |          |
| Groupe                                | wheel \$                                                     |                                                               |                                         |          |
| Mode                                  |                                                              | Lecture                                                       | Écriture                                | Exécuter |
|                                       | Propriétaire                                                 | ✓                                                             | <b>I</b>                                | <b>S</b> |
|                                       | Groupe                                                       | <b>S</b>                                                      | ٢                                       | ٢        |
|                                       | Autres                                                       |                                                               | ď                                       | ۷        |
| Aiguter Appuler                       |                                                              |                                                               |                                         |          |

11. Un message vous dira que la configuration a été modifiée, cliquez sur Appliquez les modifications.

|                                                                                                    | nas4free.local                             | - Disques Point de montage Ge          | estion                                                  |                              |                |
|----------------------------------------------------------------------------------------------------|--------------------------------------------|----------------------------------------|---------------------------------------------------------|------------------------------|----------------|
| H     H     H | hp<br>Net Outlook YouTube Facebo           | ok Apple iCloud Opendp I               | Envato Marketplaces 2004 Chevyng Diag                   | ram                          | C Lecteur      |
| The Free Network Attached Storage Project                                                                                                    |                                            |                                        | ł                                                       |                              | nas4free.local |
| Système Réseau Disques Services Accès Statut                                                                                                    | Diagnostics Avancé Aide                    | 3                                      | _                                                       | _                            | _              |
| Disques   Point de montage   Gestion           Gestion         Outils         Fack           Image: Straight of the straight of the s                                                     | -                                          | -                                      |                                                         |                              |                |
| Appliquer les modifications                                                                                                    |                                            |                                        |                                                         |                              |                |
| Disque                                                                                                    | Système de fichiers                        | Nom                                    | Description                                             | Statut                       | Co 🏎           |
| /dev/ufsid/5368f8c823caffe7 (ada1p1)                                                                                                    | ufs                                        | NAS4Free_DATA                          | Nas Data                                                | Initialisation               | 4° 👗           |
| Avertissement:<br>UFS and ZFS are the NATIVE filesystems of FreeBSD (the underlying OS of NA                                                                                                    | S4Free). Attempting to use other filesyste | ams such as FAT, FAT32, EXT2, EXT3, E) | KT4 or NTFS can result in unpredictable results, file o | orruption, and loss of data! | Ť              |
|                                                                                                    |                                            |                                        |                                                         |                              |                |
|                                                                                                    |                                            |                                        |                                                         |                              |                |
|                                                                                                    |                                            |                                        |                                                         |                              |                |
|                                                                                                    |                                            |                                        |                                                         |                              |                |
|                                                                                                    |                                            |                                        |                                                         |                              |                |
|                                                                                                    | Convrig                                    | ht © 2012-2014 The NAS4Free Project    |                                                         |                              |                |

12. Votre disque sera alors pleinement configuré.

| 00                                                          | nas4free.local             | – Disques Point de montage Ge | estion              |                      |                |
|-------------------------------------------------------------|----------------------------|-------------------------------|---------------------|----------------------|----------------|
| ▶ 🖶 △ 🔟 🖻 🔘 + 📀 10.0.1.12/disks_mount.ph                    | 1p                         |                               |                     |                      | C Lecteur      |
| The Free Network Alfached Storage Project                   | let Outlook YouTube Facebo | ok Apple iCloud Opendp E      | Envato Marketplaces | 2004 Chevyng Diagram | nas4free.local |
| Système Réseau Disques Services Accès Statut                | Diagnostics Avancé Aide    | )                             |                     |                      |                |
| Disques   Point de montage   Gestion<br>Gestion Outils Fack |                            |                               |                     |                      |                |
| Disque                                                      | Système de fichiers        | Nom                           | Description         | Statut               |                |
| /dev/ufsid/5368f8c823caffe7 (ada1p1)                        | ufs                        | NAS4Free_DATA                 | Nas Data            | ОК                   | A 🗙            |
|                                                             |                            |                               |                     |                      |                |
|                                                             |                            |                               |                     |                      |                |

### Partie 4 : Configuration d'un partage Windows sur NAS4Free

1. Cliquez sur CIFS/SMB sous l'onglet Services.

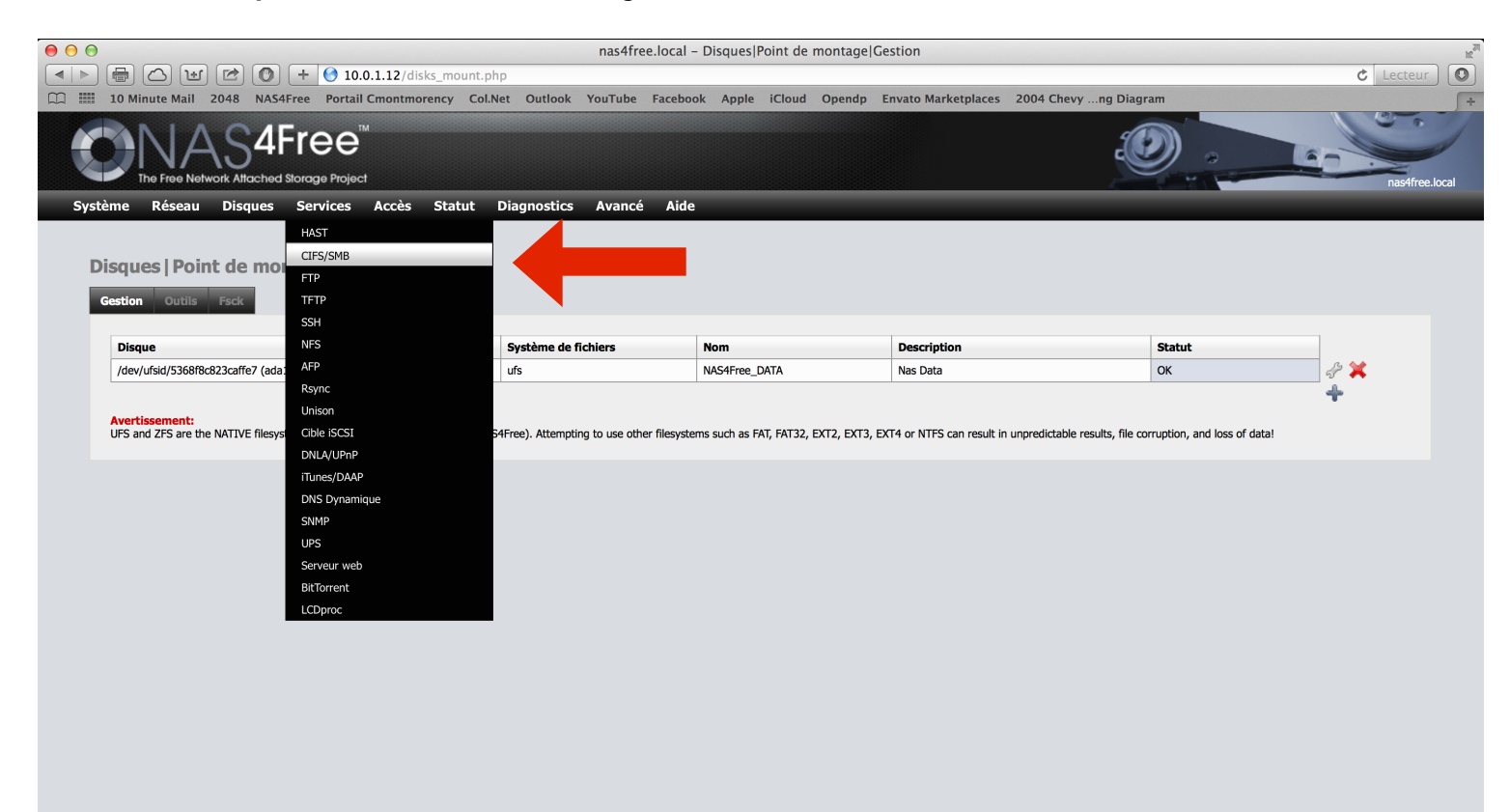

Copyright © 2012-2014 The NAS4Free Project

2. Cochez la case **Activer**. **Sélectionnez Login local** dans le premier menu déroulant. Puis vous pouvez mettre une description dans le champ prévu.

|                                     | nas4free.local - Services CIFS/SMB Réglages                                                                                                    | Č Lecteur      |
|-------------------------------------|----------------------------------------------------------------------------------------------------|----------------|
| 10 Minute Mail 2048 NAS4Free        | Portail Cmontmorency Col.Net Outlook YouTube Facebook Apple iCloud Opendp Envato Marketplaces 2004 Chevyng Diagram                                | +              |
|                                     | e Project                                                                                                    | nas4free.local |
| Système Réseau Disques Serv         | rices Accès Statut Diagnostics Avancé Aide                                                                                                    |                |
| Samisos   CIES /SMR   Dági          | 2000                                                                                                    |                |
| Bédlager Battage                    | ayes                                                                                                    |                |
| Regiages Partages                   |                                                                                                    |                |
| Common Internet File System (CIFS)  |                                                                                                    | Activer        |
| Authentification                    | Login local 💠                                                                                                    |                |
| Protocole Maximum                   | SMB2 ÷)<br>SMB2 est pour les récents système d'exploitation comme Windows 7 et Vista. NT1 est pour l'ancien système d'exploitation comme XP.      |                |
| Nom NetBIOS                         | nas4free                                                                                                    |                |
| Groupe de travail (workgroup Window | WS) WORKGROUP<br>Le groupe de travail dans lequel le serveur apparaît lorsqu'il est interrogé par Windows ou clients SMB (maximum 15 caractères). |                |
| Interface                           | Toutes les interfaces ÷                                                                                                    |                |
| Description                         | NAS4Free Server                                                                                                    |                |
| Jeu de caractères Dos               | CP437 (Latin US)         +                                                                                                    |                |
| Jeu de caractères Unix              | UTF-8 ÷                                                                                                    |                |
| Niveau de journalisation            | Minimum                                                                                                    |                |
| Maître explorateur local            | Oui         ÷           Permet au serveur d'essayer de s'enregistrer comme maître explorateur local.                                              |                |
| Serveur de temps                    | Oui ≑)<br>Le serveur se présente comme un serveur de temps pour les clients Windows.                                                              |                |
|                                     |                                                                                                    |                |

3. Descendez plus bas sur la page et appuyez sur **Enregistrer** et **redémarrez le système.** 

| 00                                                                                                    | nas4free.local – Services CIFS/SMB Réglages                                                                                                    |                |
|----------------------------------------------------------------------------------------------------|----------------------------------------------------------------------------------------------------|----------------|
|                                                                                                    | 0.1.12/services_samba.php                                                                                                    | C Lecteur      |
| 10 Minute Mail 2048 NASAFree Portail                                                                                                    | Cmontmorency Col.Net Outlook YouTube Facebook Apple iCloud Opendp Envato Marketplaces 2004 Chevyng Diagram                                                                                                    | nas4free.local |
| Système Réseau Disques Services                                                                                                    | Accès Statut Diagnostics Avancé Aide<br>Taille du tampon d'envoi (64240 par défaut).                                                                                                    |                |
| Taille du tampon de réception                                                                                                    | 64240<br>Taille du tampon de réception (64240 par défaut).                                                                                                    |                |
| Lecture/écriture élargie                                                                                                    | Activer la lecture/écriture élargie     Utiliser les nouvelles requêtes SMB lecture/écriture en streaming 64k apparues avec Windows 2000.                                                                                                    |                |
| Utiliser sendfile                                                                                                    | Activer l'utilisation de sendfile.<br>Cela peut permettre d'utiliser le CPU plus efficacement et rendre Samba plus rapide. Samba le désactive automatiquement pour les clients utilisant un protocole plus ancien que NT LM 0.12 et<br>détecte un client Windows 9.x.                                                                                                    | : lorsqu'il    |
| Support EA                                                                                                    | Activer le support des attributs étendus Autoriser les clients à tenter de stocker des attributs étendus OS/2 sur un partage.                                                                                                    |                |
| Stocker les attributs DOS                                                                                                    | Activer les attributs de stockage DOS Si ce paramètre est activé, Samba essaye en premier de lire les attributs DOS (Système, Caché, Archive ou Lecture seule) depuis un attribut étendu du système de fichiers, avant de traduire le DOS en bits de permission UNIX. Lorsqu'ils sont définis, les attributs DOS sont stockés comme un attribut étendu du système de fichiers UNIX, associé au fichier ou répertoire. | es attributs   |
| Mots de passe vides                                                                                                    | Autoriser l'accès client aux comptes ayant un mot de passe vide                                                                                                    |                |
| E/S asynchrones (AIO)                                                                                                    | Activer les E/S asynchrones (AIO)                                                                                                    |                |
| Paramètres auxiliaires                                                                                                    | Ces paramètres sont ajoutés à la section [Global] de smb.conf. Veuillez consulter la documentation.                                                                                                    |                |
| Enregistrer et redémarrer<br>Note:<br>Pour augmenter les performances de CIFS, essayez o<br>• Activer 'LyS asynchrones (AIO)'<br>• Activer 'Lecture/forture élargie'<br>• Activer la 'Personnalisation' |                                                                                                    |                |
|                                                                                                    | Copyright © 2012-2014 The NAS4Free Project                                                                                                    | _              |

4. Vous aurez alors la confirmation que tout a été enregistré. Appuyez ensuite sur **Partages**.

| 00   |                                                                                                 | nas4free.local – Services/CIFS/SMB/Réglages                                                                                                    | 1 <sup>2</sup> |
|------|-------------------------------------------------------------------------------------------------|----------------------------------------------------------------------------------------------------|----------------|
|      | (➡) (⊡) (⊡) (●) (+ (●) 10.0.1                                                                   | .12/services_samba.php                                                                                                    | C Lecteur      |
|      | 10 Minute Mail 2048 NAS4Free Portail Cm                                                         | nontmorency Col.Net Outlook YouTube Facebook Apple iCloud Opendp Envato Marketplaces 2004 Chevyng Diagram                                                 |                |
|      |                                                                                                 |                                                                                                    | nas4free.local |
| Syst | ème Réseau Disques Services A                                                                   | ccès Statut Diagnostics Avancé Aide                                                                                                    |                |
| S    | ervices   CIFS/SMB   Réglas<br>Réglages Partages<br>Les modifications ont été appliquées avec s | ucès.                                                                                                    |                |
|      |                                                                                                 |                                                                                                    |                |
|      | Common Internet File System (CIFS)                                                              |                                                                                                    | ▲ Activer      |
|      | Authentification                                                                                | Login local ÷                                                                                                    |                |
|      | Protocole Maximum                                                                               | SMB2    SMB2    SMB2    SMB2 est pour les récents système d'exploitation comme Windows 7 et Vista. NT1 est pour l'ancien système d'exploitation comme XP. |                |
|      | Nom NetBIOS                                                                                     | nas4free                                                                                                    |                |
|      | Groupe de travail (workgroup Windows)                                                           | WORKGROUP<br>Le groupe de travail dans lequel le serveur apparaît lorsou'il est interrogé par Windows ou clients SMB (maximum 15 caractères).             |                |
|      | Interface                                                                                       | Toutes les interfaces 💠                                                                                                    |                |
|      | Description                                                                                     | NAS4Free Server<br>Description du serveur. Ce champ peut rester vide.                                                                                     |                |
|      | Jeu de caractères Dos                                                                           | CP437 (Latin US) +                                                                                                    |                |
|      | Jeu de caractères Unix                                                                          | UTF-8 ÷                                                                                                    |                |
|      | Niveau de journalisation                                                                        | (Minimum +)                                                                                                    |                |
|      | Maître explorateur local                                                                        | Oui ÷                                                                                                    |                |
|      |                                                                                                 | Permet au serveur d'essaver de s'enreoistrer comme maître exolorateur local,                                                                              |                |
|      |                                                                                                 | CODVIDUE OF ZU12-ZU14 THE WASHING PROPER                                                                                                    |                |

5. **Inscrivez** un **nom** puis un **commentaire** pour le **partage Windows**, puis cliquez sur le bouton « ... » pour indiquer l'emplacement du partage

|                                             | nas4free.local - Services CIFS/SMB Partage Ajouter                                                                                                    |
|---------------------------------------------|----------------------------------------------------------------------------------------------------|
| 10 Minute Mail 2048 NASAEree Porta          | NUTLIE/SetVice_amba_state_eutchptp Courtons YouTube Earshook Apple (Court Onendo Envato Markstolaces 2004 Chevy no Diagram                                                                                                    |
|                                             |                                                                                                    |
| ème Réseau Disques Services                 | Accès Statut Diagnostics Avancé Aide                                                                                                    |
| ervices   CIFS/SMB   Partage                | Ajouter                                                                                                    |
| Nom                                         | Windows_Share                                                                                                    |
| Commentaire                                 | Partage Windows                                                                                                    |
| Chemin d'accès                              | Chemin à partager.                                                                                                    |
| Lecture seule                               | En lecture seule Si ce paramètre est activé, les utilisateurs n'auront pas le droit de créer ou modifier des fichiers du partage.                                                                                                    |
| Navigable                                   | ☑ Rendre naviguable<br>Contrôle si ce partage doit apparaître dans la liste des partages disponibles et navigables depuis la vue réseau du client.                                                                                                    |
| Invité                                      | Ceci contrôle si le partage est accessible par le compte invité.                                                                                                    |
| Héritage des permissions                    | Activer l'héritage des permissions Les permissions pour de nouveaux fichiers et répertoires sont normalement gérées en créant un masque et un masque de répertoire mais le paramètre d'héritage des permissions prend le dessus. Ceci peut être particulièrement utile pour des systèmes avec beaucoup d'utilisateurs, de manière à ce qu'un seul partage puisse être utilisé d'une manière flexible par chaque utilisateur. |
| Poubelle                                    | Ceci créera une poubelle dans le partage.                                                                                                    |
| Cacher les fichiers commençant par un point | Ce paramètre vérifie si les fichiers débutant par un point apparaissent comme fichiers cachés.                                                                                                    |
| Cliché Instantané                           | <ul> <li>✓ Activer le diché instantané</li> <li>Ceci fourni une copie fantome créée par un instantané automatique (ZFS uniquement).</li> </ul>                                                                                                    |
| Format du cliché instantané                 | auto-%Y%m%d-%H%M%S<br>Le format personnalisé de l'instantané pour le service cliché instantané peut être spécifié. Le format par défaut est auto-%Y%m%d-%H%M%S utilisé pour la canture automatique 7FS.                                                                                                    |
|                                             |                                                                                                    |

### 6. Cliquez sur le répertoire, dans notre cas NAS4Free\_DATA.

|                                               | ) O nas4free.local - Services CIFS/SMB Partage Ajouter                  |                                                                                                    |                                                                                            |                                                                                                    |          |
|-----------------------------------------------|-------------------------------------------------------------------------|----------------------------------------------------------------------------------------------------|--------------------------------------------------------------------------------------------|----------------------------------------------------------------------------------------------------|----------|
| 10. IIII 10 Minute Mail 2048 NAS4Free Portail | Cmontmorency Col.Net                                                    | Outlook YouTube Facebook Apple i                                                                                                  | Cloud Opendp Envato Marketplace                                                            | es 2004 Chevyng Diagram                                                                                                    |          |
| The Free Network Attrached Storage Project    | M<br>I                                                                  |                                                                                                    |                                                                                            | The sector                                                                                                    | ee.local |
| Système Réseau Disques Services               | Accès Statut Di                                                         | agnostics Avancé Aide                                                                                                    |                                                                                            |                                                                                                    |          |
|                                               | 00                                                                      | Sélectionneur de fichier                                                                                                    | M                                                                                          |                                                                                                    |          |
| Services   CIFS/SMB   Partage                 | /mnt                                                                    |                                                                                                    | Ok Cancel                                                                                  |                                                                                                    |          |
| Réglages Partages                             |                                                                         |                                                                                                    |                                                                                            |                                                                                                    |          |
|                                               | Name                                                                    | Size Type Last Modifie                                                                                                    | d                                                                                          |                                                                                                    |          |
| Nom                                           | 1 NAS4Free_DATA                                                         | -                                                                                                    | 4 2:59 PM                                                                                  |                                                                                                    |          |
| Commentaire                                   |                                                                         | U Dyte                                                                                                    |                                                                                            |                                                                                                    |          |
| Chemin d'accès                                |                                                                         |                                                                                                    |                                                                                            |                                                                                                    |          |
| Lecture seule                                 |                                                                         |                                                                                                    | e.                                                                                         |                                                                                                    |          |
| Navigable                                     |                                                                         |                                                                                                    | seau du client.                                                                            |                                                                                                    |          |
| Invité                                        |                                                                         |                                                                                                    |                                                                                            |                                                                                                    |          |
| Héritage des permissions                      | Les permissions pour o<br>peut être particulièrem                       | les permissions<br>le nouveaux fichiers et répertoires sont normalement<br>vent utile pour des systèmes avec beaucoup d'utilisate | gérées en créant un masque et un masque o<br>surs, de manière à ce qu'un seul partage puis | de répertoire mais le paramètre d'héritage des permissions prend le dessus. Ceci<br>se être utilisé d'une manière flexible par chaque utilisateur. |          |
| Poubelle                                      | <ul> <li>Activer la corbeille</li> <li>Ceci créera une poube</li> </ul> | lle dans le partage.                                                                                                    |                                                                                            |                                                                                                    |          |
| Cacher les fichiers commençant par un point   | 🗹 Ce paramètre véri                                                     | fie si les fichiers débutant par un point apparaissent c                                                                          | omme fichiers cachés.                                                                      |                                                                                                    |          |
| Cliché Instantané                             | Activer le cliché in<br>Ceci fourni une copie f                         | stantané<br>antome créée par un instantané automatique (ZFS ur                                                                    | liquement).                                                                                |                                                                                                    |          |
| Format du cliché instantané                   | auto-%Y%m%d-%H<br>Le format personnalisé                                | %M%S<br>i de l'instantané pour le service cliché instantané peut                                                                  | être spécifié. Le format par défaut est auto-                                              | %Y%m%d-%H%M%S utilisé pour la capture automatique ZFS.                                                                                             |          |
|                                               |                                                                         | Copyright © 2012-2014 T                                                                                                    | he NAS4Free Project                                                                        |                                                                                                    |          |

### 7. Cliquez sur OK.

| 000                                         | nas4free.local – Services CIFS/SM                                                                                                    | B Partage Ajouter                                                                                                    | H. |
|---------------------------------------------|----------------------------------------------------------------------------------------------------|----------------------------------------------------------------------------------------------------|----|
|                                             | 12/services_samba_share_edit.php                                                                                                    | C Lecteur                                                                                                    | 0  |
|                                             | ontmorency Collect Outlook YouTube Facebook Apple (Cloud                                                                                  | Openop Envato Marketplaces 2004 Chevying Diagram                                                                                                    | +  |
| Système Réseau Disques Services A           | ccès Statut Diagnostics Avancé Aide                                                                                                    |                                                                                                    |    |
| Services   CIFS/SMB   Partage   Aj          | outer                                                                                                    |                                                                                                    |    |
| Réglages Partages                           | ⊖ ⊖ ⊙ Sélectionneur de fichier                                                                                                    | and the second second sec |    |
| Nom                                         | /mnt/NAS4Free_DATA/                                                                                                    | OK                                                                                                    |    |
| Commentaire                                 | Name Size Type L<br>Parent Directory<br>O bytes                                                                                           | ast Modified                                                                                                    |    |
| Chemin d'accès                              | C                                                                                                    |                                                                                                    |    |
| Lecture seule                               | S                                                                                                    |                                                                                                    |    |
| Navigable                                   | C                                                                                                    | lient.                                                                                                    |    |
| Invité                                      | e<br>c                                                                                                    |                                                                                                    |    |
| Héritage des permissions                    | e<br>Li<br>P                                                                                                    | que de répertoire mais le paramètre d'héritage des permissions prend le dessus. Ceci<br>e puisse être utilisé d'une manière flexible par chaque utilisateur.                                                                                                    |    |
| Poubelle                                    | Ceci créera une poubelle dans le partage.                                                                                                 |                                                                                                    |    |
| Cacher les fichiers commençant par un point | Ce paramètre vérifie si les fichiers débutant par un point apparaissent comme f                                                           | ichiers cachés.                                                                                                    |    |
| Cliché Instantané                           | <ul> <li>Activer le cliché instantané</li> <li>Ceci fourni une copie fantome créée par un instantané automatique (ZFS uniqueme</li> </ul> | nt).                                                                                                    |    |
| Format du cliché instantané                 | auto-%Y%m%d-%H%M%S<br>Le format personnalisé de l'instantané pour le service cliché instantané peut être sp                               | écífié. Le format par défaut est auto-%Y%m%d-%H%M%S utilisé pour la capture automatique ZFS.                                                                                                    |    |
|                                             | Copyright © 2012-2014 The NAS4                                                                                                    | Free Project                                                                                                    |    |

#### 8. Descendez plus bas sur la page et **cliquez** sur **Ajouter**.

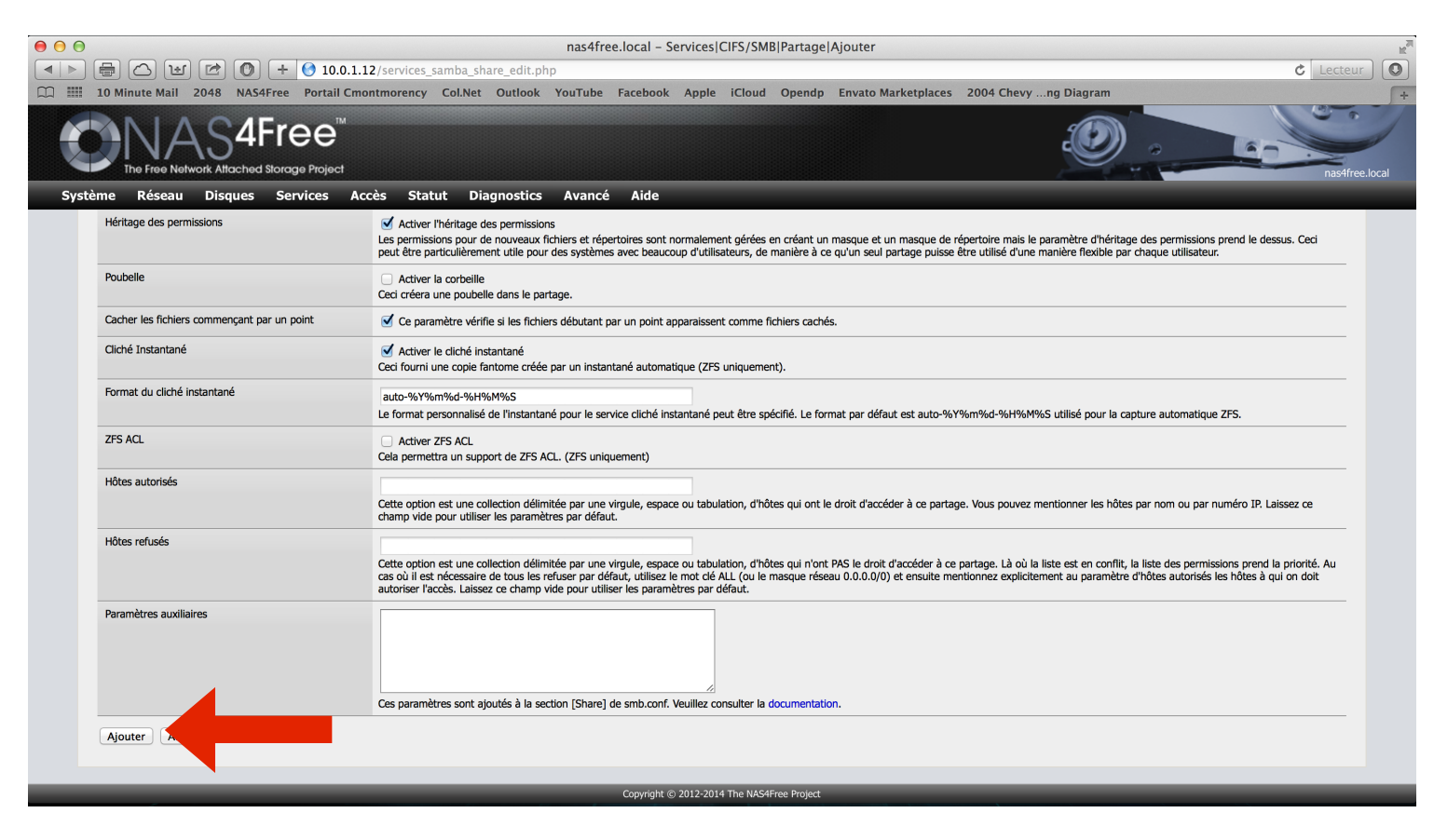

9. Vous aurez alors la confirmation que tout a été enregistré, cliquez sur **Appliquez les modifications**.

|      |                                                                                                    | nas4free.local – Servi              | ces CIFS/SMB Partages             |                      | Lortour        |
|------|----------------------------------------------------------------------------------------------------|-------------------------------------|-----------------------------------|----------------------|----------------|
|      | 10 Minute Mail 2048 NAS4Free Portail Cmontmorency Co                                                                                | .Net Outlook YouTube Facebook Apple | iCloud Opendp Envato Marketplaces | 2004 Chevyng Diagram | +              |
|      |                                                                                                    |                                     |                                   |                      | nas4free.local |
| Syst | eme Réseau Disques Services Accès Statut                                                                                            | Diagnostics Avancé Aide             |                                   |                      |                |
| S    | ervices   CIFS/SMB   Partages                                                                                                    |                                     |                                   |                      |                |
|      | La configuration a été modifiée.<br>Vous devez appliquer les changements afin qu'ils prennent effet.<br>Appliquer les modifications |                                     |                                   |                      |                |
|      | Chemin d'accès                                                                                                    | Nom                                 | Commentaire                       | Navigable Invité     |                |
|      | /mnt/NAS4Free_DATA/                                                                                                    | Windows_Share                       | Partage Windows                   | Oui Oui              | A 💢            |
|      |                                                                                                    |                                     |                                   |                      | +              |
|      |                                                                                                    |                                     |                                   |                      |                |
|      |                                                                                                    |                                     |                                   |                      |                |
|      |                                                                                                    |                                     |                                   |                      |                |
|      |                                                                                                    |                                     |                                   |                      |                |

Copyright © 2012-2014 The NAS4Free Project

Vous aurez la confirmation de l'application.

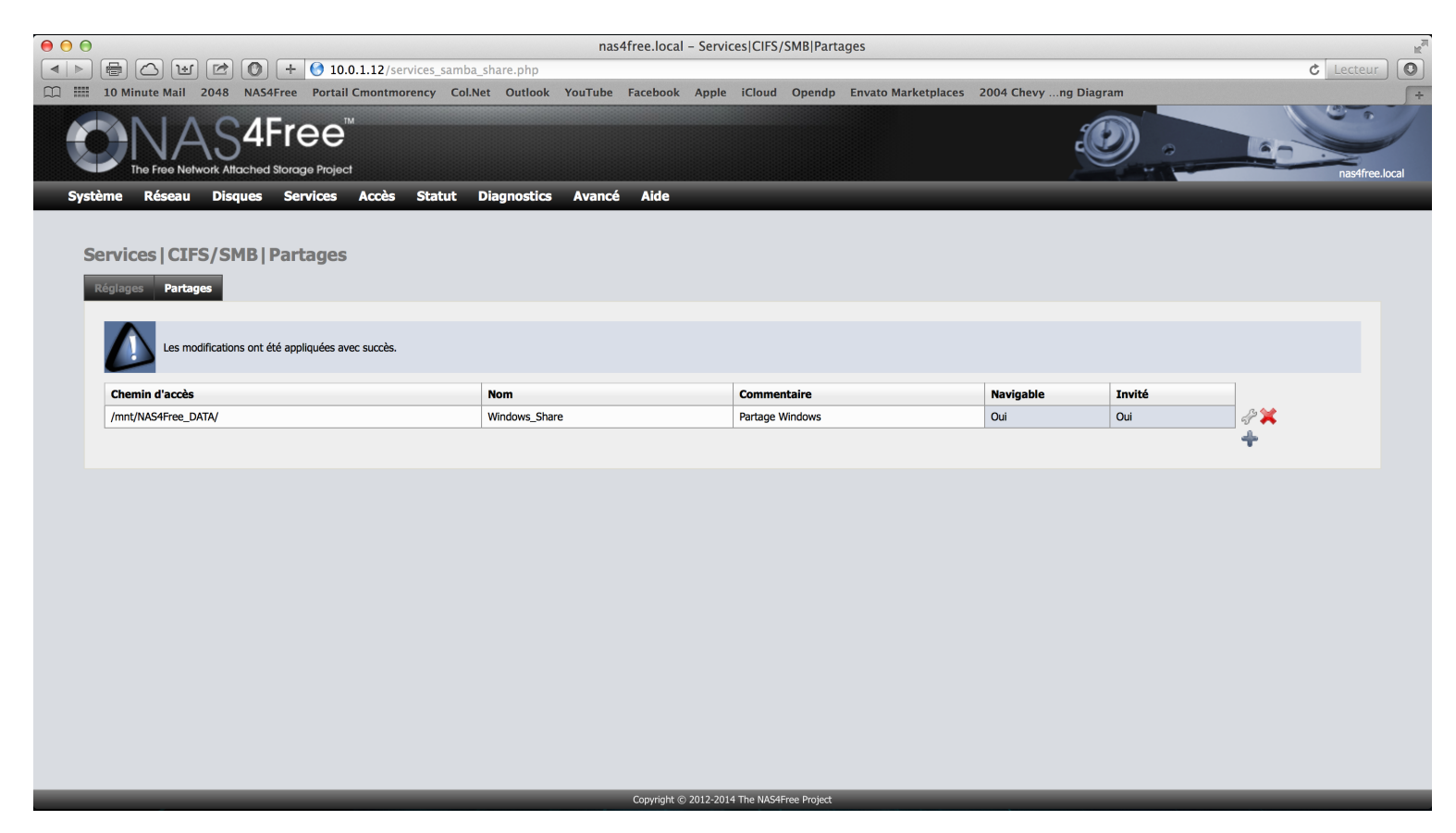

# Partie 5 : Configuration d'un compte utilisateur

1. Cliquez sur Utilisateur et groupes sous l'onglet Accès

|                                                                                                    | nas4free.local - Servio            | ces CIFS/SMB Partages               |                    |        | C Lecteur                             |
|----------------------------------------------------------------------------------------------------|------------------------------------|-------------------------------------|--------------------|--------|---------------------------------------|
| Image: Contract of the second second seco | let Outlook YouTube Facebook Apple | iCloud Opendp Envato Marketplaces 2 | 2004 Chevyng Diagr | am     | · · · · · · · · · · · · · · · · · · · |
| The Free Network Atlached Storage Project                                                                                                    |                                    |                                     |                    |        | nas4free.local                        |
| Système Réseau Disques Services Accès Statut                                                                                                    | Diagnostics Avar é Aide            |                                     | _                  | _      | _                                     |
| Services   CIFS/SMB   Partages     Active Directory       Réglages     Partages                                                                                                    | Utilisateurs et gra                |                                     |                    |        |                                       |
| Les modifications ont été appliquées avec succès.                                                                                                    |                                    |                                     |                    |        |                                       |
| Chemin d'accès                                                                                                    | Nom                                | Commentaire                         | Navigable          | Invité |                                       |
| /mnt/NAS4Free_DATA/                                                                                                    | Windows_Share                      | Partage Windows                     | Oui                | Oui    | 4° 🗙                                  |
|                                                                                                    |                                    |                                     |                    |        | T.                                    |
|                                                                                                    |                                    |                                     |                    |        |                                       |
|                                                                                                    |                                    |                                     |                    |        |                                       |
|                                                                                                    |                                    |                                     |                    |        |                                       |
|                                                                                                    |                                    |                                     |                    |        |                                       |
|                                                                                                    |                                    |                                     |                    |        |                                       |
|                                                                                                    |                                    |                                     |                    |        |                                       |
|                                                                                                    |                                    |                                     |                    |        |                                       |
|                                                                                                    |                                    |                                     |                    |        |                                       |
|                                                                                                    |                                    |                                     |                    |        |                                       |
|                                                                                                    |                                    |                                     |                    |        |                                       |

2. Cliquez sur le symbole « + » pour ajouter un utilisateur.

| ● ● ●<br>● ● ● ●                             | .0.1.12/access_users.php        | nas4free.local – Accès      | Utilisateurs              |                           | Č Lecteur      |
|----------------------------------------------|---------------------------------|-----------------------------|---------------------------|---------------------------|----------------|
|                                              | Il Cmontmorency Col.Net Outlook | YouTube Facebook Apple iClo | ud Opendp Envato Marketpl | aces 2004 Chevyng Diagram |                |
| Système Réseau Disques Services              | ct<br>Accès Statut Diagnostics  | Avancé Aide                 |                           |                           | nas4free.local |
| Accès   Utilisateurs<br>Utilisateurs Groupes |                                 |                             |                           |                           |                |
| Utilisateur                                  | Nom complet                     |                             | UID Groupe                |                           |                |
|                                              |                                 |                             |                           |                           | +              |
|                                              |                                 |                             |                           |                           |                |
|                                              |                                 |                             |                           |                           |                |
|                                              |                                 |                             |                           |                           |                |
|                                              |                                 |                             |                           |                           |                |
|                                              |                                 |                             |                           |                           |                |
|                                              |                                 |                             |                           |                           |                |
|                                              |                                 |                             |                           |                           |                |
|                                              |                                 |                             |                           |                           |                |
|                                              |                                 |                             |                           |                           |                |
|                                              |                                 |                             |                           |                           |                |
|                                              |                                 |                             |                           |                           |                |

### 3. Inscrivez un nom d'utilisateur, puis le nom complet et un mot de passe.

|                                               | nas4free local – Arcèsil Itilisateurs/Aiouter                                                                                                    | <u>م</u>       |
|-----------------------------------------------|----------------------------------------------------------------------------------------------------|----------------|
|                                               | 2/arress users edit nhn                                                                                                    | Č Lecteur      |
| m III 10 Minute Mail 2048 NAS4Free Portail Cm | antenergy Collect Outlook YouTube Farebook Apple iCloud Opendo Envato Marketolaces 2004 Chevy on Diagram                                           |                |
| The Free Network Alfached Storage Project     |                                                                                                    | nas4free.local |
| Système Réseau Disques Services Ac            | cès Statut Diagnostics Avancé Aide                                                                                                    |                |
| Accès   Utilisateurs   Ajouter                |                                                                                                    |                |
| Nom                                           | utilisateur1<br>Nom de l'utilisateur (login).                                                                                                    |                |
| Nom complet                                   | test<br>Nom complet de l'utilisateur.                                                                                                    |                |
| Mot de passe                                  | •••••••     (Confirmation)       Mot de passe.     •••••••                                                                                         |                |
| Identifiant de l'utilisateur                  | 1000<br>Identifiant numérique de l'utilisateur.                                                                                                    |                |
| Shell                                         | nologin : 2<br>Le shell de login de l'utilisateur.                                                                                                 |                |
| Groupe principal                              | guest  Configure le groupe principal de l'utilisateur.                                                                                             |                |
| Groupe additionnel                            | admin<br>audit<br>authpf<br>bin<br>bin<br>bind<br>daeron<br>dialer<br>ftp<br>games<br>guest<br>Choisir des groupes supplémentaires pour ce compte. |                |
|                                               | Copyright © 2012-2014 The NAS4Free Project                                                                                                    |                |

4. Descendez plus bas et cliquez sur Ajouter.

| 10 Minute Mail 2048 NAS4Free P      | nas4free.local - Accès Utilisateurs Ajouter  10.0.1.12/access_users_edit.php  ctail Cmontmorency Col.Net Outlook YouTube Facebook Apple iCloud Opendp Envato Marketplaces 2004 Chevyng Diagram                                 |
|-------------------------------------|----------------------------------------------------------------------------------------------------|
| The Free Network Attached Storage f | e <sup>™</sup><br>rojoct                                                                                                    |
| stème Réseau Disques Servio         | es Accès Statut Diagnostics Avancé Aide                                                                                                    |
| Nom complet                         | test                                                                                                    |
| Mot de passe                        | (Confirmation)<br>Mot de passe.                                                                                                    |
| Identifiant de l'utilisateur        | 1000<br>Identifiant numérique de l'utilisateur.                                                                                                    |
| Shell                               | nologin e)<br>Le shell de login de l'utilisateur.                                                                                                    |
| Groupe principal                    | guest  configure le groupe principal de l'utilisateur.                                                                                                    |
| Groupe additionnel                  | admin<br>audit<br>authpf<br>bin<br>bind<br>daemon<br>dialer<br>ftp<br>games<br>guest<br>guest<br>Choisir des groupes supplémentaires pour ce compte.<br>Note: Ctrt-dic (ou command-dic sur Mac) pour sélectionner des groupes. |
| Dossier personnel                   | Entrer le chemin du répertoire racine pour cet utilisateur. Laisser ce champ vide pour utiliser le chemin par défaut /mnt.                                                                                                    |
| Portail utilisateur                 | ☑ Autorise l'accès au portail utilisateur.                                                                                                    |
| Ajouter Annuler                     |                                                                                                    |
|                                     | Copyright (© 2012-2014 The NAS4Free Project                                                                                                    |

5. Vous aurez alors la confirmation que la configuration fut modifiée. **Cliquez** sur **Appliquez les modifications**.

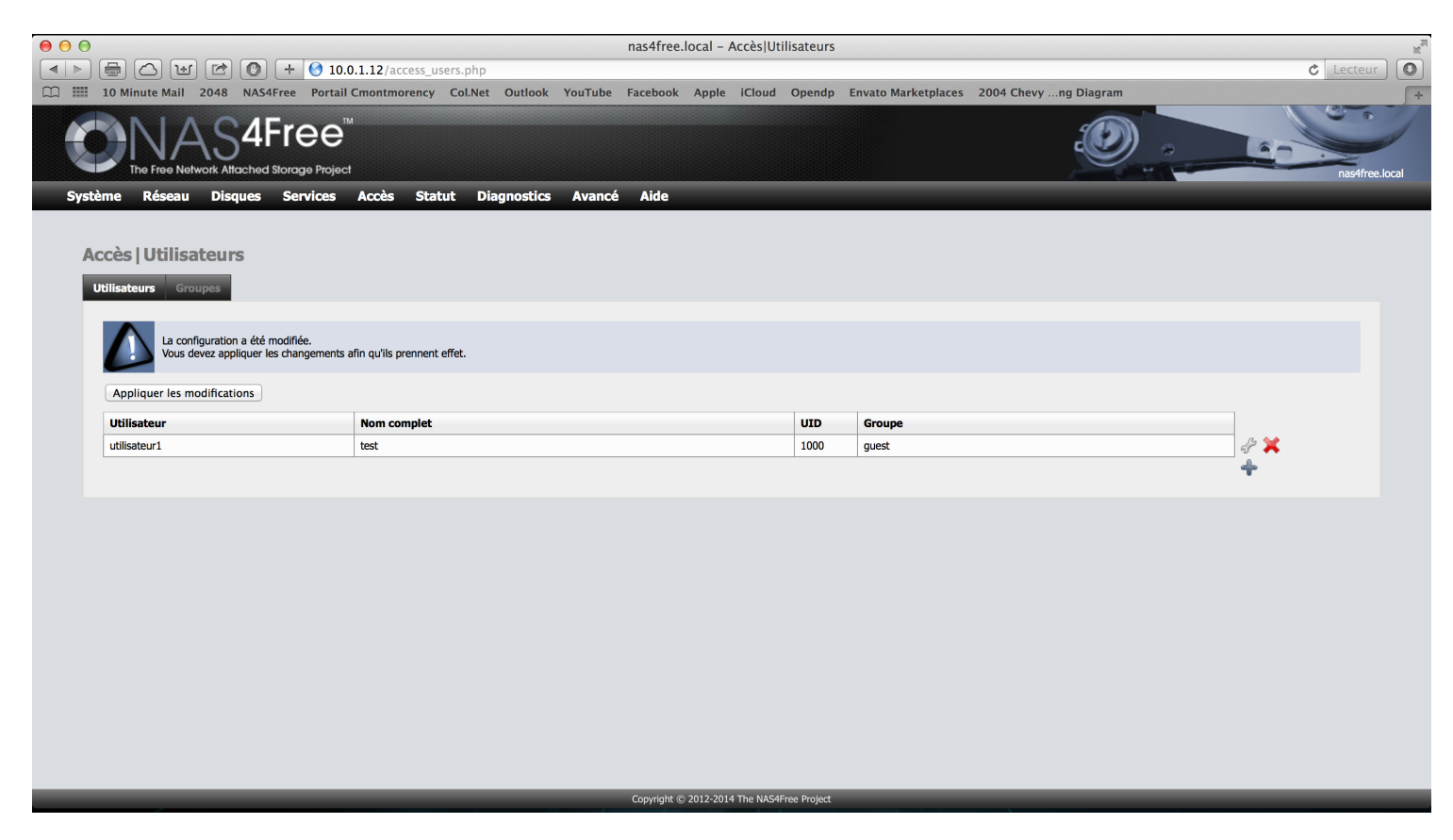

Vous aurez alors la confirmation que les changements ont été enregistrés.

Vous pouvez par la suite accéder au partage de fichiers SMB/CIFS avec la même méthode qu'expliquée dans la section *Création d'un serveur Samba*.

### Installation d'une caméra IP

Un réseau se doit d'être sécurisé au niveau virtuel, mais également au niveau physique. Souvent, les équipements réseau sont installés dans une pièce dédiée ou une armoire. Cette pièce se doit d'être sécurisée. Normalement, on instaure un système de contrôle d'accès par carte à puce ou un système biométrique par scanneur rétinien ou par une analyse de la paume de la main ou encore d'une empreinte digitale. Il ne faut cependant pas oublier la surveillance à l'intérieur de la pièce puisque le contrôle d'accès ne surveille pas en temps réel les agissements des employés. Cette surveillance se fait par caméra IP. Cette caméra est souvent reliée à un enregistreur dédié, mais certains autres systèmes peuvent prendre en charge l'enregistrement du flux vidéo, notamment les NAS *Synology* et *QNap*. Une plateforme de moyenne et grande échelle comme *Milestone* est souvent instaurée lorsque l'entreprise dispose de plusieurs dizaines de caméras de surveillance et assure la gestion complète des caméras, des enregistrements et de l'archivage des flux vidéos.

Toutefois, nous n'avions aucune de ces solutions décrites. Nous nous sommes donc contentés d'installer la caméra et de la configurer sur le réseau. Il suffisait de brancher la caméra au commutateur. Celle-ci se voit alors attribuer une adresse IP dynamiquement par le serveur DHCP. Nous nous connectons ensuite à cette caméra via un navigateur web pour avoir accès au flux vidéo.

Toutefois, nous n'avons accès qu'à ce flux puisqu'aucun enregistreur n'est présent sur le réseau, rendant l'intégration de cette caméra IP complètement inutile.

Il serait intéressant dans le futur de mentionner l'existence du programme iSpy Connect (http://www.ispyconnect.com). Ce logiciel très complet de type OpenSource et gratuit permet l'intégration de l'enregistrement de flux vidéos à partir de caméras IP. Il faudrait cependant s'assurer que le modèle de caméra IP dont nous disposons est compatible avec le logiciel. Si les équipements sont compatibles, l'intégration de ce logiciel apporterait un plus à ce projet et rendrait l'installation de la caméra IP utile. Ce n'est qu'à l'écriture de ce rapport que nous avons réalisé à quel point la tâche à effectuer était inutile et nous n'avions malheureusement plus le temps pour tester cette solution logicielle.

# Partage d'une connexion Internet

Dans ce projet, nous avions également à faire un partage de connexion Internet entre une machine Windows et une machine Linux.

Comme nous étions dans un environnement virtualisé sous VMware ESXi, la tâche fut légèrement plus complexe à réaliser puisque nous devions passer par des interfaces réseau et des *vSwitch* virtuelles. Toutefois, nous avons été capables d'effectuer ce partage de la manière suivante avec *VMware Workstation* installé sur un Windows Server 2012 R2 physique. Sachez toutefois que ce type de partage de connexion est inutile et excessivement peu utilisé en industrie. On utilisait auparavant un tel partage de connexion pour filtrer celle-ci vers d'autres machines. Désormais, des systèmes de pare-feu tels que pfSense sont beaucoup plus utilisés que ce type de partage pour filtrer une connexion WAN, et la très grande propagation des routeurs sur le marché ont carrément fait disparaître cette manipulation.

- Créer une machine virtuelle Linux avec fun adaptateur réseau de type host only. Cette machine virtuelle sera cliente de la connexion Internet. Avec un adaptateur réseau configuré en mode host only, la machine virtuelle ne pourra communiquer qu'avec l'ordinateur physique, c'est à dire qu'avec Windows Server 2012 R2.
- 2. Terminer l'installation de la distribution Linux.
- 3. Partager la connexion Internet au moyen d'un partage de la carte réseau connectée au WAN.
  - a) Ouvrir les Connexions réseau. Allez dans le **Panneau de configuration**. Sous le Centre Réseau et Partage, cliquez sur **Afficher les connexions réseau**.

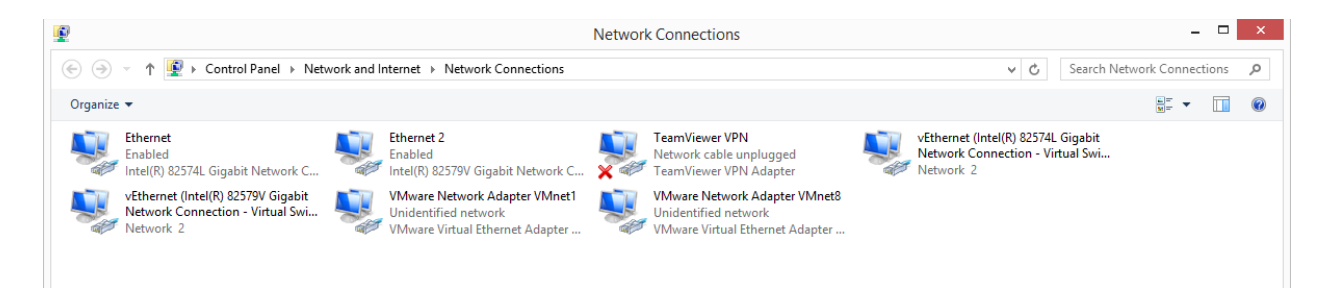

b) Cliquez avec le bouton droit sur la connexion que vous souhaitez partager, puis cliquez sur **Propriétés**. Si vous êtes invité à fournir un mot de passe administrateur ou une confirmation, fournissez le mot de passe ou la confirmation.

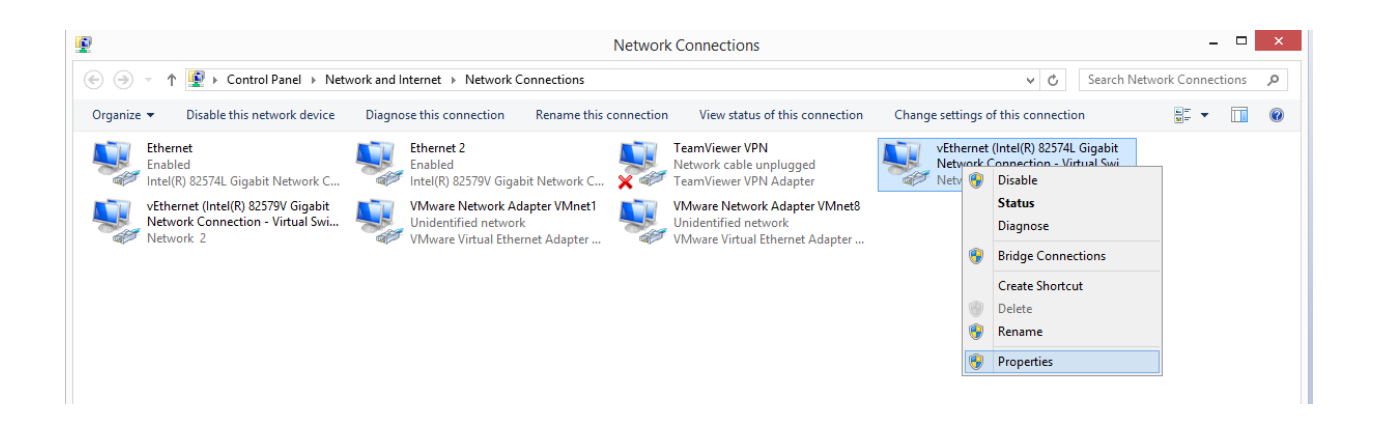

c) Cliquez sur l'onglet Partage, puis activez la case à cocher Autoriser d'autres utilisateurs du réseau à se connecter via la connexion Internet de cet ordinateur.

| 🖗 vEthernet (Intel(R) 82574L Gigabit Network C 🗙                                                                             |
|----------------------------------------------------------------------------------------------------|
| Networking Sharing                                                                                                    |
| Internet Connection Sharing<br>✓ Allow other <u>n</u> etwork users to connect through this<br>computer's Internet connection |
| Home networking connection:                                                                                                  |
| ✓ Allow other network users to control or disable the shared Internet connection                                             |
| Settings                                                                                                    |
|                                                                                                    |
|                                                                                                    |
|                                                                                                    |
|                                                                                                    |
| OK Cancel                                                                                                    |

Pour plus d'informations sur le partage de connexion Microsoft, visitez le lien suivant : <u>http://windows.microsoft.com/fr-ca/windows/using-internet-connection-sharing#1TC=windows-7</u>

### Conclusion

En résumé, ce deuxième projet du cours *Implanter un réseau* a présenté en détail comment ajouter divers services sur un réseau. Nous avons instauré un service Windows Server Update Services ainsi qu'un serveur complet de déploiement et de capture. Nous avons également instauré un serveur DFS ainsi que deux serveurs de partage de fichiers Microsoft pour épauler ce service. La seconde partie de ce rapport s'effectuait sur un système Linux. Nous avons instauré un service Web Apache HTTP, un serveur FTP, ainsi qu'un serveur Samba sur la version gratuite du système d'exploitation Red Hat Enterprise Linux, soit CentOS 6.5. La suite LAMP (*Linux, Apache, MySQL, PHP*) fut installée sur ce système. Un partage de connexion Internet fut également mis en oeuvre. Finalement, l'installation d'une caméra IP fut effectuée, malgré le fait qu'aucun système d'enregistrement vidéo ne fut présenté. Un NAS sous le système FreeBSD NAS4Free constituait la dernière partie de la mise en oeuvre de ce réseau.

Tout comme la première partie du projet, nous avons complètement virtualisé notre environnement de travail. Cette méthode de travail nous a grandement aidés en terme de productivité et de rapidité d'exécution, tout en nous faisant découvrir cette technologie de plus en plus adoptée en industrie. Cela nous a permit non seulement de conserver l'environnement VMware ESXi que nous avons créé de toute pièce lors du premier projet, mais également de conserver toutes les machines virtuelles créer et de contribuer à l'agrandissement du réseau de manière transparente, sans toucher à ces machines et sans en altérer leur fonctionnement. Nous continuons de croire que la virtualisation devrait devenir la fondation même de ce cours puisqu'elle offre non seulement une foule d'avantages pouvant être exploités dans l'industrie, mais ces mêmes avantages peuvent être mis à profit dans le cours afin d'augmenter la productivité des étudiants. De ce fait, nous pourrions voir plus de contenu dans le cours et ainsi bonifier l'apprentissage des futurs étudiants. Nous avons démontré lors de ce projet qu'il est possible d'instaurer la virtualisation avec le matériel fourni. Certes, ce dernier n'est peut-être pas idéal en terme de performance, mais le projet est tout de même très réalisable. Si un budget est mis en oeuvre pour la modernisation du matériel dans le local où ce cours est donné, il serait intéressant d'acheter du matériel compatible avec les hyperviseurs de dernière génération afin que les étudiants puissent bénéficier des apprentissages de la virtualisation dans les meilleures conditions possibles. De plus, ce matériel ne coûte pas beaucoup plus cher que du matériel normal.

Ceci conclut ce rapport. Nous espérons que celui-ci aidera d'éventuels élèves inscrits dans ce cours. Merci de votre lecture.

ierre-Luc Clisle

Pierre-Luc Delisle

Muillaime Madea

Guillaume Nadeau
## Annexes

## Annexe 1 : smb.conf

| #  | ТЕХТЕ                                                                       |
|----|-----------------------------------------------------------------------------|
| 1  | # This is the main Samba configuration file. You should read the            |
| 2  | # smb.conf(5) manual page in order to understand the options listed         |
| 3  | # here. Samba has a huge number of configurable options (perhaps too        |
| 4  | # many!) most of which are not shown in this example                        |
| 5  | #                                                                           |
| 6  | # For a step to step guide on installing, configuring and using samba,      |
| 7  | # read the Samba-HOWTO-Collection. This may be obtained from:               |
| 8  | # http://www.samba.org/samba/docs/Samba-HOWTO-Collection.pdf                |
| 9  | #                                                                           |
| 10 | # Many working examples of smb.conf files can be found in the               |
| 11 | # Samba-Guide which is generated daily and can be downloaded from:          |
| 12 | # http://www.samba.org/samba/docs/Samba-Guide.pdf                           |
| 13 | #                                                                           |
| 14 | # Any line which starts with a ; (semi-colon) or a # (hash)                 |
| 15 | # is a comment and is ignored. In this example we will use a #              |
| 16 | # for commentry and a ; for parts of the config file that you               |
| 17 | # may wish to enable                                                        |
| 18 | #                                                                           |
| 19 | # NOTE: Whenever you modify this file you should run the command "testparm" |
| 20 | # to check that you have not made any basic syntactic errors.               |
| 21 | #                                                                           |
| 22 | #                                                                           |
| 23 | # SELINUX NOTES:                                                            |
| 24 | #                                                                           |

| #  | TEXTE                                                                         |
|----|-------------------------------------------------------------------------------|
| 25 | # If you want to use the useradd/groupadd family of binaries please run:      |
| 26 | # setsebool -P samba_domain_controller on                                     |
| 27 | #                                                                             |
| 28 | # If you want to share home directories via samba please run:                 |
| 29 | # setsebool -P samba_enable_home_dirs on                                      |
| 30 | #                                                                             |
| 31 | # If you create a new directory you want to share you should mark it as       |
| 32 | # "samba_share_t" so that selinux will let you write into it.                 |
| 33 | # Make sure not to do that on system directories as they may already have     |
| 34 | # been marked with othe SELinux labels.                                       |
| 35 | #                                                                             |
| 36 | # Use Is -IdZ /path to see which context a directory has                      |
| 37 | #                                                                             |
| 38 | # Set labels only on directories you created!                                 |
| 39 | # To set a label use the following: chcon -t samba_share_t /path              |
| 40 | #                                                                             |
| 41 | # If you need to share a system created directory you can use one of the      |
| 42 | # following (read-only/read-write):                                           |
| 43 | # setsebool -P samba_export_all_ro on                                         |
| 44 | # or                                                                          |
| 45 | # setsebool -P samba_export_all_rw on                                         |
| 46 | #                                                                             |
| 47 | # If you want to run scripts (preexec/root prexec/print command/) please      |
| 48 | # put them into the /var/lib/samba/scripts directory so that smbd will be     |
| 49 | # allowed to run them.                                                        |
| 50 | # Make sure you COPY them and not MOVE them so that the right SELinux context |
| 51 | # is applied, to check all is ok use restorecon -R -v /var/lib/samba/scripts  |
| 52 | #                                                                             |

| #  | TEXTE                                                                                   |
|----|-----------------------------------------------------------------------------------------|
| 53 | #                                                                                       |
| 54 | #                                                                                       |
| 55 | #=====================================                                                  |
| 56 |                                                                                         |
| 57 | [global]                                                                                |
| 58 | workgroup = workgroup                                                                   |
| 59 | security = share                                                                        |
| 60 | dos charset = CP936                                                                     |
| 61 | server string = Centos                                                                  |
| 62 | server min protocol = SMB2                                                              |
| 63 | client max protocol = SMB3                                                              |
| 64 | client min protocol = SMB2                                                              |
| 65 |                                                                                         |
| 66 | # Network Related Options                                                               |
| 67 | #                                                                                       |
| 68 | <pre># workgroup = NT-Domain-Name or Workgroup-Name, eg: MIDEARTH</pre>                 |
| 69 | #                                                                                       |
| 70 | <pre># server string is the equivalent of the NT Description field</pre>                |
| 71 | #                                                                                       |
| 72 | <pre># netbios name can be used to specify a server name not tied to the hostname</pre> |
| 73 | #                                                                                       |
| 74 | <pre># Interfaces lets you configure Samba to use multiple interfaces</pre>             |
| 75 | # If you have multiple network interfaces then you can list the ones                    |
| 76 | <pre># you want to listen on (never omit localhost)</pre>                               |
| 77 | #                                                                                       |
| 78 | # Hosts Allow/Hosts Deny lets you restrict who can connect, and you can                 |
| 79 | <pre># specifiy it as a per share option as well</pre>                                  |
| 80 | #                                                                                       |

| #   | TEXTE                                                                            |
|-----|----------------------------------------------------------------------------------|
| 81  | workgroup = WORKGROUP                                                            |
| 82  | server string = Samba Server Version %v                                          |
| 83  |                                                                                  |
| 84  | ;netbios name = MYSERVER                                                         |
| 85  |                                                                                  |
| 86  | ;interfaces = lo eth0 192.168.12.2/24 192.168.13.2/24                            |
| 87  | ;hosts allow = 127. 192.168.12. 192.168.13.                                      |
| 88  |                                                                                  |
| 89  | # Logging Options                                                                |
| 90  | #                                                                                |
| 91  | # Log File let you specify where to put logs and how to split them up.           |
| 92  | #                                                                                |
| 93  | <pre># Max Log Size let you specify the max size log files should reach</pre>    |
| 94  |                                                                                  |
| 95  | <pre># logs split per machine</pre>                                              |
| 96  | log file = /var/log/samba/log.%m                                                 |
| 97  | <pre># max 50KB per log file, then rotate</pre>                                  |
| 98  | max log size = 50                                                                |
| 99  |                                                                                  |
| 100 | <pre># Standalone Server Options</pre>                                           |
| 101 | #                                                                                |
| 102 | <pre># Scurity can be set to user, share(deprecated) or server(deprecated)</pre> |
| 103 | #                                                                                |
| 104 | <pre># Backend to store user information in. New installations should</pre>      |
| 105 | <pre># use either tdbsam or ldapsam. smbpasswd is available for backwards</pre>  |
| 106 | <pre># compatibility. tdbsam requires no further configuration.</pre>            |
| 107 |                                                                                  |
| 108 |                                                                                  |

| #   | ТЕХТЕ                                                                               |
|-----|-------------------------------------------------------------------------------------|
| 109 | <pre>security = user</pre>                                                          |
| 110 | <pre>passdb backend = tdbsam</pre>                                                  |
| 111 |                                                                                     |
| 112 | # Domain Members Options                                                            |
| 113 | #                                                                                   |
| 114 | <pre># Security must be set to domain or ads</pre>                                  |
| 115 | #                                                                                   |
| 116 | <pre># Use the realm option only with security = ads</pre>                          |
| 117 | # Specifies the Active Directory realm the host is part of                          |
| 118 | #                                                                                   |
| 119 | <pre># Backend to store user information in. New installations should</pre>         |
| 120 | <pre># use either tdbsam or ldapsam. smbpasswd is available for backwards</pre>     |
| 121 | <pre># compatibility. tdbsam requires no further configuration.</pre>               |
| 122 | #                                                                                   |
| 123 | <pre># Use password server option only with security = server or if you can't</pre> |
| 124 | <pre># use the DNS to locate Domain Controllers</pre>                               |
| 125 | <pre># The argument list may include:</pre>                                         |
| 126 | <pre># password server = My_PDC_Name [My_BDC_Name] [My_Next_BDC_Name]</pre>         |
| 127 | <pre># or to auto-locate the domain controller/s</pre>                              |
| 128 | <pre># password server = *</pre>                                                    |
| 129 |                                                                                     |
| 130 |                                                                                     |
| 131 | ;security = domain                                                                  |
| 132 | ;passdb backend = tdbsam                                                            |
| 133 | ;realm = MY_REALM                                                                   |
| 134 |                                                                                     |
| 135 | ;password server = <nt-server-name></nt-server-name>                                |
| 136 |                                                                                     |

| #   | ТЕХТЕ                                                                                     |
|-----|-------------------------------------------------------------------------------------------|
| 137 | <pre># Domain Controller Options</pre>                                                    |
| 138 | #                                                                                         |
| 139 | <pre># Security must be set to user for domain controllers</pre>                          |
| 140 | #                                                                                         |
| 141 | <pre># Backend to store user information in. New installations should</pre>               |
| 142 | <pre># use either tdbsam or ldapsam. smbpasswd is available for backwards</pre>           |
| 143 | <pre># compatibility. tdbsam requires no further configuration.</pre>                     |
| 144 | #                                                                                         |
| 145 | # Domain Master specifies Samba to be the Domain Master Browser. This                     |
| 146 | <pre># allows Samba to collate browse lists between subnets. Don't use this</pre>         |
| 147 | <pre># if you already have a Windows NT domain controller doing this job</pre>            |
| 148 | #                                                                                         |
| 149 | <pre># Domain Logons let Samba be a domain logon server for Windows workstations.</pre>   |
| 150 | #                                                                                         |
| 151 | <pre># Logon Scrpit let yuou specify a script to be run at login time on the client</pre> |
| 152 | <pre># You need to provide it in a share called NETLOGON</pre>                            |
| 153 | #                                                                                         |
| 154 | <pre># Logon Path let you specify where user profiles are stored (UNC path)</pre>         |
| 155 | #                                                                                         |
| 156 | <pre># Various scripts can be used on a domain controller or stand-alone</pre>            |
| 157 | <pre># machine to add or delete corresponding unix accounts</pre>                         |
| 158 | #                                                                                         |
| 159 | ;security = user                                                                          |
| 160 | ;passdb backend = tdbsam                                                                  |
| 161 |                                                                                           |
| 162 | ;domain master = yes                                                                      |
| 163 | ;domain logons = yes                                                                      |
| 164 |                                                                                           |

| #                                                                                                    | TEXTE                                                                                                    |
|----------------------------------------------------------------------------------------------------|----------------------------------------------------------------------------------------------------|
| 165                                                                                                    | ;# the login script name depends on the machine name                                                                                                    |
| 166                                                                                                    | ;logon script = %m.bat                                                                                                    |
| 167                                                                                                    | ;# the login script name depends on the unix user used                                                                                                    |
| 168                                                                                                    | ;logon script = %u.bat                                                                                                    |
| 169                                                                                                    | ;logon path = \\%L\Profiles\%u                                                                                                    |
| 170                                                                                                    | ;# disables profiles support by specifing an empty path                                                                                                    |
| 171                                                                                                    | ;logon path =                                                                                                    |
| 172                                                                                                    |                                                                                                    |
| 173                                                                                                    | ;add user script = /usr/sbin/useradd "%u" -n -g users                                                                                                    |
| 174                                                                                                    | ;add group script = /usr/sbin/groupadd "%g"                                                                                                    |
| 175                                                                                                    | ;add machine script = /usr/sbin/useradd -n -c "Workstation (%u)" -M -d /nohome<br>-s /bin/false "%u"                                                                                                    |
| 176                                                                                                    | ;delete user script = /usr/sbin/userdel "%u"                                                                                                    |
| 177                                                                                                    | ;delete user from group script = /usr/sbin/userdel "%u" "%g"                                                                                                    |
|                                                                                                    |                                                                                                    |
| 178                                                                                                    | ;delete group script = /usr/sbin/groupdel "%g"                                                                                                    |
| 178<br>179                                                                                                    | ;delete group script = /usr/sbin/groupdel "%g"                                                                                                    |
| 178<br>179<br>180                                                                                                    | ;delete group script = /usr/sbin/groupdel "%g"                                                                                                    |
| 178<br>179<br>180<br>181                                                                                                    | <pre>;delete group script = /usr/sbin/groupdel "%g" # Browser Control Options</pre>                                                                                                    |
| 178<br>179<br>180<br>181<br>182                                                                                                 | <pre>;delete group script = /usr/sbin/groupdel "%g" # Browser Control Options #</pre>                                                                                                    |
| 178<br>179<br>180<br>181<br>182<br>183                                                                                          | <pre>;delete group script = /usr/sbin/groupdel "%g"  # Browser Control Options # # # set local master to no if you don't want Samba to become a master</pre>                                                                                                    |
| 178<br>179<br>180<br>181<br>182<br>183<br>183                                                                                   | <pre>;delete group script = /usr/sbin/groupdel "%g"  # Browser Control Options # # # set local master to no if you don't want Samba to become a master # browser on your network. Otherwise the normal election rules apply</pre>                                                                                                    |
| 178<br>179<br>180<br>181<br>182<br>183<br>184<br>185                                                                            | <pre>;delete group script = /usr/sbin/groupdel "%g"  # Browser Control Options # # # set local master to no if you don't want Samba to become a master # browser on your network. Otherwise the normal election rules apply #</pre>                                                                                                    |
| <ol> <li>178</li> <li>179</li> <li>180</li> <li>181</li> <li>182</li> <li>183</li> <li>184</li> <li>185</li> <li>186</li> </ol> | <pre>;delete group script = /usr/sbin/groupdel "%g"  # Browser Control Options #  # set local master to no if you don't want Samba to become a master # browser on your network. Otherwise the normal election rules apply # # OS Level determines the precedence of this server in master browser</pre>                                                                                                    |
| 178<br>179<br>180<br>181<br>182<br>183<br>184<br>185<br>186<br>187                                                              | <pre>;delete group script = /usr/sbin/groupdel "%g"  # Browser Control Options #  # set local master to no if you don't want Samba to become a master # browser on your network. Otherwise the normal election rules apply # # OS Level determines the precedence of this server in master browser # elections. The default value should be reasonable</pre>                                                                                                    |
| 178<br>179<br>180<br>181<br>182<br>183<br>184<br>185<br>186<br>187<br>188                                                       | <pre>;delete group script = /usr/sbin/groupdel "%g" # Browser Control Options # # # set local master to no if you don't want Samba to become a master # browser on your network. Otherwise the normal election rules apply # # OS Level determines the precedence of this server in master browser # elections. The default value should be reasonable #</pre>                                                                                                    |
| 178<br>179<br>180<br>181<br>182<br>183<br>184<br>185<br>186<br>187<br>188<br>189                                                | <pre>;delete group script = /usr/sbin/groupdel "%g" # Browser Control Options # # # set local master to no if you don't want Samba to become a master # browser on your network. Otherwise the normal election rules apply # # OS Level determines the precedence of this server in master browser # elections. The default value should be reasonable # # Preferred Master causes Samba to force a local browser election on startup</pre>                                                                 |
| 178<br>179<br>180<br>181<br>182<br>183<br>184<br>185<br>186<br>187<br>188<br>189<br>190                                         | <pre>;delete group script = /usr/sbin/groupdel "%g"  # Browser Control Options #  # set local master to no if you don't want Samba to become a master # browser on your network. Otherwise the normal election rules apply # # OS Level determines the precedence of this server in master browser # elections. The default value should be reasonable # # Preferred Master causes Samba to force a local browser election on startup # and gives it a slightly higher chance of winning the election</pre> |

| #   | ТЕХТЕ                                                                                     |
|-----|-------------------------------------------------------------------------------------------|
| 192 | ;os level = 33                                                                            |
| 193 | ;preferred master = yes                                                                   |
| 194 |                                                                                           |
| 195 | # Name Resolution                                                                         |
| 196 | <pre># Windows Internet Name Serving Support Section:</pre>                               |
| 197 | # Note: Samba can be either a WINS Server, or a WINS Client, but NOT both                 |
| 198 | #                                                                                         |
| 199 | <pre># - WINS Support: Tells the NMBD component of Samba to enable it's WINS Server</pre> |
| 200 | #                                                                                         |
| 201 | # – WINS Server: Tells the NMBD components of Samba to be a WINS Client                   |
| 202 | #                                                                                         |
| 203 | <pre># - WINS Proxy: Tells Samba to answer name resolution queries on</pre>               |
| 204 | <pre># behalf of a non WINS capable client, for this to work there must be</pre>          |
| 205 | # at least one                                                                            |
| 206 | #                                                                                         |
| 207 | <pre># DNS Proxy - tells Samba whether or not to try to resolve NetBIOS names</pre>       |
| 208 | # via DNS nslookups.                                                                      |
| 209 |                                                                                           |
| 210 | ;wins support = yes                                                                       |
| 211 | ;wins server = w.x.y.z                                                                    |
| 212 | ;wins proxy = yes                                                                         |
| 213 |                                                                                           |
| 214 | ;dns proxy = yes                                                                          |
| 215 |                                                                                           |
| 216 | <pre># Printing Options</pre>                                                             |
| 217 | #                                                                                         |
| 218 | # Load Printers let you load automatically the list of printers rather                    |
| 219 | <pre># than setting them up individually</pre>                                            |

| #                 | ТЕХТЕ                                                                                   |
|-------------------|-----------------------------------------------------------------------------------------|
| 220               | #                                                                                       |
| 221               | # Cups Options let you pass the cups libs custom options, setting it to raw             |
| 222               | <pre># for example will let you use drivers on your Windows clients</pre>               |
| 223               | #                                                                                       |
| 224               | <pre># Printcap Name let you specify an alternative printcap file</pre>                 |
| 225               | #                                                                                       |
| 226               | # You can choose a non default printing system using the Printing option                |
| 227               |                                                                                         |
| 228               | load printers = yes                                                                     |
| 229               | <pre>cups options = raw</pre>                                                           |
| 230               |                                                                                         |
| 231               | ;printcap name = /etc/printcap                                                          |
| 232               | <pre>#obtain list of printers automatically on SystemV</pre>                            |
| 233               | ;printcap name = lpstat                                                                 |
| 234               | ;printing = cups                                                                        |
| 235               |                                                                                         |
| 236               | <pre># Filesystem Options</pre>                                                         |
| 237               | #                                                                                       |
| 238               | <pre># The following options can be uncommented if the filesystem supports</pre>        |
| 239               | <pre># Extended Attributes and they are enabled (usually by the mount option</pre>      |
| 240               | <pre># user_xattr). Thess options will let the admin store the DOS attributes</pre>     |
| 241               | # in an EA and make samba not mess with the permission bits.                            |
| 242               | #                                                                                       |
| 243               | <pre># Note: these options can also be set just per share, setting them in global</pre> |
|                   |                                                                                         |
| 244               | # makes them the default for all shares                                                 |
| 244<br>245        | # makes them the default for all shares                                                 |
| 244<br>245<br>246 | <pre># makes them the default for all shares ;map archive = no</pre>                    |

| #   | ТЕХТЕ                                                                          |
|-----|--------------------------------------------------------------------------------|
| 248 | ;map read only = no                                                            |
| 249 | ;map system = no                                                               |
| 250 | ;store dos attributes = yes                                                    |
| 251 |                                                                                |
| 252 |                                                                                |
| 253 | #=====================================                                         |
| 254 |                                                                                |
| 255 | [homes]                                                                        |
| 256 | <pre>comment = Home Directories</pre>                                          |
| 257 | browseable = no                                                                |
| 258 | writable = yes                                                                 |
| 259 | ;valid users = %S                                                              |
| 260 | ;valid users = MYDOMAIN\%S                                                     |
| 261 |                                                                                |
| 262 | [printers]                                                                     |
| 263 | <pre>comment = All Printers</pre>                                              |
| 264 | <pre>path = /var/spool/samba</pre>                                             |
| 265 | browseable = no                                                                |
| 266 | guest ok = no                                                                  |
| 267 | writable = no                                                                  |
| 268 | printable = yes                                                                |
| 269 |                                                                                |
| 270 | # Un-comment the following and create the netlogon directory for Domain Logons |
| 271 | ;[netlogon]                                                                    |
| 272 | ;comment = Network Logon Service                                               |
| 273 | ;path = /var/lib/samba/netlogon                                                |
| 274 | ;guest ok = yes                                                                |
| 275 | ;writable = no                                                                 |

| #   | ТЕХТЕ                                                                             |
|-----|-----------------------------------------------------------------------------------|
| 276 | ;share modes = no                                                                 |
| 277 |                                                                                   |
| 278 |                                                                                   |
| 279 | <pre># Un-comment the following to provide a specific roving profile share</pre>  |
| 280 | <pre># the default is to use the user's home directory</pre>                      |
| 281 | ;[Profiles]                                                                       |
| 282 | <pre>;path = /var/lib/samba/profiles</pre>                                        |
| 283 | ;browseable = no                                                                  |
| 284 | ;guest ok = yes                                                                   |
| 285 |                                                                                   |
| 286 |                                                                                   |
| 287 | <pre># A publicly accessible directory, but read only, except for people in</pre> |
| 288 | # the "staff" group                                                               |
| 289 |                                                                                   |
| 290 | [Public]                                                                          |
| 291 | <pre>comment = Public Stuff</pre>                                                 |
| 292 | <pre>path = /home/Samba</pre>                                                     |
| 293 | writable = yes                                                                    |
| 294 | printable = no                                                                    |
| 295 | <pre>write list = +staff</pre>                                                    |
| 296 |                                                                                   |
| 297 |                                                                                   |
| 298 | [Share]                                                                           |
| 299 | <pre>path = /samba/shares</pre>                                                   |
| 300 | browsable = yes                                                                   |
| 301 | writable = yes                                                                    |
| 302 | force group = users                                                               |
| 303 | create mask = 0660                                                                |

| #   | ТЕХТЕ                 |
|-----|-----------------------|
| 304 | directory mask = 0771 |
| 305 |                       |

## Annexe 2 : httpd.conf

| #  | ТЕХТЕ                                                                                      |
|----|--------------------------------------------------------------------------------------------|
| 1  | #                                                                                          |
| 2  | # This is the main Apache server configuration file. It contains the                       |
| 3  | # configuration directives that give the server its instructions.                          |
| 4  | # See <url:http: 2.2="" docs="" httpd.apache.org=""></url:http:> for detailed information. |
| 5  | # In particular, see                                                                       |
| 6  | # <url:http: 2.2="" directives.html="" docs="" httpd.apache.org="" mod=""></url:http:>     |
| 7  | # for a discussion of each configuration directive.                                        |
| 8  | #                                                                                          |
| 9  | #                                                                                          |
| 10 | # Do NOT simply read the instructions in here without understanding                        |
| 11 | # what they do. They're here only as hints or reminders. If you are unsure                 |
| 12 | # consult the online docs. You have been warned.                                           |
| 13 | #                                                                                          |
| 14 | # The configuration directives are grouped into three basic sections:                      |
| 15 | # 1. Directives that control the operation of the Apache server process as a               |
| 16 | # whole (the 'global environment').                                                        |
| 17 | # 2. Directives that define the parameters of the 'main' or 'default' server,              |
| 18 | # which responds to requests that aren't handled by a virtual host.                        |
| 19 | # These directives also provide default values for the settings                            |
| 20 | # of all virtual hosts.                                                                    |
| 21 | # 3. Settings for virtual hosts, which allow Web requests to be sent to                    |
| 22 | # different IP addresses or hostnames and have them handled by the                         |
| 23 | # same Apache server process.                                                              |
| 24 | #                                                                                          |
| 25 | # Configuration and logfile names: If the filenames you specify for many                   |
| 26 | # of the server's control files begin with "/" (or "drive:/" for Win32), the               |

| #  | ТЕХТЕ                                                                                                    |
|----|----------------------------------------------------------------------------------------------------|
| 27 | # server will use that explicit path. If the filenames do *not* begin                                           |
| 28 | # with "/", the value of ServerRoot is prepended so "logs/foo.log"                                              |
| 29 | # with ServerRoot set to "/etc/httpd" will be interpreted by the                                                |
| 30 | # server as "/etc/httpd/logs/foo.log".                                                                          |
| 31 | #                                                                                                    |
| 32 |                                                                                                    |
| 33 | ### Section 1: Global Environment                                                                               |
| 34 | #                                                                                                    |
| 35 | # The directives in this section affect the overall operation of Apache,                                        |
| 36 | # such as the number of concurrent requests it can handle or where it                                           |
| 37 | # can find its configuration files.                                                                             |
| 38 | #                                                                                                    |
| 39 |                                                                                                    |
| 40 | #                                                                                                    |
| 41 | # Don't give away too much information about all the subcomponents                                              |
| 42 | # we are running. Comment out this line if you don't mind remote sites                                          |
| 43 | # finding out what major optional modules you are running                                                       |
| 44 | ServerTokens OS                                                                                                 |
| 45 |                                                                                                    |
| 46 | #                                                                                                    |
| 47 | # ServerRoot: The top of the directory tree under which the server's                                            |
| 48 | # configuration, error, and log files are kept.                                                                 |
| 49 | #                                                                                                    |
| 50 | # NOTE! If you intend to place this on an NFS (or otherwise network)                                            |
| 51 | # mounted filesystem then please read the LockFile documentation                                                |
| 52 | # (available at <url:http: 2.2="" docs="" httpd.apache.org="" mod="" mpm_common.html#lockfile="">);</url:http:> |
| 53 | # you will save yourself a lot of trouble.                                                                      |
| 54 | #                                                                                                    |

| #  | TEXTE                                                                               |
|----|-------------------------------------------------------------------------------------|
| 55 | # Do NOT add a slash at the end of the directory path.                              |
| 56 | #                                                                                   |
| 57 | ServerRoot "/etc/httpd"                                                             |
| 58 |                                                                                     |
| 59 | #                                                                                   |
| 60 | # PidFile: The file in which the server should record its process                   |
| 61 | # identification number when it starts. Note the PIDFILE variable in                |
| 62 | # /etc/sysconfig/httpd must be set appropriately if this location is                |
| 63 | # changed.                                                                          |
| 64 | #                                                                                   |
| 65 | PidFile run/httpd.pid                                                               |
| 66 |                                                                                     |
| 67 | #                                                                                   |
| 68 | # Timeout: The number of seconds before receives and sends time out.                |
| 69 | #                                                                                   |
| 70 | Timeout 60                                                                          |
| 71 |                                                                                     |
| 72 | #                                                                                   |
| 73 | <pre># KeepAlive: Whether or not to allow persistent connections (more than</pre>   |
| 74 | <pre># one request per connection). Set to "Off" to deactivate.</pre>               |
| 75 | #                                                                                   |
| 76 | KeepAlive Off                                                                       |
| 77 |                                                                                     |
| 78 | #                                                                                   |
| 79 | <pre># MaxKeepAliveRequests: The maximum number of requests to allow</pre>          |
| 80 | <pre># during a persistent connection. Set to 0 to allow an unlimited amount.</pre> |
| 81 | # We recommend you leave this number high, for maximum performance.                 |
| 82 | #                                                                                   |

| #   | ТЕХТЕ                                                                                  |
|-----|----------------------------------------------------------------------------------------|
| 83  | MaxKeepAliveRequests 100                                                               |
| 84  |                                                                                        |
| 85  | #                                                                                      |
| 86  | <pre># KeepAliveTimeout: Number of seconds to wait for the next request from the</pre> |
| 87  | <pre># same client on the same connection.</pre>                                       |
| 88  | #                                                                                      |
| 89  | KeepAliveTimeout 15                                                                    |
| 90  |                                                                                        |
| 91  | ##                                                                                     |
| 92  | <pre>## Server-Pool Size Regulation (MPM specific)</pre>                               |
| 93  | ##                                                                                     |
| 94  |                                                                                        |
| 95  | # prefork MPM                                                                          |
| 96  | <pre># StartServers: number of server processes to start</pre>                         |
| 97  | <pre># MinSpareServers: minimum number of server processes which are kept spare</pre>  |
| 98  | <pre># MaxSpareServers: maximum number of server processes which are kept spare</pre>  |
| 99  | <pre># ServerLimit: maximum value for MaxClients for the lifetime of the server</pre>  |
| 100 | <pre># MaxClients: maximum number of server processes allowed to start</pre>           |
| 101 | <pre># MaxRequestsPerChild: maximum number of requests a server process serves</pre>   |
| 102 | <ifmodule prefork.c=""></ifmodule>                                                     |
| 103 | StartServers 8                                                                         |
| 104 | MinSpareServers 5                                                                      |
| 105 | MaxSpareServers 20                                                                     |
| 106 | ServerLimit 256                                                                        |
| 107 | MaxClients 256                                                                         |
| 108 | MaxRequestsPerChild 4000                                                               |
| 109 |                                                                                        |
| 110 |                                                                                        |

| #   | ТЕХТЕ                                                                                    |
|-----|------------------------------------------------------------------------------------------|
| 111 | # worker MPM                                                                             |
| 112 | <pre># StartServers: initial number of server processes to start</pre>                   |
| 113 | <pre># MaxClients: maximum number of simultaneous client connections</pre>               |
| 114 | <pre># MinSpareThreads: minimum number of worker threads which are kept spare</pre>      |
| 115 | <pre># MaxSpareThreads: maximum number of worker threads which are kept spare</pre>      |
| 116 | <pre># ThreadsPerChild: constant number of worker threads in each server process</pre>   |
| 117 | <pre># MaxRequestsPerChild: maximum number of requests a server process serves</pre>     |
| 118 | <ifmodule worker.c=""></ifmodule>                                                        |
| 119 | StartServers 4                                                                           |
| 120 | MaxClients 300                                                                           |
| 121 | MinSpareThreads 25                                                                       |
| 122 | MaxSpareThreads 75                                                                       |
| 123 | ThreadsPerChild 25                                                                       |
| 124 | MaxRequestsPerChild 0                                                                    |
| 125 |                                                                                          |
| 126 |                                                                                          |
| 127 | #                                                                                        |
| 128 | <pre># Listen: Allows you to bind Apache to specific IP addresses and/or</pre>           |
| 129 | <pre># ports, in addition to the default. See also the <virtualhost></virtualhost></pre> |
| 130 | <pre># directive.</pre>                                                                  |
| 131 | #                                                                                        |
| 132 | # Change this to Listen on specific IP addresses as shown below to                       |
| 133 | <pre># prevent Apache from glomming onto all bound IP addresses (0.0.0.0)</pre>          |
| 134 | #                                                                                        |
| 135 | #Listen 12.34.56.78:80                                                                   |
| 136 | Listen 80                                                                                |
| 137 |                                                                                          |
| 138 | #                                                                                        |

| #   | ТЕХТЕ                                                                                                   |
|-----|----------------------------------------------------------------------------------------------------|
| 139 | <pre># Dynamic Shared Object (DSO) Support</pre>                                                        |
| 140 | #                                                                                                    |
| 141 | $\ensuremath{\texttt{\#}}$ To be able to use the functionality of a module which was built as a DSO you |
| 142 | <pre># have to place corresponding `LoadModule' lines at this location so the</pre>                     |
| 143 | <pre># directives contained in it are actually available _before_ they are used.</pre>                  |
| 144 | <pre># Statically compiled modules (those listed by `httpd <math>-l'</math>) do not need</pre>          |
| 145 | # to be loaded here.                                                                                    |
| 146 | #                                                                                                    |
| 147 | # Example:                                                                                              |
| 148 | <pre># LoadModule foo_module modules/mod_foo.so</pre>                                                   |
| 149 | #                                                                                                    |
| 150 | LoadModule auth_basic_module modules/mod_auth_basic.so                                                  |
| 151 | LoadModule auth_digest_module modules/mod_auth_digest.so                                                |
| 152 | LoadModule authn_file_module modules/mod_authn_file.so                                                  |
| 153 | LoadModule authn_alias_module modules/mod_authn_alias.so                                                |
| 154 | LoadModule authn_anon_module modules/mod_authn_anon.so                                                  |
| 155 | LoadModule authn_dbm_module modules/mod_authn_dbm.so                                                    |
| 156 | LoadModule authn_default_module modules/mod_authn_default.so                                            |
| 157 | LoadModule authz_host_module modules/mod_authz_host.so                                                  |
| 158 | LoadModule authz_user_module modules/mod_authz_user.so                                                  |
| 159 | LoadModule authz_owner_module modules/mod_authz_owner.so                                                |
| 160 | LoadModule authz_groupfile_module modules/mod_authz_groupfile.so                                        |
| 161 | LoadModule authz_dbm_module modules/mod_authz_dbm.so                                                    |
| 162 | LoadModule authz_default_module modules/mod_authz_default.so                                            |
| 163 | LoadModule ldap_module modules/mod_ldap.so                                                              |
| 164 | LoadModule authnz_ldap_module modules/mod_authnz_ldap.so                                                |
| 165 | LoadModule include_module modules/mod_include.so                                                        |
| 166 | LoadModule log_config_module modules/mod_log_config.so                                                  |

| #   | TEXTE      |                                                                |
|-----|------------|----------------------------------------------------------------|
| 167 | LoadModule | logio_module modules/mod_logio.so                              |
| 168 | LoadModule | env_module modules/mod_env.so                                  |
| 169 | LoadModule | <pre>ext_filter_module modules/mod_ext_filter.so</pre>         |
| 170 | LoadModule | <pre>mime_magic_module modules/mod_mime_magic.so</pre>         |
| 171 | LoadModule | expires_module modules/mod_expires.so                          |
| 172 | LoadModule | <pre>deflate_module modules/mod_deflate.so</pre>               |
| 173 | LoadModule | headers_module modules/mod_headers.so                          |
| 174 | LoadModule | usertrack_module modules/mod_usertrack.so                      |
| 175 | LoadModule | <pre>setenvif_module modules/mod_setenvif.so</pre>             |
| 176 | LoadModule | <pre>mime_module modules/mod_mime.so</pre>                     |
| 177 | LoadModule | dav_module modules/mod_dav.so                                  |
| 178 | LoadModule | <pre>status_module modules/mod_status.so</pre>                 |
| 179 | LoadModule | <pre>autoindex_module modules/mod_autoindex.so</pre>           |
| 180 | LoadModule | info_module modules/mod_info.so                                |
| 181 | LoadModule | dav_fs_module modules/mod_dav_fs.so                            |
| 182 | LoadModule | <pre>vhost_alias_module modules/mod_vhost_alias.so</pre>       |
| 183 | LoadModule | <pre>negotiation_module modules/mod_negotiation.so</pre>       |
| 184 | LoadModule | dir_module modules/mod_dir.so                                  |
| 185 | LoadModule | <pre>actions_module modules/mod_actions.so</pre>               |
| 186 | LoadModule | <pre>speling_module modules/mod_speling.so</pre>               |
| 187 | LoadModule | userdir_module modules/mod_userdir.so                          |
| 188 | LoadModule | alias_module modules/mod_alias.so                              |
| 189 | LoadModule | <pre>substitute_module modules/mod_substitute.so</pre>         |
| 190 | LoadModule | rewrite_module modules/mod_rewrite.so                          |
| 191 | LoadModule | proxy_module modules/mod_proxy.so                              |
| 192 | LoadModule | <pre>proxy_balancer_module modules/mod_proxy_balancer.so</pre> |
| 193 | LoadModule | proxy_ftp_module modules/mod_proxy_ftp.so                      |
| 194 | LoadModule | <pre>proxy_http_module modules/mod_proxy_http.so</pre>         |

| #   | ТЕХТЕ                                                                         |
|-----|-------------------------------------------------------------------------------|
| 195 | LoadModule proxy_ajp_module modules/mod_proxy_ajp.so                          |
| 196 | LoadModule proxy_connect_module modules/mod_proxy_connect.so                  |
| 197 | LoadModule cache_module modules/mod_cache.so                                  |
| 198 | LoadModule suexec_module modules/mod_suexec.so                                |
| 199 | LoadModule disk_cache_module modules/mod_disk_cache.so                        |
| 200 | LoadModule cgi_module modules/mod_cgi.so                                      |
| 201 | LoadModule version_module modules/mod_version.so                              |
| 202 |                                                                               |
| 203 | #                                                                             |
| 204 | # The following modules are not loaded by default:                            |
| 205 | #                                                                             |
| 206 | <pre>#LoadModule asis_module modules/mod_asis.so</pre>                        |
| 207 | <pre>#LoadModule authn_dbd_module modules/mod_authn_dbd.so</pre>              |
| 208 | <pre>#LoadModule cern_meta_module modules/mod_cern_meta.so</pre>              |
| 209 | <pre>#LoadModule cgid_module modules/mod_cgid.so</pre>                        |
| 210 | <pre>#LoadModule dbd_module modules/mod_dbd.so</pre>                          |
| 211 | <pre>#LoadModule dumpio_module modules/mod_dumpio.so</pre>                    |
| 212 | <pre>#LoadModule filter_module modules/mod_filter.so</pre>                    |
| 213 | <pre>#LoadModule ident_module modules/mod_ident.so</pre>                      |
| 214 | <pre>#LoadModule log_forensic_module modules/mod_log_forensic.so</pre>        |
| 215 | <pre>#LoadModule unique_id_module modules/mod_unique_id.so</pre>              |
| 216 | #                                                                             |
| 217 |                                                                               |
| 218 | #                                                                             |
| 219 | <pre># Load config files from the config directory "/etc/httpd/conf.d".</pre> |
| 220 | #                                                                             |
| 221 | <pre>Include conf.d/*.conf</pre>                                              |
| 222 |                                                                               |

| #   | ТЕХТЕ                                                                                       |
|-----|---------------------------------------------------------------------------------------------|
| 223 | #                                                                                           |
| 224 | <pre># ExtendedStatus controls whether Apache will generate "full" status</pre>             |
| 225 | <pre># information (ExtendedStatus On) or just basic information (ExtendedStatus</pre>      |
| 226 | # Off) when the "server-status" handler is called. The default is Off.                      |
| 227 | #                                                                                           |
| 228 | #ExtendedStatus On                                                                          |
| 229 |                                                                                             |
| 230 | #                                                                                           |
| 231 | # If you wish httpd to run as a different user or group, you must run                       |
| 232 | <pre># httpd as root initially and it will switch.</pre>                                    |
| 233 | #                                                                                           |
| 234 | # User/Group: The name (or #number) of the user/group to run httpd as.                      |
| 235 | <pre># . On SCO (ODT 3) use "User nouser" and "Group nogroup".</pre>                        |
| 236 | $\ensuremath{\#}$ . On HPUX you may not be able to use shared memory as nobody, and the     |
| 237 | <pre># suggested workaround is to create a user www and use that user.</pre>                |
| 238 | <pre># NOTE that some kernels refuse to setgid(Group) or semctl(IPC_SET)</pre>              |
| 239 | <pre># when the value of (unsigned)Group is above 60000;</pre>                              |
| 240 | <pre># don't use Group #-1 on these systems!</pre>                                          |
| 241 | #                                                                                           |
| 242 | User apache                                                                                 |
| 243 | Group apache                                                                                |
| 244 |                                                                                             |
| 245 | <pre>### Section 2: 'Main' server configuration</pre>                                       |
| 246 | #                                                                                           |
| 247 | # The directives in this section set up the values used by the 'main'                       |
| 248 | <pre># server, which responds to any requests that aren't handled by a</pre>                |
| 249 | <pre># <virtualhost> definition. These values also provide defaults for</virtualhost></pre> |
| 250 | <pre># any <virtualhost> containers you may define later in the file.</virtualhost></pre>   |

| #   | ТЕХТЕ                                                                                          |
|-----|------------------------------------------------------------------------------------------------|
| 251 | #                                                                                              |
| 252 | <pre># All of these directives may appear inside <virtualhost> containers,</virtualhost></pre> |
| 253 | <pre># in which case these default settings will be overridden for the</pre>                   |
| 254 | <pre># virtual host being defined.</pre>                                                       |
| 255 | #                                                                                              |
| 256 |                                                                                                |
| 257 | #                                                                                              |
| 258 | # ServerAdmin: Your address, where problems with the server should be                          |
| 259 | <pre># e-mailed. This address appears on some server-generated pages, such</pre>               |
| 260 | <pre># as error documents. e.g. admin@your-domain.com</pre>                                    |
| 261 | #                                                                                              |
| 262 | ServerAdmin root@localhost                                                                     |
| 263 |                                                                                                |
| 264 | #                                                                                              |
| 265 | <pre># ServerName gives the name and port that the server uses to identify itself.</pre>       |
| 266 | # This can often be determined automatically, but we recommend you specify                     |
| 267 | <pre># it explicitly to prevent problems during startup.</pre>                                 |
| 268 | #                                                                                              |
| 269 | # If this is not set to valid DNS name for your host, server-generated                         |
| 270 | <pre># redirections will not work. See also the UseCanonicalName directive.</pre>              |
| 271 | #                                                                                              |
| 272 | <pre># If your host doesn't have a registered DNS name, enter its IP address here.</pre>       |
| 273 | # You will have to access it by its address anyway, and this will make                         |
| 274 | <pre># redirections work in a sensible way.</pre>                                              |
| 275 | #                                                                                              |
| 276 | <pre>#ServerName www.example.com:80</pre>                                                      |
| 277 |                                                                                                |
| 278 | #                                                                                              |

| #   | ТЕХТЕ                                                                               |
|-----|-------------------------------------------------------------------------------------|
| 279 | <pre># UseCanonicalName: Determines how Apache constructs self-referencing</pre>    |
| 280 | <pre># URLs and the SERVER_NAME and SERVER_PORT variables.</pre>                    |
| 281 | # When set "Off", Apache will use the Hostname and Port supplied                    |
| 282 | # by the client. When set "On", Apache will use the value of the                    |
| 283 | <pre># ServerName directive.</pre>                                                  |
| 284 | #                                                                                   |
| 285 | UseCanonicalName Off                                                                |
| 286 |                                                                                     |
| 287 | #                                                                                   |
| 288 | <pre># DocumentRoot: The directory out of which you will serve your</pre>           |
| 289 | <pre># documents. By default, all requests are taken from this directory, but</pre> |
| 290 | <pre># symbolic links and aliases may be used to point to other locations.</pre>    |
| 291 | #                                                                                   |
| 292 | DocumentRoot "/var/www/html"                                                        |
| 293 |                                                                                     |
| 294 | #                                                                                   |
| 295 | # Each directory to which Apache has access can be configured with respect          |
| 296 | <pre># to which services and features are allowed and/or disabled in that</pre>     |
| 297 | <pre># directory (and its subdirectories).</pre>                                    |
| 298 | #                                                                                   |
| 299 | # First, we configure the "default" to be a very restrictive set of                 |
| 300 | # features.                                                                         |
| 301 | #                                                                                   |
| 302 | <directory></directory>                                                             |
| 303 | Options FollowSymLinks                                                              |
| 304 | AllowOverride None                                                                  |
| 305 |                                                                                     |
|     |                                                                                     |

| #   | ТЕХТЕ                                                                                 |
|-----|---------------------------------------------------------------------------------------|
| 307 | #                                                                                     |
| 308 | <pre># Note that from this point forward you must specifically allow</pre>            |
| 309 | <pre># particular features to be enabled - so if something's not working as</pre>     |
| 310 | <pre># you might expect, make sure that you have specifically enabled it</pre>        |
| 311 | # below.                                                                              |
| 312 | #                                                                                     |
| 313 |                                                                                       |
| 314 | #                                                                                     |
| 315 | # This should be changed to whatever you set DocumentRoot to.                         |
| 316 | #                                                                                     |
| 317 | <directory "="" html"="" var="" www=""></directory>                                   |
| 318 |                                                                                       |
| 319 | #                                                                                     |
| 320 | <pre># Possible values for the Options directive are "None", "All",</pre>             |
| 321 | <pre># or any combination of:</pre>                                                   |
| 322 | <pre># Indexes Includes FollowSymLinks SymLinksifOwnerMatch ExecCGI MultiViews</pre>  |
| 323 | #                                                                                     |
| 324 | <pre># Note that "MultiViews" must be named *explicitly* "Options All"</pre>          |
| 325 | # doesn't give it to you.                                                             |
| 326 | #                                                                                     |
| 327 | <pre># The Options directive is both complicated and important. Please see</pre>      |
| 328 | <pre># http://httpd.apache.org/docs/2.2/mod/core.html#options</pre>                   |
| 329 | # for more information.                                                               |
| 330 | #                                                                                     |
| 331 | Options Indexes FollowSymLinks                                                        |
| 332 |                                                                                       |
| 333 | #                                                                                     |
| 334 | <pre># AllowOverride controls what directives may be placed in .htaccess files.</pre> |

| #   | TEXTE                                                                                |
|-----|--------------------------------------------------------------------------------------|
| 335 | <pre># It can be "All", "None", or any combination of the keywords:</pre>            |
| 336 | <pre># Options FileInfo AuthConfig Limit</pre>                                       |
| 337 | #                                                                                    |
| 338 | AllowOverride None                                                                   |
| 339 |                                                                                      |
| 340 | #                                                                                    |
| 341 | <pre># Controls who can get stuff from this server.</pre>                            |
| 342 | #                                                                                    |
| 343 | Order allow, deny                                                                    |
| 344 | Allow from all                                                                       |
| 345 |                                                                                      |
| 346 |                                                                                      |
| 347 |                                                                                      |
| 348 | #                                                                                    |
| 349 | # UserDir: The name of the directory that is appended onto a user's home             |
| 350 | <pre># directory if a ~user request is received.</pre>                               |
| 351 | #                                                                                    |
| 352 | <pre># The path to the end user account 'public_html' directory must be</pre>        |
| 353 | # accessible to the webserver userid. This usually means that $\sim$ userid          |
| 354 | <pre># must have permissions of 711, ~userid/public_html must have permissions</pre> |
| 355 | # of 755, and documents contained therein must be world-readable.                    |
| 356 | # Otherwise, the client will only receive a "403 Forbidden" message.                 |
| 357 | #                                                                                    |
| 358 | <pre># See also: http://httpd.apache.org/docs/misc/FAQ.html#forbidden</pre>          |
| 359 | #                                                                                    |
| 360 | <ifmodule mod_userdir.c=""></ifmodule>                                               |
| 361 | #                                                                                    |
| 362 | # UserDir is disabled by default since it can confirm the presence                   |

| #   | TEXTE                                                                           |
|-----|---------------------------------------------------------------------------------|
| 363 | <pre># of a username on the system (depending on home directory</pre>           |
| 364 | <pre># permissions).</pre>                                                      |
| 365 | #                                                                               |
| 366 | UserDir disabled                                                                |
| 367 |                                                                                 |
| 368 | #                                                                               |
| 369 | <pre># To enable requests to /~user/ to serve the user's public_html</pre>      |
| 370 | <pre># directory, remove the "UserDir disabled" line above, and uncomment</pre> |
| 371 | <pre># the following line instead:</pre>                                        |
| 372 | #                                                                               |
| 373 | #UserDir public_html                                                            |
| 374 |                                                                                 |
| 375 |                                                                                 |
| 376 |                                                                                 |
| 377 | #                                                                               |
| 378 | <pre># Control access to UserDir directories. The following is an example</pre> |
| 379 | <pre># for a site where these directories are restricted to read-only.</pre>    |
| 380 | #                                                                               |
| 381 | <pre>#<directory *="" home="" public_html=""></directory></pre>                 |
| 382 | <pre># AllowOverride FileInfo AuthConfig Limit</pre>                            |
| 383 | <pre># Options MultiViews Indexes SymLinksIfOwnerMatch IncludesNoExec</pre>     |
| 384 | <pre># <limit get="" options="" post=""></limit></pre>                          |
| 385 | # Order allow, deny                                                             |
| 386 | # Allow from all                                                                |
| 387 | #                                                                               |
| 388 | <pre># <limitexcept get="" options="" post=""></limitexcept></pre>              |
| 389 | # Order deny,allow                                                              |
| 390 | # Deny from all                                                                 |

| #   | ТЕХТЕ                                                                             |
|-----|-----------------------------------------------------------------------------------|
| 391 | <pre># </pre>                                                                     |
| 392 | #                                                                                 |
| 393 |                                                                                   |
| 394 | #                                                                                 |
| 395 | <pre># DirectoryIndex: sets the file that Apache will serve if a directory</pre>  |
| 396 | <pre># is requested.</pre>                                                        |
| 397 | #                                                                                 |
| 398 | <pre># The index.html.var file (a type-map) is used to deliver content-</pre>     |
| 399 | <pre># negotiated documents. The MultiViews Option can be used for the</pre>      |
| 400 | <pre># same purpose, but it is much slower.</pre>                                 |
| 401 | #                                                                                 |
| 402 | DirectoryIndex index.html index.html.var                                          |
| 403 |                                                                                   |
| 404 | #                                                                                 |
| 405 | <pre># AccessFileName: The name of the file to look for in each directory</pre>   |
| 406 | <pre># for additional configuration directives. See also the AllowOverride</pre>  |
| 407 | # directive.                                                                      |
| 408 | #                                                                                 |
| 409 | AccessFileName .htaccess                                                          |
| 410 |                                                                                   |
| 411 | #                                                                                 |
| 412 | <pre># The following lines prevent .htaccess and .htpasswd files from being</pre> |
| 413 | # viewed by Web clients.                                                          |
| 414 | #                                                                                 |
| 415 | <files "^\.ht"="" ~=""></files>                                                   |
| 416 | Order allow, deny                                                                 |
| 417 | Deny from all                                                                     |
| 418 | Satisfy All                                                                       |

| #   | ТЕХТЕ                                                                                  |
|-----|----------------------------------------------------------------------------------------|
| 419 |                                                                                        |
| 420 |                                                                                        |
| 421 | #                                                                                      |
| 422 | <pre># TypesConfig describes where the mime.types file (or equivalent) is</pre>        |
| 423 | # to be found.                                                                         |
| 424 | #                                                                                      |
| 425 | TypesConfig /etc/mime.types                                                            |
| 426 |                                                                                        |
| 427 | #                                                                                      |
| 428 | <pre># DefaultType is the default MIME type the server will use for a document</pre>   |
| 429 | <pre># if it cannot otherwise determine one, such as from filename extensions.</pre>   |
| 430 | <pre># If your server contains mostly text or HTML documents, "text/plain" is</pre>    |
| 431 | <pre># a good value. If most of your content is binary, such as applications</pre>     |
| 432 | <pre># or images, you may want to use "application/octet-stream" instead to</pre>      |
| 433 | <pre># keep browsers from trying to display binary files as though they are</pre>      |
| 434 | # text.                                                                                |
| 435 | #                                                                                      |
| 436 | DefaultType text/plain                                                                 |
| 437 |                                                                                        |
| 438 | #                                                                                      |
| 439 | <pre># The mod_mime_magic module allows the server to use various hints from the</pre> |
| 440 | <pre># contents of the file itself to determine its type. The MIMEMagicFile</pre>      |
| 441 | <pre># directive tells the module where the hint definitions are located.</pre>        |
| 442 | #                                                                                      |
| 443 | <ifmodule mod_mime_magic.c=""></ifmodule>                                              |
| 444 | <pre># MIMEMagicFile /usr/share/magic.mime</pre>                                       |
| 445 | MIMEMagicFile conf/magic                                                               |
| 446 |                                                                                        |

| #   | ТЕХТЕ                                                                                |
|-----|--------------------------------------------------------------------------------------|
| 447 |                                                                                      |
| 448 | #                                                                                    |
| 449 | <pre># HostnameLookups: Log the names of clients or just their IP addresses</pre>    |
| 450 | # e.g., www.apache.org (on) or 204.62.129.132 (off).                                 |
| 451 | <pre># The default is off because it'd be overall better for the net if people</pre> |
| 452 | <pre># had to knowingly turn this feature on, since enabling it means that</pre>     |
| 453 | <pre># each client request will result in AT LEAST one lookup request to the</pre>   |
| 454 | # nameserver.                                                                        |
| 455 | #                                                                                    |
| 456 | HostnameLookups Off                                                                  |
| 457 |                                                                                      |
| 458 | #                                                                                    |
| 459 | <pre># EnableMMAP: Control whether memory-mapping is used to deliver</pre>           |
| 460 | <pre># files (assuming that the underlying OS supports it).</pre>                    |
| 461 | <pre># The default is on; turn this off if you serve from NFS-mounted</pre>          |
| 462 | <pre># filesystems. On some systems, turning it off (regardless of</pre>             |
| 463 | <pre># filesystem) can improve performance; for details, please see</pre>            |
| 464 | <pre># http://httpd.apache.org/docs/2.2/mod/core.html#enablemmap</pre>               |
| 465 | #                                                                                    |
| 466 | #EnableMMAP off                                                                      |
| 467 |                                                                                      |
| 468 | #                                                                                    |
| 469 | <pre># EnableSendfile: Control whether the sendfile kernel support is</pre>          |
| 470 | <pre># used to deliver files (assuming that the OS supports it).</pre>               |
| 471 | # The default is on; turn this off if you serve from NFS-mounted                     |
| 472 | <pre># filesystems. Please see</pre>                                                 |
| 473 | <pre># http://httpd.apache.org/docs/2.2/mod/core.html#enablesendfile</pre>           |
| 474 | #                                                                                    |

| #   | ТЕХТЕ                                                                                           |
|-----|-------------------------------------------------------------------------------------------------|
| 475 | #EnableSendfile off                                                                             |
| 476 |                                                                                                 |
| 477 | #                                                                                               |
| 478 | # ErrorLog: The location of the error log file.                                                 |
| 479 | <pre># If you do not specify an ErrorLog directive within a <virtualhost></virtualhost></pre>   |
| 480 | # container, error messages relating to that virtual host will be                               |
| 481 | <pre># logged here. If you *do* define an error logfile for a <virtualhost></virtualhost></pre> |
| 482 | <pre># container, that host's errors will be logged there and not here.</pre>                   |
| 483 | #                                                                                               |
| 484 | ErrorLog logs/error_log                                                                         |
| 485 |                                                                                                 |
| 486 | #                                                                                               |
| 487 | <pre># LogLevel: Control the number of messages logged to the error_log.</pre>                  |
| 488 | <pre># Possible values include: debug, info, notice, warn, error, crit,</pre>                   |
| 489 | # alert, emerg.                                                                                 |
| 490 | #                                                                                               |
| 491 | LogLevel warn                                                                                   |
| 492 |                                                                                                 |
| 493 | #                                                                                               |
| 494 | # The following directives define some format nicknames for use with                            |
| 495 | <pre># a CustomLog directive (see below).</pre>                                                 |
| 496 | #                                                                                               |
| 497 | LogFormat "%h %l %u %t \"%r\" %>s %b \"%{Referer}i\" \"%{User-Agent}i\""<br>combined            |
| 498 | LogFormat "%h %l %u %t \"%r\" %>s %b" common                                                    |
| 499 | LogFormat "%{Referer}i -> %U" referer                                                           |
| 500 | LogFormat "%{User-agent}i" agent                                                                |
| 501 |                                                                                                 |

| #   | TEXTE                                                                                         |
|-----|-----------------------------------------------------------------------------------------------|
| 502 | # "combinedio" includes actual counts of actual bytes received (%I) and sent (%0); this       |
| 503 | <pre># requires the mod_logio module to be loaded.</pre>                                      |
| 504 | #LogFormat "%h %l %u %t \"%r\" %>s %b \"%{Referer}i\" \"%{User-Agent}i\" %I<br>%O" combinedio |
| 505 |                                                                                               |
| 506 | #                                                                                             |
| 507 | # The location and format of the access logfile (Common Logfile Format).                      |
| 508 | <pre># If you do not define any access logfiles within a <virtualhost></virtualhost></pre>    |
| 509 | <pre># container, they will be logged here. Contrariwise, if you *do*</pre>                   |
| 510 | <pre># define per-<virtualhost> access logfiles, transactions will be</virtualhost></pre>     |
| 511 | <pre># logged therein and *not* in this file.</pre>                                           |
| 512 | #                                                                                             |
| 513 | #CustomLog logs/access_log common                                                             |
| 514 |                                                                                               |
| 515 | #                                                                                             |
| 516 | # If you would like to have separate agent and referer logfiles, uncomment                    |
| 517 | <pre># the following directives.</pre>                                                        |
| 518 | #                                                                                             |
| 519 | #CustomLog logs/referer_log referer                                                           |
| 520 | <pre>#CustomLog logs/agent_log agent</pre>                                                    |
| 521 |                                                                                               |
| 522 | #                                                                                             |
| 523 | # For a single logfile with access, agent, and referer information                            |
| 524 | <pre># (Combined Logfile Format), use the following directive:</pre>                          |
| 525 | #                                                                                             |
| 526 | CustomLog logs/access_log combined                                                            |
| 527 |                                                                                               |
| 528 | #                                                                                             |

| #           | ТЕХТЕ                                                                                |
|-------------|--------------------------------------------------------------------------------------|
| 529         | <pre># Optionally add a line containing the server version and virtual host</pre>    |
| 530         | <pre># name to server-generated pages (internal error documents, FTP directory</pre> |
| 531         | <pre># listings, mod_status and mod_info output etc., but not CGI generated</pre>    |
| 532         | <pre># documents or custom error documents).</pre>                                   |
| 533         | # Set to "EMail" to also include a mailto: link to the ServerAdmin.                  |
| 534         | <pre># Set to one of: On   Off   EMail</pre>                                         |
| 535         | #                                                                                    |
| 536         | ServerSignature On                                                                   |
| 537         |                                                                                      |
| 538         | #                                                                                    |
| 539         | # Aliases: Add here as many aliases as you need (with no limit). The format is       |
| 540         | # Alias fakename realname                                                            |
| 54 <b>1</b> | #                                                                                    |
| 542         | <pre># Note that if you include a trailing / on fakename then the server will</pre>  |
| 543         | <pre># require it to be present in the URL. So "/icons" isn't aliased in this</pre>  |
| 544         | <pre># example, only "/icons/". If the fakename is slash-terminated, then the</pre>  |
| 545         | <pre># realname must also be slash terminated, and if the fakename omits the</pre>   |
| 546         | # trailing slash, the realname must also omit it.                                    |
| 547         | #                                                                                    |
| 548         | # We include the /icons/ alias for FancyIndexed directory listings. If you           |
| 549         | <pre># do not use FancyIndexing, you may comment this out.</pre>                     |
| 550         | #                                                                                    |
| 551         | Alias /icons/ "/var/www/icons/"                                                      |
| 552         |                                                                                      |
| 553         | <directory "="" icons"="" var="" www=""></directory>                                 |
| 554         | Options Indexes MultiViews FollowSymLinks                                            |
| 555         | AllowOverride None                                                                   |
| 556         | Order allow, deny                                                                    |

| #   | ТЕХТЕ                                                                                |
|-----|--------------------------------------------------------------------------------------|
| 557 | Allow from all                                                                       |
| 558 |                                                                                      |
| 559 |                                                                                      |
| 560 | #                                                                                    |
| 561 | <pre># WebDAV module configuration section.</pre>                                    |
| 562 | #                                                                                    |
| 563 | <ifmodule mod_dav_fs.c=""></ifmodule>                                                |
| 564 | # Location of the WebDAV lock database.                                              |
| 565 | DAVLockDB /var/lib/dav/lockdb                                                        |
| 566 |                                                                                      |
| 567 |                                                                                      |
| 568 | #                                                                                    |
| 569 | <pre># ScriptAlias: This controls which directories contain server scripts.</pre>    |
| 570 | <pre># ScriptAliases are essentially the same as Aliases, except that</pre>          |
| 571 | <pre># documents in the realname directory are treated as applications and</pre>     |
| 572 | # run by the server when requested rather than as documents sent to the client.      |
| 573 | <pre># The same rules about trailing "/" apply to ScriptAlias directives as to</pre> |
| 574 | # Alias.                                                                             |
| 575 | #                                                                                    |
| 576 | <pre>ScriptAlias /cgi-bin/ "/var/www/cgi-bin/"</pre>                                 |
| 577 |                                                                                      |
| 578 | #                                                                                    |
| 579 | <pre># "/var/www/cgi-bin" should be changed to whatever your ScriptAliased</pre>     |
| 580 | # CGI directory exists, if you have that configured.                                 |
| 581 | #                                                                                    |
| 582 | <directory "="" cgi-bin"="" var="" www=""></directory>                               |
| 583 | AllowOverride None                                                                   |
| 584 | Options None                                                                         |

| #   | ТЕХТЕ                                                                                   |
|-----|-----------------------------------------------------------------------------------------|
| 585 | Order allow,deny                                                                        |
| 586 | Allow from all                                                                          |
| 587 |                                                                                         |
| 588 |                                                                                         |
| 589 | #                                                                                       |
| 590 | <pre># Redirect allows you to tell clients about documents which used to exist in</pre> |
| 591 | # your server's namespace, but do not anymore. This allows you to tell the              |
| 592 | <pre># clients where to look for the relocated document.</pre>                          |
| 593 | # Example:                                                                              |
| 594 | <pre># Redirect permanent /foo http://www.example.com/bar</pre>                         |
| 595 |                                                                                         |
| 596 | #                                                                                       |
| 597 | <pre># Directives controlling the display of server-generated directory listings.</pre> |
| 598 | #                                                                                       |
| 599 |                                                                                         |
| 600 | #                                                                                       |
| 601 | <pre># IndexOptions: Controls the appearance of server-generated directory</pre>        |
| 602 | # listings.                                                                             |
| 603 | #                                                                                       |
| 604 | <pre>IndexOptions FancyIndexing VersionSort NameWidth=* HTMLTable Charset=UTF-8</pre>   |
| 605 |                                                                                         |
| 606 | #                                                                                       |
| 607 | <pre># AddIcon* directives tell the server which icon to show for different</pre>       |
| 608 | <pre># files or filename extensions. These are only displayed for</pre>                 |
| 609 | <pre># FancyIndexed directories.</pre>                                                  |
| 610 | #                                                                                       |
| 611 | AddIconByEncoding (CMP,/icons/compressed.gif) x-compress x-gzip                         |
| 612 |                                                                                         |

| #   | ТЕХТЕ                                                    |
|-----|----------------------------------------------------------|
| 613 | AddIconByType (TXT,/icons/text.gif) text/*               |
| 614 | AddIconByType (IMG,/icons/image2.gif) image/*            |
| 615 | AddIconByType (SND,/icons/sound2.gif) audio/*            |
| 616 | AddIconByType (VID,/icons/movie.gif) video/*             |
| 617 |                                                          |
| 618 | AddIcon /icons/binary.gif .bin .exe                      |
| 619 | AddIcon /icons/binhex.gif .hqx                           |
| 620 | AddIcon /icons/tar.gif .tar                              |
| 621 | AddIcon /icons/world2.gif .wrl .wrl.gz .vrml .vrm .iv    |
| 622 | AddIcon /icons/compressed.gif .Z .z .tgz .gz .zip        |
| 623 | AddIcon /icons/a.gif .ps .ai .eps                        |
| 624 | AddIcon /icons/layout.gif .html .shtml .htm .pdf         |
| 625 | AddIcon /icons/text.gif .txt                             |
| 626 | AddIcon /icons/c.gif .c                                  |
| 627 | AddIcon /icons/p.gif .pl .py                             |
| 628 | AddIcon /icons/f.gif .for                                |
| 629 | AddIcon /icons/dvi.gif .dvi                              |
| 630 | AddIcon /icons/uuencoded.gif .uu                         |
| 631 | AddIcon /icons/script.gif .conf .sh .shar .csh .ksh .tcl |
| 632 | AddIcon /icons/tex.gif .tex                              |
| 633 | AddIcon /icons/bomb.gif core                             |
| 634 |                                                          |
| 635 | AddIcon /icons/back.gif                                  |
| 636 | AddIcon /icons/hand.right.gif README                     |
| 637 | AddIcon /icons/folder.gif ^^DIRECTORY^^                  |
| 638 | AddIcon /icons/blank.gif ^^BLANKICON^^                   |
| 639 |                                                          |
| 640 | #                                                        |

| #   | TEXTE                                                                                            |
|-----|--------------------------------------------------------------------------------------------------|
| 641 | <pre># DefaultIcon is which icon to show for files which do not have an icon</pre>               |
| 642 | <pre># explicitly set.</pre>                                                                     |
| 643 | #                                                                                                |
| 644 | <pre>DefaultIcon /icons/unknown.gif</pre>                                                        |
| 645 |                                                                                                  |
| 646 | #                                                                                                |
| 647 | <pre># AddDescription allows you to place a short description after a file in</pre>              |
| 648 | <pre># server-generated indexes. These are only displayed for FancyIndexed</pre>                 |
| 649 | # directories.                                                                                   |
| 650 | <pre># Format: AddDescription "description" filename</pre>                                       |
| 651 | #                                                                                                |
| 652 | #AddDescription "GZIP compressed document" .gz                                                   |
| 653 | #AddDescription "tar archive" .tar                                                               |
| 654 | #AddDescription "GZIP compressed tar archive" .tgz                                               |
| 655 |                                                                                                  |
| 656 | #                                                                                                |
| 657 | $\ensuremath{\texttt{\#}}$ ReadmeName is the name of the README file the server will look for by |
| 658 | <pre># default, and append to directory listings.</pre>                                          |
| 659 | #                                                                                                |
| 660 | <pre># HeaderName is the name of a file which should be prepended to</pre>                       |
| 661 | <pre># directory indexes.</pre>                                                                  |
| 662 | ReadmeName README.html                                                                           |
| 663 | HeaderName HEADER.html                                                                           |
| 664 |                                                                                                  |
| 665 | #                                                                                                |
| 666 | <pre># IndexIgnore is a set of filenames which directory indexing should ignore</pre>            |
| 667 | <pre># and not include in the listing. Shell-style wildcarding is permitted.</pre>               |
| 668 | #                                                                                                |
| #   | TEXTE                                                                              |
|-----|------------------------------------------------------------------------------------|
| 669 | <pre>IndexIgnore .??* *~ *# HEADER* README* RCS CVS *,v *,t</pre>                  |
| 670 |                                                                                    |
| 671 | #                                                                                  |
| 672 | <pre># DefaultLanguage and AddLanguage allows you to specify the language of</pre> |
| 673 | # a document. You can then use content negotiation to give a browser a             |
| 674 | # file in a language the user can understand.                                      |
| 675 | #                                                                                  |
| 676 | # Specify a default language. This means that all data                             |
| 677 | <pre># going out without a specific language tag (see below) will</pre>            |
| 678 | # be marked with this one. You probably do NOT want to set                         |
| 679 | # this unless you are sure it is correct for all cases.                            |
| 680 | #                                                                                  |
| 681 | <pre># * It is generally better to not mark a page as</pre>                        |
| 682 | # $*$ being a certain language than marking it with the wrong                      |
| 683 | # * language!                                                                      |
| 684 | #                                                                                  |
| 685 | # DefaultLanguage nl                                                               |
| 686 | #                                                                                  |
| 687 | # Note 1: The suffix does not have to be the same as the language                  |
| 688 | <pre># keyword those with documents in Polish (whose net-standard</pre>            |
| 689 | <pre># language code is pl) may wish to use "AddLanguage pl .po" to</pre>          |
| 690 | <pre># avoid the ambiguity with the common suffix for perl scripts.</pre>          |
| 691 | #                                                                                  |
| 692 | <pre># Note 2: The example entries below illustrate that in some cases</pre>       |
| 693 | <pre># the two character 'Language' abbreviation is not identical to</pre>         |
| 694 | <pre># the two character 'Country' code for its country,</pre>                     |
| 695 | <pre># E.g. 'Danmark/dk' versus 'Danish/da'.</pre>                                 |
| 696 | #                                                                                  |

| #   | TEXTE                                                                                  |
|-----|----------------------------------------------------------------------------------------|
| 697 | # Note 3: In the case of 'ltz' we violate the RFC by using a three char                |
| 698 | <pre># specifier. There is 'work in progress' to fix this and get</pre>                |
| 699 | # the reference data for rfc1766 cleaned up.                                           |
| 700 | #                                                                                      |
| 701 | # Catalan (ca) – Croatian (hr) – Czech (cs) – Danish (da) – Dutch (nl)                 |
| 702 | <pre># English (en) - Esperanto (eo) - Estonian (et) - French (fr) - German (de)</pre> |
| 703 | # Greek-Modern (el) - Hebrew (he) - Italian (it) - Japanese (ja)                       |
| 704 | # Korean (ko) – Luxembourgeois∗ (ltz) – Norwegian Nynorsk (nn)                         |
| 705 | # Norwegian (no) – Polish (pl) – Portugese (pt)                                        |
| 706 | <pre># Brazilian Portuguese (pt-BR) - Russian (ru) - Swedish (sv)</pre>                |
| 707 | <pre># Simplified Chinese (zh-CN) - Spanish (es) - Traditional Chinese (zh-TW)</pre>   |
| 708 | #                                                                                      |
| 709 | AddLanguage ca .ca                                                                     |
| 710 | AddLanguage cs .cz .cs                                                                 |
| 711 | AddLanguage da .dk                                                                     |
| 712 | AddLanguage de .de                                                                     |
| 713 | AddLanguage el .el                                                                     |
| 714 | AddLanguage en .en                                                                     |
| 715 | AddLanguage eo .eo                                                                     |
| 716 | AddLanguage es .es                                                                     |
| 717 | AddLanguage et .et                                                                     |
| 718 | AddLanguage fr .fr                                                                     |
| 719 | AddLanguage he .he                                                                     |
| 720 | AddLanguage hr .hr                                                                     |
| 721 | AddLanguage it .it                                                                     |
| 722 | AddLanguage ja .ja                                                                     |
| 723 | AddLanguage ko .ko                                                                     |
| 724 | AddLanguage ltz .ltz                                                                   |

| #   | ТЕХТЕ                                                                                                    |
|-----|----------------------------------------------------------------------------------------------------|
| 725 | AddLanguage nl .nl                                                                                          |
| 726 | AddLanguage nn .nn                                                                                          |
| 727 | AddLanguage no .no                                                                                          |
| 728 | AddLanguage pl .po                                                                                          |
| 729 | AddLanguage pt .pt                                                                                          |
| 730 | AddLanguage pt-BR .pt-br                                                                                    |
| 731 | AddLanguage ru .ru                                                                                          |
| 732 | AddLanguage sv .sv                                                                                          |
| 733 | AddLanguage zh-CN .zh-cn                                                                                    |
| 734 | AddLanguage zh-TW .zh-tw                                                                                    |
| 735 |                                                                                                    |
| 736 | #                                                                                                    |
| 737 | <pre># LanguagePriority allows you to give precedence to some languages</pre>                               |
| 738 | <pre># in case of a tie during content negotiation.</pre>                                                   |
| 739 | #                                                                                                    |
| 740 | # Just list the languages in decreasing order of preference. We have                                        |
| 741 | <pre># more or less alphabetized them here. You probably want to change this.</pre>                         |
| 742 | #                                                                                                    |
| 743 | LanguagePriority en ca cs da de el eo es et fr he hr it ja ko ltz nl nn no pl<br>pt pt-BR ru sv zh-CN zh-TW |
| 744 |                                                                                                    |
| 745 | #                                                                                                    |
| 746 | <pre># ForceLanguagePriority allows you to serve a result page rather than</pre>                            |
| 747 | <pre># MULTIPLE CHOICES (Prefer) [in case of a tie] or NOT ACCEPTABLE (Fallback)</pre>                      |
| 748 | <pre># [in case no accepted languages matched the available variants]</pre>                                 |
| 749 | #                                                                                                    |
| 750 | ForceLanguagePriority Prefer Fallback                                                                       |
| 751 |                                                                                                    |
| 752 | #                                                                                                    |

| #   | ТЕХТЕ                                                                                       |
|-----|---------------------------------------------------------------------------------------------|
| 753 | <pre># Specify a default charset for all content served; this enables</pre>                 |
| 754 | <pre># interpretation of all content as UTF-8 by default. To use the</pre>                  |
| 755 | <pre># default browser choice (ISO-8859-1), or to allow the META tags</pre>                 |
| 756 | <pre># in HTML content to override this choice, comment out this</pre>                      |
| 757 | <pre># directive:</pre>                                                                     |
| 758 | #                                                                                           |
| 759 | AddDefaultCharset UTF-8                                                                     |
| 760 |                                                                                             |
| 761 | #                                                                                           |
| 762 | <pre># AddType allows you to add to or override the MIME configuration</pre>                |
| 763 | <pre># file mime.types for specific file types.</pre>                                       |
| 764 | #                                                                                           |
| 765 | #AddType application/x-tar .tgz                                                             |
| 766 |                                                                                             |
| 767 | #                                                                                           |
| 768 | <pre># AddEncoding allows you to have certain browsers uncompress</pre>                     |
| 769 | <pre># information on the fly. Note: Not all browsers support this.</pre>                   |
| 770 | # Despite the name similarity, the following $\operatorname{Add} *$ directives have nothing |
| 771 | <pre># to do with the FancyIndexing customization directives above.</pre>                   |
| 772 | #                                                                                           |
| 773 | #AddEncoding x-compress .Z                                                                  |
| 774 | #AddEncoding x-gzip .gz .tgz                                                                |
| 775 |                                                                                             |
| 776 | <pre># If the AddEncoding directives above are commented-out, then you</pre>                |
| 777 | <pre># probably should define those extensions to indicate media types:</pre>               |
| 778 | #                                                                                           |
| 779 | AddType application/x-compress .Z                                                           |
| 780 | AddType application/x-gzip .gz .tgz                                                         |

| #   | ТЕХТЕ                                                                                 |
|-----|---------------------------------------------------------------------------------------|
| 781 |                                                                                       |
| 782 | #                                                                                     |
| 783 | <pre># MIME-types for downloading Certificates and CRLs</pre>                         |
| 784 | #                                                                                     |
| 785 | AddType application/x-x509-ca-cert .crt                                               |
| 786 | AddType application/x-pkcs7-crl .crl                                                  |
| 787 |                                                                                       |
| 788 | #                                                                                     |
| 789 | <pre># AddHandler allows you to map certain file extensions to "handlers":</pre>      |
| 790 | <pre># actions unrelated to filetype. These can be either built into the server</pre> |
| 791 | <pre># or added with the Action directive (see below)</pre>                           |
| 792 | #                                                                                     |
| 793 | <pre># To use CGI scripts outside of ScriptAliased directories:</pre>                 |
| 794 | <pre># (You will also need to add "ExecCGI" to the "Options" directive.)</pre>        |
| 795 | #                                                                                     |
| 796 | #AddHandler cgi-script .cgi                                                           |
| 797 |                                                                                       |
| 798 | #                                                                                     |
| 799 | <pre># For files that include their own HTTP headers:</pre>                           |
| 800 | #                                                                                     |
| 801 | #AddHandler send-as-is asis                                                           |
| 802 |                                                                                       |
| 803 | #                                                                                     |
| 804 | <pre># For type maps (negotiated resources):</pre>                                    |
| 805 | # (This is enabled by default to allow the Apache "It Worked" page                    |
| 806 | <pre># to be distributed in multiple languages.)</pre>                                |
| 807 | #                                                                                     |
| 808 | AddHandler type-map var                                                               |

| #   | ТЕХТЕ                                                                           |
|-----|---------------------------------------------------------------------------------|
| 809 |                                                                                 |
| 810 | #                                                                               |
| 811 | # Filters allow you to process content before it is sent to the client.         |
| 812 | #                                                                               |
| 813 | <pre># To parse .shtml files for server-side includes (SSI):</pre>              |
| 814 | <pre># (You will also need to add "Includes" to the "Options" directive.)</pre> |
| 815 | #                                                                               |
| 816 | AddType text/html .shtml                                                        |
| 817 | AddOutputFilter INCLUDES .shtml                                                 |
| 818 |                                                                                 |
| 819 | #                                                                               |
| 820 | # Action lets you define media types that will execute a script whenever        |
| 821 | # a matching file is called. This eliminates the need for repeated URL          |
| 822 | <pre># pathnames for oft-used CGI file processors.</pre>                        |
| 823 | <pre># Format: Action media/type /cgi-script/location</pre>                     |
| 824 | <pre># Format: Action handler-name /cgi-script/location</pre>                   |
| 825 | #                                                                               |
| 826 |                                                                                 |
| 827 | #                                                                               |
| 828 | <pre># Customizable error responses come in three flavors:</pre>                |
| 829 | <pre># 1) plain text 2) local redirects 3) external redirects</pre>             |
| 830 | #                                                                               |
| 831 | <pre># Some examples:</pre>                                                     |
| 832 | #ErrorDocument 500 "The server made a boo boo."                                 |
| 833 | <pre>#ErrorDocument 404 /missing.html</pre>                                     |
| 834 | <pre>#ErrorDocument 404 "/cgi-bin/missing_handler.pl"</pre>                     |
| 835 | <pre>#ErrorDocument 402 http://www.example.com/subscription_info.html</pre>     |
| 836 | #                                                                               |

| #   | ТЕХТЕ                                                                                      |
|-----|--------------------------------------------------------------------------------------------|
| 837 |                                                                                            |
| 838 | #                                                                                          |
| 839 | # Putting this all together, we can internationalize error responses.                      |
| 840 | #                                                                                          |
| 841 | <pre># We use Alias to redirect any /error/HTTP_<error>.html.var response to</error></pre> |
| 842 | <pre># our collection of by-error message multi-language collections. We use</pre>         |
| 843 | <pre># includes to substitute the appropriate text.</pre>                                  |
| 844 | #                                                                                          |
| 845 | # You can modify the messages' appearance without changing any of the                      |
| 846 | <pre># default HTTP_<error>.html.var files by adding the line:</error></pre>               |
| 847 | #                                                                                          |
| 848 | <pre># Alias /error/include/ "/your/include/path/"</pre>                                   |
| 849 | #                                                                                          |
| 850 | # which allows you to create your own set of files by starting with the                    |
| 851 | <pre># /var/www/error/include/ files and</pre>                                             |
| 852 | <pre># copying them to /your/include/path/, even on a per-VirtualHost basis.</pre>         |
| 853 | #                                                                                          |
| 854 |                                                                                            |
| 855 | Alias /error/ "/var/www/error/"                                                            |
| 856 |                                                                                            |
| 857 | <ifmodule mod_negotiation.c=""></ifmodule>                                                 |
| 858 | <ifmodule mod_include.c=""></ifmodule>                                                     |
| 859 | <directory "="" error"="" var="" www=""></directory>                                       |
| 860 | AllowOverride None                                                                         |
| 861 | Options IncludesNoExec                                                                     |
| 862 | AddOutputFilter Includes html                                                              |
| 863 | AddHandler type-map var                                                                    |
| 864 | Order allow, deny                                                                          |

| #   | ТЕХТЕ                                                                        |
|-----|------------------------------------------------------------------------------|
| 865 | Allow from all                                                               |
| 866 | LanguagePriority en es de fr                                                 |
| 867 | ForceLanguagePriority Prefer Fallback                                        |
| 868 |                                                                              |
| 869 |                                                                              |
| 870 | <pre># ErrorDocument 400 /error/HTTP_BAD_REQUEST.html.var</pre>              |
| 871 | <pre># ErrorDocument 401 /error/HTTP_UNAUTHORIZED.html.var</pre>             |
| 872 | <pre># ErrorDocument 403 /error/HTTP_FORBIDDEN.html.var</pre>                |
| 873 | <pre># ErrorDocument 404 /error/HTTP_NOT_FOUND.html.var</pre>                |
| 874 | <pre># ErrorDocument 405 /error/HTTP_METHOD_NOT_ALLOWED.html.var</pre>       |
| 875 | <pre># ErrorDocument 408 /error/HTTP_REQUEST_TIME_OUT.html.var</pre>         |
| 876 | <pre># ErrorDocument 410 /error/HTTP_GONE.html.var</pre>                     |
| 877 | <pre># ErrorDocument 411 /error/HTTP_LENGTH_REQUIRED.html.var</pre>          |
| 878 | <pre># ErrorDocument 412 /error/HTTP_PRECONDITION_FAILED.html.var</pre>      |
| 879 | <pre># ErrorDocument 413 /error/HTTP_REQUEST_ENTITY_T00_LARGE.html.var</pre> |
| 880 | <pre># ErrorDocument 414 /error/HTTP_REQUEST_URI_T00_LARGE.html.var</pre>    |
| 881 | <pre># ErrorDocument 415 /error/HTTP_UNSUPPORTED_MEDIA_TYPE.html.var</pre>   |
| 882 | <pre># ErrorDocument 500 /error/HTTP_INTERNAL_SERVER_ERROR.html.var</pre>    |
| 883 | <pre># ErrorDocument 501 /error/HTTP_NOT_IMPLEMENTED.html.var</pre>          |
| 884 | <pre># ErrorDocument 502 /error/HTTP_BAD_GATEWAY.html.var</pre>              |
| 885 | <pre># ErrorDocument 503 /error/HTTP_SERVICE_UNAVAILABLE.html.var</pre>      |
| 886 | <pre># ErrorDocument 506 /error/HTTP_VARIANT_ALSO_VARIES.html.var</pre>      |
| 887 |                                                                              |
| 888 |                                                                              |
| 889 |                                                                              |
| 890 |                                                                              |
| 891 | #                                                                            |
| 892 | # The following directives modify normal HTTP response behavior to           |

| #   | TEXTE                                                                                    |
|-----|------------------------------------------------------------------------------------------|
| 893 | <pre># handle known problems with browser implementations.</pre>                         |
| 894 | #                                                                                        |
| 895 | BrowserMatch "Mozilla/2" nokeepalive                                                     |
| 896 | BrowserMatch "MSIE 4\.0b2;" nokeepalive downgrade-1.0 force-response-1.0                 |
| 897 | BrowserMatch "RealPlayer 4\.0" force-response-1.0                                        |
| 898 | BrowserMatch "Java/1\.0" force-response-1.0                                              |
| 899 | BrowserMatch "JDK/1\.0" force-response-1.0                                               |
| 900 | #                                                                                        |
| 901 | <pre># The following directive disables redirects on non-GET requests for</pre>          |
| 902 | <pre># a directory that does not include the trailing slash. This fixes a</pre>          |
| 903 | <pre># problem with Microsoft WebFolders which does not appropriately handle</pre>       |
| 904 | <pre># redirects for folders with DAV methods.</pre>                                     |
| 905 | <pre># Same deal with Apple's DAV filesystem and Gnome VFS support for DAV.</pre>        |
| 906 | #                                                                                        |
| 907 | BrowserMatch "Microsoft Data Access Internet Publishing Provider" redirect-<br>carefully |
| 908 | BrowserMatch "MS FrontPage" redirect-carefully                                           |
| 909 | BrowserMatch "^WebDrive" redirect-carefully                                              |
| 910 | BrowserMatch "^WebDAVFS/1.[0123]" redirect-carefully                                     |
| 911 | BrowserMatch "^gnome-vfs/1.0" redirect-carefully                                         |
| 912 | BrowserMatch "^XML Spy" redirect-carefully                                               |
| 913 | BrowserMatch "^Dreamweaver-WebDAV-SCM1" redirect-carefully                               |
| 914 | #                                                                                        |
| 915 | <pre># Allow server status reports generated by mod_status,</pre>                        |
| 916 | <pre># with the URL of http://servername/server-status</pre>                             |
| 917 | <pre># Change the ".example.com" to match your domain to enable.</pre>                   |
| 918 | #                                                                                        |
| 919 | <pre>#<location server-status=""></location></pre>                                       |
| 920 | <pre># SetHandler server-status</pre>                                                    |

| #   | ТЕХТЕ                                                                            |
|-----|----------------------------------------------------------------------------------|
| 921 | # Order deny,allow                                                               |
| 922 | # Deny from all                                                                  |
| 923 | <pre># Allow from .example.com</pre>                                             |
| 924 | #                                                                                |
| 925 | #                                                                                |
| 926 | # Allow remote server configuration reports, with the URL of                     |
| 927 | <pre># http://servername/server-info (requires that mod_info.c be loaded).</pre> |
| 928 | <pre># Change the ".example.com" to match your domain to enable.</pre>           |
| 929 | #                                                                                |
| 930 | <pre>#<location server-info=""></location></pre>                                 |
| 931 | <pre># SetHandler server-info</pre>                                              |
| 932 | # Order deny,allow                                                               |
| 933 | # Deny from all                                                                  |
| 934 | <pre># Allow from .example.com</pre>                                             |
| 935 | #                                                                                |
| 936 | #                                                                                |
| 937 | <pre># Proxy Server directives. Uncomment the following lines to</pre>           |
| 938 | <pre># enable the proxy server:</pre>                                            |
| 939 | #                                                                                |
| 940 | <pre>#<ifmodule mod_proxy.c=""></ifmodule></pre>                                 |
| 941 | #ProxyRequests On                                                                |
| 942 | #                                                                                |
| 943 | # <proxy *=""></proxy>                                                           |
| 944 | # Order deny,allow                                                               |
| 945 | # Deny from all                                                                  |
| 946 | <pre># Allow from .example.com</pre>                                             |
| 947 | #                                                                                |
| 948 | #                                                                                |

| #   | ТЕХТЕ                                                                                    |
|-----|------------------------------------------------------------------------------------------|
| 949 | <pre># Enable/disable the handling of HTTP/1.1 "Via:" headers.</pre>                     |
| 950 | <pre># ("Full" adds the server version; "Block" removes all outgoing Via: headers)</pre> |
| 951 | <pre># Set to one of: Off   On   Full   Block</pre>                                      |
| 952 | #                                                                                        |
| 953 | #ProxyVia On                                                                             |
| 954 | #                                                                                        |
| 955 | # To enable a cache of proxied content, uncomment the following lines.                   |
| 956 | <pre># See http://httpd.apache.org/docs/2.2/mod/mod_cache.html for more details.</pre>   |
| 957 | #                                                                                        |
| 958 | <pre>#<ifmodule mod_disk_cache.c=""></ifmodule></pre>                                    |
| 959 | <pre># CacheEnable disk /</pre>                                                          |
| 960 | <pre># CacheRoot "/var/cache/mod_proxy"</pre>                                            |
| 961 | #                                                                                        |
| 962 | #                                                                                        |
| 963 | #                                                                                        |
| 964 | # End of proxy directives.                                                               |
| 965 | <pre>### Section 3: Virtual Hosts</pre>                                                  |
| 966 | #                                                                                        |
| 967 | <pre># VirtualHost: If you want to maintain multiple domains/hostnames on your</pre>     |
| 968 | <pre># machine you can setup VirtualHost containers for them. Most configurations</pre>  |
| 969 | <pre># use only name-based virtual hosts so the server doesn't need to worry about</pre> |
| 970 | # IP addresses. This is indicated by the asterisks in the directives below.              |
| 971 | #                                                                                        |
| 972 | <pre># Please see the documentation at</pre>                                             |
| 973 | <pre># <url:http: 2.2="" docs="" httpd.apache.org="" vhosts=""></url:http:></pre>        |
| 974 | <pre># for further details before you try to setup virtual hosts.</pre>                  |
| 975 | #                                                                                        |
| 976 | # You may use the command line option '-S' to verify your virtual host                   |

| #   | ТЕХТЕ                                                                           |
|-----|---------------------------------------------------------------------------------|
| 977 | # configuration.                                                                |
| 978 | #                                                                               |
| 979 | <pre># Use name-based virtual hosting.</pre>                                    |
| 980 | #                                                                               |
| 981 | <pre>#NameVirtualHost *:80</pre>                                                |
| 982 | #                                                                               |
| 983 | <pre># NOTE: NameVirtualHost cannot be used without a port specifier</pre>      |
| 984 | <pre># (e.g. :80) if mod_ssl is being used, due to the nature of the</pre>      |
| 985 | # SSL protocol.                                                                 |
| 986 | <pre># VirtualHost example:</pre>                                               |
| 987 | # Almost any Apache directive may go into a VirtualHost container.              |
| 988 | <pre># The first VirtualHost section is used for requests without a known</pre> |
| 989 | # server name.                                                                  |
| 990 | # <virtualhost *:80=""></virtualhost>                                           |
| 991 | <pre># ServerAdmin webmaster@dummy-host.example.com</pre>                       |
| 992 | <pre># DocumentRoot /www/docs/dummy-host.example.com</pre>                      |
| 993 | <pre># ServerName dummy-host.example.com</pre>                                  |
| 994 | <pre># ErrorLog logs/dummy-host.example.com-error_log</pre>                     |
| 995 | <pre># CustomLog logs/dummy-host.example.com-access_log common</pre>            |
| 996 | #                                                                               |

## Annexe 3 : vsftpd.conf

| #  | TEXTE                                                                                       |
|----|---------------------------------------------------------------------------------------------|
| 1  | # Example config file /etc/vsftpd/vsftpd.conf                                               |
| 2  | #                                                                                           |
| 3  | # The default compiled in settings are fairly paranoid. This sample file                    |
| 4  | # loosens things up a bit, to make the ftp daemon more usable.                              |
| 5  | # Please see vsftpd.conf.5 for all compiled in defaults.                                    |
| 6  | #                                                                                           |
|    | # READ THIS: This example file is NOT an exhaustive list of vsftpd options.                 |
| 7  | # Please read the vsftpd.conf.5 manual page to get a full idea of vsftpd's                  |
| 8  | # capabilities.                                                                             |
| 10 | #                                                                                           |
| 12 | # Allow anonymous FTP? (Beware - allowed by default if you comment this out).               |
| 13 | anonymous_enable=YES                                                                        |
| 14 | #                                                                                           |
| 15 | # Uncomment this to allow local users to log in.                                            |
| 16 | local_enable=YES                                                                            |
| 17 | #                                                                                           |
| 18 | # Uncomment this to enable any form of FTP write command.                                   |
| 19 | write_enable=YES                                                                            |
| 20 | #                                                                                           |
| 21 | <pre># Default umask for local users is 077. You may wish to change this to 022,</pre>      |
| 22 | <pre># if your users expect that (022 is used by most other ftpd's)</pre>                   |
| 23 | local_umask=022                                                                             |
| 24 | #                                                                                           |
| 25 | $\ensuremath{\#}$ Uncomment this to allow the anonymous FTP user to upload files. This only |
| 26 | <pre># has an effect if the above global write enable is activated. Also, you will</pre>    |
| 27 | # obviously need to create a directory writable by the FTP user.                            |

| #  | TEXTE                                                                                 |
|----|---------------------------------------------------------------------------------------|
| π  |                                                                                       |
| 28 | #anon_upload_enable=YES                                                               |
| 29 | #                                                                                     |
| 30 | # Uncomment this if you want the anonymous FTP user to be able to create              |
| 31 | <pre># new directories.</pre>                                                         |
| 32 | <pre>#anon_mkdir_write_enable=YES</pre>                                               |
| 33 | #                                                                                     |
| 34 | <pre># Activate directory messages - messages given to remote users when they</pre>   |
| 35 | # go into a certain directory.                                                        |
| 36 | dirmessage_enable=YES                                                                 |
| 37 | #                                                                                     |
| 38 | <pre># The target log file can be vsftpd_log_file or xferlog_file.</pre>              |
| 39 | <pre># This depends on setting xferlog_std_format parameter</pre>                     |
| 40 | xferlog_enable=YES                                                                    |
| 41 | #                                                                                     |
| 42 | <pre># Make sure PORT transfer connections originate from port 20 (ftp-data).</pre>   |
| 43 | <pre>connect_from_port_20=YES</pre>                                                   |
| 44 | #                                                                                     |
| 45 | <pre># If you want, you can arrange for uploaded anonymous files to be owned by</pre> |
| 46 | <pre># a different user. Note! Using "root" for uploaded files is not</pre>           |
| 47 | <pre># recommended!</pre>                                                             |
| 48 | <pre>#chown_uploads=YES</pre>                                                         |
| 49 | <pre>#chown_username=whoever</pre>                                                    |
| 50 | #                                                                                     |
| 51 | <pre># The name of log file when xferlog_enable=YES and xferlog_std_format=YES</pre>  |
| 52 | <pre># WARNING - changing this filename affects /etc/logrotate.d/vsftpd.log</pre>     |
| 53 | <pre>#xferlog_file=/var/log/xferlog</pre>                                             |
| 54 | #                                                                                     |
| 55 | <pre># Switches between logging into vsftpd_log_file and xferlog_file files.</pre>    |

| #  | TEXTE                                                                                                  |
|----|----------------------------------------------------------------------------------------------------|
| 56 | <pre># NO writes to vsftpd_log_file, YES to xferlog_file</pre>                                         |
| 57 | <pre>xferlog_std_format=YES</pre>                                                                      |
| 58 | #                                                                                                    |
| 59 | # You may change the default value for timing out an idle session.                                     |
| 60 | <pre>#idle_session_timeout=600</pre>                                                                   |
| 61 | #                                                                                                    |
| 62 | # You may change the default value for timing out a data connection.                                   |
| 63 | <pre>#data_connection_timeout=120</pre>                                                                |
| 64 | #                                                                                                    |
| 65 | <pre># It is recommended that you define on your system a unique user which the</pre>                  |
| 66 | # ftp server can use as a totally isolated and unprivileged user.                                      |
| 67 | <pre>#nopriv_user=ftpsecure</pre>                                                                      |
| 68 | #                                                                                                    |
| 69 | <pre># Enable this and the server will recognise asynchronous ABOR requests. Not</pre>                 |
| 70 | <pre># recommended for security (the code is non-trivial). Not enabling it,</pre>                      |
| 71 | <pre># however, may confuse older FTP clients.</pre>                                                   |
| 72 | <pre>#async_abor_enable=YES</pre>                                                                      |
| 73 | #                                                                                                    |
| 74 | <pre># By default the server will pretend to allow ASCII mode but in fact ignore</pre>                 |
| 75 | $\ensuremath{\texttt{\#}}$ the request. Turn on the below options to have the server actually do ASCII |
| 76 | <pre># mangling on files when in ASCII mode.</pre>                                                     |
| 77 | <pre># Beware that on some FTP servers, ASCII support allows a denial of service</pre>                 |
| 78 | <pre># attack (DoS) via the command "SIZE /big/file" in ASCII mode. vsftpd</pre>                       |
| 79 | <pre># predicted this attack and has always been safe, reporting the size of the</pre>                 |
| 80 | # raw file.                                                                                            |
| 81 | # ASCII mangling is a horrible feature of the protocol.                                                |
| 82 | ascii_upload_enable=YES                                                                                |
| 83 | ascii_download_enable=YES                                                                              |

| #   | TEXTE                                                                                    |
|-----|------------------------------------------------------------------------------------------|
| 84  | #                                                                                        |
| 85  | # You may fully customise the login banner string:                                       |
| 86  | ftpd_banner=Welcome to Lab FTP Server                                                    |
| 87  | #                                                                                        |
| 88  | <pre># You may specify a file of disallowed anonymous e-mail addresses. Apparently</pre> |
| 89  | <pre># useful for combatting certain DoS attacks.</pre>                                  |
| 90  | <pre>#deny_email_enable=YES</pre>                                                        |
| 91  | # (default follows)                                                                      |
| 92  | <pre>#banned_email_file=/etc/vsftpd/banned_emails</pre>                                  |
| 93  | #                                                                                        |
| 94  | <pre># You may specify an explicit list of local users to chroot() to their home</pre>   |
| 95  | <pre># directory. If chroot_local_user is YES, then this list becomes a list of</pre>    |
| 96  | <pre># users to NOT chroot().</pre>                                                      |
| 97  | chroot_local_user=YES                                                                    |
| 98  | <pre>#chroot_list_enable=YES</pre>                                                       |
| 99  | # (default follows)                                                                      |
| 100 | chroot_list_file=/etc/vsftpd/chroot_list                                                 |
| 101 | #                                                                                        |
| 102 | # You may activate the "-R" option to the builtin ls. This is disabled by                |
| 103 | <pre># default to avoid remote users being able to cause excessive I/O on large</pre>    |
| 104 | <pre># sites. However, some broken FTP clients such as "ncftp" and "mirror" assume</pre> |
| 105 | # the presence of the "-R" option, so there is a strong case for enabling it.            |
| 106 | <pre>#ls_recurse_enable=YES</pre>                                                        |
| 107 | #                                                                                        |
| 108 | # When "listen" directive is enabled, vsftpd runs in standalone mode and                 |
| 109 | <pre># listens on IPv4 sockets. This directive cannot be used in conjunction</pre>       |
| 110 | <pre># with the listen_ipv6 directive.</pre>                                             |
| 111 | listen=YES                                                                               |

| #   | TEXTE                                                                                 |
|-----|---------------------------------------------------------------------------------------|
| 112 | #                                                                                     |
| 113 | # This directive enables listening on IPv6 sockets. To listen on IPv4 and IPv6        |
| 114 | <pre># sockets, you must run two copies of vsftpd with two configuration files.</pre> |
| 115 | <pre># Make sure, that one of the listen options is commented !!</pre>                |
| 116 | <pre>#listen_ipv6=YES</pre>                                                           |
| 117 |                                                                                       |
| 118 | <pre>pam_service_name=vsftpd</pre>                                                    |
| 119 | userlist_enable=YES                                                                   |
| 120 | tcp_wrappers=YES                                                                      |

| Votes |  |
|-------|--|
|       |  |
|       |  |
|       |  |
|       |  |
|       |  |
|       |  |
|       |  |
|       |  |
|       |  |
|       |  |
|       |  |
|       |  |
|       |  |
|       |  |
|       |  |
|       |  |
|       |  |
|       |  |
|       |  |

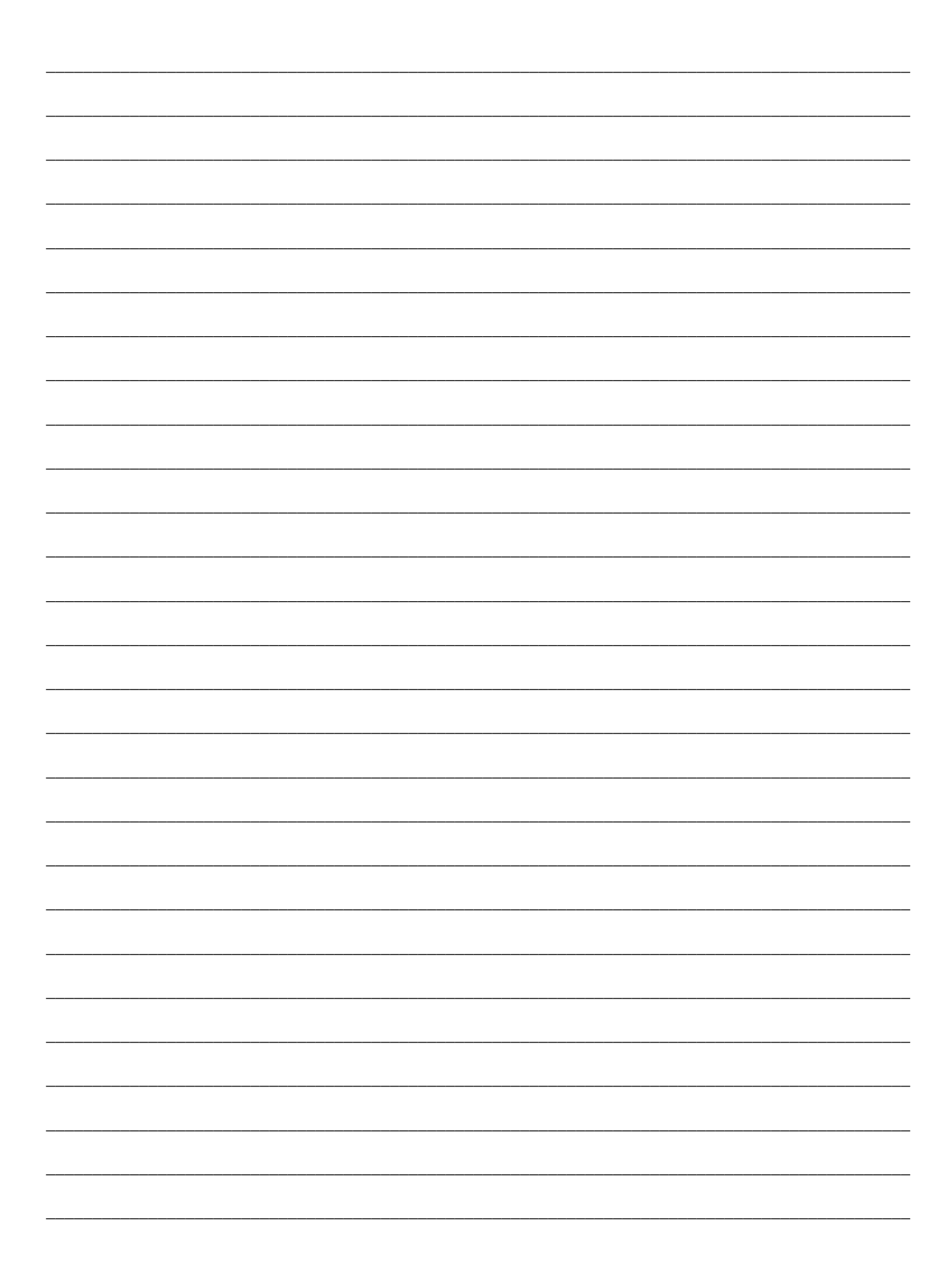